### Setup with the Front Panel

### Composition of Touch Panel and Display

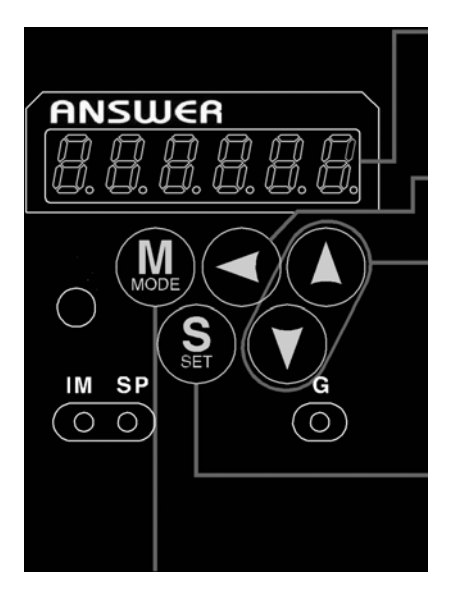

### Display LED (6-digit)

All of LED will flash when error occurs, and switch to error display screen. All of LED will flash slowly when warning occurs.

Shifting of the digit for data changing to higher digit. (Valid to the digit whose decimal point flashes.)

SET Button (valid at any time) Press this to switch SELECTION and EXECUTTION display.

Mode switching button (valid at SELECTION display) Press this to switch 5 kinds of mode.

- 1) Monitor Mode
- 4) Auto-Gain Tuning Mode
- 2) Parameter Set up Mode 5) Auxiliary Function Mode
- 3) EEPROM Write Mode

### Setup with the Console

### Composition of Touch Panel and Display

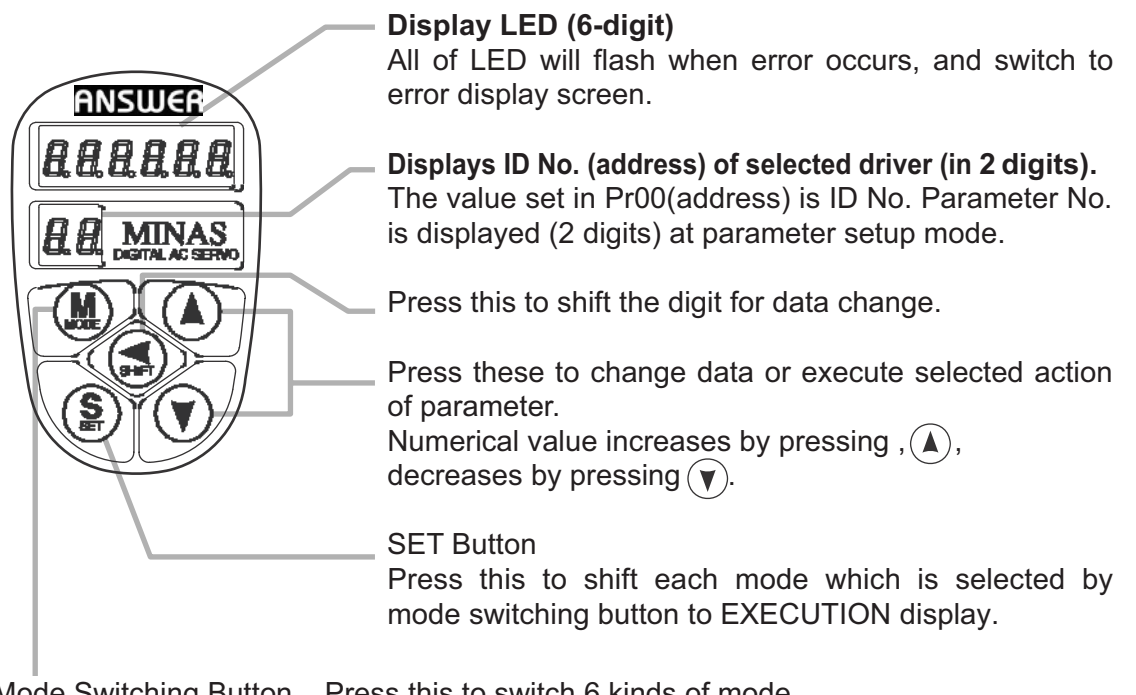

Mode Switching Button Press this to switch 6 kinds of mode.

- 1) Monitor mode
- 4) Normal auto-gain tuning mode5) Auxiliary function mode
- Parameter setup mode
   EEPROM write mode
- 6) Copy mode

## Initial Status of the Front Panel Display (7 Segment LED)

Front panel display shows the following after turning on the power of the driver.

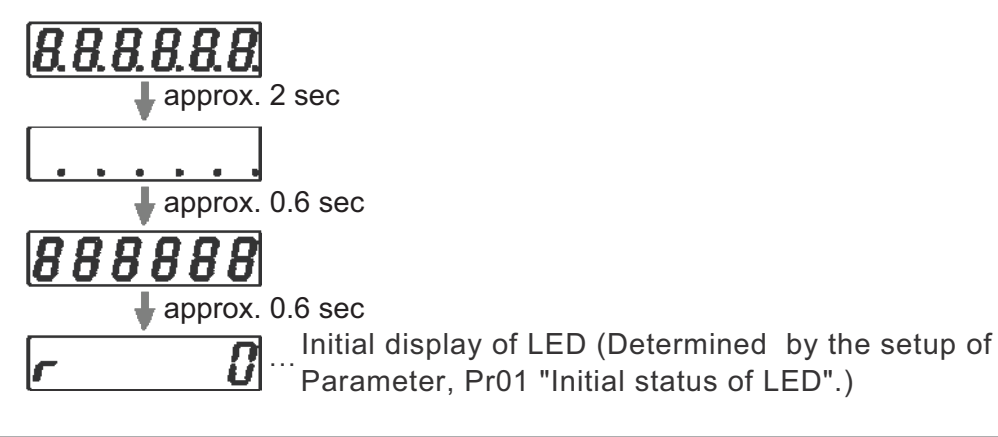

## Initial Status of the Console Display (7 Segment LED)

Turn on the power of the driver while inserting the console connector to the driver main body, or inserting the console connector to CN X4 connector.

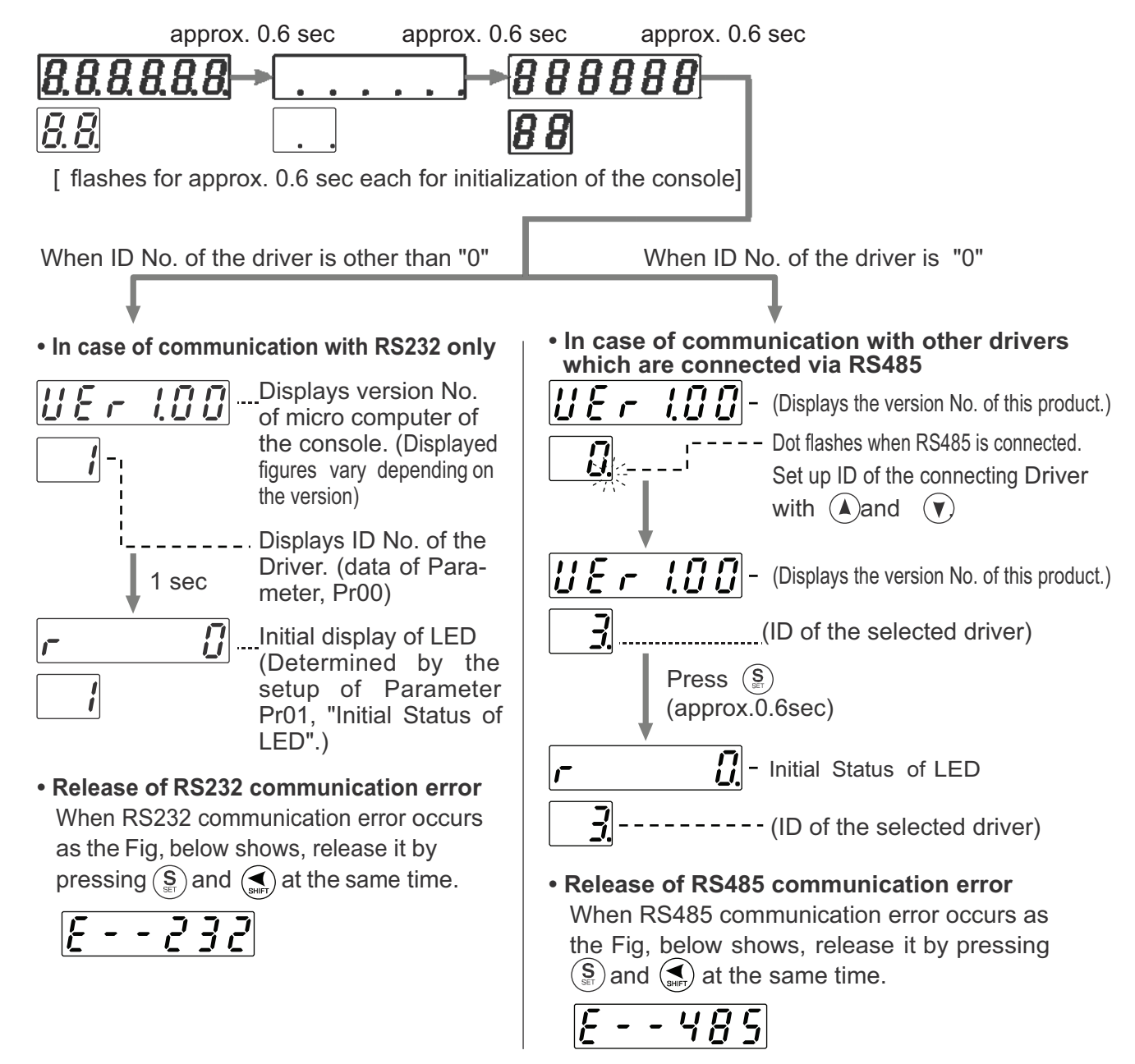

## Structure of Each Mode

Use each button on the touch panel to select the structure and switch the mode.

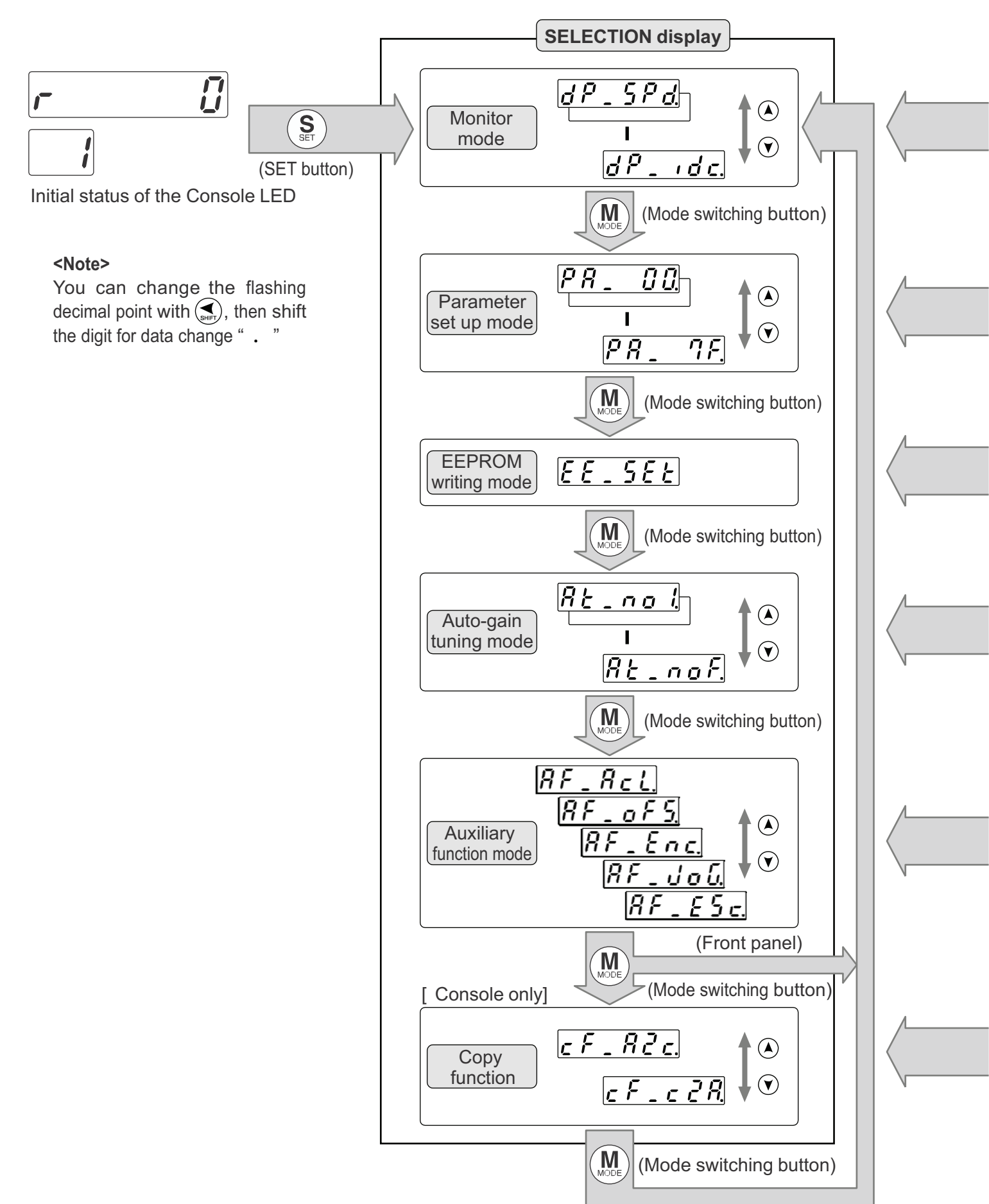

## [Preparation]

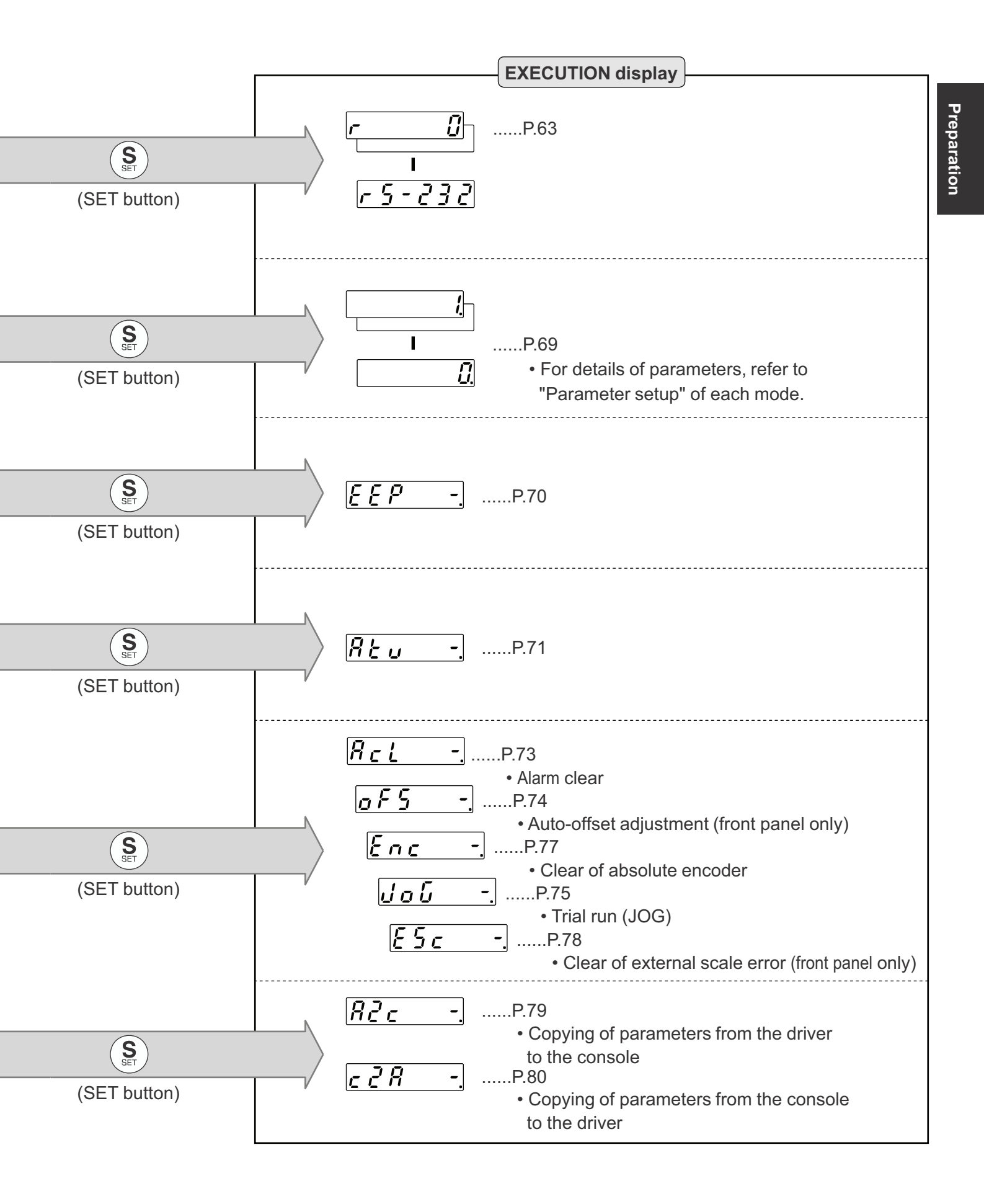

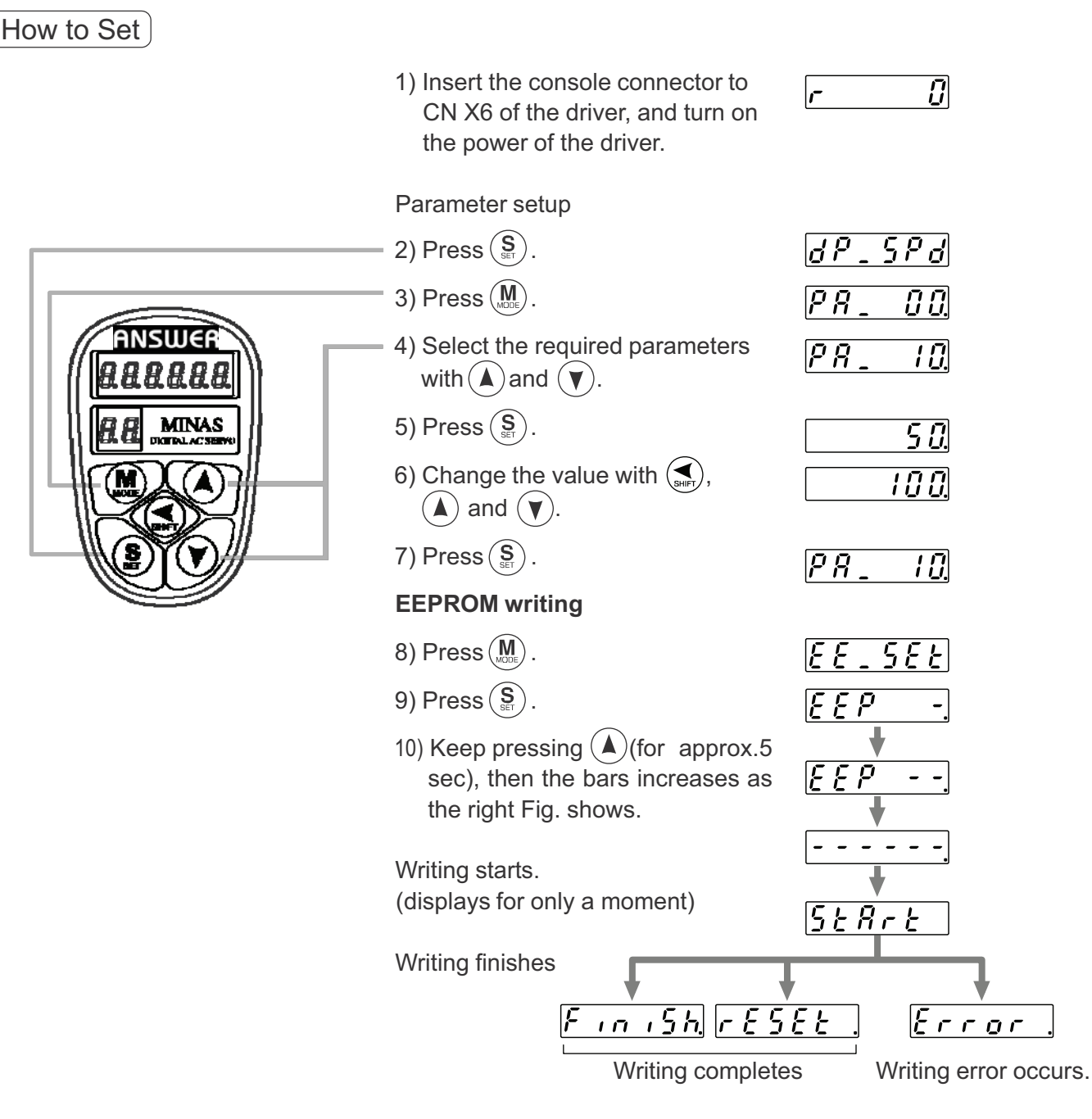

After the writing completes, return to SELECTION display by referring to "Structure of each mode" (P.60 and 61).

#### <Remarks>

- **FESEL** will be displayed when you change the parameter setup which change will be validated only after the reset. Turn off the power of the driver, then reset it.
- When writing error occurs, repeat the writing. If the writing error persists, the console might be a failure.
- Do not shut down the power during EEPROM writing, otherwise wrong data might be written. In such case, set up all parameters again to write them again after full confirmation.
- Do not disconnect the console connector from the driver between  $5 \pm 8 E$  and F = -5 h. If the connector is disconnected, insert the connector and repeat the procedure from the beginning.

## [Preparation]

### **Monitor Mode**

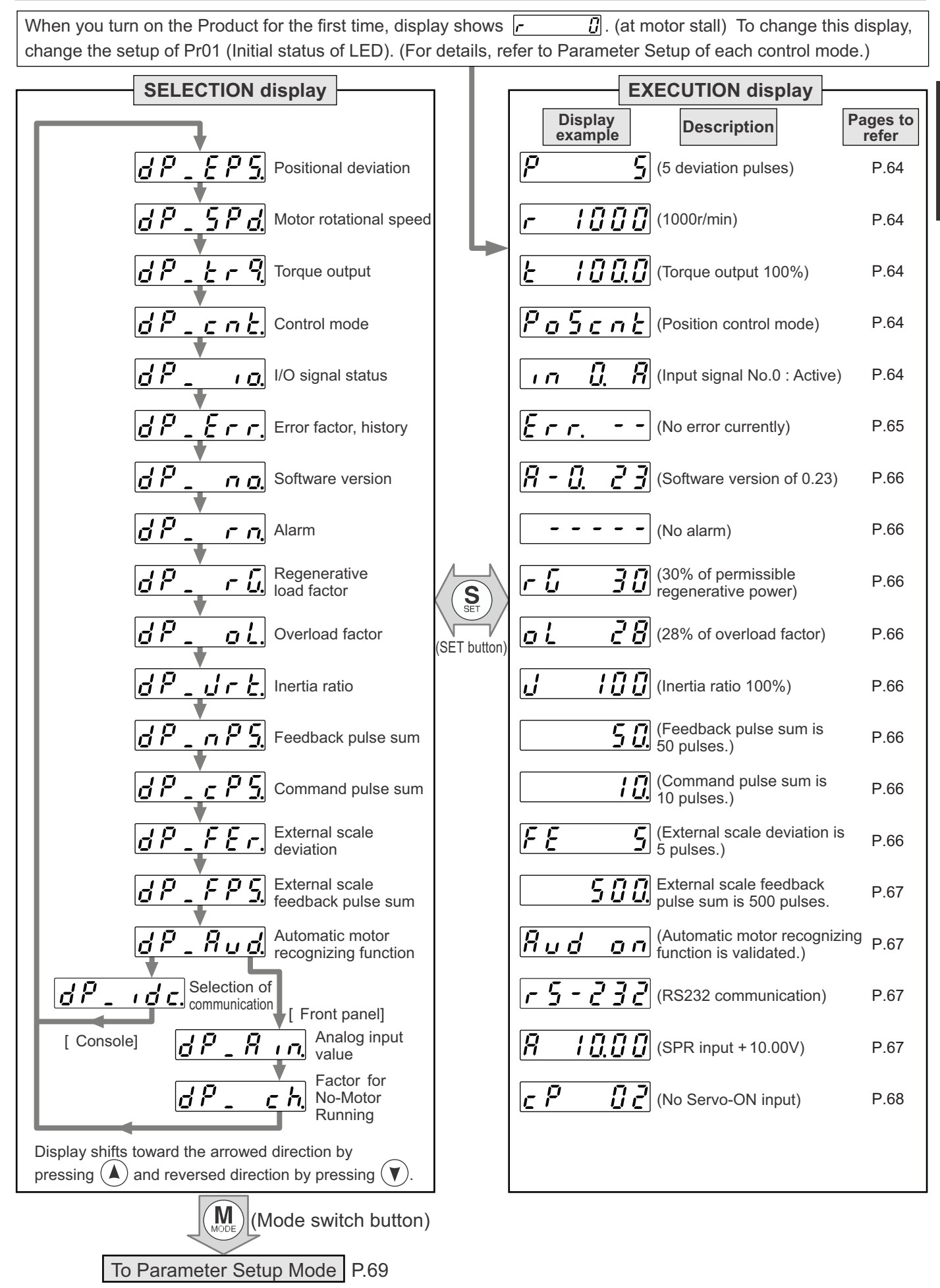

Preparation

## Display of Position Deviation, Motor Rotational Speed and Torque Output

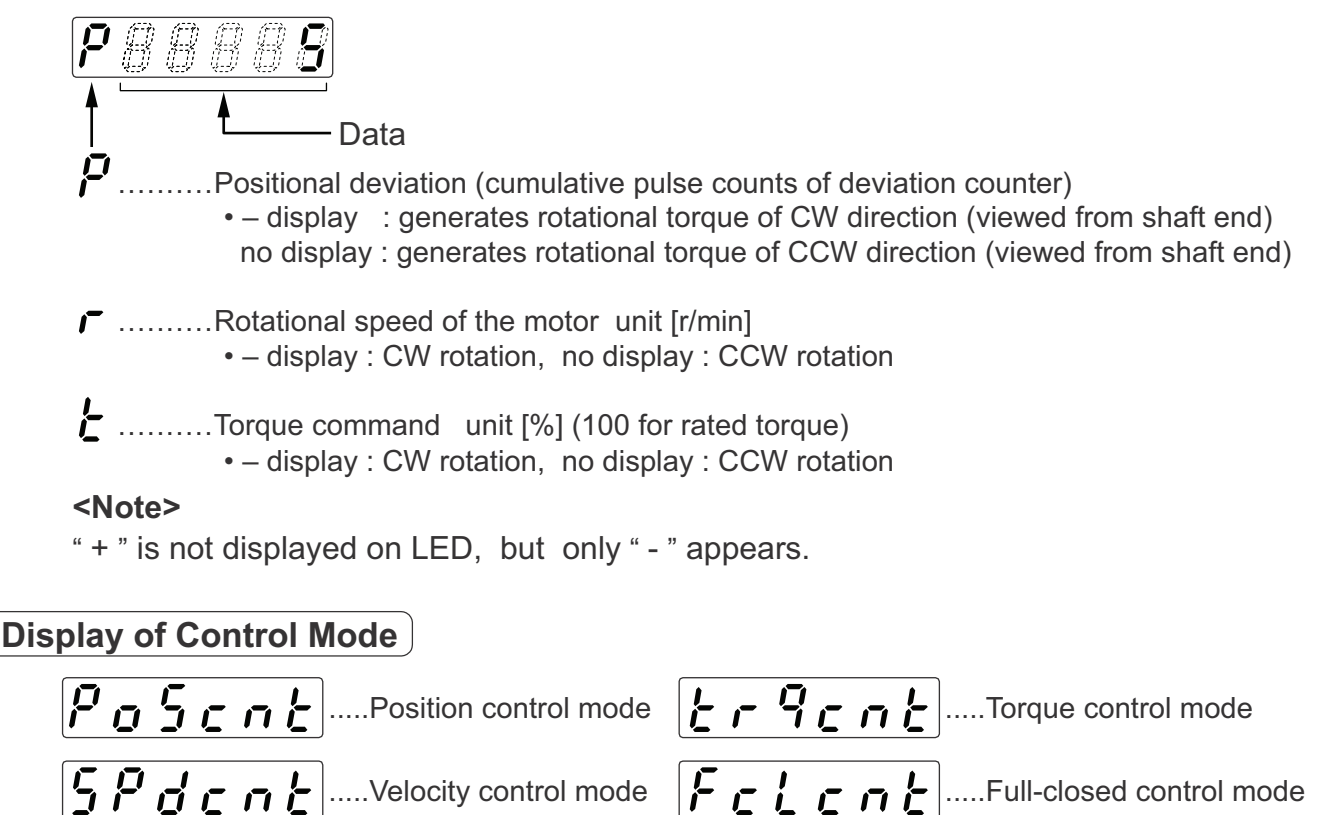

## Display of I/O Signal Status

Displays the control input and output signal to be connected to CN X5 connector. Use this function to check if the wiring is correct or not.

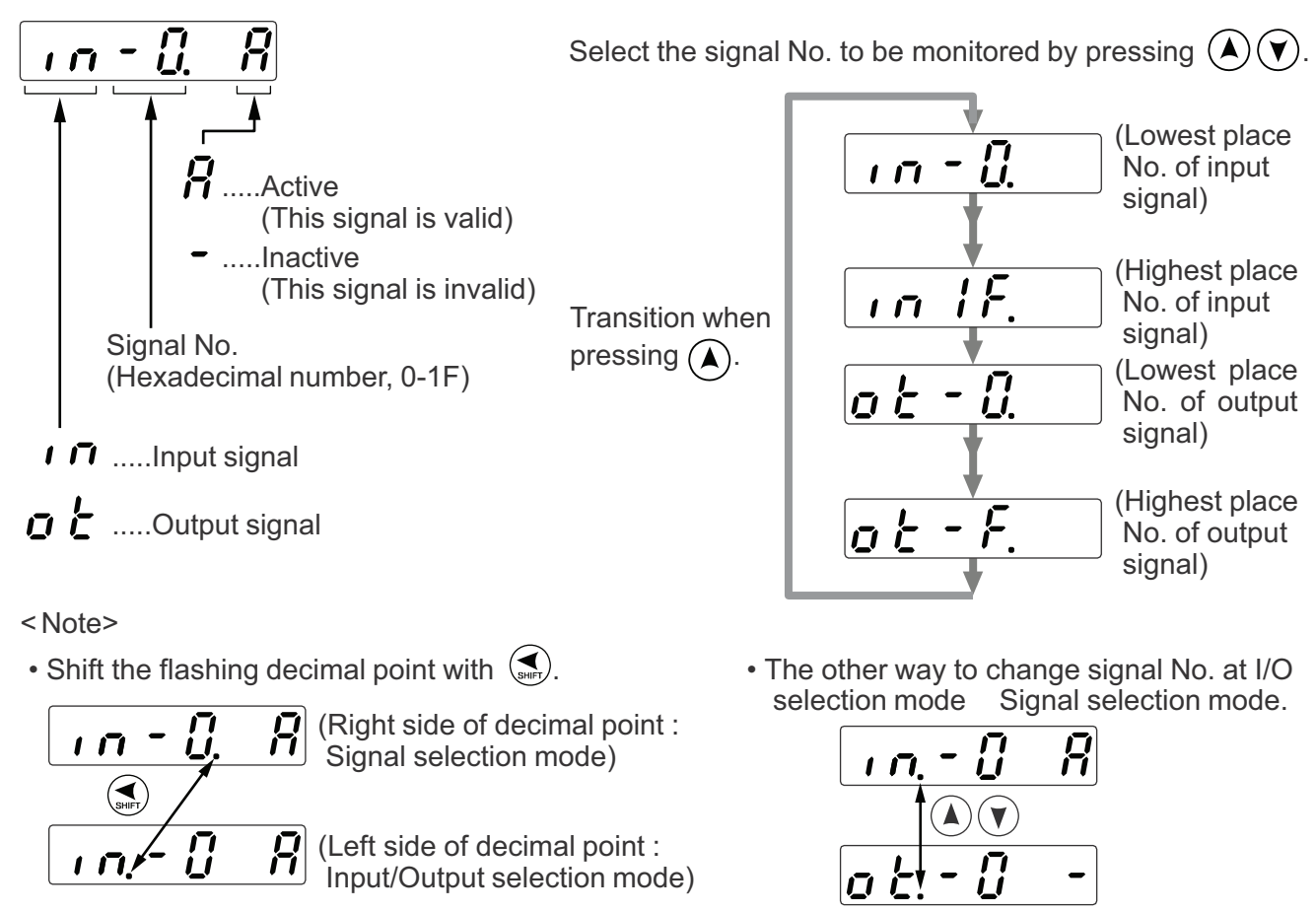

### • Signal No. and its title

|               | Input signal                          |         |         |  |  |  |  |  |  |
|---------------|---------------------------------------|---------|---------|--|--|--|--|--|--|
| Signal<br>No. | Title                                 | Symbol  | Pin No. |  |  |  |  |  |  |
| 0             | Servo-ON                              | SRV-ON  | 29      |  |  |  |  |  |  |
| 1             | Alarm clear                           | A-CLR   | 31      |  |  |  |  |  |  |
| 2             | CW over-travel inhibit                | CWL     | 8       |  |  |  |  |  |  |
| 3             | CCW over-travel inhibit               | CCWL    | 9       |  |  |  |  |  |  |
| 4             | Control mode switching                | C-MODE  | 32      |  |  |  |  |  |  |
| 5             | Speed-Zero clamp                      | ZEROSPD | 26      |  |  |  |  |  |  |
| 6             | Switching of electronic gear          | DIV     | 28      |  |  |  |  |  |  |
| 8             | Command pulse input inhibition        | INH     | 33      |  |  |  |  |  |  |
| 9             | Gain switching                        | GAIN    | 27      |  |  |  |  |  |  |
| А             | Deviation counter clear               | CL      | 30      |  |  |  |  |  |  |
| С             | Selection 1 of Internal command speed | INTSPD1 | 33      |  |  |  |  |  |  |
| D             | Selection 2 of Internal command speed | INTSPD2 | 30      |  |  |  |  |  |  |
| 13            | Damping control switching input       | VS-SEL  | 26      |  |  |  |  |  |  |
| 14            | Selection 3 of internal command speed | INTSPD3 | 28      |  |  |  |  |  |  |
| 15            | Torque limit switching input          | TL-SEL  | 27      |  |  |  |  |  |  |

| Input signal |                                    |         |         |  |  |  |  |  |  |
|--------------|------------------------------------|---------|---------|--|--|--|--|--|--|
| ignal<br>No. | Title                              | Symbol  | Pin No. |  |  |  |  |  |  |
| 0            | Servo-Ready                        | S-RDY   | 35/34   |  |  |  |  |  |  |
| 1            | Servo-Alarm                        | ALM     | 37/36   |  |  |  |  |  |  |
| 2            | Positioning complete (In-position) | COIN    | 39/38   |  |  |  |  |  |  |
| 3            | Release of external brake          | BRK-OFF | 11/10   |  |  |  |  |  |  |
| 4            | Zero-speed detection               | ZSP     | 12      |  |  |  |  |  |  |
| 5            | Torque in-limit                    | TLC     | 40      |  |  |  |  |  |  |
| 6            | In-speed(Speed coincidence)        | V-COIN  | 12/40   |  |  |  |  |  |  |
| 9            | At-speed(Speed arrival)            | COIN    | 39/38   |  |  |  |  |  |  |
| А            | Full-closed positioning complete   | EX-COIN | 39/38   |  |  |  |  |  |  |

## **Reference of Error Factor and History**

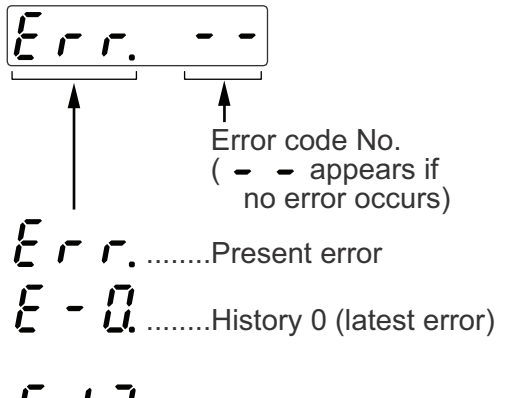

You can refer the last 14 error factors (including present one)
 Press ( ) ( ) to select the factor to be referred.

### <Note>

- Following errors are not included in the history.
  - 11:Under-voltage protection for control power
    13:Under-voltage protection for main power
    36:EEPROM parameter error protection
    37:EEPROM check code error protection
    38:Ocer-travel inhibition input protection
    95:Automatic motor recognition error protection
- E I I ......History 13 (oldest error)
- When one of the errors which are listed in error history occurs, this error and history o shows the same error No.
- When error occurs, the display flashes.

| Error code No. | Error content                                      | Error code No. | Error content                                |
|----------------|----------------------------------------------------|----------------|----------------------------------------------|
| 11             | Under-voltage protection for control power         | 39             | Excess analog input error protection         |
| 12             | Over-voltage protection                            | 40             | Absolute system-down error protection        |
| 13             | Under-voltage protection for main power            | 41             | Absolute counter-over error protection       |
| 14             | Over-current protection                            | 42             | Absolute over-speed error protection         |
| 15             | Overheat protection                                | 44             | Absolute single-turn error protection        |
| 16             | Overload protection                                | 45             | Absolute multi-turn error protection         |
| 18             | Over-regenerative load protection                  | 47             | Absolute status error protection             |
| 21             | Encoder communication error protection             | 48             | Encoder Z-phase error protection             |
| 23             | Encoder communication data error protection        | 49             | Encoder CS signal error protection           |
| 24             | Excess positional deviation protection             | 50             | External scale status 0 error protection     |
| 25             | Excess hybrid deviation error protection           | 51             | External scale status 1 error protection     |
| 26             | Over-speed protection                              | 52             | External scale status 2 error protection     |
| 27             | Command pulse multiplication error protection      | 53             | External scale status 3 error protection     |
| 28             | External scale communication data error protection | 54             | External scale status 4 error protection     |
| 29             | Deviation counter overflow protection              | 55             | External scale status 5 error protection     |
| 34             | Software limit protection                          | 65             | Excess CCWTL input protection                |
| 35             | External scale communication data error protection | 66             | Excess CWTL input protection                 |
| 36             | EEPROM parameter error protection                  | 95             | Automatic motor recognition error protection |
| 37             | EEPROM parameter error protection                  | others         | Other error                                  |
| 38             | Run-inhibition input protection                    |                |                                              |

### • Error code No. and its content

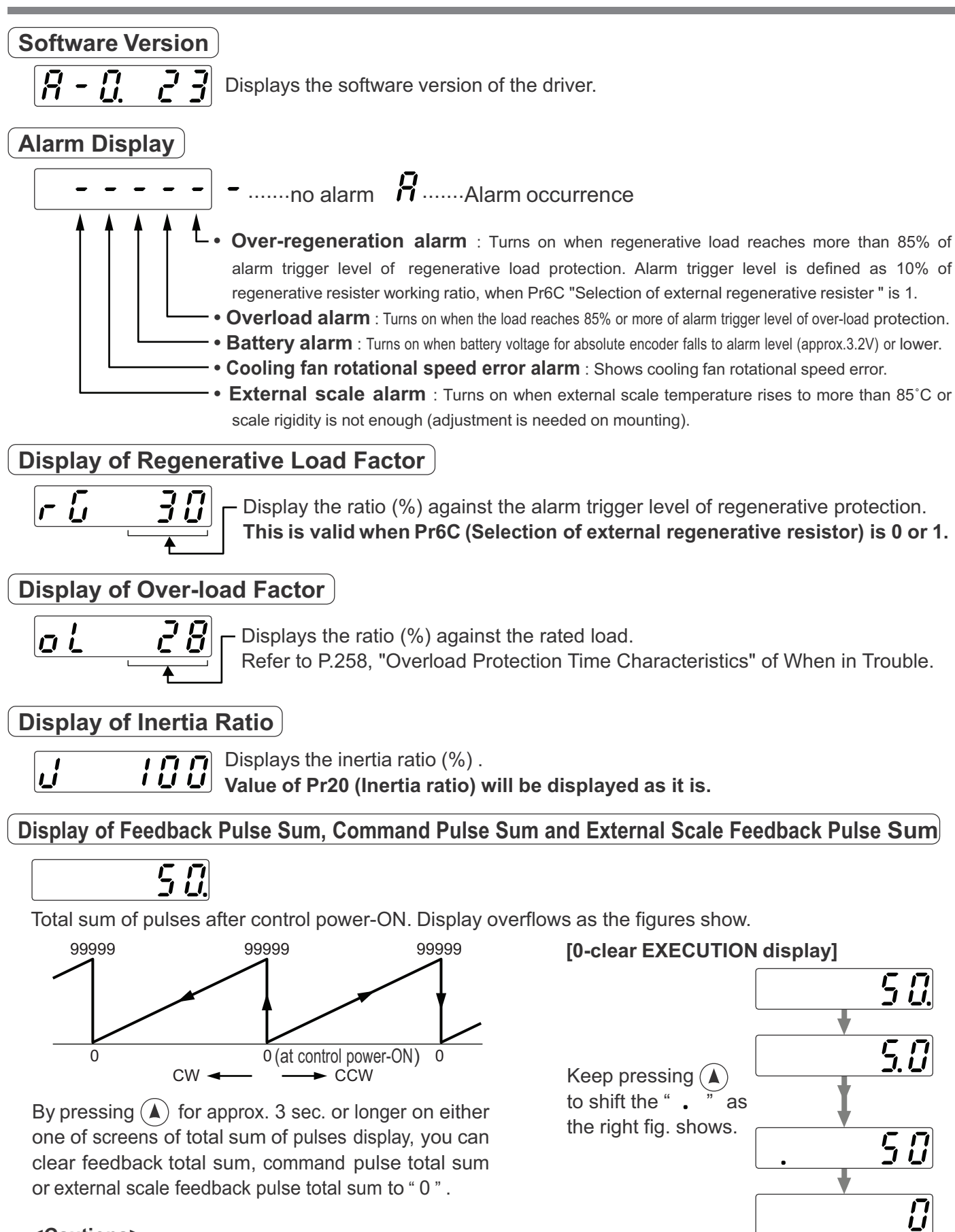

### <Cautions>

• You can not clear the each date of [ PANATERM] and console to "0" with this operation.

• Since accumulation process of command pulse cannot be executed when the command pulse input prohibition is validated, during normal auto-gain tuning and while measuring function to frequency characteristics of [PANATERM] is used, actual pulse input counts may differ from the displayed value of command pulse total sum.

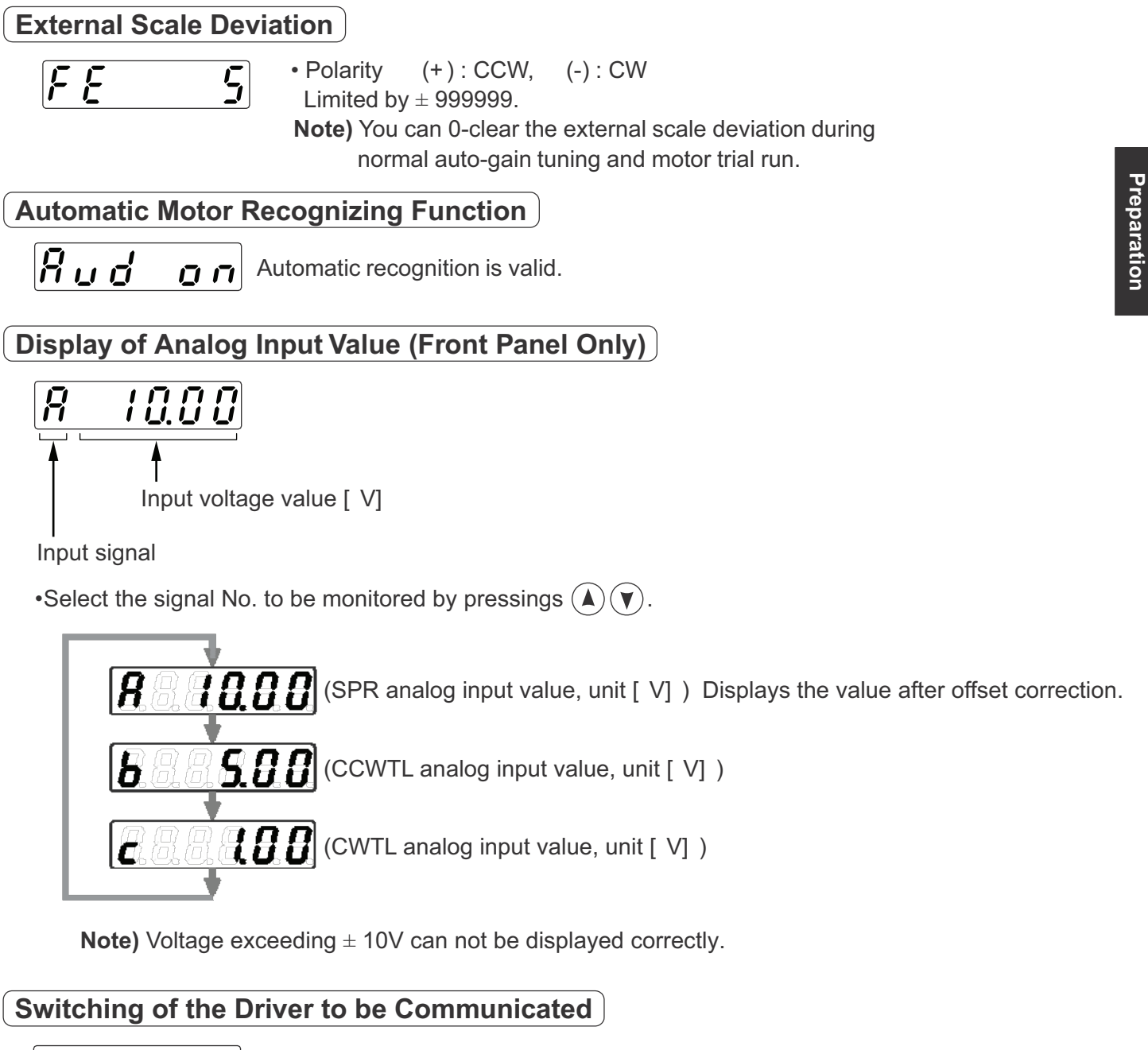

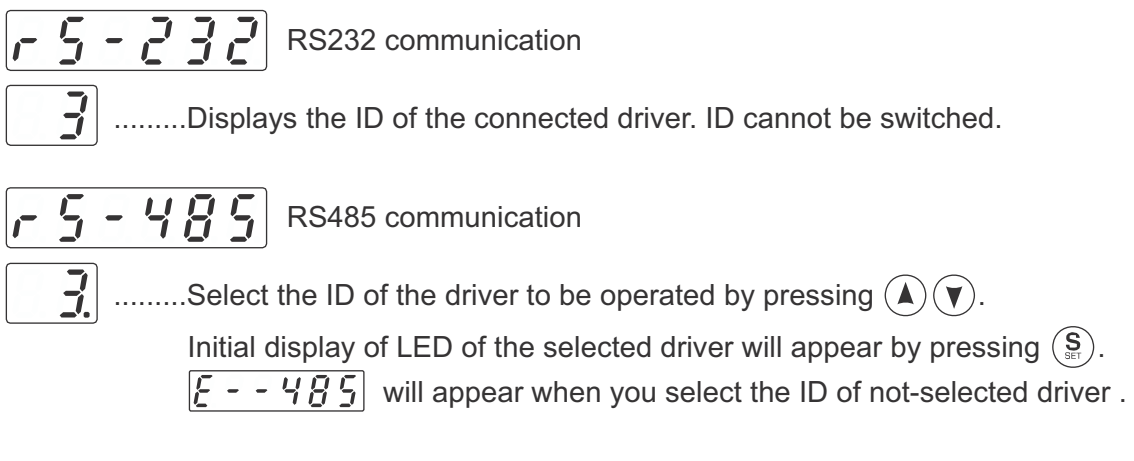

## Display of the Factor of No-Motor Running

Displays the factor of no-motor running in number.

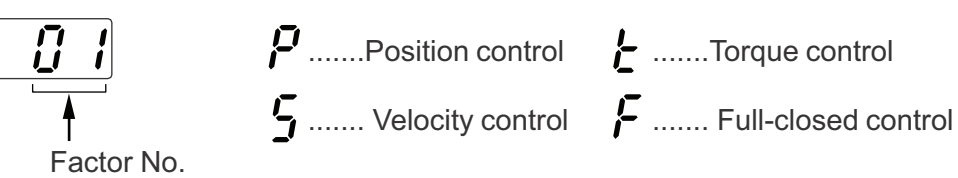

Control mode

### • Explanation of factor No.

| Factor                                      | Control<br>mode                                                                                                    | Content                                                                                                    |
|---------------------------------------------|----------------------------------------------------------------------------------------------------|----------------------------------------------------------------------------------------------------|
| Occurrence of error/alarm                   | all                                                                                                    | An error is occurring, and an alarm is triggered.                                                                                                    |
| No norticulor fostor                        |                                                                                                    | No factor is detected for No-motor run.                                                                                                    |
| No particular factor                        | all                                                                                                    | The motor runs in normal case.                                                                                                    |
| Main power shutoff                          | all                                                                                                    | The main power of the driver is not turned on.                                                                                                    |
| No entry of<br>SRV-ON input                 | all                                                                                                    | The Servo-ON input (SRV-ON) is not connected to COM–.                                                                                                    |
| Over-travel                                 |                                                                                                    | While Pr04 is 0 (Run-inhibition input is valid),                                                                                                    |
| inhibition input                            | all                                                                                                    | • CCW over-travel inhibition input (CCWL) is open and speed command is CCW direction.                                                                                                    |
| is valid                                    |                                                                                                    | • CW over-travel inhibition input (CWL) is open and speed command is CW direction.                                                                                                    |
| Torque limit setup                          | الد                                                                                                    | Either one of the valid torque limit setup value of Pr5E (1st) or Pr5F (2nd) is set to 5% or                                                                                                    |
| is small                                    | all                                                                                                    | lower than the rating.                                                                                                    |
|                                             |                                                                                                    | While Pr03 is 0 (analog torque limit input accepted),                                                                                                    |
|                                             |                                                                                                    | • CCW analog torque limit input (CCWTL) is negative voltage and speed command is CCW                                                                                                    |
| Analog torque                               | P,S,F                                                                                                    | direction.                                                                                                    |
| limit input is valid.                       |                                                                                                    | • CW analog torque limit input (CWTL) is positive voltage and speed command is CW                                                                                                    |
|                                             |                                                                                                    | direction.                                                                                                    |
| INH input is valid.                         | P,F                                                                                                    | Pr43 is 0 (Command pulse inhibition input is valid.), and INH is open.                                                                                                    |
| Command pulse<br>input frequency<br>is low. |                                                                                                    | The position command per each control cycle is 1 pulse or smaller due to,                                                                                                    |
|                                             |                                                                                                    | No correct entry of command pulse                                                                                                    |
|                                             | P,F                                                                                                    | <ul> <li>No correct connection to the input selected with Pr40.</li> </ul>                                                                                                    |
|                                             |                                                                                                    | <ul> <li>No matching to input status selected with Pr41 pr Pr42.</li> </ul>                                                                                                    |
|                                             |                                                                                                    | While Pr4E is 0 (Deviation counter clear at level), the deviation counter clear input (CL) is                                                                                                    |
| CL input is valid.                          | P,F                                                                                                    | connected to COM                                                                                                    |
| ZEROSPD input                               | о. <del>т</del>                                                                                                    | While Pr06 is 1 (Speed zero clamp is valid.), the speed zero clamp input (ZEROSPD) is                                                                                                    |
| is valid.                                   | S,I                                                                                                    | open.                                                                                                    |
| External speed                              | _                                                                                                    | While the analog speed command is selected, the analog speed command is smaller than                                                                                                    |
| command is small.                           | S                                                                                                    | 0.06[V].                                                                                                    |
| Internal speed                              | -                                                                                                    | While the internal speed command is selected, the internal speed command is set to lower                                                                                                    |
| command is 0.                               | S                                                                                                    | than 30 [ r/min]                                                                                                    |
| Torque command                              | -                                                                                                    |                                                                                                    |
| is small.                                   | I                                                                                                    | The analog forque command input (SPR or CCWTL) is smaller than 5 [%] of the rating.                                                                                                    |
|                                             |                                                                                                    | • While Pr5B is 0 (speed is limited by 4th speed of internal speed), Pr56, (4th speed of                                                                                                    |
| Speed limit is                              | Ŧ                                                                                                    | speed setup) is set to lower than 30 [ r/min] .                                                                                                    |
| small.                                      | I                                                                                                    | • While Pr5B is 1 (speed is limited by SPR input), the analog speed limit input (SPR) is                                                                                                    |
|                                             |                                                                                                    | smaller than 0.06 [V].                                                                                                    |
|                                             |                                                                                                    | The motor runs at 20 [ r/min] or lower even though the factors from 1 to 13 are cleared,                                                                                                    |
| Other factor                                | all                                                                                                    | (the command is small, the load is heavy, the motor lock or hitting, driver/motor fault etc.)                                                                                                    |
|                                             | FactorOccurrence of<br>error/alarmNo particular factorMain power shutoffNo entry of<br>SRV-ON inputOver-travel<br>inhibition input<br>is validTorque limit setup<br>is smallAnalog torque<br>limit input is valid.INH input is valid.Command pulse<br>input frequency<br>is low.CL input is valid.ZEROSPD input<br>is valid.External speed<br>command is small.Internal speed<br>small. | FactorControl<br>modeOccurrence of<br>error/alarmallNo particular factorallMain power shutoffallMain power shutoffallNo entry of<br>SRV-ON inputallOver-travel<br>inhibition input<br>is validallTorque limit setup<br>is smallallAnalog torque<br>limit input is valid.p.F.Command pulse<br>input frequency<br>is low.p.F.ZEROSPD input<br>is valid.p.F.ZEROSPD input<br>is valid.S.T.Internal speed<br>command is small.S.Internal speed<br>is small.TSpeed limit is<br>small.TOther factorall |

#### <Note>

\* Motor might run even though the other number than 0 is displayed.

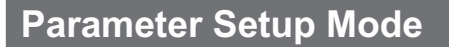

## Operation at SELECTION display

Press (M) once after pressing (S) from initial status of LED to change the display to Parameter setup mode,

— Parameter No. (Hexadecimal No.)

### - <Note>

For parameters which place is displayed with " r ", the content changed and written to EEPROM becomes valid after turning off the power once.

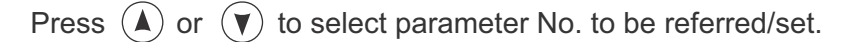

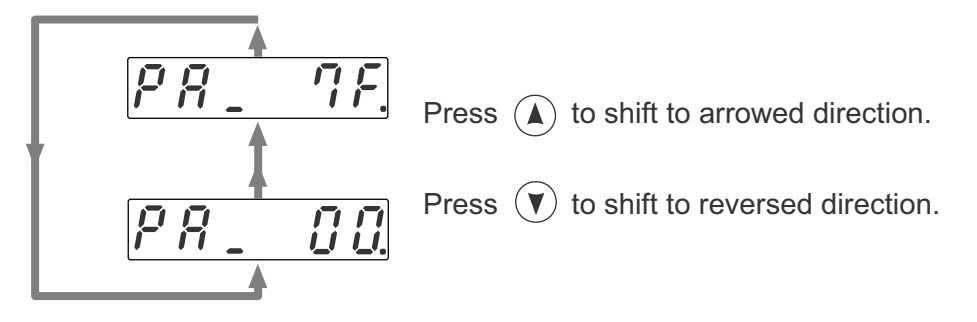

## Operation at EXECUTION display

Press (S) to change to EXECUTION display of

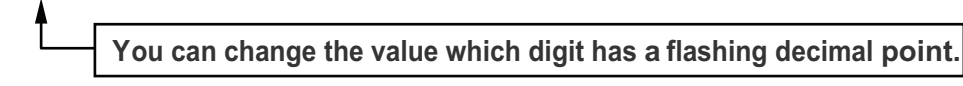

Parameter value

 You can change the decimal point with , then shift the digit for data change. <Note> Each parameter has a limit in number of places for upper-shifting.

(2) Press  $\bigstar$  or  $\bigtriangledown$  to set up the value of parameter.

Value increases with  $\bigstar$  decreases with  $\bigtriangledown$ .

After setting up parameters, return to SELECT mode, referring to structure of each mode (P.60 and 61).

### <Remarks>

After changing the parameter value and pressing (S), the content will be reflected in the control. Do not extremely change the parameter value which change might affect the motor movement very much (especially velocity loop or position loop gains).

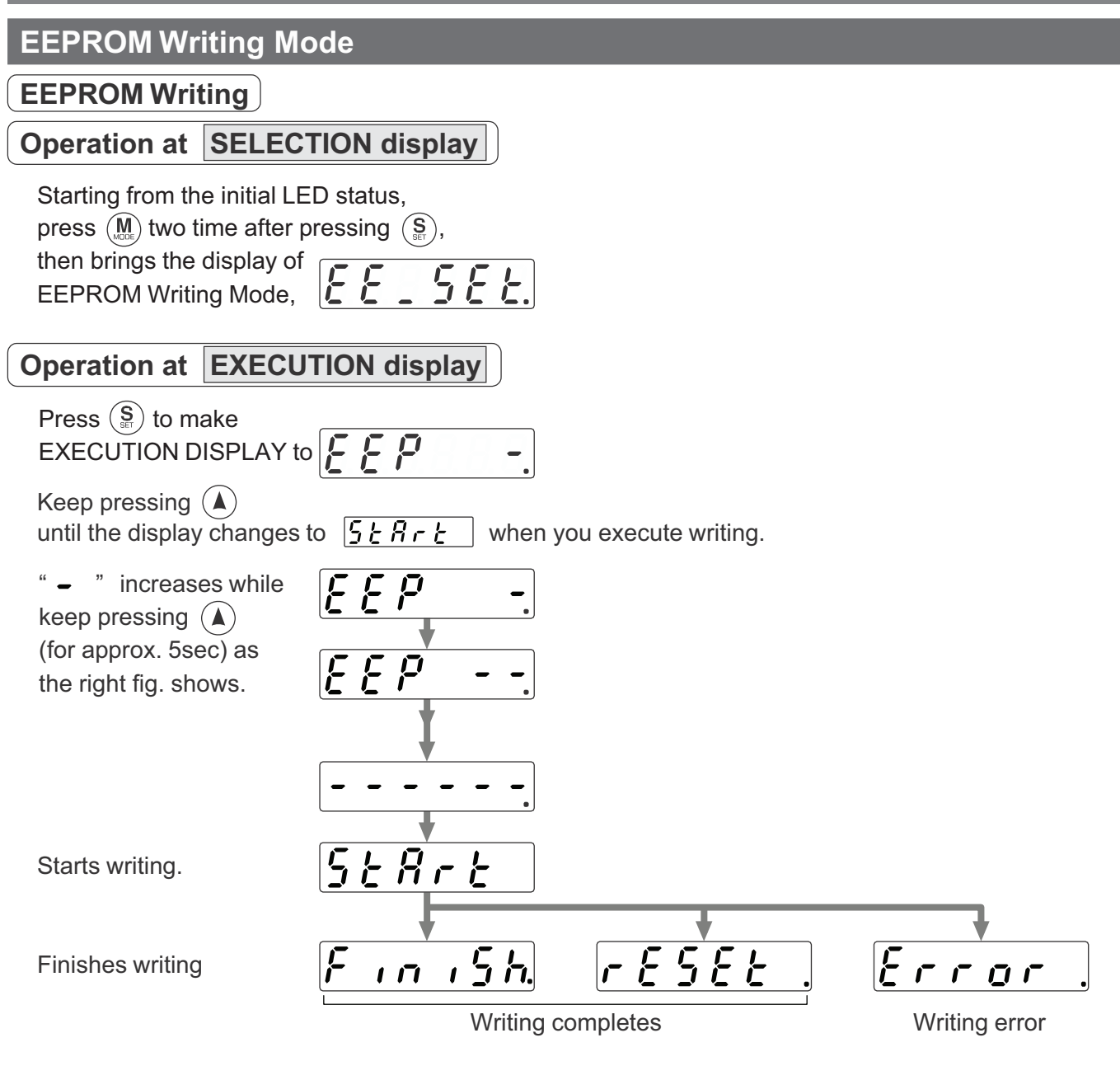

- When you change the parameters which contents become valid after resetting, <u>FESEL</u> will be displayed after finishing wiring. Turn off the control power once to reset.
- **Note 1)** When writing error occurs, make writing again. If the writing error repeats many times, this might be a failure.
- **Note 2)** Don't turn off the power during EEPROM writing. Incorrect data might be written. If this happens, set up all of parameters again, and re-write after checking the data.

## Auto-Gain Tuning Mode

### Normal Mode Auto-Gain Tuning Screen

### <Remarks>

- For details of normal auto-gain tuning, refer to P.236, "Normal Auto-Gain Tuning" of Adjustment. Pay a special attention to applicable range and cautions.
- The motor will be driven in a preset pattern by the driver in normal auto-gain tuning mode. You can change this pattern with Pr25 (Setup of action at normal auto-gain tuning), however, shift the load to where the operation in this pattern may not cause any trouble, then execute this tuning.
- Depending on the load, oscillation may occur after the tuning. In order to secure the safety, use the protective functions of Pr26 (Setup of software limit), Pr70 (Setup of excess position deviation) or Pr73 (Setup of over-speed level).

### Operation at SELECTION display

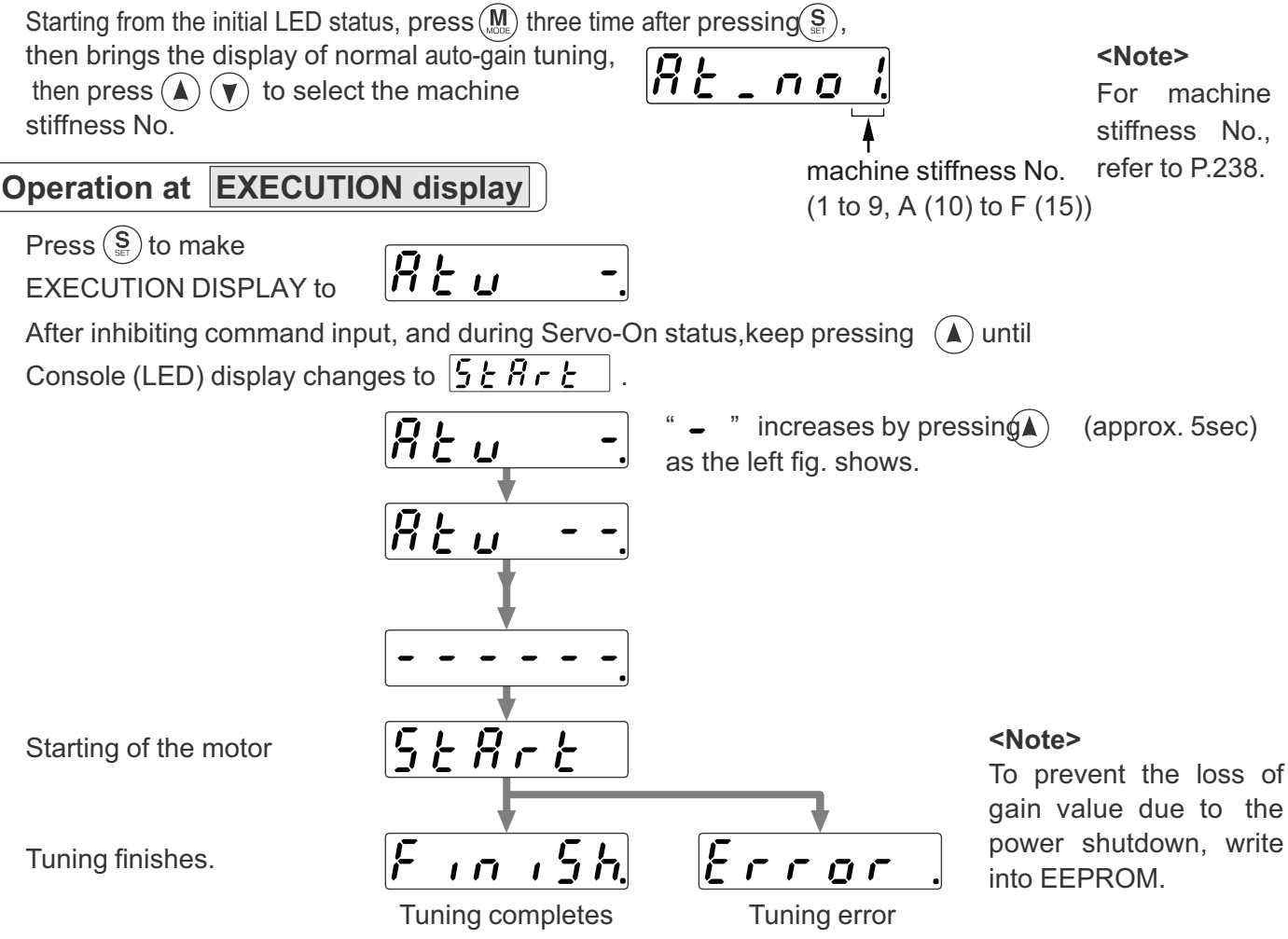

After setting up tuning, return to SELECT DISPLAY, referring to structure of each mode (P.60 and 61). **<Remarks>** 

**Don't disconnect the console from the driver between** [5 + 3 - 4] and [F - 7 - 5 - 5]Should the connector is pulled out, insert it again and repeat the procedures from the beginning. **Note>** If the following status occurs during the tuning action, the tuning error occurs.

- (1) During the tuning action, 1) when an error occurs, 2) when turned to Servo-OFF, 3) even the deviation counter is cleared, 4) when the tuning is actuated close to the limit switch and 5) when the main power is shut off.
- (2) When the output torque is saturated because the inertia or load is too large.
- (3) When the tuning can not be executed well causing oscillation.

If the tuning error occurs, value of each gain returns to the previous value before the tuning. The driver does not trip except error occurrence. Depending on the load, the driver might oscillate without becoming tuning error. (not showing  $\boxed{\mathcal{E}_{r,r,o,r}}$ ) Extra attention should be paid to secure the safety.

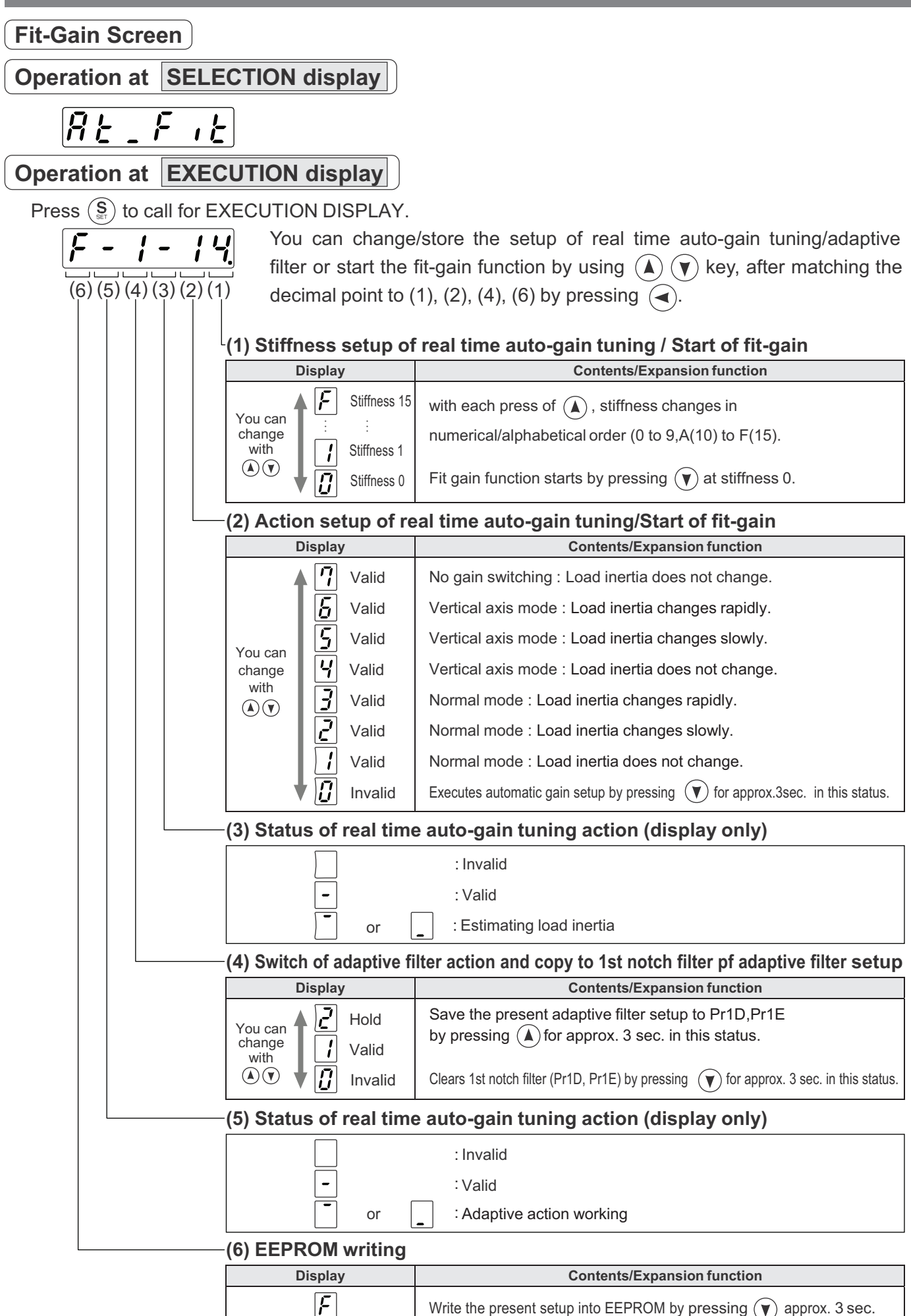

### **Auxiliary Function Mode**

### Alarm Clear Screen

Protective function will be activated and release the motor stall status (error status).

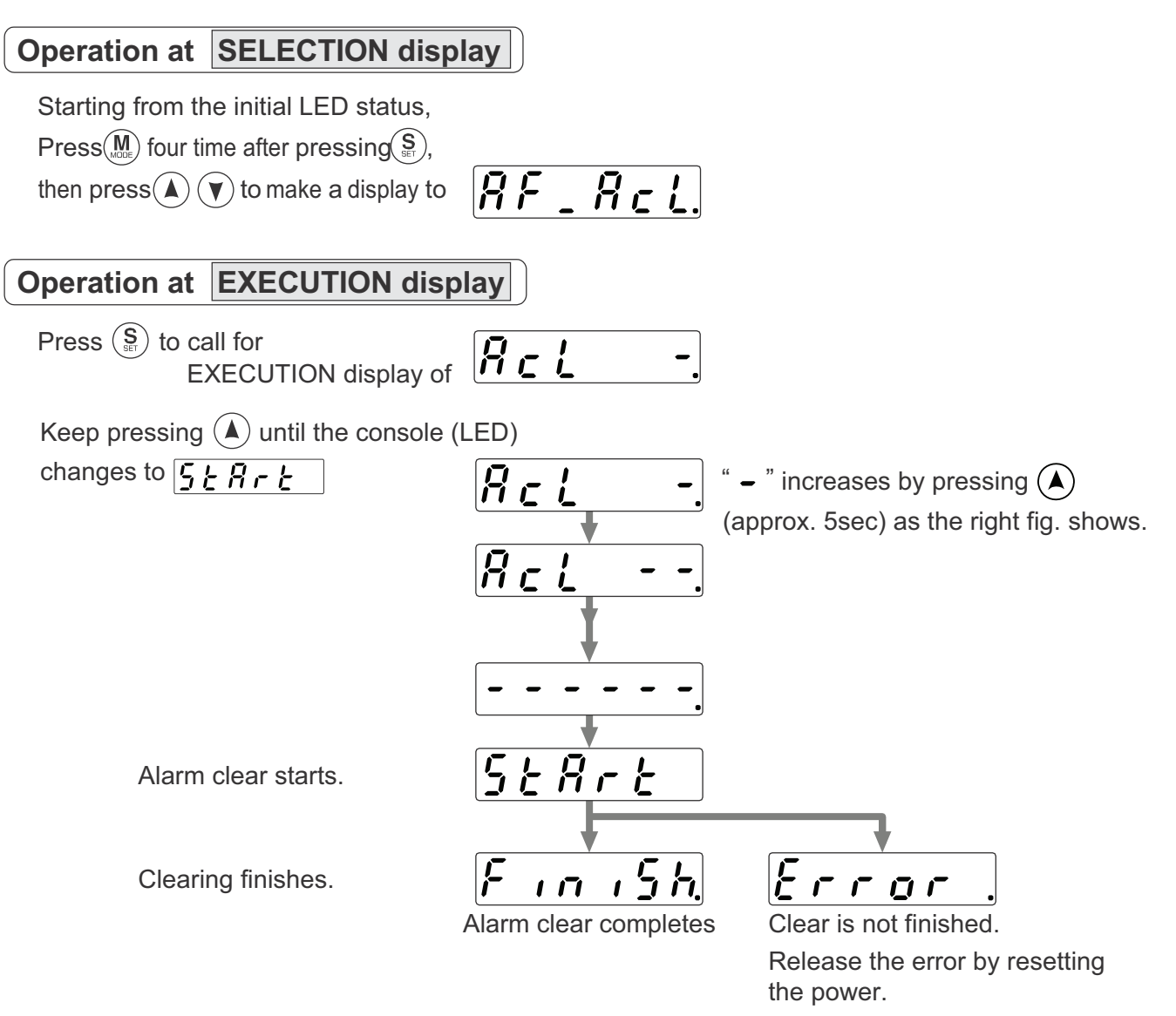

After alarm cleaning, return to SELECTION display, referring to structure of each mode (P.60 and 61).

### <Remarks>

Don't disconnect the console from the driver between  $5 \pm 8 - \pm$  and  $\overline{5 \cdot n \cdot 5 h}$ . Should the connector is pulled out, insert it again and repeat the procedures from the beginning.

## Automatic Offset Adjustment (Front Panel Only)

Automatically adjust the offset value of Pr52 (Velocity command offset) of analog velocity command input (SPR/TRQR).

Operation at SELECTION display

8F\_0F5

## Operation at **EXECUTION** display

• Press (S) to call for EXECUTION display of  $\Box F 5$  -When you execute automatic offset adjustment, make command input to 0V, then keep pressing (A) until the display changes to  $\underline{5 \textsterling R r \textsterling}$ .

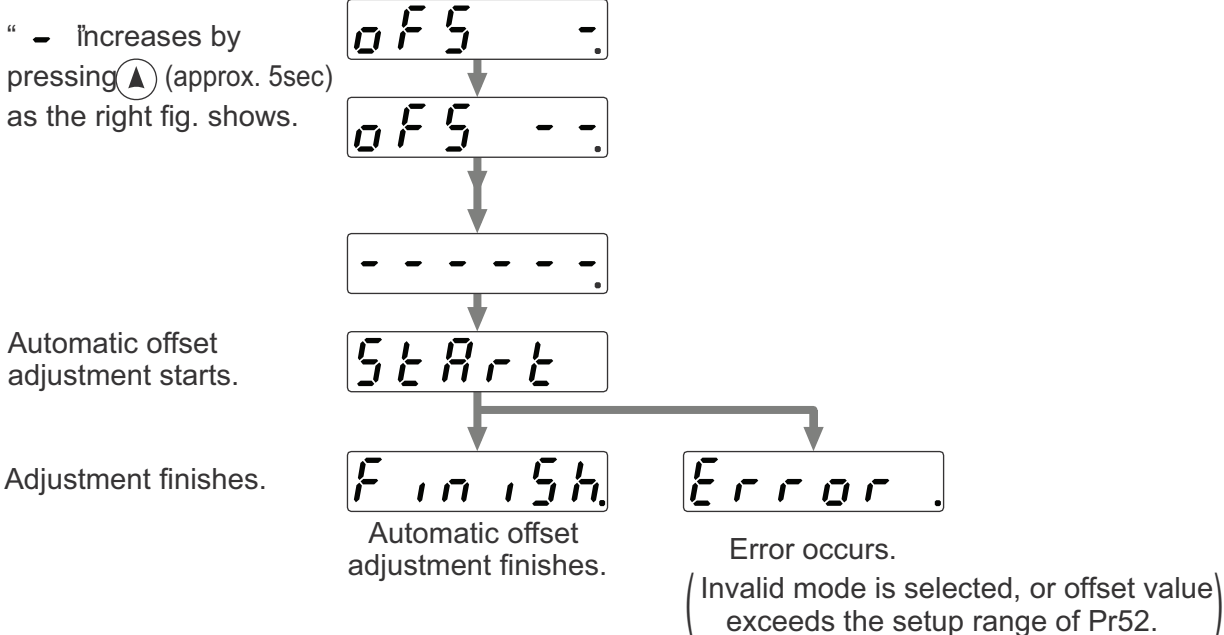

### <Notes>

This function is invalid at position control mode.

You cannot write the data only by executing automatic offset adjustment.

Execute a writing to EEPROM when you need to reflect the result afterward.

## Trial Run (JOG Run)

You can make a trial run (JOG run) without connecting the Connector, CN X5 to the host controller such as PLC. <Remarks>

- Separate the motor from the load, detach the Connector, CN X5 before the trial run.
- Bring the user parameter setups (especially Pr11-14 and 20) to defaults, to avoid oscillation or other failure.

### Inspection Before Trial Run

- (1) Inspection on wiring
  - Miswiring ?
    - (Especially power input and motor output)
  - Short or grounded ?
  - Loose connection ?
- (2) Confirmation of power supply and voltage
- (3) Fixing of the servo motor
  - Unstable mounting ?
- (4) Separation from the mechanical system
- (5) Release of the brake
- (6) Turn to Servo-OFF after finishing the trial run by pressing  $(\mathbf{S})$ .

## Procedure for Trial Run

When you use the console, insert the console connector to CN X4 of the driver securely and turn on the driver power.

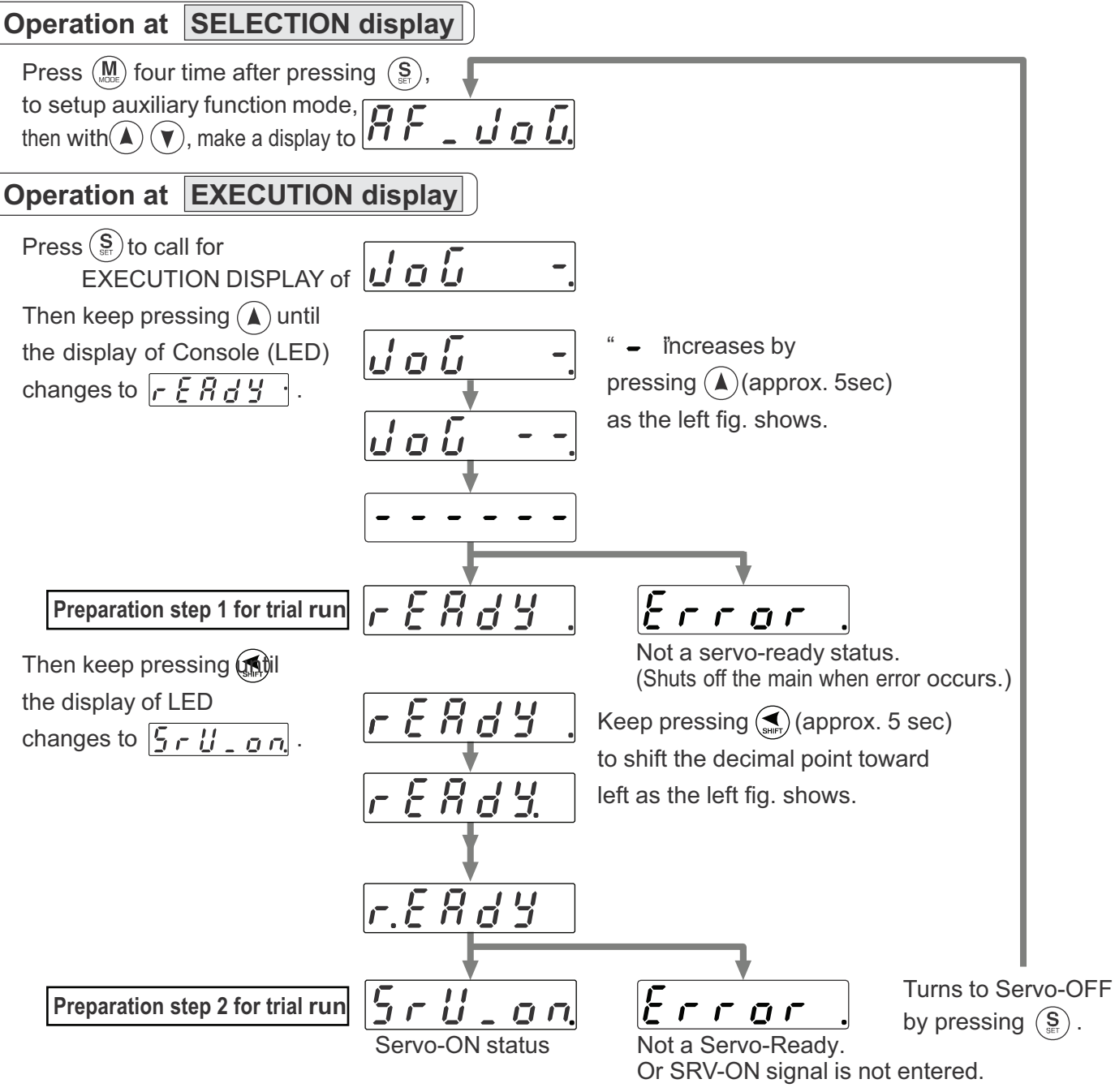

### After the Servo-ON of preparation step 2 for trial run,

the motor runs at the preset speed with Pr3D (JPG speed) to CCW direction by pressing CW by pressing .

The motor stops by pressing  $(\blacktriangle)$   $(\blacktriangledown)$ .

After finished trial running, return to SELECTION display, referring to structure of each mode (P.60 and 61). **<Notes>** 

- Set up torque limit input invalidation (Pr03) to 1, run-inhibit input invalidation (Pr04) to 1 and ZEROSPD input (Pr06) to 0.
- If SRV-ON becomes valid during trial run, the display changes to *Error*, which is normal run through external command.

### <Caution>

If such trouble as disconnection of cable or connector occurs during trial run, the motor makes over-run for maximum 1 sec. Pay an extra attention for securing safety.

### Clearing of Absolute Encoder

Only applicable to the system which uses absolute encoder. You can clear the alarm and multi-turn data of the absolute encoder.

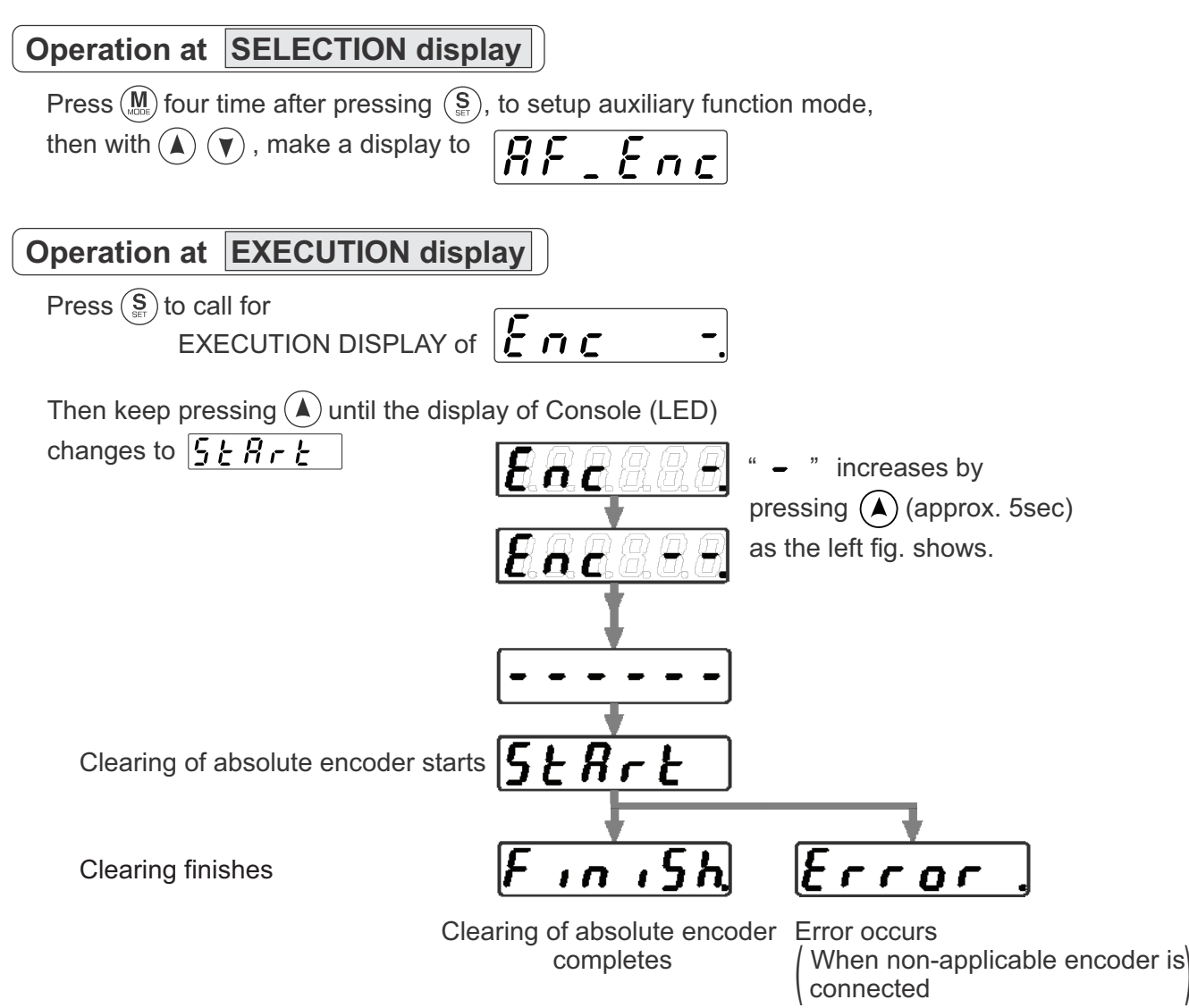

After clearing of absolute encoder finishes, return to SELECTION display, referring to structure of each mode (P.60 and 61).

### <Remarks>

**Don't disconnect the console from the driver between**  $5 \pm 8 - 2$  **to** F - - - 5 h. Should the connector is pulled out, insert it again and repeat the procedures from the beginning.

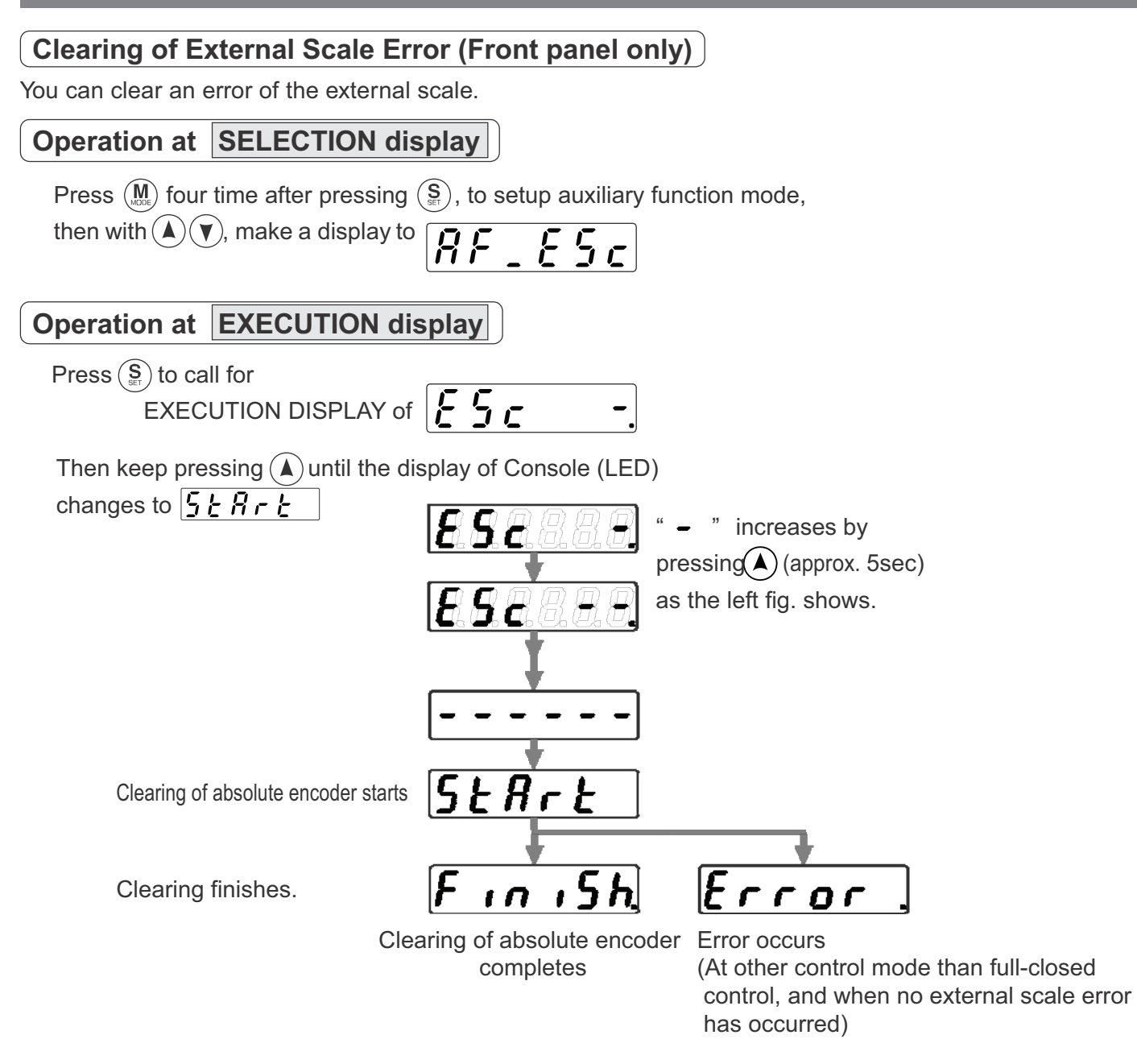

After cleaning of External scale Error, return to SELECTION display, referring to the structure of each mode (P.60 and 61).

## [Preparation]

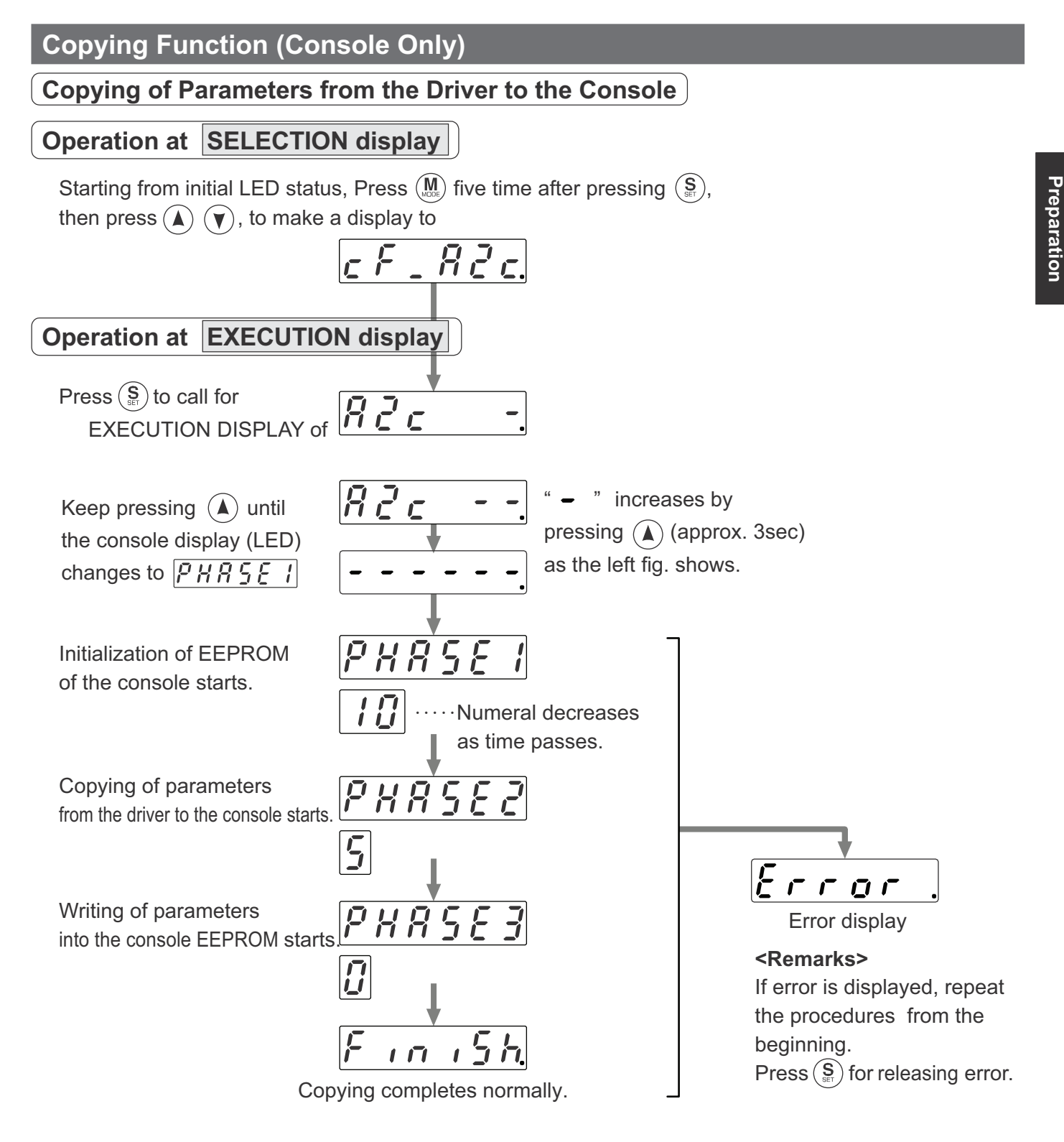

After copying finishes, return to SELECTION display, referring to structure of each mode (P.60 and 61)

### <Remarks>

Don't disconnect the console from the driver between PHRSEI to PHRSE3

Should the connector is pulled out, insert it again and repeat the procedures from the beginning. **<Note>** 

If the error display repeats frequently, check the broken cable, disconnection of the connector, misoperation due to noise or failure of console.

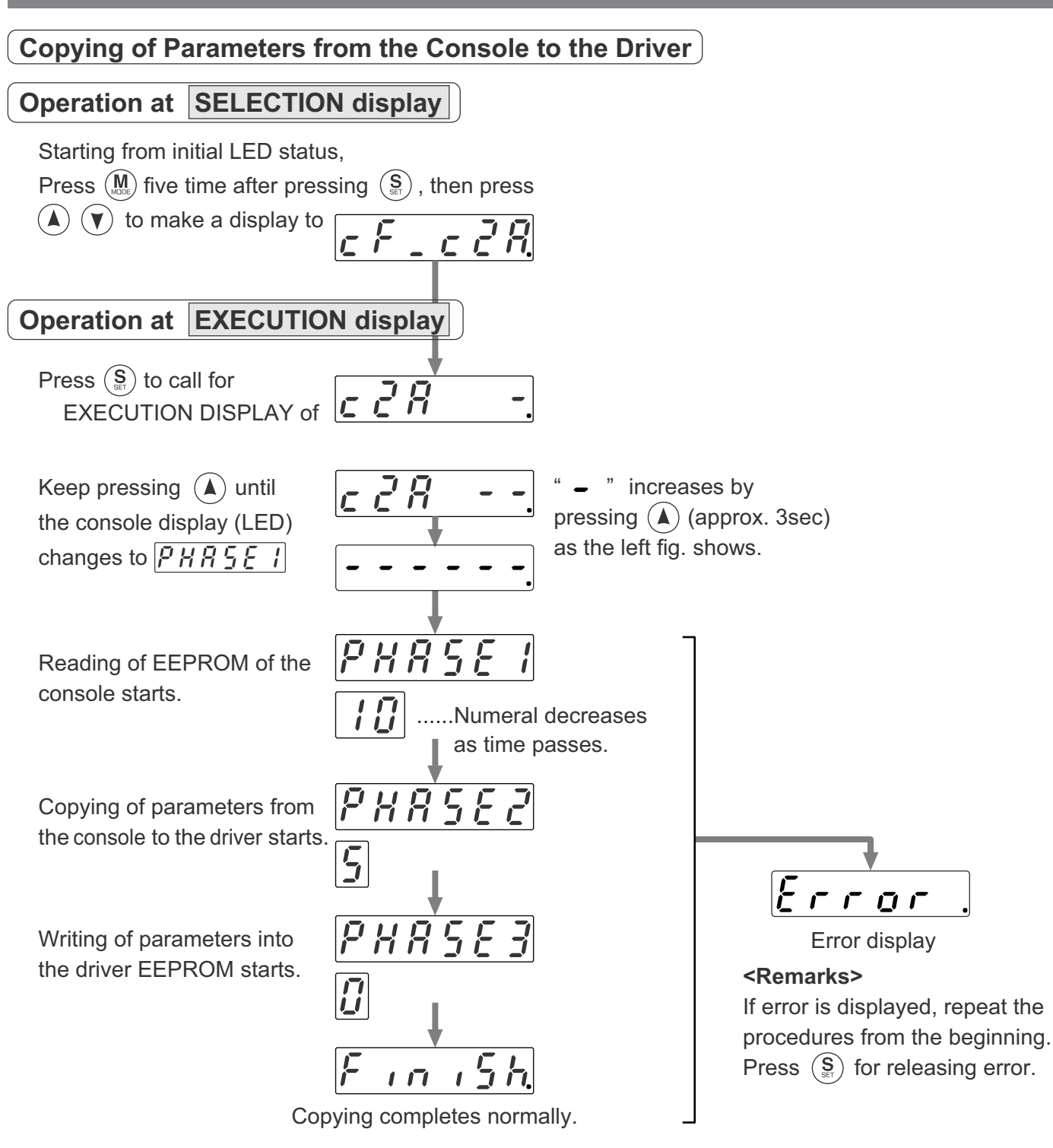

After copying finishes, return to SELECTION display, referring to structure of each mode (P.60 and 61).

#### <Remarks>

**Don't disconnect the console from the driver between** PHRSEI **to** PHRSE3 **should the connector is pulled out, insert it again and repeat the procedures from the beginning.** 

#### <Note>

If the error display repeats frequently, check the broken cable, disconnection of the connector, misoperation due to noise or failure of console.

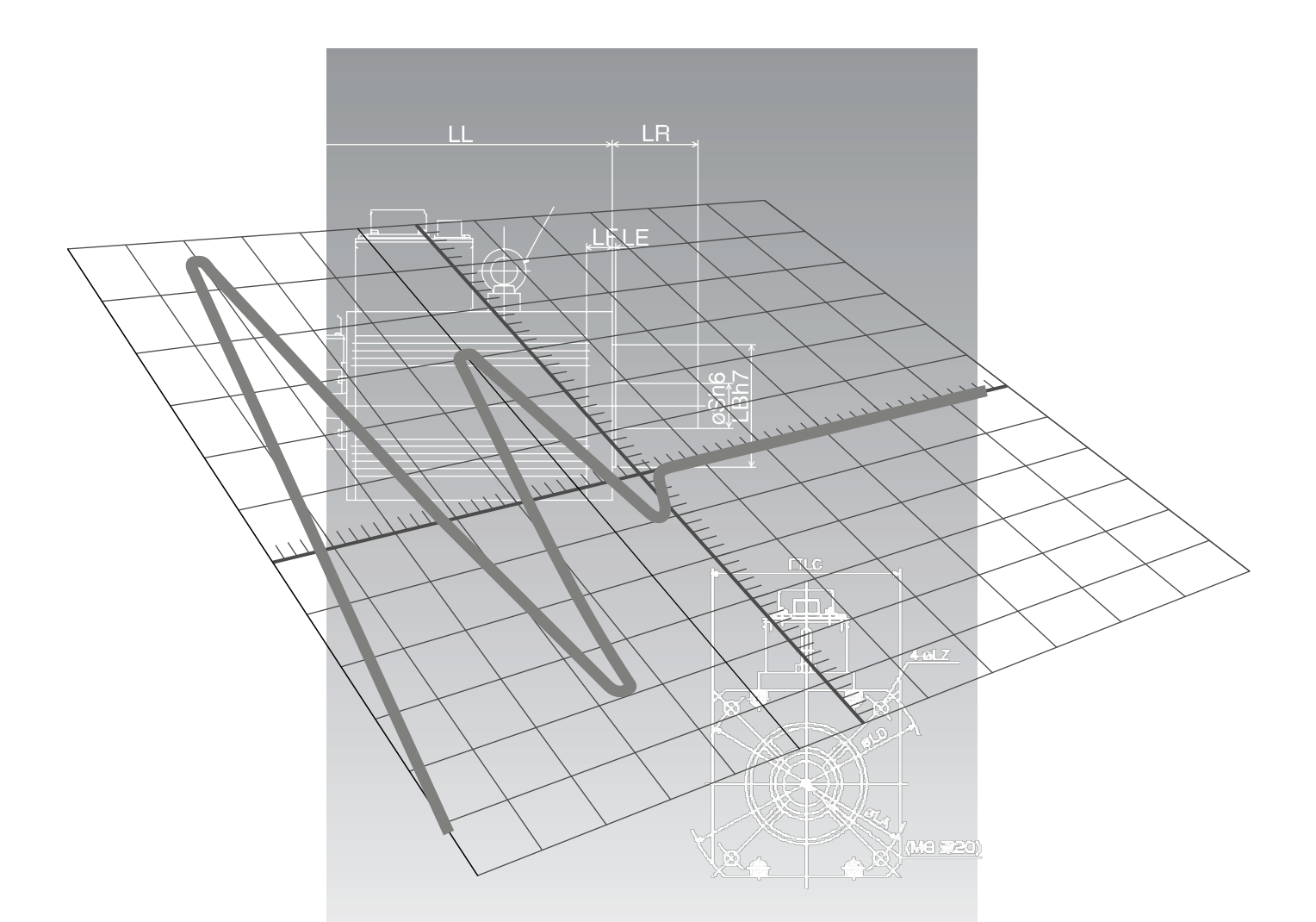

## [Connection and Setup of Position Control Mode]

page

## **Control Block Diagram of Position Control Mode 82**

| Wiring to the Connector, CN X5                                  | 83    |
|-----------------------------------------------------------------|-------|
| Wiring Example to the Connector, CN X5                          | 83    |
| Interface Circuit                                               | 84    |
| Input Signal and Pin No. of the Connector, CN X5                | 86    |
| Output Signal and Pin No. of the Connector, CN X5               | 92    |
| Connecting Example to Host Controller                           | 96    |
| Trial Run (JOG Run) at Position Control Mode                    | . 104 |
| Inspection Before Trial Run                                     | 104   |
| Trial Run by Connecting the Connector, CN X5                    | 104   |
| Real-Time Auto-Gain Tuning                                      | . 106 |
| Outline                                                         | 106   |
| Applicable Range                                                | 106   |
| How to Operate                                                  | 106   |
| Adaptive Filter                                                 | 107   |
| Parameters Which are Automatically Set                          | 107   |
| Parameter Setup                                                 | . 108 |
| Parameters for Functional Selection                             | 108   |
| Parameters for Adjustment of Time Constant of Gains and Filters | 111   |
| Parameters for Auto-Gain Tuning                                 | 112   |
| Parameters for Adjustment (2nd Gain Switching Function)         | 115   |
| Parameters for Position Control                                 | 116   |
| Parameters for Velocity/Torque Control                          | 120   |
| Parameters for Sequence                                         | 120   |

## **Control Block Diagram of Position Control Mode**

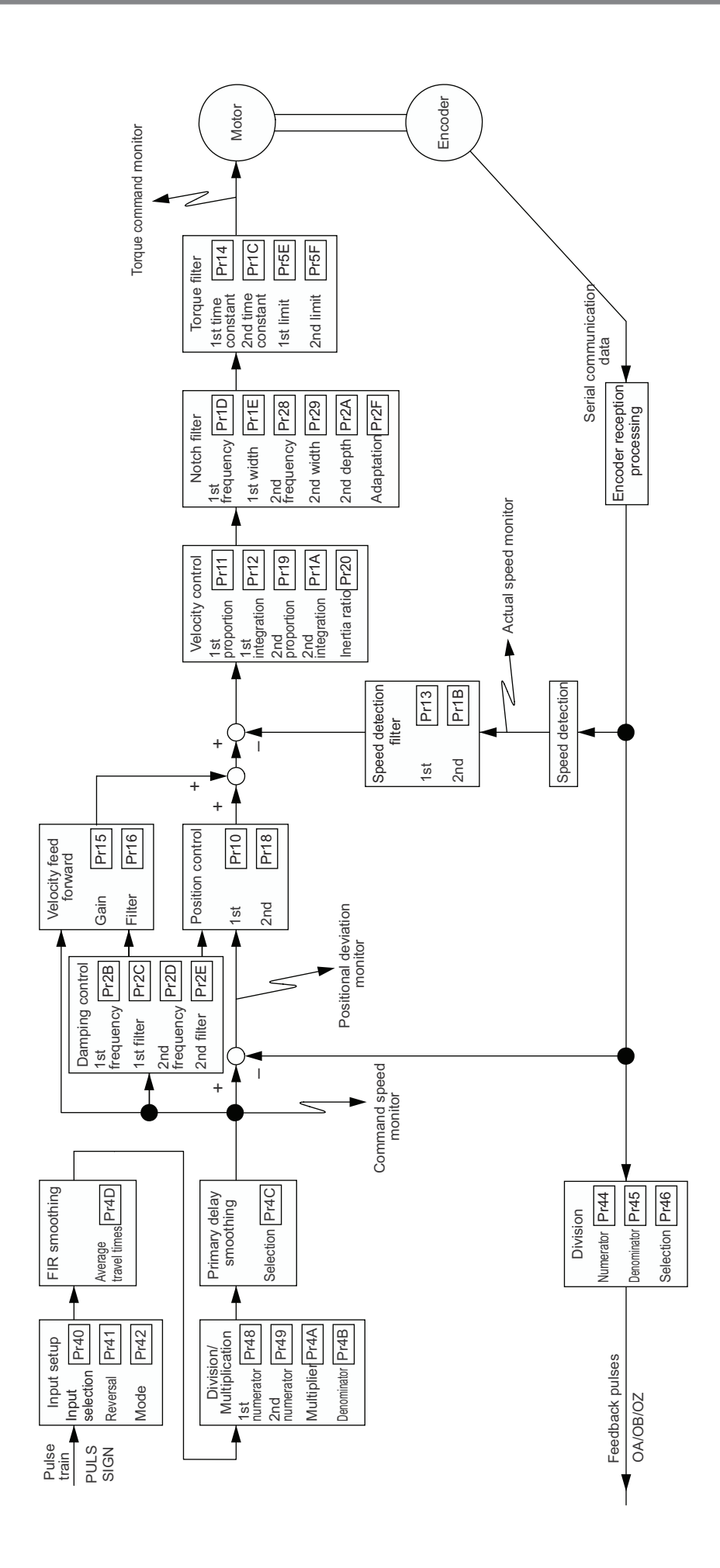

## Wiring Example to the Connector, CN X5

### Wiring Example of Position Control Mode

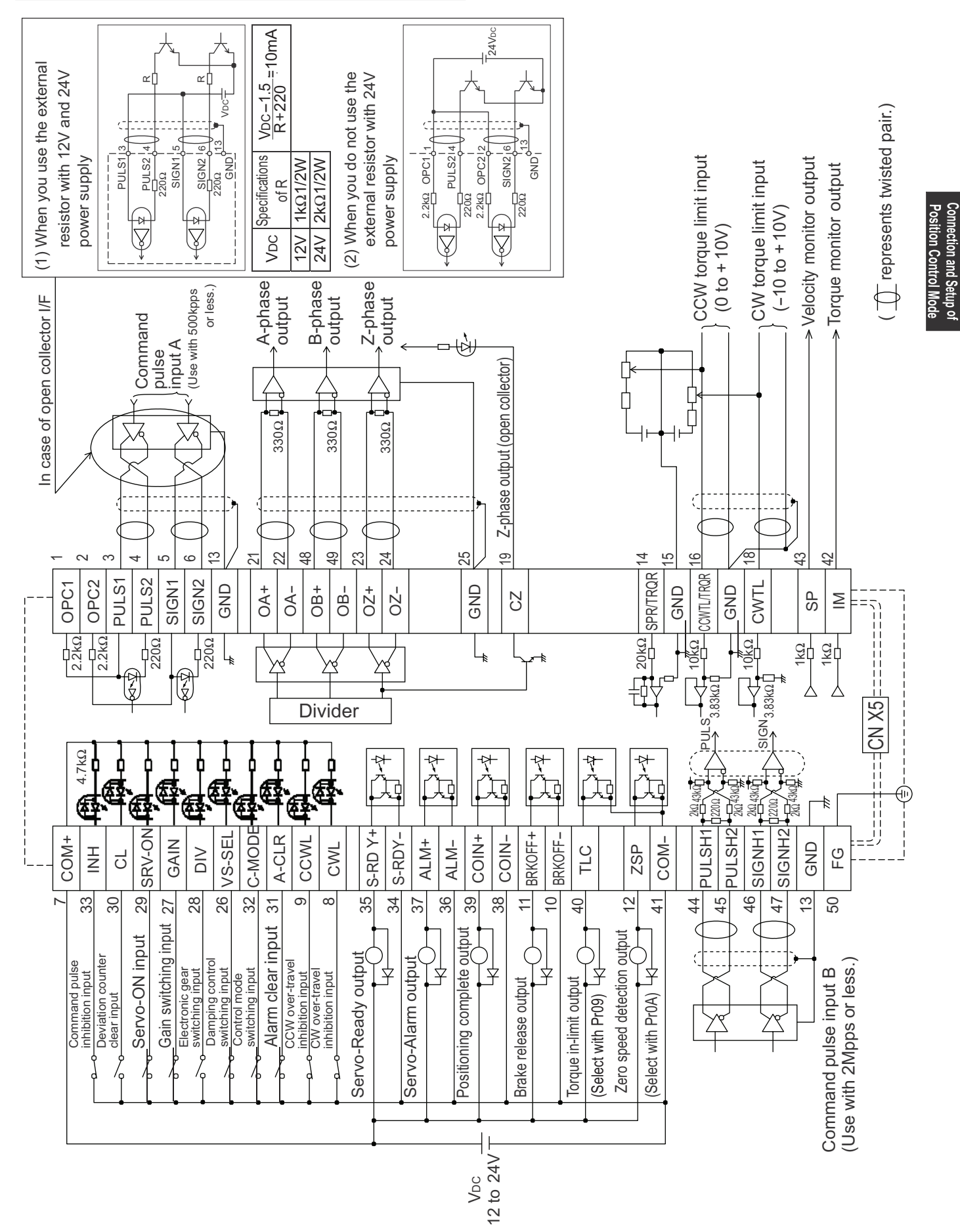

# Wiring to the Connector, CN X5

### **Interface Circuit**

### Input Circuit

### SI Connection to sequence input signals

- Connect to contacts of switches and relays, or open collector output transistors.
- When you use contact inputs, use the switches and relays for micro current to avoid contact failure.
- Make the lower limit voltage of the power supply (12 to 24V) as 11.4V or more in order to secure the primary current for photo-couplers.

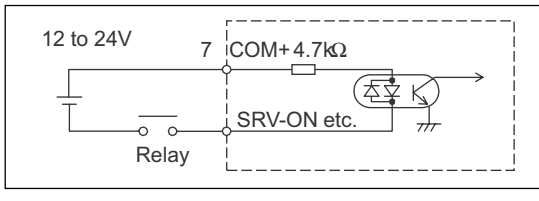

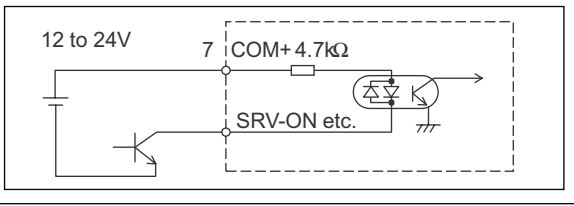

3 PULS1

AM26LS31 or equivalen

### PI1 Connection to sequence input signals (Pulse train interface)

- (1) Line driver I/F (Input pulse frequency : max. 500kpps)
- This signal transmission method has better noise immunity. We recommend this to secure the signal transmission.
- (2)Open collector I/F (Input pulse frequency : max. 200kpps)
- The method which uses an external control signal power supply (VDC) Current regulating resistor R corresponding to VDC is required in this case.
- · Connect the specified resister as below.

Specifications

1kΩ1/2W

2kΩ1/2W

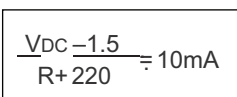

- (3)Open collector I/F (Input pulse frequency : max. 200kpps)
- · Connecting diagram when a current regulating resistor is not used with 24V power supply.
- # represents twisted pair.

VDC

12V

24V

Max.input voltage : DC24V, Rated current : 10mA

#### PI2 Connection to sequence input signals (Pulse train interface exclusive to line driver)

Line driver I/F (Input pulse frequency : max. 2Mpps)

• This signal transmission method has better noise immunity. We recommend this to secure the signal transmission when line driver I/F is used.

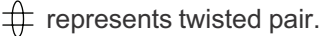

### Al Analog command input

- The analog command input goes through 3 routes, SPR/TRQR(Pin-14), CCWTL (Pin-16) and CWTL (Pin-18).
- Max. permissible input voltage to each input is  $\pm 10V$ . For input impedance of each input, refer to the right Fig.
- · When you compose a simple command circuit using variable resistor(VR) and register R, connect as the right Fig. shows. When the variable range of each input is made as -10V to +10V, use VR with 2kΩ, B-characteristics, 1/2W or larger, R with 200 $\Omega$ , 1/2W or larger.
- A/D converter resolution of each command input is as follows. (1)ADC1: 16 bit (SPR/TRQR), (including 1bit for sign), ±10V (2)ADC2: 10 bit (CCWTL, CWTL), 0 to 3.3V

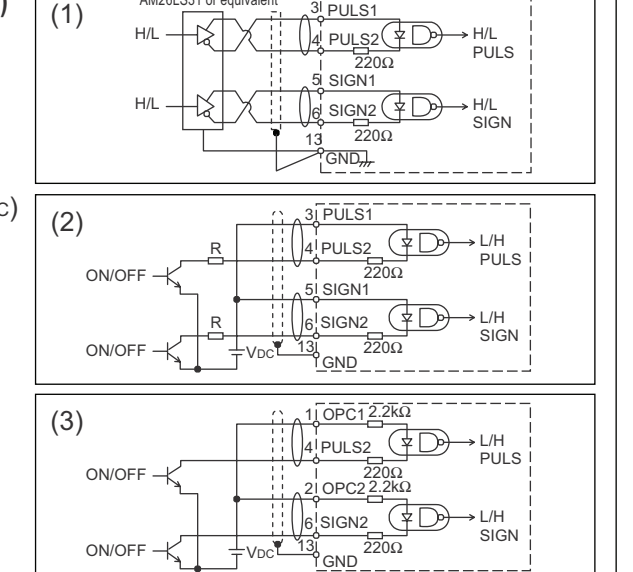

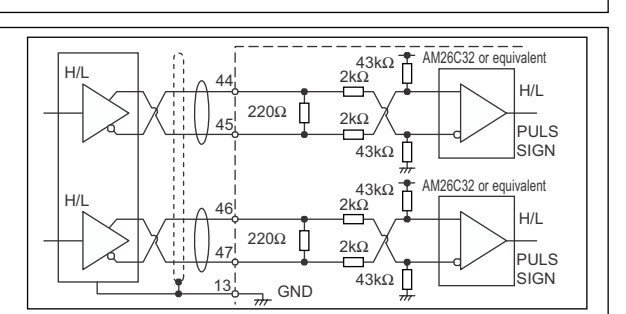

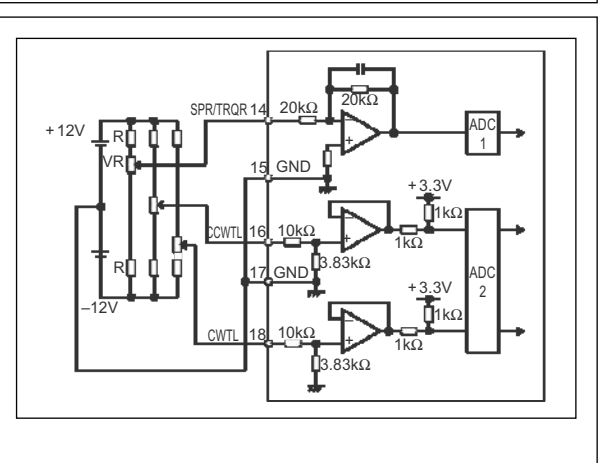

## Output Circuit

### SO1 SO2 Sequence output circuit

- The output circuit is composed of open collector transistor outputs in the Darlington connection, and connect to relays or photo-couplers.
- There exists collector to emitter voltage, VCE (SAT) of approx. 1V at transistor-ON, due to the Darlington connection of the output or. Note that normal TTL IC cannot be directly connected since it does not meet VIL.
- There are two types of output, one which emitter side of the output transistor is independent and is connectable individually, and the one which is common to side of the control power supply (COM–).
- If a recommended primary current value of the photo-coupler is 10mA, decide the resistor value using the formula of the right Fig.

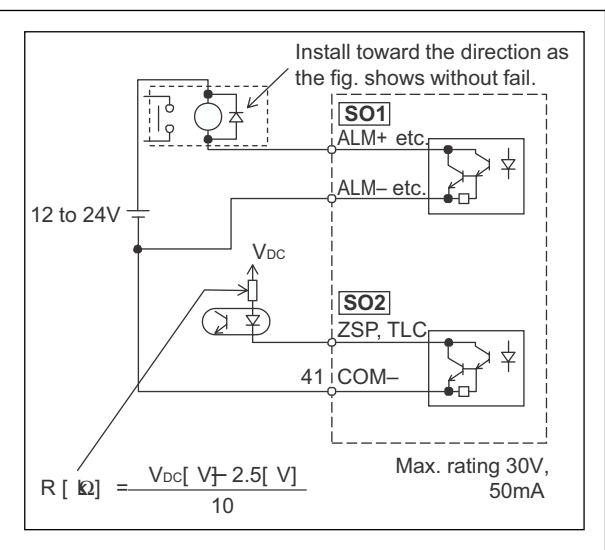

For the recommended primary current value, refer to the data sheet of apparatus or photo-coupler to be used.

### **PO1** Line driver (Differential output) output

- Feeds out the divided encoder outputs (A, B and Z-phase) in differential through each line driver.
- At the host side, receive these in line receiver. Install a terminal resistor (approx.  $330\Omega$ ) between line receiver inputs without fail.
- These outputs are not insulated.

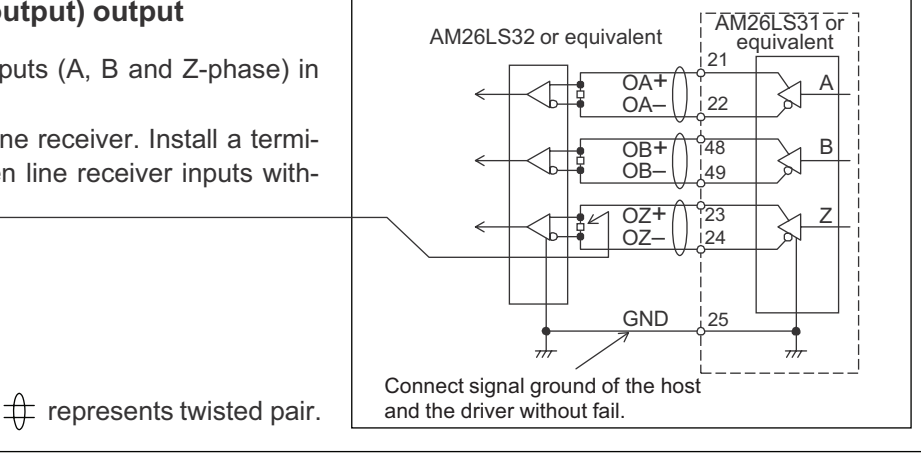

### **PO2** Open collector output

- Feeds out the Z-phase signal among the encoder signals in open collector. This output is not insulated.
- Receive this output with high-speed photo couplers at the host side, since the pulse width of the Z-phase signal is narrow.

 $\oplus$  represents twisted pair.

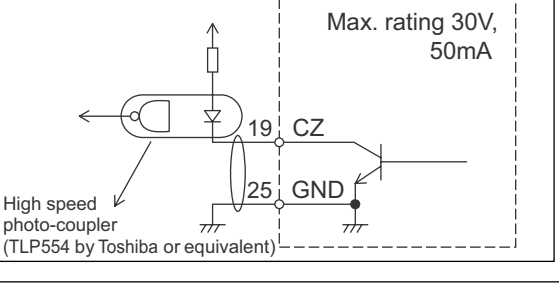

### AO Analog monitor output

• There are two outputs, the speed monitor signal output (SP) and the torque monitor signal output (IM)

 $\bullet$  Output signal width is  $\pm 10 V.$ 

• The output impedance is  $1k\Omega$ . Pay an attention to the input impedance of the measuring instrument or the external circuit to be connected.

#### <Resolution>

- (1) Speed monitor output (SP)
- With a setup of 6V/3000r/min (Pr07=3), the resolution converted to speed is 8r/min/16mV. (2) Torque monitor output (IM)

With a relation of 3V/rated torque (100%), the resolution converted to torque is 0.4%/12mV.

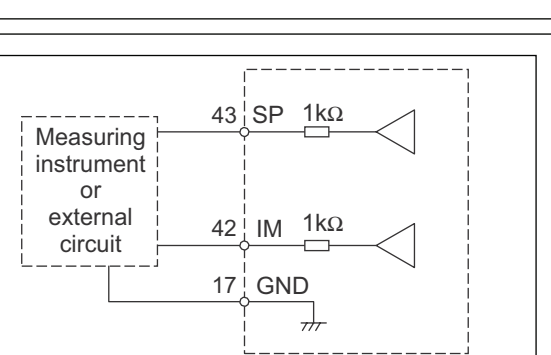

85

Connection and Setup of Position Control Mode

# Wiring to the Connector, CN X5

## Input Signal and Pin No. of the Connector, CN X5

## Input Signals (common) and Their Functions

| Title of signal                        | Pin No. | Symbol  |                                                                                                    |                                                                                                    |                                                                                          |                                                           | Fund                                                        | ction                                                                                                    | I/F circuit |  |  |
|----------------------------------------|---------|---------|----------------------------------------------------------------------------------------------------|----------------------------------------------------------------------------------------------------|------------------------------------------------------------------------------------------|-----------------------------------------------------------|-------------------------------------------------------------|----------------------------------------------------------------------------------------------------|-------------|--|--|
| Power supply for<br>control signal (+) | 7       | COM+    | • Conne<br>• Use th                                                                                                    | ect + o                                                                                                    | f the ext<br>er suppl                                                                    | ernal DC<br>y voltage                                     | power s<br>of 12V =                                         | upply (12 to 24V).<br>± 5% − 24V ± 5%                                                                                                    | -           |  |  |
| Power supply for control signal (-)    | 41      | COM-    | Conne     The period     or more                                                                                                    | <ul> <li>Connect – of the external DC power supply (12 to 24V).</li> <li>The power capacity varies depending on a composition of I/O circuit. 0.5A or more is recommended.</li> </ul>                                                                                                    |                                                                                          |                                                           |                                                             |                                                                                                    |             |  |  |
| CW over-travel<br>inhibit input        | 8       | CWL     | <ul> <li>Use the Connection of CWL inhibit</li> <li>You conference of up with detection of the CWL of the CWL</li></ul> | <ul> <li>Use this input to inhibit a CW over-travel (CWL).</li> <li>Connect this so as to make the connection to COM- open when the moving portion of the machine over-travels the movable range toward CW.</li> <li>CWL input will be invalidated when you set up Pr04 (Setup of over-travel inhibit input) to 1.Default is "Invalid (1)".</li> <li>You can select the action when the CWL input is validated with the setup of up Pr66 (Sequence at over-travel inhibit). Default is "Emergency stop with dynamic brake".(Pr66=0)</li> </ul> |                                                                                          |                                                           |                                                             |                                                                                                    |             |  |  |
| CCW over-travel<br>inhibit input       | 9       | CCWL    | <ul> <li>Use the Conner portion</li> <li>CWL inhibit</li> <li>You ca of Pr6 dynan</li> </ul>                                                                                                    | Use this input to inhibit a CCW over-travel (CCWL).<br>Connect this so as to make the connection to COM– open when the moving<br>portion of the machine over-travels the movable range toward CCW.<br>CWL input will be invalidated when you set up Pr04 (Setup of over-travel<br>inhibit input) to 1.Default is "Invalid (1)".<br>You can select the action when the CCWL input is validated with the setup<br>of Pr66 (Sequence at over-travel inhibit). Default is "Emergency stop with<br>dynamic brake".(Pr66=0)                          |                                                                                          |                                                           |                                                             |                                                                                                    |             |  |  |
| damping control                        | 26      | VS-SEL  | <ul> <li>Functi</li> </ul>                                                                                                    | <ul> <li>Function varies depending on the control mode.</li> </ul>                                                                                                    |                                                                                          |                                                           |                                                             |                                                                                                    |             |  |  |
| switching input                        |         |         | • Becor                                                                                                    |                                                                                                    |                                                                                          | ecomes to a speed-zero clamp input (ZEROSPD).             |                                                             |                                                                                                    |             |  |  |
|                                        |         |         |                                                                                                    |                                                                                                    | Pr06                                                                                     | Pr06 Connection to COM- Conten                            |                                                             | Content                                                                                                    |             |  |  |
|                                        |         |         | Vala                                                                                                    | -:4- <i>c</i> /                                                                                                    | 0                                                                                        | -                                                         | -                                                           | ZEROSPD input is invalid.                                                                                                    |             |  |  |
|                                        |         |         | velo                                                                                                    | Velocity/                                                                                                    |                                                                                          | ор                                                        | en                                                          | Speed command is 0                                                                                                    |             |  |  |
|                                        |         |         | lord                                                                                                    | Torque                                                                                                    |                                                                                          | clo                                                       | se                                                          | Normal action                                                                                                    |             |  |  |
|                                        |         |         | cont                                                                                                    | control                                                                                                    |                                                                                          | ор                                                        | en                                                          | Speed command is to CCW                                                                                                    |             |  |  |
|                                        |         |         |                                                                                                    |                                                                                                    | Ļ                                                                                        | clo                                                       | se                                                          | Speed command is to CW.                                                                                                    |             |  |  |
|                                        |         |         | Posit<br>Full-cl<br>con                                                                                                    | tion/<br>losed<br>trol                                                                                                    | <ul> <li>Becon</li> <li>While</li> <li>1st dat</li> <li>open</li> <li>will be</li> </ul> | Pr24 (D<br>Pr24 (D<br>amping fil<br>this inpu<br>validate | input of d<br>amping<br>Iter (Pr2I<br>t, and th<br>d when y | due control, 221(1 SFD IS invalid.<br>Jamping control switching (VS-SEL).<br>filter switching selection) is 1, the<br>B, Pr2C) will be validated when you<br>he 2nd damping filter (Pr2D, Pr2E)<br>you connect this input to COM–. |             |  |  |
| Gain switching                         | 27      | GAIN    | Funct     Pr03 (                                                                                                    | ion va<br>Select                                                                                                    | ries dep<br>ion of to                                                                    | ending o<br>raue limit                                    | on the se                                                   | etups of Pr30 (2nd gain setup) and                                                                                                    | SI          |  |  |
| or                                     |         |         | Dr03                                                                                                    | Dr20                                                                                                    | Connecti                                                                                 | on to COM                                                 |                                                             | Contont                                                                                                    | P.04        |  |  |
| Torque limit                           |         | TI -SEI | FIUS                                                                                                    | FIJU                                                                                                    | Olinecti                                                                                 | nen                                                       | Velocity                                                    | loop : PI (Proportion/Integration) action                                                                                                    |             |  |  |
| switching input                        |         | IL-OLL  |                                                                                                    | 0                                                                                                    | cl                                                                                       | ose                                                       | Velocity                                                    | loop : P (Proportion) action                                                                                                    |             |  |  |
| ownoning input                         |         |         |                                                                                                    |                                                                                                    |                                                                                          | wh                                                        | en the s                                                    | etups of Pr31 and Pr36 are 2                                                                                                    |             |  |  |
|                                        |         |         | 0-2                                                                                                    |                                                                                                    | 0                                                                                        | pen                                                       | 1st gair                                                    | n selection (Pr10,11,12,13 and 14)                                                                                                    |             |  |  |
|                                        |         |         |                                                                                                    | 1                                                                                                    | cl                                                                                       | ose                                                       | 2nd ga                                                      | in selection (Pr18,19,1A,1B and 1C)                                                                                                    |             |  |  |
|                                        |         |         |                                                                                                    |                                                                                                    | wh                                                                                       | ien the se                                                | etups of                                                    | Pr31 and Pr36 are other than 2                                                                                                    |             |  |  |
|                                        |         |         |                                                                                                    |                                                                                                    |                                                                                          |                                                           |                                                             | invalid                                                                                                    |             |  |  |
|                                        |         |         | 3                                                                                                    | 3 - Pr5E (Setup of 1st torque limit) will be validated when you connect this input to COM                                                                                                    |                                                                                          |                                                           |                                                             | rate (TL-SEL)<br>raue limit) will be validated when you<br>Pr5F (Setup of 2nd torque limit) will<br>a connect this input to COM–.                                                                                                  |             |  |  |
|                                        |         |         | • For de<br>Functi                                                                                                    | For details of 2nd gain switching function, refer to P.243 "Gain Switching Function" of Adjustment.                                                                                                    |                                                                                          |                                                           |                                                             |                                                                                                    |             |  |  |

## [Connection and Setup of Position Control Mode]

| Title of signal                                  | Pin No.                                                                                     | Symbol                                                                                                    | Function                                                                                                    | I/F circuit               |  |
|--------------------------------------------------|---------------------------------------------------------------------------------------------|----------------------------------------------------------------------------------------------------|----------------------------------------------------------------------------------------------------|---------------------------|--|
| Electronic gear                                  | 28                                                                                          | DIV                                                                                                    | Function varies depending on the control mode.                                                                                                    | SI                        |  |
| (division/<br>multiplication)<br>switching input |                                                                                             |                                                                                                    | <ul> <li>You can switch the numerator of electronic gear.</li> <li>By connecting to COM–, you can switch the numerator of electronic gear from Pr48 (1st numerator of electronic gear) to Pr49 (2nd numerator of electronic gear)</li> <li>For the selection of command division/multiplication, refer to the table of next page, "Numerator selection of command scaling"</li> </ul>                                                                                                    | P.84                      |  |
|                                                  |                                                                                             |                                                                                                    | <ul> <li>Input of internal speed selection 3 (INTSPD3).</li> <li>You can make up to 8-speed setups combining INH/<br/>INTSPD1 and CL/INTSPD2 inputs. For details of setup,<br/>refer to the table of P.131, "Selection of Internal Speed".</li> </ul>                                                                                                    | PS                        |  |
|                                                  |                                                                                             |                                                                                                    | Torque control • This input is invalid.                                                                                                    | sitior                    |  |
|                                                  |                                                                                             | Numerat                                                                                                    | <caution> Do not enter the command pulse 10ms before/after switching. or selection of electronic gear</caution>                                                                                                    | on and Setu<br>Control Ma |  |
|                                                  | CN X5 Pin-28<br>DIV Setup of electronic gear                                                |                                                                                                    |                                                                                                    | ode                       |  |
|                                                  | 1st numerator of electronic gear (Pr48) x 2 <sup>Multiplier of command scaling (Pr4A)</sup> |                                                                                                    |                                                                                                    |                           |  |
|                                                  |                                                                                             | 0                                                                                                    | Denominator of electronic gear (Pr4B)                                                                                                    |                           |  |
|                                                  |                                                                                             | Open                                                                                                    | Command pulse counts per single turn (Pr4B) *Automatic setup by setting up Pr48 to 0                                                                                                    |                           |  |
|                                                  |                                                                                             |                                                                                                    | 2nd numerator of electronic gear (Pr49) x 2 <sup>Multiplier of command scaling (Pr4A)</sup>                                                                                                    |                           |  |
|                                                  |                                                                                             |                                                                                                    | Denominator of electronic gear (Pr4B)                                                                                                    |                           |  |
|                                                  |                                                                                             | Short or Encoder resolution* Command pulse counts per single turn (Pr4B) * Automatic setup by setting up Pr49 to 0 |                                                                                                    |                           |  |
| Servo-ON input                                   | 29                                                                                          | SRV-ON                                                                                                    | <ul> <li>Turns to Servo-ON status by connecting this input to COM</li> <li>Turns to Servo-OFF status by opening connection to COM-, and current to the motor will be shut off.</li> <li>You can select the dynamic brake action and the deviation counter clearing action at Servo-OFF with Pr69 (Sequence at Servo-OFF).</li> <li><caution></caution></li> <li>1.Servo-ON input becomes valid approx. 2 sec after power-on. (see P.42, "Timing Chart" of Preparation.)</li> <li>2.Never run/stop the motor with Servo-ON/OFF.</li> <li>3.After shifting to Servo-ON, allow 100ms or longer pause before entering the pulse command.</li> </ul> | SI<br>P.84                |  |

# Wiring to the Connector, CN X5

| Title of signal                 | Pin No.                                                                                                    | Symbol |                                                                                                    | Function                                                                                                    | I/F circuit                                                                                                    |                 |  |  |  |
|---------------------------------|----------------------------------------------------------------------------------------------------|--------|----------------------------------------------------------------------------------------------------|----------------------------------------------------------------------------------------------------|----------------------------------------------------------------------------------------------------|-----------------|--|--|--|
| Deviation<br>counter clear      | 30                                                                                                    | CL     | Function vari                                                                                                    | es depending on the control mode.                                                                                                    | SI<br>Counter P.84                                                                                                    |                 |  |  |  |
| input                           |                                                                                                    |        |                                                                                                    | Position/                                                                                                    | And full-closed deviation counter.     You can clear the counter of positional deviation at full-closed deviation by connecting this to COM–.     You can select the clearing mode with Pr4E (Countinput mode).     Pr4E Content     Clears the counter of positional | id<br>ier clear |  |  |  |
|                                 |                                                                                                    |        | Full-closed<br>control                                                                                                    | 0 tion and full-closed deviation whil<br>connected to COM<br>1 Clears the counter of positional d                                                                                                    | e CL is<br>eviation                                                                                                    |                 |  |  |  |
|                                 |                                                                                                    |        |                                                                                                    | [ Default] connecting CL to COM– from open<br>2 CL is invalid                                                                                                    | status.                                                                                                    |                 |  |  |  |
|                                 | Velocity<br>control         • Input of selection 2 of internal command speed (INTSPE<br>• You can make up to 8-speed setups combining I<br>INTSPD1 and CL/INTSPD3 inputs. For details of se<br>refer to the table in P.131, "Selection of Internal Speed<br>Velocity Control Mode.                                                                                                    |        |                                                                                                    | TSPD2)<br>ing INH/<br>of setup,<br>Speed" of                                                                                                    |                                                                                                    |                 |  |  |  |
|                                 |                                                                                                    |        | Torque control                                                                                                    | forque control • This input is invalid.                                                                                                    |                                                                                                    |                 |  |  |  |
| Alarm clear input               | 31                                                                                                    | A-CLR  | <ul> <li>You can relet<br/>than 120ms.</li> <li>The deviation</li> <li>There are sole<br/>For details of the sole</li> </ul> | You can release the alarm status by connecting this to COM- for more than 120ms.<br>The deviation counter will be cleared at alarm clear.<br>There are some alarms which cannot be released with this input. |                                                                                                    |                 |  |  |  |
| Control mode<br>switching input | 32                                                                                                    | C-MODE | • You can sw<br>mode setup)                                                                                                  | tch the control mode as below by setting up Pr0 to 3-5.                                                                                                    | 2 (Control SI<br>P 84                                                                                                    |                 |  |  |  |
|                                 |                                                                                                    |        | Pr02 setup                                                                                                    | Open (1st) Connection to CO                                                                                                    | M– (2nd)                                                                                                    |                 |  |  |  |
|                                 |                                                                                                    |        | 3                                                                                                    | Position control Velocity con                                                                                                    | trol                                                                                                    |                 |  |  |  |
|                                 |                                                                                                    |        | 4                                                                                                    | Position control Torque cont                                                                                                    | rol                                                                                                    |                 |  |  |  |
|                                 |                                                                                                    |        | Caution> Depending on might change an extra atten                                                                            | how the command is given at each control mode, t<br>rapidly when switching the control mode with C-MC<br>ion.                                                                                                | he action<br>DDE. Pay                                                                                                    |                 |  |  |  |
| Inhibition input                | 33                                                                                                    | INH    | • Function var                                                                                                    | es depending on the control mode.                                                                                                    | SI                                                                                                    |                 |  |  |  |
| of command<br>pulse             | f command<br>ulse       • Inhibition input of command pulse input (INH)         • Inhibition input of command pulse input (INH)         • Ignores the position command pulse by open<br>connection to COM–         • You can invalidate this input with Pr43 (Invalidate<br>command pulse inhibition input)         • You can invalidate this input with Pr43 (Invalidate<br>command pulse inhibition input)         • You can invalidate this input with Pr43 (Invalidate<br>command pulse inhibition input)         • You can invalidate this input with Pr43 (Invalidate<br>command pulse inhibition input)         • You can invalidate this input with Pr43 (Invalidate<br>command pulse inhibition input)         • Inhibition input         • You can invalidate this input with Pr43 (Invalidate<br>command pulse inhibition input)         • Inhibition input         • You can invalidate this input with Pr43 (Invalidate<br>command pulse inhibition input)         • Inhibition input         • Inhibition input         • Inhibition input         • Inhibition input         • Inhibition input         • Inhibition input         • Inhibition input         • Inhibition input         • Inhibition input         • Inhibition input         • Inhibition input         • Inhibition input         • Inhibition input         • Inhibition input |        |                                                                                                    | P.84<br>Iation of                                                                                                    |                                                                                                    |                 |  |  |  |
|                                 |                                                                                                    |        | Velocity<br>control                                                                                                    | SPD1)<br>ombining<br>ails of the<br>lode.                                                                                                    |                                                                                                    |                 |  |  |  |
|                                 |                                                                                                    |        | Torque control                                                                                                    |                                                                                                    |                                                                                                    |                 |  |  |  |

## Input Signals (Pulse Train) and Their Functions

You can select appropriate interface out of two kinds, depending on the command pulse specifications. Pulse train interface exclusive for line driver

| Title of signal            | Pin No. | Symbol | Function                                                                                                    | I/F circuit |  |  |  |  |  |
|----------------------------|---------|--------|----------------------------------------------------------------------------------------------------|-------------|--|--|--|--|--|
| Command pulse input 1      | 44      | PULSH1 | • Input terminal for position command pulse. You can select by setting up Pr40 (Selection of command pulse input) to 1.                                                                                   | Pl2<br>P.84 |  |  |  |  |  |
|                            | 45      | PULSH2 | <ul> <li>This input becomes invalid at such control mode as velocity control or<br/>torque control, where no position command is required.</li> <li>Permissible max. input frequency is 2Mpps.</li> </ul> |             |  |  |  |  |  |
| Command pulse sign input 1 | 46      | SIGNH1 | bu can select up to 6 command pulse input formats with Pr41 (Setup of pommand pulse rotational direction) and Pr42 (Setup of command pulse put made)                                                      |             |  |  |  |  |  |
|                            | 47      | SIGNH2 | For details, refer to the table below, "Command pulse input format".                                                                                                    |             |  |  |  |  |  |
| • Pulse train interface    |         |        |                                                                                                    |             |  |  |  |  |  |
| Title of signal            | Pin No. | Symbol | Function                                                                                                    | I/F circuit |  |  |  |  |  |
| Command pulse              | 1       | OPC1   | • Input terminal for the position command. You can select by setting up Pr40                                                                                                    | PI1         |  |  |  |  |  |

#### • Pulse train interface

| Title of signal            | Pin No. | Symbol | Function                                                                                                    | I/F circu | Jit |
|----------------------------|---------|--------|----------------------------------------------------------------------------------------------------|-----------|-----|
| Command pulse input 2      | 1       | OPC1   | <ul> <li>Input terminal for the position command. You can select by setting up Pr40<br/>(Selection of command pulse input) to 0</li> </ul>                   | PI1       |     |
|                            | 3       | PULS1  | This input becomes invalid at such control mode as the velocity control or                                                                                   | P.84      |     |
|                            | 4       | PULS2  | <ul> <li>Permissible max. input frequency is 500kpps at line driver input and</li> </ul>                                                                     |           |     |
| Command pulse sign input 2 | 2       | OPC2   | 200kpps at open collector input.<br>• You can select up to 6 command pulse input formats with Pr41 (Setup of                                                 |           |     |
|                            | 5       | SIGN1  | command pulse rotational direction) and Pr42 (Setup of command pulse<br>input mode).<br>For details, refer to the table below, "Command pulse input format". |           |     |
|                            | 6       | SIGN2  |                                                                                                    |           |     |

### Command pulse input format

| Pr41 Setup value<br>(Setup of<br>command pulse<br>rotational direction) | Pr42 Setup value<br>(Setup of<br>command pulse<br>input mode) | Command<br>pulse<br>format                             | Signal<br>title | CCW command                                                  | CW command                                               |                                                               |
|-------------------------------------------------------------------------|---------------------------------------------------------------|--------------------------------------------------------|-----------------|--------------------------------------------------------------|----------------------------------------------------------|---------------------------------------------------------------|
|                                                                         | 0 or 2                                                        | 2-phase pulse<br>with 90°<br>difference<br>(A+B-phase) | PULS<br>SIGN    | A-phase<br>B-phase<br>ti t1<br>B-phase advances to A by 90°. | t1 t1<br>t1 t1<br>t1 t1<br>B-phase delays from A by 90°. |                                                               |
| 0                                                                       | 1                                                             | CW pulse train<br>+<br>CCW pulse train                 | PULS<br>SIGN    |                                                              |                                                          |                                                               |
|                                                                         | 3                                                             | Pulse train<br>+<br>Sign                               | PULS<br>SIGN    | 14 t5<br>16 t6 t6                                            | t4 t5<br>t6 t6                                           | PULS a sents the                                              |
| 1                                                                       | 0 or 2                                                        | 2-phase pulse<br>with 90°<br>difference<br>(A+B-phase) | PULS<br>SIGN    | A-phase<br>B-phase<br>t1 t1<br>B-phase delays from A by 90°. | t1 t1<br>t1 t1<br>t1 t1<br>B-phase advances to A by 90°. | train in<br>to the f<br>Circuit".<br>In case                  |
|                                                                         | 1                                                             | CW pulse train<br>+<br>CCW pulse train                 | PULS<br>SIGN    |                                                              |                                                          | pulse tra<br>train will<br>the rising                         |
|                                                                         | 3                                                             | Pulse train<br>+<br>Sign                               | PULS<br>SIGN    |                                                              | t4 t5<br>t6 t6                                           | <ul> <li>In case<br/>pulse transition<br/>tured at</li> </ul> |

- and SIGN repreoutputs of pulse put circuit. Refer g. of P.84, "Input
- of CW pulse train pulse train and in + sign, pulse be cap tured at edge.
- of 2-phase pulse, ain will be capeach edge.

### • Permissible max. input frequency of command pulse input signal and min. necessary time width

| Input I/E of                | Permissible max.         | Minimum necessary time width |       |       |       |       |       |       |
|-----------------------------|--------------------------|------------------------------|-------|-------|-------|-------|-------|-------|
| input i/F of                | input frequency          | t1                           | t2    | t3    | t4    | t5    | t6    |       |
| Pulse train interface exclu | 2Mpps                    | 500ns                        | 250ns | 250ns | 250ns | 250ns | 250ns |       |
| Pulse train interface       | Line driver interface    | 500kpps                      | 2μs   | 1μs   | 1μs   | 1μs   | 1μs   | 1μs   |
|                             | Open collector interface | 200kpps                      | 5μs   | 2.5µs | 2.5µs | 2.5µs | 2.5µs | 2.5µs |
|                             |                          |                              |       |       |       |       |       |       |

Set up the rising/falling time of command pulse input signal to 0.1 µs or shorter.

## Wiring to the Connector, CN X5

| Title of signal               | Pin No. | Symbol | Function //F                                                                                                    |                                                                 |           |                                                                                                    | I/F circuit |
|-------------------------------|---------|--------|----------------------------------------------------------------------------------------------------|-----------------------------------------------------------------|-----------|----------------------------------------------------------------------------------------------------|-------------|
| Speed command                 | 14      | SPR    | Function varies depending on control mode.                                                                                                    |                                                                 |           |                                                                                                    | AI          |
| input                         |         |        | Pr02                                                                                                    | Control mode                                                    |           | Function                                                                                                    | P.84        |
| or<br>Torque command<br>input |         | TRQR   | <ul> <li>3 Position/<br/>Velocity</li> <li>* Input of external speed command (SPR) when the velocity control is selected.</li> <li>* Set up the gain, polarity, offset and filter of the Speed command with;<br/>Pr50 (Speed command input gain)<br/>Pr51 (Speed command input reversal)<br/>Pr52 (Speed command offset)<br/>Pr57 (Speed command filter setup)</li> </ul> |                                                                 |           |                                                                                                    |             |
|                               |         |        |                                                                                                    | Function varies depending on Pr5B (Selection of torque command) |           |                                                                                                    |             |
|                               |         |        |                                                                                                    |                                                                 | Pr5B      | Content                                                                                                    |             |
|                               |         |        | 4                                                                                                    | Position/<br>Torque                                             | 0         | <ul> <li>Torque command (TRQR) will be selected.</li> <li>Set up the torque (TRQR) gain, polarity, offset and filter with;</li> <li>Pr5C (Torque command input gain)</li> <li>Pr5D (Torque command input reversal)</li> <li>Pr52 (Speed command offset)</li> <li>Pr57 (Speed command filter setup)</li> </ul> |             |
|                               |         |        |                                                                                                    |                                                                 | 1         | <ul> <li>Speed limit (SPL) will be selected.</li> <li>Set up the speed limit (SPL) gain, offset<br/>and filter with;</li> <li>Pr50 (Speed command input gain)</li> <li>Pr52 (Speed command offset)</li> <li>Pr57 (Speed command filter setup)</li> </ul>                                                      |             |
|                               |         |        | Others                                                                                                    | Other control mode                                              | • This ir | nput is invalid.                                                                                                    |             |
|                               |         |        | •The resolution of the A/D converter used in this input is 16 bit<br>(including 1 bit for sign).<br>± 32767 (LSB) = ± 10[ V] , 1[ LSBD.3[ mV]                                                                                                    |                                                                 |           |                                                                                                    |             |

### Input Signals (Analog Command) and Their Functions

\*Function becomes valid when the control mode with underline ( \_\_\_\_\_ / \_\_\_\_) <**Remark>** 

Do not apply voltage exceeding  $\pm 10V$  to analog command input of SPR/TRQR.

## [Connection and Setup of Position Control Mode]

| Title of signal | Pin No. | Symbol | Function                       |                                                                      |                                                                                                    |                               |                                |  |  |  |
|-----------------|---------|--------|--------------------------------|----------------------------------------------------------------------|----------------------------------------------------------------------------------------------------|-------------------------------|--------------------------------|--|--|--|
| CCW-Torque      | 16      | CCWTL  | • Function                     | Function varies depending on Pr02 (Control mode setup).              |                                                                                                    |                               |                                |  |  |  |
| limit input     |         |        | Pr02                           | Control mode                                                         | Function                                                                                                    | P.84                          |                                |  |  |  |
|                 |         |        |                                |                                                                      | <ul> <li>Function varies depending on Pr5B (Selection of torque command)</li> </ul>                                                                                                    |                               |                                |  |  |  |
|                 |         |        |                                |                                                                      | Pr5B Content                                                                                                    |                               |                                |  |  |  |
|                 |         |        |                                | 2 Torque Control<br>4 Position/Torque                                |                                                                                                    | 0 This input becomes invalid. |                                |  |  |  |
|                 |         |        | 4                              |                                                                      | <ul> <li>Torque command input (TRQR) will be selected.</li> <li>Set up the gain and polarity of the command with;<br/>Pr5C (Torque command input gain)<br/>Pr5D (Torque command input reversal)</li> <li>Offset and filter cannot be set up.</li> </ul>                   |                               | Connectio<br>Position          |  |  |  |
|                 |         |        | 5                              | Velocity/<br>Torque                                                  | <ul> <li>Becomes to the torque command input (TRQR).</li> <li>Set up the gain and polarity of the command with;<br/>Pr5C (Torque command input gain)<br/>Pr5D (Torque command input reversal)</li> <li>Offset and filter cannot be set up.</li> </ul>                     |                               | n and Setup of<br>Control Mode |  |  |  |
|                 |         |        | 4<br>5<br>Other                | Position/Torque<br>Velocity/Torque<br>Other<br>control mode          | <ul> <li>Becomes to the analog torque limit input to CCW (CCWTL).</li> <li>Limit the CCW-torque by applying positive voltage (0 to + 10V) (Approx.+3V/rated toque)</li> <li>Invalidate this input by setting up Pr03 (Torque limit selection) to other than 0.</li> </ul> |                               |                                |  |  |  |
|                 |         |        | • Resolu<br>(includ<br>± 511 [ | ution of A/D co<br>ling 1 bit for si<br>[ LSB]  ± 11.9               | onverter used in this input is 16 bit<br>ign).<br>9[ V],1[LS閏23[ mV]                                                                                                    |                               |                                |  |  |  |
| CW-Torque limit | 18      | CWTL   | • Functi                       | on varies dep                                                        | ending on Pr02 (Control mode setup).                                                                                                    | AI                            |                                |  |  |  |
| input           |         |        | <b>Pr02</b><br>2<br>4<br>5     | Control mode<br>Torque control<br>Position/Torque<br>Velocity/Torque | Function • This input becomes invalid when the torque control is selected.                                                                                                    | P.84                          |                                |  |  |  |
|                 |         |        | 4<br>5<br>Other                | Position/Torque<br>Velocity/Torque<br>Other<br>control mode          | <ul> <li>Becomes to the analog torque limit input to CW (CWTL).</li> <li>Limit the CW-torque by applying negative voltage (0 to -10V) (Approx.+3V/rated toque).<br/>Invalidate this input by setting up Pr03 (Torque limit selection) to other than 0.</li> </ul>         |                               |                                |  |  |  |
|                 |         |        | (includ<br>± 511 [             |                                                                      |                                                                                                    |                               |                                |  |  |  |

\*Function becomes valid when the control mode with underline ( \_\_\_\_\_ / \_\_\_\_)

is selected while the switching mode is used in the control mode in table.

### <Remark>

Do not apply voltage exceeding  $\pm 10V$  to analog command input of CWTL and CCWTL

# Wiring to the Connector, CN X5

## Output signal and Pin No. of the Connector, CN X5

### Output Signals (Common) and Their Functions

| Title of signal                          | Pin No     | Symbol             | Function                                                                                                    |                                                                                                    |             |  |
|------------------------------------------|------------|--------------------|----------------------------------------------------------------------------------------------------|----------------------------------------------------------------------------------------------------|-------------|--|
| External brake release signal            | 11<br>10   | BRKOFF+<br>BRKOFF- | <ul> <li>Feeds out the timing signal which activates the electromagnetic brake of the motor.</li> <li>Turns the output transistor ON at the release timing of the electromagnetic brake.</li> </ul>                                                  |                                                                                                    |             |  |
|                                          |            |                    | • You can set up the output timing of this signal with Pr6A (Setup of mechanical brake action at stall) and Pr6B (Setup of mechanical brake action at motion). For details, refer to P42, "Timing Chart" of Preparation.)                            |                                                                                                    |             |  |
| Servo-Ready<br>output                    | 35<br>34   | S-RDY+<br>S-RDY–   | <ul> <li>This signal shows that the driver is ready to be activated.</li> <li>Output transistor turns ON when both control and main power are ON but not at alarm status.</li> </ul>                                                                 |                                                                                                    |             |  |
| Servo-Alarm<br>output                    | 37<br>36   | ALM+<br>ALM–       | <ul> <li>This signal shows that the driver is in alarm status</li> <li>Output transistor turns ON when the driver is at normal status, and turns OFF at alarm status.</li> </ul>                                                                     |                                                                                                    |             |  |
| Positioning                              | 39         | AT-SPEED+          | Function varies depending on the control mode.                                                                                                    |                                                                                                    |             |  |
| complete<br>(In-position)                | 38         | AT-SPEED-          | <ul> <li>Output of position</li> <li>The output tranof the position</li> <li>control</li> <li>You can select positioning com</li> </ul>                                                                                                    | oning complete (COIN)<br>nsistor will turn ON when the absolute value<br>deviation pulse becomes smaller than the<br>Pr60 (Positioning complete range).<br>the feeding out method with Pr63 (Setup of<br>nplete output).                        | P.85        |  |
|                                          |            |                    | <ul> <li>Output of full-click</li> <li>The output transformed of full-closed-than the setup</li> <li>You can select positioning comparison</li> </ul>                                                                                                | osed positioning complete (EX-COIN)<br>nsistor will turn ON when the absolute value<br>position deviation pulse becomes smaller<br>value of Pr60 (Positioning complete range).<br>the feeding out method with Pr63 (Setup of<br>nplete output). |             |  |
|                                          |            |                    | Velocity/         • Output at-speed           Torque         • The output transpeed           control         speed exceeds                                                                                                    | d (speed arrival) (AT-SPEED)<br>nsistor will turn ON when the actual motor<br>the setup value of Pr62 (In-speed).                                                                                                    |             |  |
| Zero-speed<br>detection<br>output signal | 12<br>(41) | ZSP<br>(COM-)      | <ul> <li>Content of the output signal varies depending on Pr0A (Selection of ZSP output).</li> <li>Default is 1, and feeds out the zero speed detection signal.</li> <li>For details, see the table below, "Selection of TLC,ZSP output".</li> </ul> |                                                                                                    | SO2<br>P.85 |  |
| Torque in-limit<br>signal output         | 40<br>(41) | TLC<br>(COM–)      | <ul> <li>Content of the output signal varies depending on Pr09 (Selection of TLC output).</li> <li>Default is 1, and feeds out the torque in-limit signal.</li> <li>For details, see the table below, "Selection of TLC,ZSP output".</li> </ul>      |                                                                                                    |             |  |

### Selection of TCL and ZSP outputs

| Value of<br>Pr09 or Pr0A | X5 TLC : Output of Pin-40                                                                                                    | X5 ZSP : Output of Pin-12                                 |  |  |  |  |  |  |
|--------------------------|----------------------------------------------------------------------------------------------------|-----------------------------------------------------------|--|--|--|--|--|--|
| 0                        | Torque in-limit output (Default of X5 TLC Pr09)                                                                                  |                                                           |  |  |  |  |  |  |
| 0                        | The output transistor turns ON when the torque command is limited by the torque limit during Servo-ON.                           |                                                           |  |  |  |  |  |  |
| 1                        | <ul> <li>Zero-speed detection output (Default of X5 ZSP Pr0A)</li> </ul>                                                         |                                                           |  |  |  |  |  |  |
| 1                        | The output transistor turns ON when the motor speed falls under the preset value with Pr61.                                      |                                                           |  |  |  |  |  |  |
|                          | Alarm signal output                                                                                                    |                                                           |  |  |  |  |  |  |
| 2                        | The output transistor turns ON when either one of the alarms is triggered, over-regeneration alarm, overload alarm,              |                                                           |  |  |  |  |  |  |
|                          | battery alarm, fan-lock alarm or external scale alarm.                                                                           |                                                           |  |  |  |  |  |  |
| 2                        | Over-regeneration alarm                                                                                                    |                                                           |  |  |  |  |  |  |
| 3                        | The output transistor turns ON when the regeneration exceeds 85% of the alarm trigger level of the regenerative load protection. |                                                           |  |  |  |  |  |  |
| 4                        | Over-load alarm                                                                                                    |                                                           |  |  |  |  |  |  |
| 4                        | The output transistor turns ON when the load exceeds 85% of the alarm trigger level of the overload alarm.                       |                                                           |  |  |  |  |  |  |
| F                        | Battery alarm                                                                                                    |                                                           |  |  |  |  |  |  |
| Э                        | The output transistor turns ON when the battery voltage for absolute encoder falls lower than approx. 3.2V.                      |                                                           |  |  |  |  |  |  |
| G                        | • Fan-lock alarm                                                                                                    |                                                           |  |  |  |  |  |  |
| 0                        | The output transistor turns ON when the fan stalls for longer than 1s.                                                           |                                                           |  |  |  |  |  |  |
|                          | External scale alarm                                                                                                    |                                                           |  |  |  |  |  |  |
| 7                        | The output transistor turns ON when the external scale to                                                                        | emperature exceeds 65°, or signal intensity is not enough |  |  |  |  |  |  |
|                          | (adjustment on mounting is required). Valid only at the full-closed control.                                                     |                                                           |  |  |  |  |  |  |
|                          | <ul> <li>In-speed (Speed coincidence) output</li> </ul>                                                                          |                                                           |  |  |  |  |  |  |
| 8                        | The output transistor turns ON when the difference betwee                                                                        | en the actual motor speed and the speed command before    |  |  |  |  |  |  |
|                          | acceleration/deceleration reaches within the preset range v                                                                      | vith Pr61. Valid only at the velocity and torque control. |  |  |  |  |  |  |

| Title of signal | Pin No | Symbol | Function                                                                                                    | I/F circuit |
|-----------------|--------|--------|----------------------------------------------------------------------------------------------------|-------------|
| A-phase output  | 21     | OA +   | <ul> <li>Feeds out the divided encoder signal or external scale signal (A, B, Z-phase) in differential. (equivalent to RS422)</li> <li>You can set up the division ratio with Pr44 (Numerator of pulse output division) and Pr45 (Denominator of pulse output division)</li> <li>You can select the logic relation between A-phase and B-phase, and the output source with Pr46 (Reversal of pulse output logic).</li> <li>When the external scale is made as an output source, you can set up the interval of Z-phase pulse output with Pr47 (Setup of external scale Z-phase).</li> <li>Ground for line driver of output circuit is connected to signal ground (GND) and is not insulated.</li> <li>Max. output frequency is 4Mpps (after quadrupled)</li> </ul> | PO1<br>P.85 |
|                 | 22     | OA –   |                                                                                                    |             |
| B-phase output  | 48     | OB +   |                                                                                                    |             |
|                 | 49     | OB –   |                                                                                                    |             |
| Z-phase output  | 23     | OZ +   |                                                                                                    |             |
|                 | 24     | OZ –   |                                                                                                    |             |
| Z-phase output  | 19     | CZ     | <ul> <li>Open collector output of Z-phase signal</li> <li>The emitter side of the transistor of the output circuit is connected to the signal ground (GND) and is not insulated.</li> </ul>                                                                                                    | PO2<br>P.85 |

### Output Signals (Pulse Train) and Their Functions

#### <Note>

### • When the output source is the encoder

• If the encoder resolution X  $\frac{Pr44}{Pr45}$  is multiple of 4, Z-phase will be fed out synchronizing with A-phase.

In other case, the Z-phase width will be equal to the encoder resolution, and will not synchronize with A-phase because of narrower width than that of A-phase.

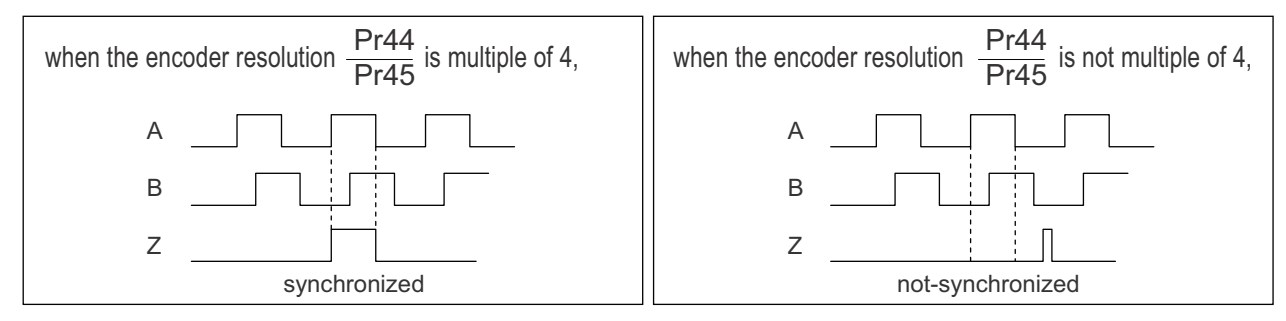

• In case of the 5-wire, 2500P/r incremental encoder, the signal sequence might not follow the above fig. until the first Z-phase is fed out. When you use the pulse output as the control signal, rotate the motor one revolution or more to make sure that the Z-phase is fed out at least once before using.
## Wiring to the Connector, CN X5

## Output Signals (Analog) and Their Functions

| Title of signal                 | Pin No | Symbol |                                                           |                                                                                                    | Function                                                                                                    | I/F circuit |
|---------------------------------|--------|--------|-----------------------------------------------------------|----------------------------------------------------------------------------------------------------|----------------------------------------------------------------------------------------------------|-------------|
| Torque monitor<br>signal output | 42     | IM     | <ul> <li>The c</li> <li>(IM) s</li> <li>You ca</li> </ul> | <ul> <li>The content of output signal varies depending on Pr08 (Torque monitor (IM) selection).</li> <li>You can set up the scaling with Pr08 value.</li> </ul>    |                                                                                                    | AO<br>P.85  |
|                                 |        |        | <b>Pr08</b>                                               | Content of signal                                                                                                    | Function                                                                                                    |             |
|                                 |        |        | 0,<br>11,12                                               | Torque<br>command                                                                                                    | <ul> <li>Feeds out the voltage in proportion to the motor<br/>torque command with polarity.</li> <li>+ : generates CCW torque</li> <li>- : generates CW torque</li> </ul>                                                                                                    |             |
|                                 |        |        | 1 – 5                                                     | Positional deviation                                                                                                    | <ul> <li>Feeds out the voltage in proportion to the positional<br/>deviation pulse counts with polarity.</li> <li>+ : positional command to CCW of motor position</li> <li>- : positional command to CW of motor position</li> </ul>                                          |             |
|                                 |        |        | 6 –10                                                     | Full-closed<br>deviation                                                                                                    | <ul> <li>Feeds out the voltage in proportion to the full-<br/>closed deviation pulse counts with polarity.</li> <li>+ : positional command to CCW of<br/>external scale position</li> <li>- : positional command to CW of<br/>external scale position</li> </ul>              |             |
| Speed monitor<br>signal output  | 43     | SP     | • The co<br>(IM) so<br>• You ca                           | <ul> <li>The content of the output signal varies depending on Pr07 (Speed monitor (IM) selection).</li> <li>You can set up the scaling with Pr07 value.</li> </ul> |                                                                                                    | AO<br>P.85  |
|                                 |        |        | <b>Pr07</b>                                               | Pr07 Control mode Function                                                                                                    |                                                                                                    |             |
|                                 |        |        | 0-4                                                       | Motor<br>speed                                                                                                    | <ul> <li>Feeds out the voltage in proportion to the motor<br/>speed with polarity. + : rotates to CCW         <ul> <li>-: rotates to CW</li> </ul> </li> </ul>                                                                                                    |             |
|                                 |        |        | 5 – 9                                                     | Command<br>speed                                                                                                    | <ul> <li>Feeds out the voltage in proportion to the command<br/>speed with polarity.</li> <li>+ : rotates to CCW</li> <li>- : rotates to CW</li> </ul>                                                                                                    |             |
|                                 |        |        | <b>Pr07</b><br>0-4<br>5-9                                 | Control mode<br>Motor<br>speed<br>Command<br>speed                                                                                                    | Function         • Feeds out the voltage in proportion to the motor speed with polarity. + : rotates to CCW         - : rotates to CW         • Feeds out the voltage in proportion to the command speed with polarity.         + : rotates to CCW         - : rotates to CCW |             |

## Output Signals (Others) and Their Functions

| Title of signal | Pin No          | Symbol | Function                                                                                                    | I/F circuit |
|-----------------|-----------------|--------|----------------------------------------------------------------------------------------------------|-------------|
| Signal ground   | 13,15,<br>17,25 | GND    | <ul> <li>Signal ground</li> <li>This output is insulated from the control signal power (COM–) inside of the driver.</li> </ul> | _           |
| Frame ground    | 50              | FG     | <ul> <li>This output is connected to the earth terminal inside of the driver.</li> </ul>                                       | _           |

## Wiring to the Connector, CN X5

## **Connecting Example to Host Controller**

### Matsushita Electric Works, FPG-C32T

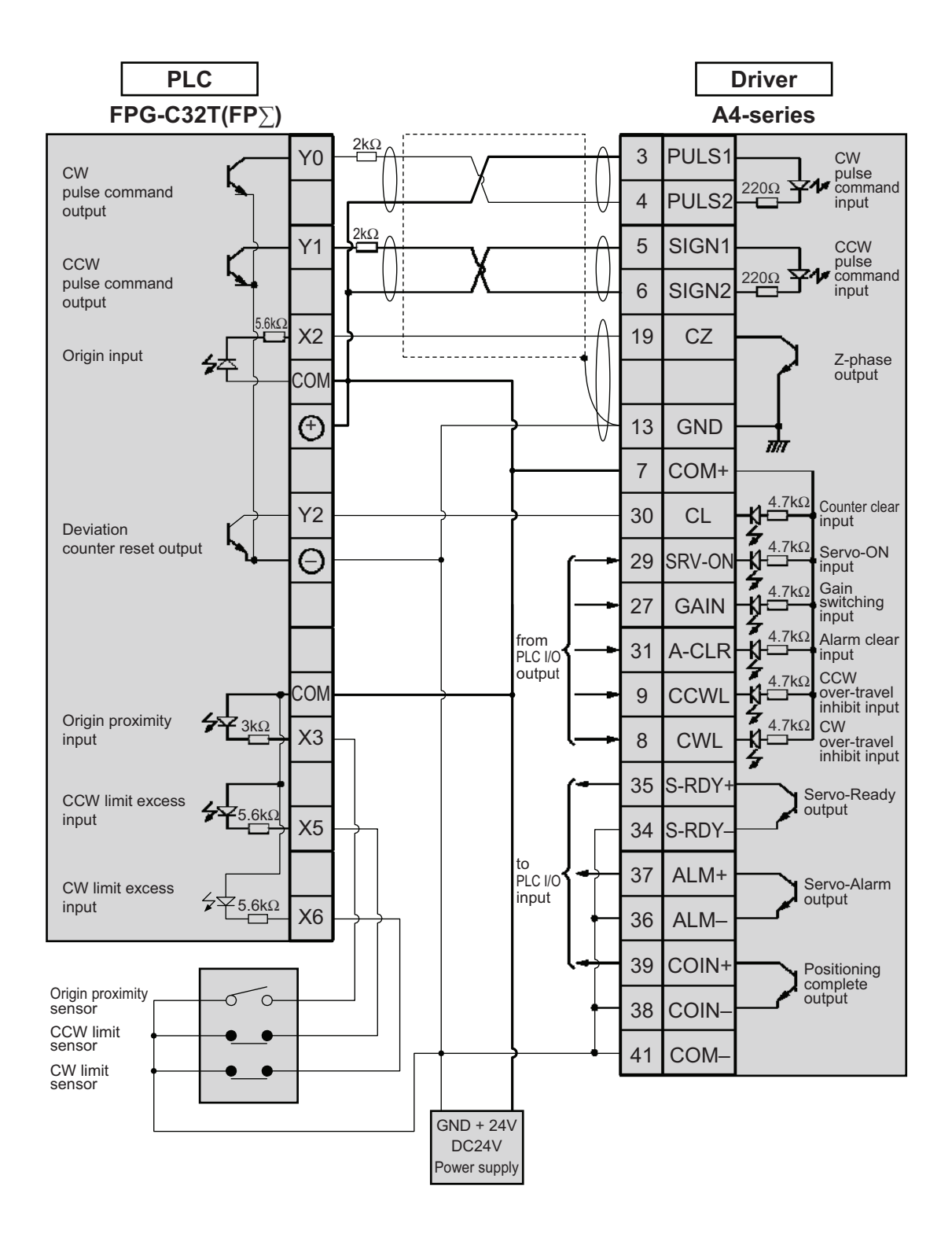

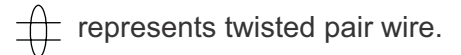

### Matsushita Electric Works, FP2-PP2 AFP2430

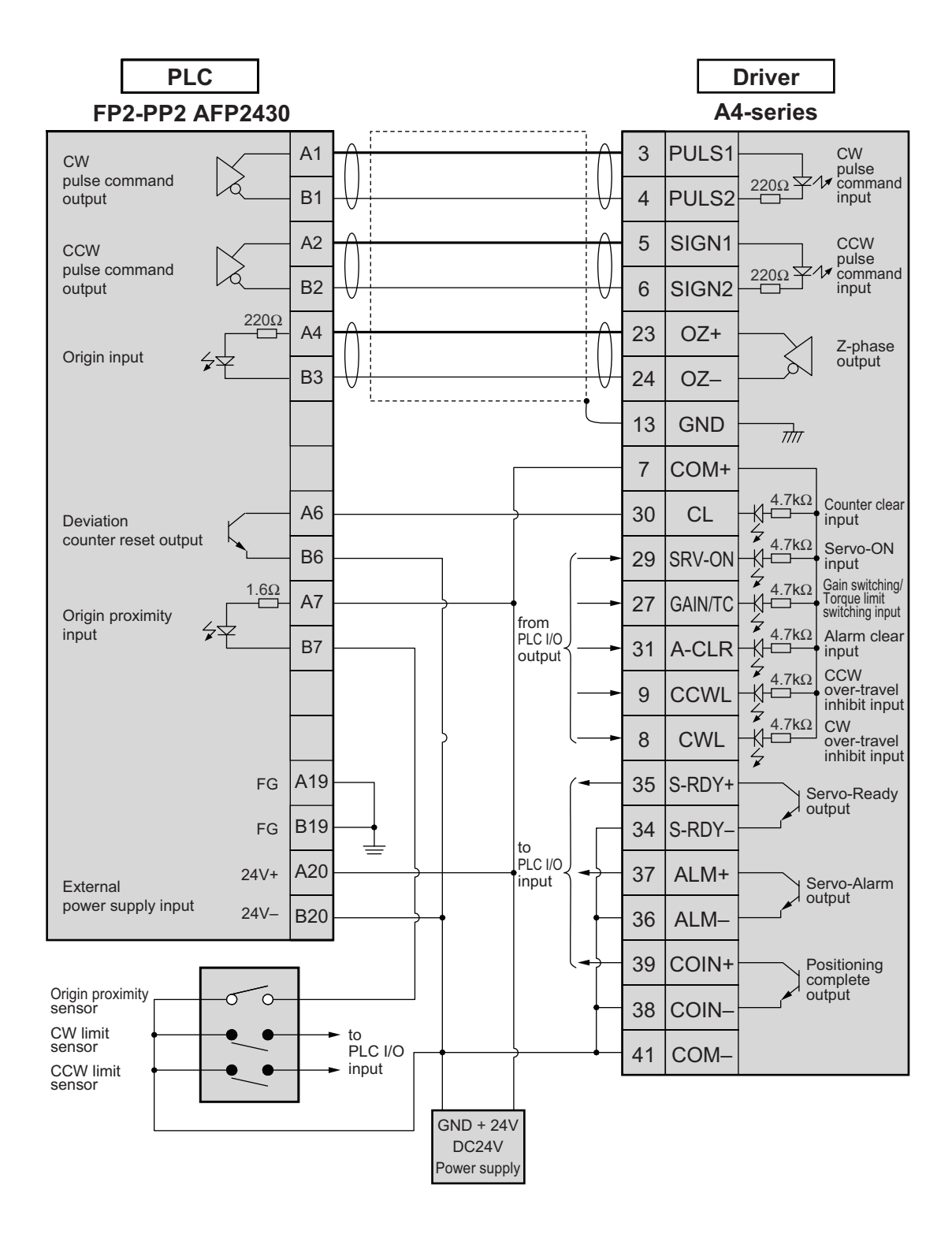

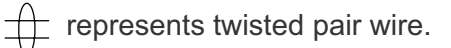

### Yokogawa Electric , F3NC11-ON

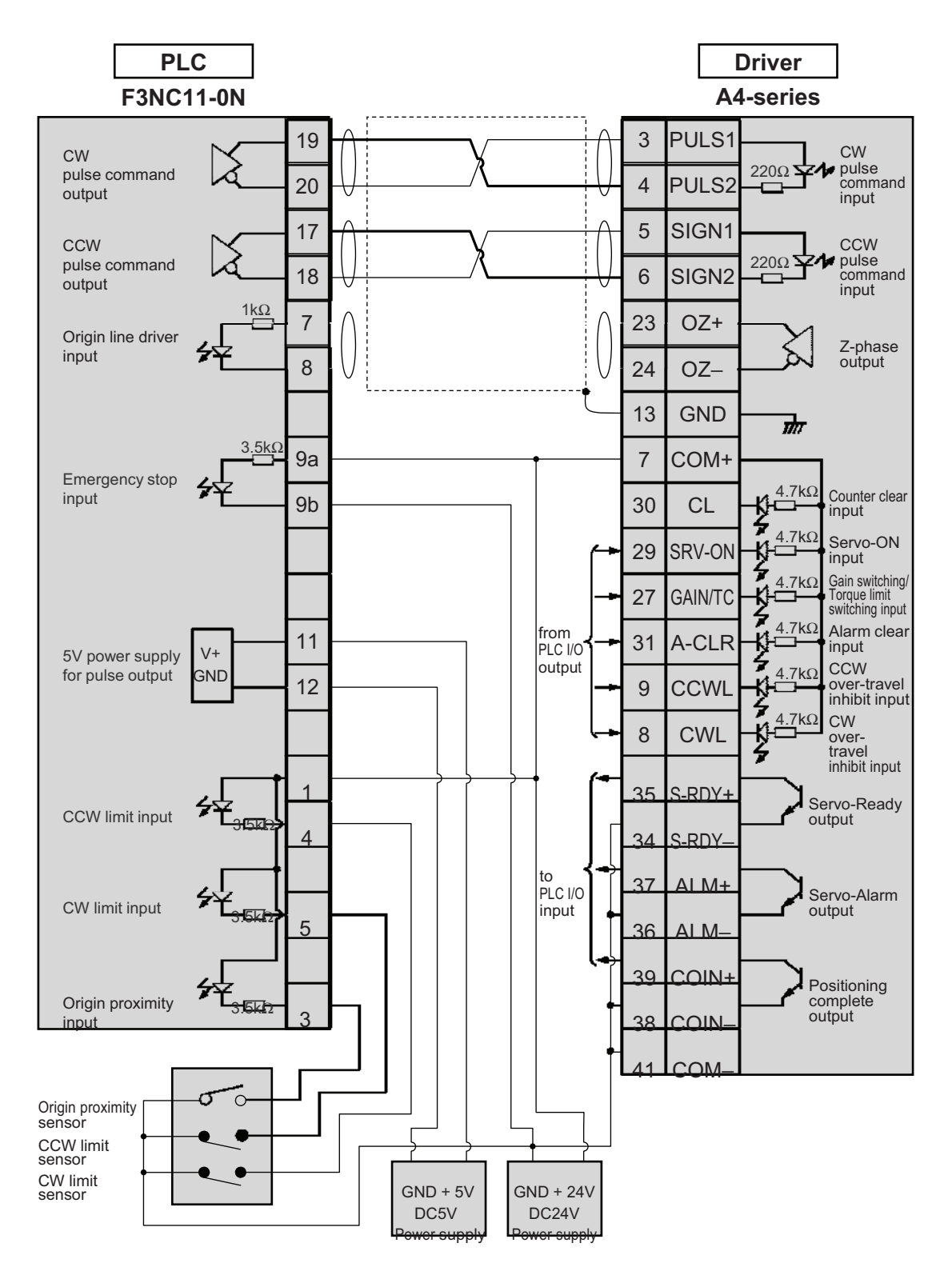

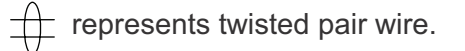

### Yokogawa Electric, F3YP14-0N/F3YP18-0N

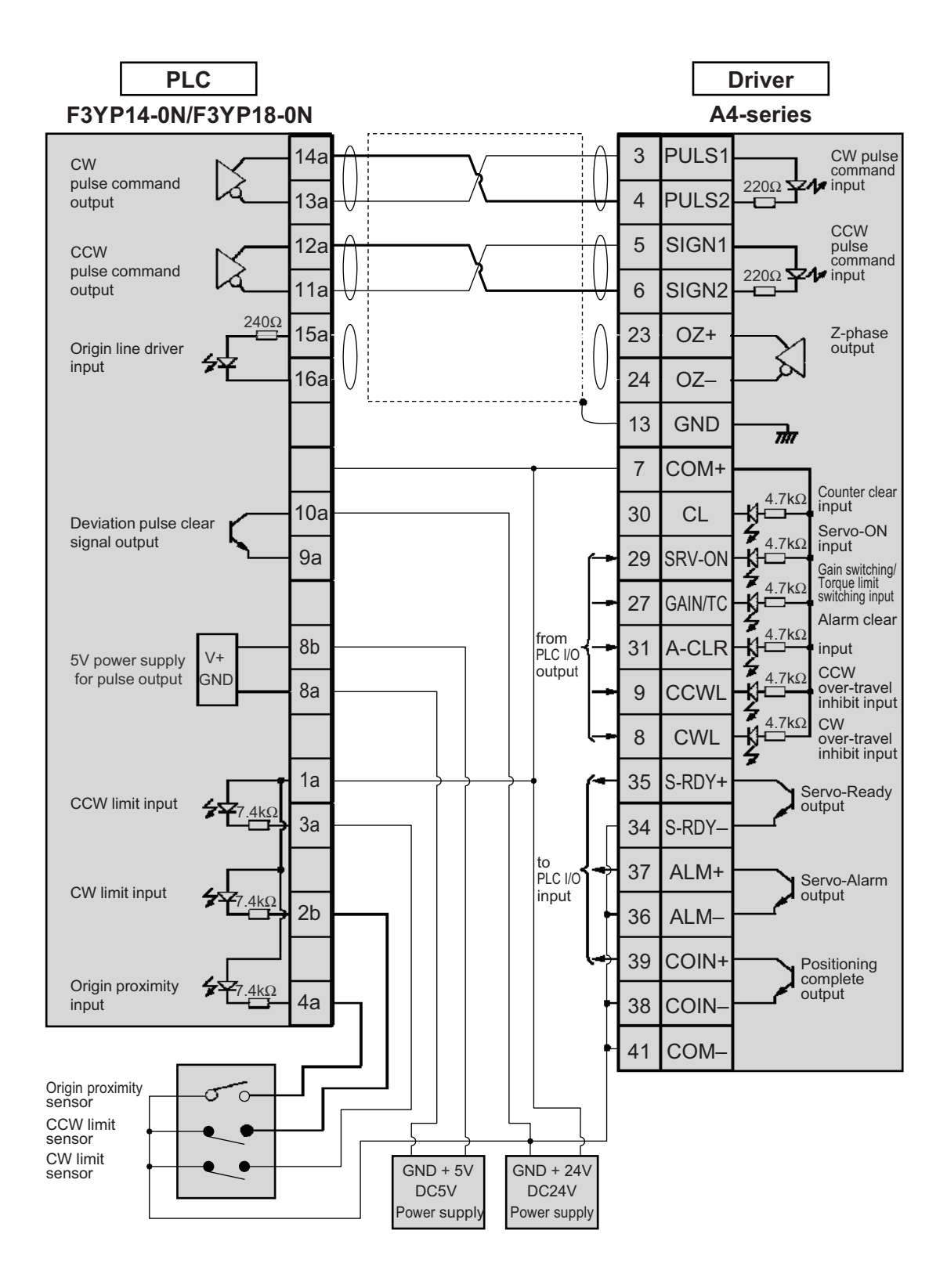

#### <Remark>

+ represents twisted pair wire.

### Omron, CS1W-NC113

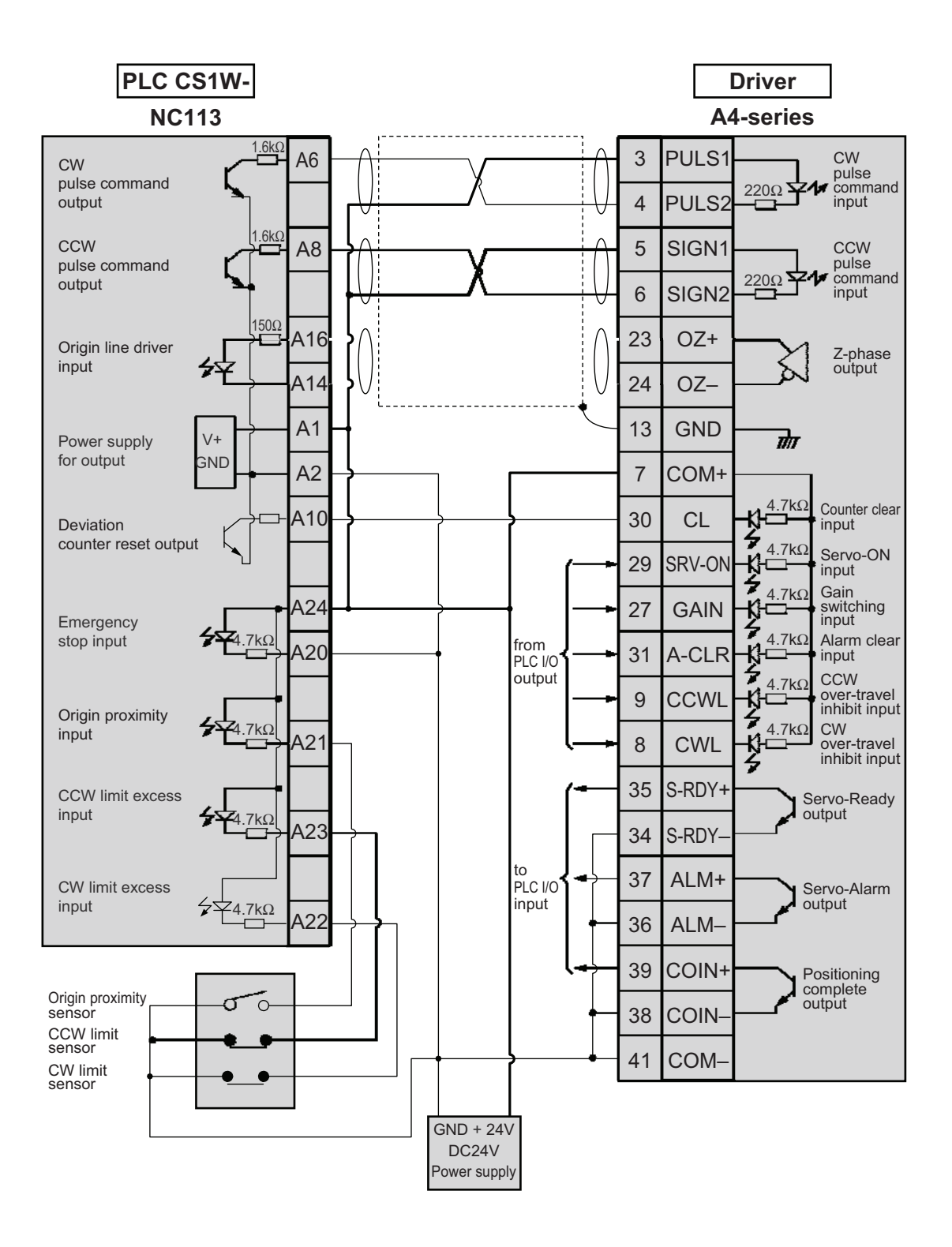

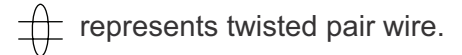

## Omron, CS1W-NC133

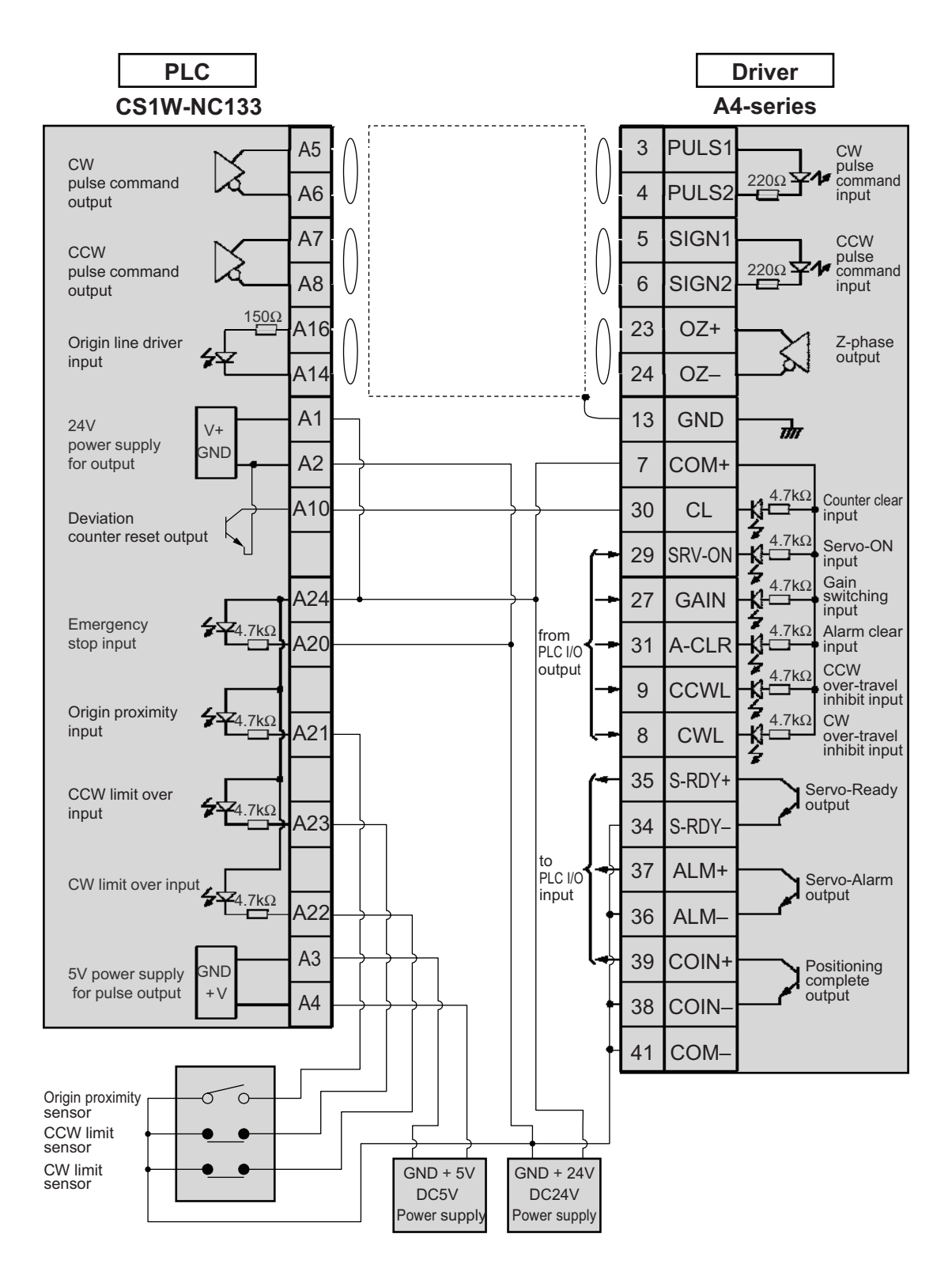

#### <Remark>

represents twisted pair wire.

## Omron, C200H-NC211

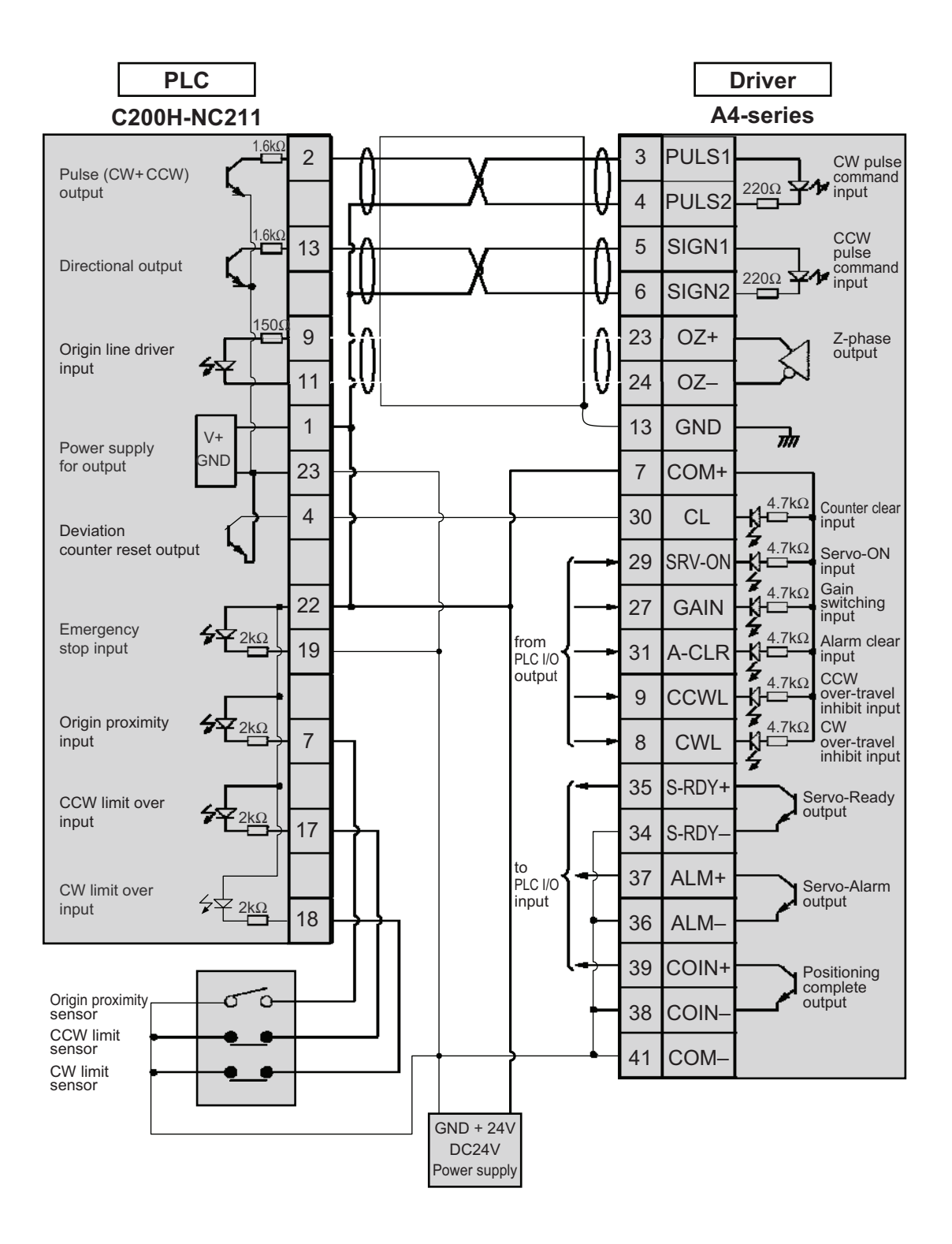

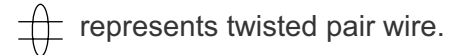

### Mitsubishi, A1SD75/AD75P1

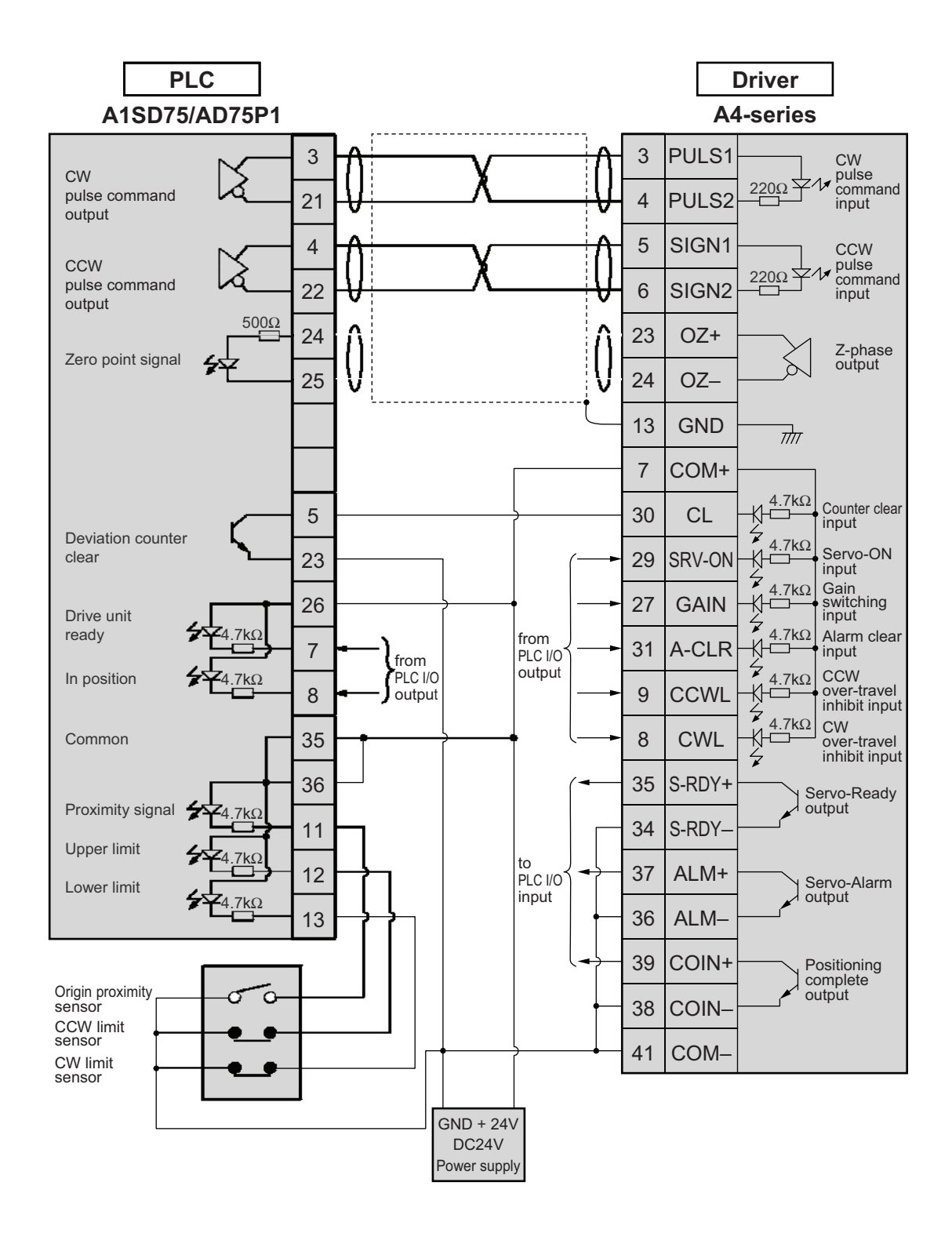

#### <Remark>

+ represents twisted pair wire.

## Trial Run (JOG run) at Position Control Mode

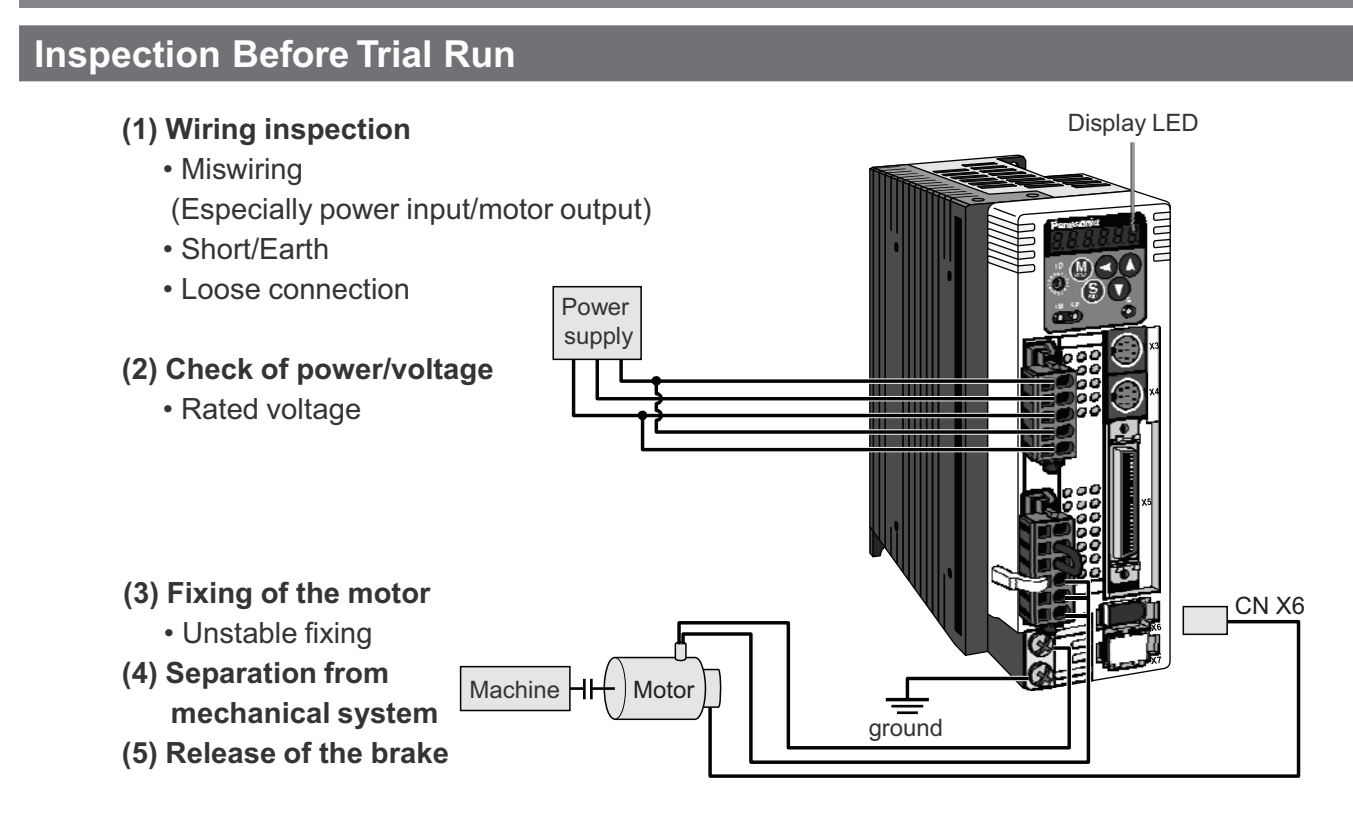

## Trial Run by Connecting the Connector, CN X5

- (1) Connect the CN X5.
- (2) Enter the power (DC12 to 24V) to control signal (COM+, COM-)
- (3) Enter the power to the driver.
- (4) Confirm the default values of parameters.
- (5) Match to the output format of the host controller with Pr42 (Command pulse input mode setup).
- (6) Write to EEPROM and turn off/on the power (of the driver).
- (7) Connect the Servo-ON input (SRV-ON, CN X5, Pin-29) and COM– (CN X5, Pin-41) to bring the driver to Servo-ON status and energize the motor.
- (8) Enter low frequency from the host controller to run the motor at low speed.
- (9) Check the motor rotational speed at monitor mode whether, rotational speed is as per the setup or not, and

the motor stops by stopping the command (pulse) or not.

(10) If the motor does not run correctly, refer to P.68, "Display of Factor for No-Motor Running" of Preparation.

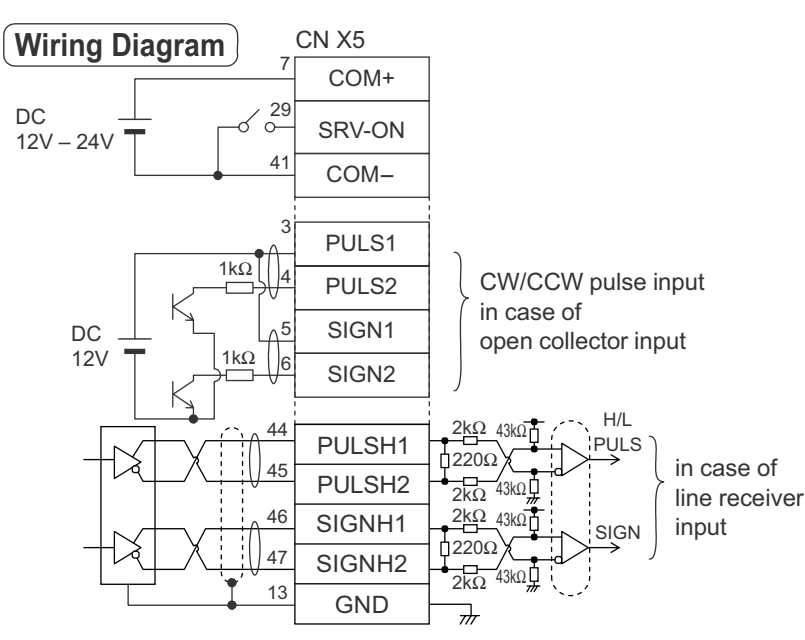

| Title                                                                                                    |                                                                                                    |  |  |
|----------------------------------------------------------------------------------------------------|----------------------------------------------------------------------------------------------------|--|--|
| The second second secon |                                                                                                    |  |  |
| Setup of control mode                                                                                                    | 0                                                                                                    |  |  |
| Invalidation of over-travel inhibit input                                                                                                    | 1                                                                                                    |  |  |
| Selection of command pulse input                                                                                                    | 0/1                                                                                                    |  |  |
| Mode setup of command pulse input                                                                                                    | 1                                                                                                    |  |  |
| Inhibition setup of command pulse input                                                                                                    | 1                                                                                                    |  |  |
| Counter clear mode                                                                                                    | 2                                                                                                    |  |  |
|                                                                                                    | TitleSetup of control modeInvalidation of over-travel inhibit inputSelection of command pulse inputMode setup of command pulse inputInhibition setup of command pulse inputCounter clear mode |  |  |

• Enter command pulses from the host controller.

#### Input signal status

| No. | Title of signal | Monitor display |
|-----|-----------------|-----------------|
| 0   | Servo-ON        | + A             |

## Setup of Motor Rotational Speed and Input Pulse Frequency

| Input pulse<br>frequency | Motor<br>rotational | Pr48 x 2 <sup>Pr4A</sup><br>Pr4B |                                 |  |
|--------------------------|---------------------|----------------------------------|---------------------------------|--|
| (pps)                    | speed (r/min)       | 17-bit                           | 2500P/r                         |  |
| 2M                       | 3000                | 1 x 2 <sup>15</sup><br>10000     | 2500 x 2 <sup>0</sup><br>10000  |  |
| 500K                     | 3000                | 1 x 2 <sup>17</sup><br>10000     | 10000 x 2 <sup>0</sup><br>10000 |  |
| 250K                     | 3000                | 1 x 2 <sup>17</sup><br>5000      | 10000 x 2 <sup>0</sup><br>5000  |  |
| 100K                     | 3000                | 1 x 2 <sup>17</sup><br>2000      | 10000 x 2 <sup>0</sup><br>2000  |  |
| 500K                     | 1500                | 1x2 <sup>16</sup><br>10000       | 50000 x 20<br>10000             |  |

#### <Note>

Defaults of Pr48 and Pr49 are both 0, and encoder resolution is automatically set up as numerators.Defaults of Pr48 and Pr49 are both 0, and encoder resolution is automatically set up as numerators.

#### <Remarks>

- Max. input pulse frequency varies depending on input terminals.
- You can set up any values to numerator and denominator, however, setup of an extreme division ratio or multiplication ratio may result in dangerous action. Recommended ratio is 1/50-20.

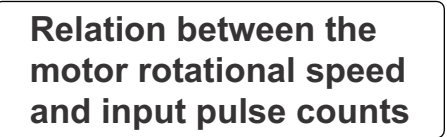

Pulley ratio : Gear ratio :

18 60 12 73 Total reduction ratio : 18 365

e.g.) When you want to rotate the motor by 60° with the load of total reduction ratio of 18/365.

|                  | Encoder                                                                                   |                                                                                   | <b>o</b> n      | Decimal |
|------------------|-------------------------------------------------------------------------------------------|-----------------------------------------------------------------------------------|-----------------|---------|
|                  | 17-bit                                                                                    | 2500P/r                                                                           | 2               | figures |
| Pr48 x 2 Pr4A    | 365 x 2 <sup>10</sup>                                                                     | 365 x 2 0                                                                         | 2 <sup>0</sup>  | 1       |
| Pr4B             | 6912                                                                                      | 108                                                                               | 2 <sup>1</sup>  | 2       |
|                  | To rotate the output shaft by 60°                                                         | To rotate the output shaft by 60°                                                 | 2 <sup>2</sup>  | 4       |
| Command pulse    | enter the command of $8192(2^{13})$                                                       | enter the command of 10000                                                        | 2 <sup>3</sup>  | 8       |
|                  | pulses from the host controller.                                                          | pulses from the host controller.                                                  | 2 <sup>4</sup>  | 16      |
|                  |                                                                                           |                                                                                   | 2 <sup>5</sup>  | 32      |
| How to determine | $\frac{365}{10} \times \frac{1 \times 2^{17}}{213} \times \frac{60^{\circ}}{200^{\circ}}$ | $\frac{365}{18} \times \frac{10000}{10000} \times \frac{60^{\circ}}{260^{\circ}}$ | 2 <sup>6</sup>  | 64      |
| parameter        |                                                                                           |                                                                                   | 2 <sup>7</sup>  | 128     |
|                  | $= \frac{365 \times 2^{11}}{52}$                                                          | $= \frac{365 \times 2^{10}}{100}$                                                 | 2 <sup>8</sup>  | 256     |
|                  | 884736                                                                                    | 108                                                                               | 2 <sup>9</sup>  | 512     |
|                  | Hence the obtained numerator                                                              |                                                                                   | 2 <sup>10</sup> | 1024    |
|                  | becomes 47841280> 2621440 and                                                             |                                                                                   | 2 <sup>11</sup> | 2048    |
|                  | value of 10000 you have to re-                                                            |                                                                                   | 2 <sup>12</sup> | 4096    |
|                  | duce to the common denominator                                                            |                                                                                   | 2 <sup>13</sup> | 8192    |
|                  | to obtain.                                                                                |                                                                                   | 2 <sup>14</sup> | 16384   |
|                  | 365 1 x 2 <sup>10</sup> 60 <sup>°</sup>                                                   |                                                                                   | 2 <sup>15</sup> | 32768   |
|                  | 18 2 <sup>6</sup> X 360°                                                                  |                                                                                   | 2 <sup>16</sup> | 65536   |
|                  | 365 x 2 <sup>10</sup>                                                                     |                                                                                   | 2 <sup>17</sup> | 131072  |
|                  | =                                                                                         |                                                                                   |                 |         |

\*Refer to P.306 "Division Ratio for Parameters" of Supplement.

## **Real-Time Auto-Gain Tuning**

## Outline

The driver estimates the load inertia of the ma-

optimum gain responding to the result. Also the driver automatically suppress the vibration caused by the resonance with an adaptive filter.

## Applicable Range

• Real-time auto-gain tuning is applicable to all control modes.

## Caution

Real-time auto-gain tuning may not be executed properly under the conditions described in the right table. In these cases, use the normal mode auto-gain tuning (refer to P.236 of Adjustment), or execute a manual gain tuning. (refer to P.240, of Adjustment)

## How to Operate

- (1) Bring the motor to stall (Servo-OFF).
- (2) Set up Pr21 (Real-time auto-gain tuning mode setup) to 1-7. Default is 1.

| Setup<br>value | Real-time auto-gain tuning | Varying degree of load inertia in motion |
|----------------|----------------------------|------------------------------------------|
| 0              | (not in use)               | -                                        |
| < 1>           |                            | no change                                |
| 2              | normal mode                | slow change                              |
| 3              |                            | rapid change                             |
| 4              |                            | no change                                |
| 5              | vertical axis mode         | slow change                              |
| 6              |                            | rapid change                             |
| 7              | no-gain switching mode     | no change                                |

• When the varying degree of load inertia is large, set up 3 or 6.

• When the motor is used for vertical axis, set up 4-6.

- When vibration occurs during gain switching, set up 7.
- When resonance might give some effect, validate the setup of Pr23 (Setup of adaptive filter mode).
- (3) Set up Pr22 (Machine stiffness at real-time auto-gain tuning) to 0 or smaller value.
- (4) Turn to Servo-ON to run the machine normally.
- (5) Gradually increase Pr22 (Machine stiffness at real-time auto-gain tuning) when you want to obtain better response. Lower the value (0 to 3) when you experience abnormal noise or oscillation.
- (6) Write to EEPROM when you want to save the result.

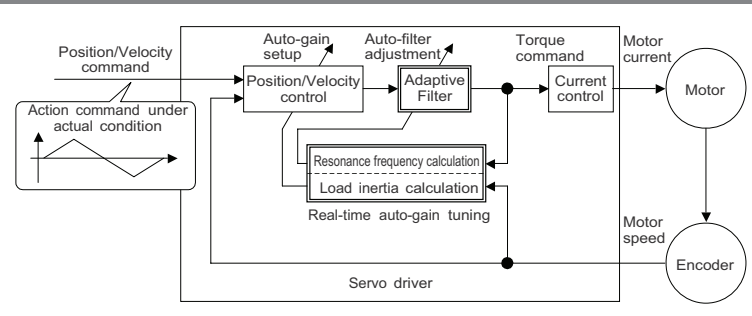

|                                                           | Conditions which obstruct<br>real-time auto-gain tuning                                                                      |
|-----------------------------------------------------------|----------------------------------------------------------------------------------------------------|
| Load                                                      | <ul> <li>Load is too small or large compared to rotor inertia.</li> <li>(less than 3 times or more than 20 times)</li> </ul> |
| inertia                                                   | Load inertia change too quickly. (10 [ s] or less)                                                                           |
| Load                                                      | <ul> <li>Machine stiffness is extremely low.</li> </ul>                                                                      |
| Loud                                                      | <ul> <li>Chattering such as backlash exists.</li> </ul>                                                                      |
|                                                           | <ul> <li>Motor is running continuously at low speed of 100 [ r/min] or lower.</li> </ul>                                     |
|                                                           | <ul> <li>Acceleration/deceleration is slow (2000[ r/min] per 1[ s] or low</li> </ul>                                         |
| Action • Acceleration/deceleration torque is smaller than |                                                                                                    |
| pattern                                                   | unbalanced weighted/viscous friction torque.                                                                                 |
| -                                                         | When speed condition of 100[ r/min] or more and                                                                              |
|                                                           | acceleration/deceleration condition of 2000[ r/min] per                                                                      |
|                                                           | 1[s] are not maintained for 50[ms].                                                                                          |

| Insert the console co<br>CN X6 of the driver,<br>on the driver power. | nnector to<br>then turn  | r 0                        |
|-----------------------------------------------------------------------|--------------------------|----------------------------|
| Setup of parameter,                                                   | Pr21                     |                            |
| Press 🕱.                                                              |                          | dP_SPd                     |
| Press M.                                                              |                          | PR_ 00                     |
| Match to the parameters to be set up with (                           | er No.<br>V. (Here match | <u>РЯ_ 21</u><br>to Pr21.) |
| Press (S).                                                            | -                        |                            |
| Change the setup with                                                 | n (A) (V).               |                            |
| Press (S).                                                            |                          | PR_ 21                     |
| Setup of parameter,                                                   | Pr22                     |                            |
| Match to Pr22 with 🚺                                                  | ).                       | <u> </u>                   |
| Press (S).                                                            |                          | 4                          |
| Numeral increases wi                                                  | th 🔺,                    | (default values)           |
| and decreases with 🔇                                                  | <b>)</b> .               |                            |
| Press (S).                                                            |                          |                            |
| Writing to EEPROM                                                     |                          |                            |
| Press 🕅.                                                              |                          | <u> </u>                   |
| Press (S).                                                            |                          | <u>EEP -</u>               |
| Bars increase as the r                                                | ight fig. shows          | [EEP]                      |
| by keep pressing 🚺                                                    | (approx. 5sec).          |                            |
| Writing starts (tempor                                                | ary display).            | Start                      |
| Finish <b>Fra</b>                                                     | 54 6555                  |                            |
| W/r                                                                   | iting completes          | Writing error              |
|                                                                       | diaplay ofter writing    | OCCUIS                     |
| to "Structure of each mo                                              | ode"(P.60 and 61 o       | f Preparation).            |

## **Adaptive Filters**

The adaptive filter is validated by setting up Pr23 (Setup of adaptive filter mode) to other than 0.

The adaptive filter automatically estimates a resonance frequency out of vibration component presented in the motor speed in motion, then removes the resonance components from the torque command by setting up the notch filter coefficient automatically, hence reduces the resonance vibration.

The adaptive filter may not operate property under the following conditions. In these cases, use 1st notch filter (Pr1D and 1E) and 2nd notch filter (Pr28-2A) to make measures against resonance according to the manual adjusting procedures. For details of notch filters, refer to P.246, "Suppression of Machine Resonance" of Adjustment.

|                 | Conditions which obstruct adaptive filter action                                                                                                    |
|-----------------|----------------------------------------------------------------------------------------------------|
| Resonance point | <ul> <li>When resonance frequency is lower than 300[Hz].</li> <li>While resonance peak is low or control gain is small and when no affect from these condition is given to the motor speed.</li> <li>When multiple resonance points exist.</li> </ul> |
| Load            | • When the motor speed variation with high frequency factor is generated due to non-linear factor such as backlash.                                                                                                    |
| Command pattern | • When acceleration/deceleration is very extreme such as more than 30000 [ r/min] per 1 [ s]                                                                                                    |

#### <Note>

Even though Pr23 is set up to other than 0, there are other cases when adaptive filter is automatically invalidated. Refer to P.235, "Invalidation of adaptive filter" of Adjustment.

## Parameters Which Are Automatically Set Up.

Following parameters are automatically adjusted. Also following parameters are automatically set up.

| PrNo. | Title                                          |
|-------|------------------------------------------------|
| 10    | 1st gain of position loop                      |
| 11    | 1st gain of velocity loop                      |
| 12    | 1st time constant of velocity loop integration |
| 13    | 1st filter of velocity detection               |
| 14    | 1st time constant of torque filter             |
| 18    | 2nd gain of position loop                      |
| 19    | 2nd gain of velocity loop                      |
| 1A    | 2nd time constant of velocity loop integration |
| 1B    | 2nd filter of speed detection                  |
| 1C    | 2nd time constant of torque filter             |
| 20    | Inertia ratio                                  |
| 2F    | Adaptive filter frequency                      |

| PrNo. | Title                                   | Setup value |  |  |  |  |  |
|-------|-----------------------------------------|-------------|--|--|--|--|--|
| 15    | Velocity feed forward                   | 300         |  |  |  |  |  |
| 16    | Time constant of feed forward filter    | 50          |  |  |  |  |  |
| 27    | Setup of instantaneous speed observer 0 |             |  |  |  |  |  |
| 30    | 2nd gain setup 1                        |             |  |  |  |  |  |
| 31    | 1st mode of control switching 10        |             |  |  |  |  |  |
| 32    | 1st delay time of control switching 30  |             |  |  |  |  |  |
| 33    | 1st level of control switching          | 50          |  |  |  |  |  |
| 34    | 1st hysteresis of control switching     | 33          |  |  |  |  |  |
| 35    | Position gain switching time 20         |             |  |  |  |  |  |
| 36    | 2nd mode of control switching           | 0           |  |  |  |  |  |

#### <Notes>

- When the real-time auto-gain tuning is valid, you cannot change parameters which are automatically adjusted.
- Pr31 becomes 10 at position or full closed control and when Pr21 (Setup of Real-Time Auto-Gain Tuning Mode) is 1 to 6, and becomes 0 in other cases.

## Cautions

- (1) After the start-up, you may experience abnormal noise and oscillation right after the first Servo-ON, or when you increase the setup of Pr22 (Selection of machine stiffness at real-time auto-gain tuning), until load inertia is identified (estimated) or adaptive filter is stabilized, however, these are not failures as long as they disappear immediately. If they persist over 3 reciprocating operations, take the following measures in possible order.
  - 1) Write the parameters which have given the normal operation into EEPROM.
  - 2) Lower the setup of Pr22 (Selection of machine stiffness at real-time auto-gain tuning).
  - 3) Set up both Pr21 (Setup of real-time auto-gain tuning) and Pr23 (Setup of adaptive filter mode) to 0, then set up other value than 0. (Reset of inertia estimation and adaptive action)
  - 4) Invalidate the adaptive filter by setting up Pr23 (Setup of adaptive filter mode setup) to 0, and set up notch filter manually.
- (2) When abnormal noise and oscillation occur, Pr20 (Inertia ratio) or Pr2F (Adaptive filter frequency) might have changed to extreme values. Take the same measures as the above in these cases.
- (3) Among the results of real-time auto-gain tuning, Pr20 (Inertia ratio) and Pr2F (Adaptive filter frequency) will be written to EEPROM every 30 minutes. When you turn on the power again, auto-gain tuning will be executed using the latest data as initial values.
- (4) When you validate the real-time auto-gain tuning, Pr27 (Setup of instantaneous speed observer) will be invalidated automatically.
- (5) The adaptive filter is normally invalidated at torque control, however, when you select torque control while you set up Pr02 (Control mode setup) to 4 and 5, the adaptive filter frequency before mode switching will be held.
- (6) During the trial run and frequency characteristics measurement of "PANATERM®", the load inertia estimation will be invalidated.

## Parameters for Functional Selection

Standard default : < >

| PrNo.   | Title                                                                                              |                                                                                              | Setup<br>range                                                     |                                                                                                    | Funct                                                                                                    | ion/Content                                                                                                    |  |  |  |
|---------|----------------------------------------------------------------------------------------------------|----------------------------------------------------------------------------------------------|--------------------------------------------------------------------|----------------------------------------------------------------------------------------------------|----------------------------------------------------------------------------------------------------|----------------------------------------------------------------------------------------------------|--|--|--|
| 00<br>* | Address                                                                                            |                                                                                              | 0 to 15<br><1>                                                     | In the communication wi<br>necessary to identify whi<br>confirm the address of the                                        | th the host vi<br>ich axis the h<br>axis in numb                                                                                                    | via RS232/485 for multi-axes application, it is host is communicating. Use this parameter to bers.                                                    |  |  |  |
|         | <ul> <li>The add<br/>front part</li> <li>This value</li> <li>The setue</li> <li>You can</li> </ul> | ress is<br>nel at p<br>ue becc<br>up value<br>not cha                                        | determine<br>ower-on.<br>omes the a<br>e of this pa<br>inge the se | d by the setup value of rota<br>xis number at serial commu<br>rameter has no effect to the<br>etup of Pr00 with other mea | ary switch (0 to<br>unication.<br>e servo action.<br>ns than rotary                                                                                                    | switch.                                                                                                    |  |  |  |
| 01<br>* | LED initial sta                                                                                    | ial status     0 to 17     You can select the type       <1>     at the initial status after |                                                                    |                                                                                                    | of data to be d<br>ower-on.                                                                                                    | lisplayed on the front panel LED (7 segment)                                                                                                    |  |  |  |
|         |                                                                                                    |                                                                                              |                                                                    |                                                                                                    | Setup value                                                                                                    | Content<br>Positional deviation                                                                                                    |  |  |  |
|         | (Power -ON)                                                                                        |                                                                                              |                                                                    |                                                                                                    | <1><br>2<br>3                                                                                                    | Motor rotational speed Torque output Control mode                                                                                                    |  |  |  |
|         |                                                                                                    |                                                                                              | \                                                                  |                                                                                                    | 4<br>5<br>6                                                                                                    | I/O signal status<br>Error factor/history<br>Software version                                                                                         |  |  |  |
|         |                                                                                                    | /                                                                                            |                                                                    | │                                                                                                    | 7<br>8<br>9                                                                                                    | <ul> <li>7 Alarm</li> <li>8 Regenerative load factor</li> <li>9 Over-load factor</li> </ul>                                                           |  |  |  |
|         |                                                                                                    | Set                                                                                          | up value o                                                         | of Pr01                                                                                                    | 10<br>11                                                                                                    | 10     Inertia ratio       11     Sum of feedback pulses                                                                                              |  |  |  |
|         |                                                                                                    |                                                                                              | Ľ                                                                  |                                                                                                    | 12     Sum of command pulses       13     External scale deviation       14     Sum of external scale feedback pulses                                                                                                    |                                                                                                    |  |  |  |
|         | For detail                                                                                         | ls of dis                                                                                    | play, refer                                                        | to P.51 "Setup of                                                                                                    | 15<br>16                                                                                                    | Motor automatic recognizing function<br>Analog input value                                                                                            |  |  |  |
|         | Paramete                                                                                           | er and N                                                                                     | /lode" of P                                                        | reparation.                                                                                                    | 17                                                                                                    | Factor of "No-Motor Running"                                                                                                    |  |  |  |
| 02<br>* | Setup of control mode                                                                              |                                                                                              | 0 to 6<br><1>                                                      | You can set up the contro                                                                                                 | l mode to be ι                                                                                                    | used.                                                                                                    |  |  |  |
|         | Setup<br>value<br>0<br><1><br>2<br>3**1<br>4**1<br>5**1<br>6                                       | 1<br>Positio<br>Velocit<br>Torque<br>Positio<br>Positio<br>Velocit<br>Full-clc               | Cc<br>st mode<br>n<br>y<br>e<br>n<br>n<br>y<br>y<br>ssed           | ontrol mode<br>2nd mode<br>-<br>-<br>Velocity<br>Torque<br>Torque<br>-                                                    | **1) When you set up the combination mode of 3, 4 or<br>5, you can select either the 1st or the 2nd with<br>control mode switching input (C-MODE).<br>When C-MODE is open, the 1st mode will be<br>selected.<br>When C-MODE is shorted, the 2nd mode will be<br>selected.<br>Don't enter commands 10ms before/after switching.<br>C-MODE open close open |                                                                                                    |  |  |  |
|         |                                                                                                    |                                                                                              |                                                                    |                                                                                                    |                                                                                                    | 1st $\longrightarrow$ 2nd $\longrightarrow$ 1st<br>$\longrightarrow$ $  \leftarrow$ $\longrightarrow$ $  \leftarrow$<br>10ms or longer 10ms or longer |  |  |  |

#### <Notes>

• For parameters which No. have a suffix of "\*", changed contents will be validated when you turn on the control power.

Standard default : < >

| PrNo. |       | Title                      | Setup<br>range    | Function/Content                                                                                                    |                                                                                    |                                                             |                                                                          |  |
|-------|-------|----------------------------|-------------------|----------------------------------------------------------------------------------------------------|------------------------------------------------------------------------------------|-------------------------------------------------------------|--------------------------------------------------------------------------|--|
| 03    | Sele  | ction of                   | 0 to 3            | You can set u                                                                                                    | up the torque limit                                                                | ting method for CC                                          | W/CW direction.                                                          |  |
|       | torqu | ue limit                   | <1>               | Setup value                                                                                                    | С                                                                                  | CW                                                          | CW                                                                       |  |
|       |       |                            |                   | 0                                                                                                    | X5 CCW                                                                             | TL : Pin-16                                                 | X5 CWTL : Pin-18                                                         |  |
|       |       |                            |                   | < 1>                                                                                                    | Pr5E is                                                                            | a limit value for bo                                        | th CCW and CW direction                                                  |  |
|       |       |                            |                   | 2                                                                                                    | Set wi                                                                             | ith Pr5E                                                    | Set with Pr5F                                                            |  |
|       |       |                            |                   | 3                                                                                                    | When GA                                                                            | IN/TL-SEL input is                                          | open, set with Pr5E                                                      |  |
|       |       |                            |                   |                                                                                                    | When GA                                                                            | IN/TL-SEL input is                                          | shorted, set with Pr5F                                                   |  |
|       |       |                            |                   | When the se<br>limit setup).<br>direction rega                                                                                                    | tup value is 0, 0<br>At the torque co<br>ardless of the setu                       | CCWTL and CWTL<br>ontrol, Pr5E becon<br>up of this paramete | will be limited by Pr5E (1st torque nes the limiting value for CCW/CW r. |  |
| 04    | Setu  | p of                       | 0 to 2            | In linear drive                                                                                                    | e application, you                                                                 | can use this over-                                          | travel inhibiting function to inhibit the                                |  |
| ~     | over  | -travel                    | <1>               | of the axis s                                                                                                    | o that you can pr                                                                  | event the work load                                         | d from damaging the machine due to                                       |  |
|       | Inhib | oit input                  |                   | the over-trave                                                                                                    | el. With this input,                                                               | you can set up the                                          | action of over-travel inhibit input.                                     |  |
|       |       |                            |                   | CW direction CCW direction                                                                                                    |                                                                                    |                                                             | tion                                                                     |  |
|       |       |                            |                   |                                                                                                    |                                                                                    |                                                             | Driver                                                                   |  |
|       |       |                            |                   |                                                                                                    | Servo motor                                                                        | Limit Limit                                                 |                                                                          |  |
|       |       |                            |                   |                                                                                                    |                                                                                    | switch switch CCV                                           | NL                                                                       |  |
|       |       |                            |                   |                                                                                                    |                                                                                    | CW                                                          |                                                                          |  |
|       |       | Satur                      |                   |                                                                                                    |                                                                                    |                                                             |                                                                          |  |
|       |       | value                      | input             | Input                                                                                                    | Connection to COM-                                                                 | ]                                                           | Action                                                                   |  |
|       |       | Value                      | mpat              | CCWI                                                                                                    | Close                                                                              | Normal status while                                         | e CCW-side limit switch is not activated                                 |  |
|       |       |                            |                   | (CN X5.Pin-9)                                                                                                    | Open                                                                               | Inhibits CCW dir                                            | ection, permits CW direction.                                            |  |
|       |       | 0                          | Valid             | CWL                                                                                                    | Close                                                                              | Normal status whil                                          | e CW-side limit switch is not activated.                                 |  |
|       |       |                            |                   | (CN X5,Pin-9)                                                                                                    | Open                                                                               | Inhibits CW dired                                           | ction, CCW direction permitted.                                          |  |
|       |       | <1>                        | Invalid           | Both CCWL a                                                                                                    | Both CCWL and CWL inputs will be ignored, and over-travel inhibit function will be |                                                             |                                                                          |  |
|       |       | 5.12                       | Invalid           | invalidated.                                                                                                    | invalidated.                                                                       |                                                             |                                                                          |  |
|       |       | 2                          | Valid             | Err38 (Over-ti                                                                                                    | Err38 (Over-travel inhibit input protection) is triggered when either one          |                                                             |                                                                          |  |
|       |       |                            |                   | of the connec                                                                                                    | tion of CW or CC                                                                   | W inhibit input to C                                        | COM– become open.                                                        |  |
| 07    |       |                            |                   | <ul> <li><cautions></cautions></li> <li>1. When Pr04 is set to 0 and over-travel inhibit input is entered, the motor decelerates and stops according to the preset sequence with Pr66 (Sequence at overtravel inhibition). For details, refer to the explanation of Pr66.</li> <li>2. When both of CCWL and CWL inputs are opened while Pr04 is set to 0, the driver trips with Err38 (Overtravel inhibit input error) judging that this is an error.</li> <li>3. When you turn off the limit switch on upper side of the work at vertical axis application, the work may repeat up/down movement because of the loosing of upward torque. In this case, set up Pr66 to 2, or limit with the host controller instead of using this function.</li> </ul> |                                                                                    |                                                             |                                                                          |  |
| 07    | mor   | ction of spe<br>nitor (SP) | eed 0 to 9<br><3> | You can set<br>Pin43) and th                                                                                                    | up the content                                                                     | of analog speed n<br>en the output voltag                   | nonitor signal output (SP : CN X5, je level and the speed.               |  |
|       |       |                            |                   | Setup value                                                                                                    | Signal of SP                                                                       | Relation between the                                        | he output voltage level and the speed                                    |  |
|       |       |                            |                   | 0                                                                                                    |                                                                                    |                                                             | 6V / 47 r/min                                                            |  |
|       |       |                            |                   | 1                                                                                                    | Motor actual                                                                       |                                                             | 6V / 188 r/min                                                           |  |
|       |       |                            |                   | 2                                                                                                    | speed                                                                              |                                                             | 6V / 750 r/min                                                           |  |
|       |       |                            |                   | < 3>                                                                                                    | opood                                                                              |                                                             | 6V / 3000 r/min                                                          |  |
|       |       |                            |                   | 4                                                                                                    |                                                                                    |                                                             | 1.5V / 3000 r/min                                                        |  |
|       |       |                            |                   | 5                                                                                                    |                                                                                    |                                                             | 6V / 4/ r/min                                                            |  |
|       |       |                            |                   | <u>р</u>                                                                                                    | Command                                                                            |                                                             |                                                                          |  |
|       |       |                            |                   | <u>/</u><br>8                                                                                                    | speed                                                                              |                                                             | 6V / 3000 r/min                                                          |  |
|       |       |                            |                   | 9                                                                                                    |                                                                                    |                                                             | 1.5V / 3000 r/min                                                        |  |
| 1     | 1     |                            | 1                 |                                                                                                    |                                                                                    | 1                                                           |                                                                          |  |

## **Parameter Setup**

Standard default : < >

| PrNo. | Title               | Setup<br>range | Function/Content                                                                               |                     |                  |                       |                              |                             |
|-------|---------------------|----------------|------------------------------------------------------------------------------------------------|---------------------|------------------|-----------------------|------------------------------|-----------------------------|
| 08    | Selection of torque | 0 to 12        | You can set up the content of the analog torque monitor of the signal output (IM : CN X5, Pin- |                     |                  |                       |                              |                             |
|       | monitor (IM)        | < 0>           | 42), and the re                                                                                | lation between the  | output voltage   | e level and torqu     | ie or devia                  | tion pulse counts.          |
|       |                     |                | Setup value                                                                                    | Signal of IM        | Relation between | the output voltage le | evel and torqu               | e or deviation pulse counts |
|       |                     |                | < 0>                                                                                           | Torque command      |                  | 3V/rated              | (100%) to                    | orque                       |
|       |                     |                | 1                                                                                              |                     |                  | 3V / 31Pu             | ulse                         |                             |
|       |                     |                | 2                                                                                              | Position            |                  | 3V / 125F             | Pulse                        |                             |
|       |                     |                | 3                                                                                              | deviation           |                  | 3V / 500F             | Pulse                        |                             |
|       |                     |                | 5                                                                                              |                     |                  | 3V / 8000             | Pulse                        |                             |
|       |                     |                | 6                                                                                              |                     |                  | 3V / 31Pi             | ilse                         |                             |
|       |                     |                | 7                                                                                              |                     |                  | 3V / 125F             | Pulse                        |                             |
|       |                     |                | 8                                                                                              | Full-closed         |                  | 3V / 500F             | Pulse                        |                             |
|       |                     |                | 9                                                                                              | deviation           |                  | 3V / 2000             | Pulse                        |                             |
|       |                     |                | 10                                                                                             |                     |                  | 3V / 8000             | )Pulse                       |                             |
|       |                     |                | 11                                                                                             | Torque              |                  | 3V / 200%             | 6 torque                     |                             |
|       |                     |                | 12                                                                                             | command             |                  | 3V / 400%             | 6 torque                     |                             |
| 09    | Selection of        | 0 to 8         | You can assi                                                                                   | gn the function of  | the torque ir    | n-limit output (      | TLC : CN                     | l X5 Pin-40).               |
|       | TLC output          | <0>            | Setup value                                                                                    |                     | Functio          | n                     |                              | Note                        |
|       |                     |                | < ()>                                                                                          | Torque in-limit     | output           |                       |                              |                             |
|       |                     |                | 1                                                                                              | Zero speed dete     | ection output    | ( )                   |                              | For details of              |
|       |                     |                | 2                                                                                              | Alarm output of     | either one       | of Over-rege          | neration                     | function of each            |
|       |                     |                | 3                                                                                              | /Over-regenerati    | on alarm trig    | an lock/Externa       | al scale                     | left refer to the           |
|       |                     |                | 4                                                                                              | Overload alarm      |                  | geroutput             |                              | table of P 92               |
|       |                     |                | 5                                                                                              | Absolute battery    | alarm outpu      | ıt                    |                              | "Selection of               |
|       |                     |                | 6                                                                                              | Fan lock alarm      | output           |                       |                              | TCL and ZSP                 |
|       |                     |                | 7                                                                                              | External scale a    | larm output      |                       |                              | outputs".                   |
|       |                     |                | 8                                                                                              | In-speed (Speed     | d coincidence    | e) output             |                              |                             |
| 0A    | Selection of        | 0 to 8         | You can assi                                                                                   | gn the function of  | the zero spe     | ed detection o        | utput (ZS                    | P: CN X5 Pin-12).           |
|       | ZSP output          | <1>            | Setup value                                                                                    |                     | Functio          | n                     |                              | Note                        |
|       |                     |                | 0                                                                                              | Torque in-limit     | output           |                       |                              |                             |
|       |                     |                | <1>                                                                                            | Zero speed dete     | ction output     | of Over rege          | noration                     | For details of              |
|       |                     |                | 2                                                                                              | /Over-load/Absol    | ute batterv/F:   | an lock/Extern        | al scale                     | output of the               |
|       |                     |                | 3                                                                                              | Over-regenerati     | on alarm trig    | ger output            |                              | left, refer to the          |
|       |                     |                | 4                                                                                              | Overload alarm      | output           | 5                     |                              | table of P.92,              |
|       |                     |                | 5                                                                                              | Absolute battery    | alarm outpu      | ıt                    |                              | "Selection of               |
|       |                     |                | 6                                                                                              | Fan lock alarm o    | output           |                       |                              | TCL and ZSP                 |
|       |                     |                | 7                                                                                              | External scale a    | larm output      |                       |                              | outputs".                   |
|       |                     |                | 8                                                                                              | In-speed (Speed     | d coincidence    | e) output             |                              |                             |
| 0B    | Setup of            | 0 to 2         | You can set u                                                                                  | up the using meth   | od of 17-bit     | absolute enco         | der.                         |                             |
| *     | absolute encoder    | <1>            | Setup value                                                                                    |                     |                  | Content               |                              |                             |
|       |                     |                | 0                                                                                              | Use as an abso      | ute encoder.     |                       |                              |                             |
|       |                     |                | <1>                                                                                            | Use as an incre     | mental enco      | der.                  |                              |                             |
|       |                     |                | 2                                                                                              | Use as an abso      | ute encoder,     | , but ignore th       | e muiti-tu                   | rn counter over.            |
|       |                     |                | <caution></caution>                                                                            | الألبين والمتعادم   | toduber 5        | vira OFOOD!           |                              |                             |
| 00    | Baud rate setup of  | 0 to 5         | You can set                                                                                    | er will be invalida | tion speed of    | vire, 2500P/r i       | ncrement                     | ai encoder is used.         |
| *     | RS232               | <2>            | Soture series                                                                                  | Devel               |                  | Coturn scalars        | <ul> <li>Error of</li> </ul> | baud rate is ±0.5%.         |
|       | communication       |                |                                                                                                | 2400br              |                  |                       |                              | 19200hps                    |
|       |                     |                | 1                                                                                              | 24000p<br>4800br    | )S               | 4                     |                              | 38400bps                    |
|       |                     |                | <2>                                                                                            | 9600br              | )S               | 5                     |                              | 57600bps                    |
|       |                     |                | _                                                                                              | 50000               | -                |                       |                              |                             |

| Standard default : < | < |
|----------------------|---|
|----------------------|---|

| PrNo.    | Title              | Setup<br>range | Function/Content                                                               |                                |               |            |                            |
|----------|--------------------|----------------|--------------------------------------------------------------------------------|--------------------------------|---------------|------------|----------------------------|
| 0D       | Baud rate setup of | 0 to 5         | You can set u                                                                  | p the communication speed c    | of RS485.     | • Error of | baud rate is $\pm 0.5\%$ . |
| <u>^</u> | RS485              | <'2>           | Setup value                                                                    | Baud rate                      | Setup value   | е          | Baud rate                  |
|          | communication      |                | 0                                                                              | 2400bps                        | 3             |            | 19200bps                   |
|          |                    |                | 1                                                                              | 4800bps                        | 4             |            | 38400bps                   |
|          |                    |                | <2>                                                                            | 9600bps                        | 5             |            | 57600bps                   |
| 0F       | Setup of front     | 0 to 1         | You can limit                                                                  | the operation of the front pan | el to the     |            | <b>-</b>                   |
| *        |                    |                | monitor mode                                                                   |                                | S             | etup value | Content                    |
|          | рапеноск           | < 0>           | You can prev                                                                   | ent such a misoneration as u   | nevnec        | < 0>       | Valid to all               |
|          |                    |                | ted parameter change.                                                          |                                |               |            |                            |
|          |                    |                | <note></note>                                                                  |                                |               |            |                            |
|          |                    |                | You can still change parameters via communication even though this setup is 1. |                                |               |            |                            |
|          |                    |                | To return this                                                                 | parameter to 0, use the cons   | ole or the "P | ANATERM    | 1 <sup>®</sup> ".          |

### Parameters for Adjustment of Time Constants of Gains and Filters

| Standard default | t : | < | > |
|------------------|-----|---|---|
|------------------|-----|---|---|

Connection and Setup of Position Control Mode

| PrNo. | Title                | Setup<br>range      | Unit   | Function/Content                                                               |
|-------|----------------------|---------------------|--------|--------------------------------------------------------------------------------|
| 10    | 1st gain of          | 0 to 3000           | 1/s    | You can determine the response of the positional control system.               |
|       | position loop        | A to C-frame:<63>*  |        | Higher the gain of position loop you set, faster the positioning time you      |
|       |                      | D to F-frame:<32>*  |        | can obtain. Note that too high setup may cause oscillation.                    |
| 11    | 1st gain of          | 1 to 3500           | Hz     | You can determine the response of the velocity loop.                           |
|       | velocity loop        | A to C-frame:<35>*  |        | In order to increase the response of overall servo system by setting high      |
|       |                      | D to F-frame:<18>*  |        | position loop gain, you need higher setup of this velocity loop gain as well.  |
|       |                      |                     |        | However, too high setup may cause oscillation.                                 |
|       |                      |                     |        | <caution></caution>                                                            |
|       |                      |                     |        | When the inertia ratio of Pr20 is set correctly, the setup unit of Pr11        |
|       |                      |                     |        | becomes (Hz).                                                                  |
| 12    | 1st time constant    | 1 to 1000           | ms     | You can set up the integration time constant of velocity loop.                 |
|       | of velocity loop     | A to C-frame:<16>*  |        | Smaller the setup, faster you can dog-in deviation at stall to 0.              |
|       | integration          | D to F-frame:<31>*  |        | The integration will be maintained by setting to "999".                        |
|       |                      |                     |        | The integration effect will be lost by setting to "1000".                      |
| 13    | 1st filter of        | 0 to 5              | _      | You can set up the time constant of the low pass filter (LPF) after the        |
|       | speed detection      | < 0>*               |        | speed detection, in 6 steps.                                                   |
|       |                      |                     |        | decrease the motor noise, however, response becomes slow. Use with a           |
|       |                      |                     |        | default value of 0 in normal operation.                                        |
| 14    | 1st time constant of | 0 - 2500            | 0.01ms | You can set up the time constant of the 1st delay filter inserted in the       |
|       | torque filter        | A to C-frame:<65>*  |        | torque command portion. You might expect suppression of oscillation            |
|       |                      | D to F-frame:<126>* |        | caused by distortion resonance.                                                |
| 15    | Velocity feed        | -2000               | 0.1%   | You can set up the velocity feed forward volume at position control.           |
|       | forward              | to 2000             |        | Higher the setup, smaller positional deviation and better response you can     |
|       |                      | < 300>*             |        | obtain, however this might cause an overshoot.                                 |
| 16    | Time constant of     | 0 to 6400           | 0.01ms | You can set up the time constant of 1st delay filter inserted in velocity feed |
|       | feed forward filter  | < 50>*              |        | forward portion.                                                               |
|       |                      |                     |        | You might expect to improve the overshoot or noise caused by larger            |
|       |                      |                     |        | setup of above velocity feed forward.                                          |

#### <Notes>

- For parameters which No. have a suffix of "\*", changed contents will be validated when you turn on the control power.
- Parameters which default values have a suffix of "\*" will be automatically set up during real time auto-gain tuning. When you change manually, invalidate the real-time auto-gain tuning first then set, referring to P.239, "Release of Automatic Gain Adjusting Function" of Adjustment.

Standard default : < >

| PrNo. | Title                     | Setup<br>range      | Unit   | Function/Content                                                                          |
|-------|---------------------------|---------------------|--------|-------------------------------------------------------------------------------------------|
| 18    | 2nd gain of               | 0 to 3000           | 1/s    | Position loop, velocity loop, speed detection filter and torque command                   |
|       | position loop             | A to C-frame:<73>*  |        | filter have their 2 pairs of gain or time constant (1st and 2nd).                         |
|       |                           | D to F-frame:<38>*  |        | For details of switching the 1st and the 2nd gain or the time constant, refer             |
| 19    | 2nd gain of velocity      | 1 to 3500           | Hz     | to P.226, "Adjustment".                                                                   |
|       | loop                      | A to C-frame:<35>*  |        | The function and the content of each parameter is as same as that of the                  |
|       |                           | D to F-frame:<18>*  |        | 1st gain and time constant.                                                               |
| 1A    | 2nd time constant of      | 1 to 1000           | ms     |                                                                                           |
|       | velocity loop integration | <1000>*             |        |                                                                                           |
| 1B    | 2nd filter of velocity    | 0 to 5              | -      |                                                                                           |
|       | detection                 | < 0> *              |        |                                                                                           |
| 1C    | 2nd time constant         | 0 to 2500           | 0.01ms |                                                                                           |
|       | of torque filter          | A to C-frame:<65>*  |        |                                                                                           |
|       |                           | D to F-frame:<126>* |        |                                                                                           |
| 1D    | 1st notch                 | 100 to 1500         | Hz     | You can set up the frequency of the 1st resonance suppressing notch filter.               |
|       | frequency                 | <1500>              |        | The notch filter function will be invalidated by setting up this parameter to             |
|       |                           |                     |        | "1500".                                                                                   |
| 1E    | 1st notch width           | 0 to 4              | -      | You can set up the notch filter width of the 1st resonance suppressing filter in 5 steps. |
|       | selection                 | <2>                 |        | Higher the setup, larger the notch width you can obtain.                                  |
|       |                           |                     |        | Use with default setup in normal operation.                                               |

## Parameters for Auto-Gain Tuning

Standard default : < >

| PrNo. | Title                                  | Setup<br>range | Unit |                                                                                                    | Function/Conte                                                                                                    | ent                                                                                                    |  |
|-------|----------------------------------------|----------------|------|----------------------------------------------------------------------------------------------------|----------------------------------------------------------------------------------------------------|----------------------------------------------------------------------------------------------------|--|
| 20    | Inertia ratio                          | 0 to 10000     | %    | You can set up the                                                                                                    | ratio of the load inertia agains                                                                                                    | t the rotor (of the motor) inertia.                                                                                                    |  |
|       |                                        | <250>*         |      | Pr20= (load i                                                                                                    | nertia/rotor inertia) X 100 [                                                                                                    | %]                                                                                                    |  |
|       |                                        |                |      | When you exect<br>automatically est<br>reflected in this p<br>The inertia ratio<br>tuning is valid, an<br><b><caution></caution></b><br>If the inertia ra<br>becomes (Hz). W<br>setup unit of the<br>ratio of Pr20 is s<br>gain becomes sm                                                                                                    | tte the normal auto-gain tu<br>timated after the preset a<br>arameter.<br>will be estimated at all time<br>id its result will be saved to<br>tio is correctly set, the s<br>/hen the inertia ratio of Pr2<br>velocity loop gain become<br>maller than the actual, the<br>naller. | uning, the load inertial will be<br>action, and this result will be<br>while the real-time auto-gain<br>EEPROM every 30 min.<br>Setup unit of Pr11 and Pr19<br>0 is larger than the actual, the<br>s larger, and when the inertia<br>setup unit of the velocity loop |  |
| 21    | Setup of real-time<br>auto-gain tuning | 0 to 7<br><1>  | _    | You can set up the action mode of the real-time auto-gain tuning.<br>With higher setup such as 3 or 6, the driver respond quickly to the change<br>of the inertia during operation, however it might cause an unstable<br>operation. Use 1 or 4 for normal operation.For the vertical axis application,<br>use with the setup of 4 to 6.<br>When vibration occurs at gain switching, set up this to "7". |                                                                                                    |                                                                                                    |  |
|       |                                        |                |      |                                                                                                    | Real-time                                                                                                    | Varying degree of                                                                                                    |  |
|       |                                        |                |      | Setup value                                                                                                    | auto-gain tuning                                                                                                    | load inertia in motion                                                                                                    |  |
|       |                                        |                |      | 0                                                                                                    | Invalid                                                                                                    | -                                                                                                    |  |
|       |                                        |                |      | < 1>                                                                                                    |                                                                                                    | Little change                                                                                                    |  |
|       |                                        |                |      | 2                                                                                                    | Normal mode                                                                                                    | Gradual change                                                                                                    |  |
|       |                                        |                |      | 3                                                                                                    |                                                                                                    | Rapid change                                                                                                    |  |
|       |                                        |                |      | 4                                                                                                    |                                                                                                    | Little change                                                                                                    |  |
|       |                                        |                |      | 5                                                                                                    | Vertical axis mode                                                                                                    | Gradual change                                                                                                    |  |
|       |                                        |                |      | 6                                                                                                    |                                                                                                    | Rapid change                                                                                                    |  |
|       |                                        |                |      | 7                                                                                                    | No gain switching                                                                                                    | Little change                                                                                                    |  |

| PrNo. | Title                                    | Setup<br>range                 | Unit                         | Function/Content                                                                                             |
|-------|------------------------------------------|--------------------------------|------------------------------|----------------------------------------------------------------------------------------------------|
| 22    | Selection of<br>machine stiffness        | 0 to 15<br>A to C-frame:       | -                            | You can set up the machine stiffness in 16 steps while the real-time auto-<br>gain tuning is valid.          |
|       | at real-time                             | <4>                            |                              | low ← machine stiffness → high                                                                               |
|       | auto-gain tuning                         | D to F-trame:                  |                              | low ← servo gain →high                                                                                       |
|       |                                          | < 1>                           |                              | Pr22 0, 1 14, 15                                                                                             |
|       |                                          |                                |                              | low ← response → high                                                                                        |
|       |                                          |                                |                              | <caution></caution>                                                                                          |
|       |                                          |                                |                              | well and this may give impact to the machine. Increase the setup                                             |
|       |                                          |                                |                              | aradually watching the movement of the machine.                                                              |
| 23    | Setup of adaptive                        | 0 to 2                         | _                            | You can set up the action of the adaptive filter.                                                            |
|       | filter mode                              | <1>                            |                              | 0 : Invalid                                                                                                  |
|       |                                          |                                |                              | 1 : Valid                                                                                                    |
|       |                                          |                                |                              | 2 : Hold (holds the adaptive filter frequency when this setup is changed to 2.)                              |
|       |                                          |                                |                              | <caution></caution>                                                                                          |
|       |                                          |                                |                              | When you set up the adaptive filter to invalid, the adaptive filter frequency                                |
|       |                                          |                                |                              | of Pr2F will be reset to 0. The adaptive filter is always invalid at the                                     |
|       |                                          |                                |                              | torque control mode.                                                                                         |
| 24    | Selection of                             | 0 to 2                         | -                            | You can select the switching method when you use the damping filter.                                         |
|       | damping filter                           | < ()>                          |                              | U : No switching (both of 1st and 2nd are valid.)                                                            |
|       | switching                                |                                |                              | 1: You can select eitner 1st or 2nd with damping control switching input                                     |
|       |                                          |                                |                              | (VO-DEL).                                                                                                    |
|       |                                          |                                |                              | when VS-SEL is close. 2nd damping filter selection (Pr2D, 2C)                                                |
|       |                                          |                                |                              | 2 : You can switch with the position command direction                                                       |
|       |                                          |                                |                              | CCW : 1st damping filter selection (Pr2B_2C)                                                                 |
|       |                                          |                                |                              | CW : 2nd damping filter selection (Pr2D, 2E).                                                                |
| 25    | Setup of an action                       | 0 to 7                         | _                            | You can set up the action pattern at the normal mode auto-gain tuning.                                       |
|       | at normal mode                           | < 0>                           |                              | Setup valueNumber of revolution Rotational direction                                                         |
|       | auto-gain tuning                         |                                |                              | <0> CCW→CW                                                                                                   |
|       |                                          |                                |                              | $1$ $CW \rightarrow CCW$                                                                                     |
|       |                                          |                                |                              | $2 \qquad 2 [revolution] \qquad CCW \rightarrow CCW$                                                         |
|       |                                          |                                |                              | $3$ $CW \rightarrow CW$                                                                                      |
|       |                                          |                                |                              | 4 CCW→CW                                                                                                    |
|       |                                          |                                |                              | 5 $1 [revolution]$ CW $\rightarrow$ CCW                                                                      |
|       |                                          |                                |                              | 6 CCW→CCW                                                                                                    |
|       |                                          |                                |                              | $7$ $CW \rightarrow CW$                                                                                      |
|       |                                          |                                |                              | e.g.) When the setup is 0, the motor turns 2 revolutions to CCW and 2                                        |
| 00    | Coture of cofficients                    | 0.4- 1000                      | 0.1                          | revolutions to CW.                                                                                           |
| 26    | Setup of software                        | 0 to 1000                      | 0.1                          | command input range. When the motor movement exceeds the setup                                               |
|       |                                          | < 10>                          | revolution                   | value, software limit protection of Pr34 will be triggered. This parameter is invalid with setup value of 0. |
| 27    | Setup of                                 | 0 to 1                         | -                            | With a high stiffness machine, you can achieve both high response and                                        |
|       | Instantaneous                            | <0>*                           |                              | reduction of vibration at stall, by using this instantaneous speed observer.                                 |
|       | speed observer                           |                                |                              | Setup value Instantaneous speed observer setup                                                               |
|       |                                          |                                |                              | <0>* Invalid                                                                                                 |
|       |                                          |                                |                              | <u>1   Valid</u>                                                                                             |
|       | You need to set up<br>If you set up Pr21 | o the inertia<br>, real-time a | ratio of Pr2<br>auto-gain tu | r20 correctly to use this function.<br>uning mode setup, to other than 0 (valid), Pr27 becomes 0 (invalid)   |

#### <Notes>

• Parameters which default values have a suffix of "\*" will be automatically set up during real time auto-gain tuning. When you change manually, invalidate the real-time auto-gain tuning first then set, referring to P.239, "Release of Automatic Gain Adjusting Function" of Adjustment.

## **Parameter Setup**

Standard default : < >

| PrNo. | Title                           | Setup<br>range         | Unit  | Function/Content                                                                                                    |
|-------|---------------------------------|------------------------|-------|----------------------------------------------------------------------------------------------------|
| 28    | 2nd notch<br>frequency          | 100 to 1500<br>< 1500> | Hz    | You can set up the 2nd notch width of the resonance suppressing filter in 5 steps. The notch filter function is invalidated by setting up this parameter to "1500".                                                                                                    |
| 29    | Selection of<br>2nd notch width | 0 to 4<br><2>          | -     | You can set up the notch width of 2nd resonance suppressing filter in 5 steps. Higher the setup, larger the notch width you can obtain. Use with default setup in normal operation.                                                                                                    |
| 2A    | Selection of<br>2nd notch depth | 0 to 99<br><0>         | _     | You can set up the 2nd notch depth of the resonance suppressing filter. Higher the setup, shallower the notch depth and smaller the phase delay you can obtain.                                                                                                    |
| 2B    | 1st damping<br>frequency        | 0 to 2000<br><0>       | 0.1Hz | You can set up the 1st damping frequency of the damping control which<br>suppress vibration at the load edge.<br>The driver measures vibration at load edge. Setup unit is 0.1[Hz].<br>The setup frequency is 10.0 to 200.0[Hz]. Setup of 0 to 99 becomes invalid<br>Refer to P.250. "Damping control" as well before using this parameter.                                                                                                    |
| 2C    | Setup of<br>1st damping filter  | -200 to 2000<br>< 0>   | 0.1Hz | While you set up Pr2B (1st damping frequency), set this up to smaller value when torque saturation occurs, and to larger value when you need faster action.Use with the setup of 0 in normal operation. Refer to P.250, "Damping control" of Adjustment.<br><caution> Setup is also limited by 10.0[ Hz] –Pr2€Pr2C≦Pr2B</caution>                                                                                                    |
| 2D    | 2nd damping<br>frequency        | 0 to 2000<br><0>       | 0.1Hz | You can set up the 2nd damping frequency of the damping control which<br>suppress vibration at the load edge.<br>The driver measures vibration at the load edge. Setup unit is 0.1 [Hz].<br>Setup frequency is 10.0 to 200.0 [Hz]. Setup of 0-99 becomes invalid.<br>Refer to P.250, "Damping control" of Adjustment as well before using this<br>parameter.                                                                                                    |
| 2E    | Setup of<br>2nd damping filter  | -200 to 2000<br>< 0>   | 0.1Hz | While you set up Pr2D (2nd damping frequency), set this up to smaller value when torque saturation occurs, and to larger value when you need faster action.<br>Use with the setup of 0 in normal operation. Refer to P.250, "Damping control" of Adjustment.<br>< <b>Caution&gt;</b><br>Setup is also limited by 10.0[ Hz] –Pr2€Pr2E≦Pr2D                                                                                                    |
| 2F    | Adaptive filter<br>frequency    | 0 to 64<br><0>         | -     | Displays the table No. corresponding to the adaptive filter frequency.<br>(Refer to P.234 of Adjustment.) This parameter will be automatically set<br>and cannot be changed while the adaptive filter is valid. (when Pr23<br>(Setup of adaptive filter mode) is other than 0.)<br>0 to 4 Filter is invalid.<br>5 to 48 Filter is valid.<br>49 to 64 Filter validity changes according to Pr22.<br>This parameter will be saved to EEPROM every 30 minutes while the<br>adaptive filter is valid, and when the adaptive filter is valid at the next<br>power-on, the adaptive action starts taking the saved data in EEPROM as<br>an initial value.<br><b><caution></caution></b><br>When you need to clear this parameter to reset the adaptive action while<br>the action is not normal, invalidate the adaptive filter (Pr23, "Setup of<br>adaptive filter mode" to 0) once, then validate again.<br>Refer to P.239, "Release of Automatic Gain Adjusting Function" of<br>Adjustment as well. |

#### <Notes>

- For parameters which No. have a suffix of "\*", changed contents will be validated when you turn on the control power.
- Parameters which default values have a suffix of "\*" will be automatically set up during real time auto-gain tuning. When you change manually, invalidate the real-time auto-gain tuning first then set, referring to P.239, "Release of Automatic Gain Adjusting Function" of Adjustment.

## Parameters for Adjustment (2nd Gain Switching Function)

Standard default : < >

| PrNo. | Title                    | Setup<br>range | Unit                                                                             | Function/Content                                                                                                    |  |  |  |  |  |
|-------|--------------------------|----------------|----------------------------------------------------------------------------------|----------------------------------------------------------------------------------------------------|--|--|--|--|--|
| 30    | Setup of 2nd gain        | 0 to 1         | _                                                                                | You can select the PI/P action switching of the velocity control or 1st/2nd gain switch                                 |  |  |  |  |  |
|       |                          | <1>*           |                                                                                  | Setup value Gain selection/switching                                                                                    |  |  |  |  |  |
|       |                          |                |                                                                                  | 0 1st gain (PI/P switching enabled) *1                                                                                  |  |  |  |  |  |
|       |                          |                |                                                                                  | <1>* 1st/2nd gain switching enabled *2                                                                                  |  |  |  |  |  |
|       |                          |                |                                                                                  | *1 Switch the PI/P action with the gain switching input (GAIN CN X5. Pin-                                               |  |  |  |  |  |
|       |                          |                |                                                                                  | 27). PI is fixed when Pr03 (Torque limit selection) is 3.                                                               |  |  |  |  |  |
|       |                          |                |                                                                                  | GAIN input Action of velocity loop                                                                                      |  |  |  |  |  |
|       |                          |                |                                                                                  | Open with COM– Pl action                                                                                                |  |  |  |  |  |
|       |                          |                |                                                                                  | Connect to COM– P action                                                                                                |  |  |  |  |  |
|       |                          |                |                                                                                  | *2 For switching condition of the 1st and the 2nd refer to P 243 "Gain                                                  |  |  |  |  |  |
|       |                          |                |                                                                                  | Switching Function" of Adjustment.                                                                                      |  |  |  |  |  |
| 31    | 1st mode of              | 0 to 10        | _                                                                                | You can select the switching condition of 1st gain and 2nd gain while Pr30                                              |  |  |  |  |  |
|       | control switching        | < 0> *         |                                                                                  | is set to 1.                                                                                                    |  |  |  |  |  |
|       | Setup value              |                |                                                                                  | Gain switching condition                                                                                                |  |  |  |  |  |
|       | < 0> *                   | Fixed to the   | e 1st gain.                                                                      |                                                                                                    |  |  |  |  |  |
|       | 1                        | Fixed to the   | e 2nd gain.                                                                      |                                                                                                    |  |  |  |  |  |
|       | 2 *1                     | 2nd gain se    | election wh                                                                      | nen the gain switching input is turned on. (Pr30 setup must be 1.)                                                      |  |  |  |  |  |
|       | 3 *2                     | 2nd gain se    | election wh                                                                      | nen the toque command variation is larger than the setups of                                                            |  |  |  |  |  |
|       |                          | Pr33 (1st le   | evel of con                                                                      | trol switching) and Pr34 (1st hysteresis of control switching).                                                         |  |  |  |  |  |
|       | 4 *2                     | Fixed to the   | e 1st gain.                                                                      |                                                                                                    |  |  |  |  |  |
|       | 5 *2                     | 2nd gain se    | 2nd gain selection when the command speed is larger than the setups of           |                                                                                                    |  |  |  |  |  |
|       | *0                       | 2nd gain s     | (1st level of control switching) and Pr34 (1st hysteresis at control switching). |                                                                                                    |  |  |  |  |  |
|       | 6 2                      | Pr33 (1st c    | ontrol swite                                                                     | inen me positional deviation is larger than the setups of itching level) and Pr34 (1st hysteresis of control switching) |  |  |  |  |  |
|       | 7 *2                     | 2nd gain se    | election wh                                                                      | then more than one command pulse exist between 166us                                                                    |  |  |  |  |  |
|       | - *2                     | 2nd gain se    | election wh                                                                      | n when the positional deviation counter value exceeds the setup of                                                      |  |  |  |  |  |
|       | 8                        | Pr60 (Posit    | tioning com                                                                      | npleter range).                                                                                                    |  |  |  |  |  |
|       | o *2                     | 2nd gain se    | election wh                                                                      | nen the motor actual speed exceeds the setup of                                                                         |  |  |  |  |  |
|       | 9                        | Pr33 (1st le   | evel of cont                                                                     | trol switching) and Pr34 (1at hysteresis of control switching).                                                         |  |  |  |  |  |
|       | *2                       | Switches to    | o the 2nd g                                                                      | gain while the position command exists.                                                                                 |  |  |  |  |  |
|       | 10                       | Switches to    | o the 1st ga                                                                     | ain when no-position command status lasts for the setup of Pr32 [ x 16@s]                                               |  |  |  |  |  |
|       |                          | and the spe    | eed falls sl                                                                     | lower than the setups of Pr33–34[ r/min] .                                                                              |  |  |  |  |  |
|       |                          |                |                                                                                  | *1 Fixed to the 1st gain regardless of GAIN input, when Pr31 is set to 2                                                |  |  |  |  |  |
|       |                          |                |                                                                                  | and Pr03 (Torque limit selection) is set to 3.                                                                          |  |  |  |  |  |
|       |                          |                |                                                                                  | *2 For the switching level and the timing, refer to P.243, "Gain Switching                                              |  |  |  |  |  |
|       |                          | 0.1.40000      | 100                                                                              |                                                                                                    |  |  |  |  |  |
| 32    | 1st delay time of        | 0 to 10000     | x 166µs                                                                          | You can set up the delay time when returning from the 2nd to the 1st gain,                                              |  |  |  |  |  |
|       | control switching        | < 30>          |                                                                                  |                                                                                                    |  |  |  |  |  |
| 33    | 1st level of             | 0 to 20000     |                                                                                  | You can set up the switching (judging) level of the 1st and the 2nd gains                                               |  |  |  |  |  |
| 00    | control switching        | < 50>*         |                                                                                  | while Pr31 is set to 3, 5, 6, 9 and 10.                                                                                 |  |  |  |  |  |
|       | 3                        |                |                                                                                  | Unit varies depending on the setup of Pr31 (1st mode of control switching)                                              |  |  |  |  |  |
| 34    | 1st hysteresis 0 to 2000 |                | _                                                                                | You can set up hysteresis width to be                                                                                   |  |  |  |  |  |
|       | of control switching     | < 33> *        |                                                                                  | implemented above/below the                                                                                             |  |  |  |  |  |
|       |                          |                |                                                                                  | judging level which is set up with $\frac{Pr33}{Pr34}$                                                                  |  |  |  |  |  |
|       |                          |                |                                                                                  | setup of Pr31 (1st control switching 0                                                                                  |  |  |  |  |  |
|       |                          |                |                                                                                  | mode). Definitions of Pr32 (Delay), $\xrightarrow{1st gain}{2nd gain} \xrightarrow{1st gain}$                           |  |  |  |  |  |
|       |                          |                |                                                                                  | Pr33 (Level) and Pr34 (Hysteresis)                                                                                      |  |  |  |  |  |
|       |                          |                |                                                                                  | are explained in the fig. below.                                                                                        |  |  |  |  |  |
|       |                          |                |                                                                                  | The setup of Pr33 (Level) and Pr34 (Hysteresis) are valid as absolute                                                   |  |  |  |  |  |
|       |                          |                |                                                                                  | values (positive/negative).                                                                                             |  |  |  |  |  |

## **Parameter Setup**

|       |                                 |                    |                                 | Standard default : < >                                                                                                    |
|-------|---------------------------------|--------------------|---------------------------------|----------------------------------------------------------------------------------------------------|
| PrNo. | Title                           | Setup<br>range     | Unit                            | Function/Content                                                                                                    |
| 35    | Switching time of position gain | 0 – 10000<br><20>* | (setup<br>value + 1)<br>x 166μs | You can setup the<br>step-by-step switching e.g.) $166 	 166 	 166 	 156 	 166 	 166 	 166 	 166 	 166 	 166 	 166 	 166 	 166 	 166 	 166 	 166 	 166 	 166 	 166 	 166 	 166 	 166 	 166 	 166 	 166 	 166 	 166 	 166 	 166 	 166 	 166 	 166 	 166 	 166 	 166 	 166 	 166 	 166 	 166 	 166 	 166 	 166 	 166 	 166 	 166 	 166 	 166 	 166 	 166 	 166 	 166 	 166 	 166 	 166 	 166 	 166 	 166 	 166 	 166 	 166 	 166 	 166 	 166 	 166 	 166 	 166 	 166 	 166 	 166 	 166 	 166 	 166 	 166 	 166 	 166 	 166 	 166 	 166 	 166 	 166 	 166 	 166 	 166 	 166 	 166 	 166 	 166 	 166 	 166 	 166 	 166 	 166 	 166 	 166 	 166 	 166 	 166 	 166 	 166 	 166 	 166 	 166 	 166 	 166 	 166 	 166 	 166 	 166 	 166 	 166 	 166 	 166 	 166 	 166 	 166 	 166 	 166 	 166 	 166 	 166 	 166 	 166 	 166 	 166 	 166 	 166 	 166 	 166 	 166 	 166 	 166 	 166 	 166 	 166 	 166 	 166 	 166 	 166 	 166 	 166 	 166 	 166 	 166 	 166 	 166 	 166 	 166 	 166 	 166 	 166 	 166 	 166 	 166 	 166 	 166 	 166 	 166 	 166 	 166 	 166 	 166 	 166 	 166 	 166 	 166 	 166 	 166 	 166 	 166 	 166 	 166 	 166 	 166 	 166 	 166 	 166 	 166 	 166 	 166 	 166 	 166 	 166 	 166 	 166 	 166 	 166 	 166 	 166 	 166 	 166 	 166 	 166 	 166 	 166 	 166 	 166 	 166 	 166 	 166 	 166 	 166 	 166 	 166 	 166 	 166 	 166 	 166 	 166 	 166 	 166 	 166 	 166 	 166 	 166 	 166 	 166 	 166 	 166 	 166 	 166 	 166 	 166 	 166 	 166 	 166 	 166 	 166 	 166 	 166 	 166 	 166 	 166 	 166 	 166 	 166 	 166 	 166 	 166 	 166 	 166 	 166 	 166 	 166 	 166 	 166 	 166 	 166 	 166 	 166 	 166 	 166 	 166 	 166 	 166 	 166 	 166 	 166 	 166 	 166 	 166 	 166 	 166 	 166 	 166 	 166 	 166 	 166 	 166 	 166 	 166 	 166 	 166 	 166 	 166 	 166 	 166 	 166 	 166 	 166 	 166 	 166 	 166 	 166 	 166 	 166 	 166 	 166 	 166 	 166 	 166 	 166 	 166 	 166 	 166 	 166 	 166 	 166 	 166 	 166 	 166 	 166 	 166 	 166 	 166 	 166 	 166 	 166 	 166 	 166 	 166 	 166 	 166 	 166 	 166 	 166 	 166 	 166 	 166 	 166 	 166 	 166 	 166 	 166 	 166 	 166 	 166 	 166 	 166 	 166 	 166 	 166 	 166 	 166 	$ |
| 3D    | JOG speed setup                 | 0 - 500<br>< 300>  | r/min                           | You can setup the JOG speed.<br>Refer to P.75. "Trial Run"of Preparation.                                                                                                    |

## **Parameters for Position Control**

Standard default : < >

| PrN     | o. Title                                      | Setup<br>range  | Function/Content                                                     |                                                            |                                                                     |                 |                                                   |                                                   |              |                                           |                 |
|---------|-----------------------------------------------|-----------------|----------------------------------------------------------------------|------------------------------------------------------------|---------------------------------------------------------------------|-----------------|---------------------------------------------------|---------------------------------------------------|--------------|-------------------------------------------|-----------------|
| 40      | Selection of com-                             | 0 to 1          | You can sel                                                          | lect either t                                              | r the photo-coupler input or the exclusive input for line driver as |                 |                                                   |                                                   |              |                                           |                 |
| *       | mand pulse input                              | < 0>            | the commar                                                           | nd pulse inp                                               | nput.                                                               |                 |                                                   |                                                   |              |                                           |                 |
|         | Setup value                                   |                 |                                                                      |                                                            | Conter                                                              | nt              |                                                   |                                                   |              |                                           |                 |
|         | <0> Pho                                       | oto-coupler in  | put (X5 PULS                                                         | 61:Pin-3, Pl                                               | JLS2:Pin-4, S                                                       | IGN1:P          | in-5, SIG                                         | N2:Pin-                                           | -6)          |                                           |                 |
|         | 1 Exc                                         | lusive input fo | or line driver (                                                     | (X5 PULSH                                                  | 1:Pin-44, PU                                                        | LSH2:Pi         | n-45, SI                                          | GNH1:F                                            | 9in-46, S    | SIGNH2:                                   | :Pin-47)        |
| 41      | Command pulse                                 | 0 to 1          | You can se                                                           | t up the ro                                                | tational direc                                                      | tion aga        | inst the                                          | comma                                             | and puls     | se input                                  | , and the       |
| *       | rotational direction                          | <0>             | command p                                                            | ulse input fo                                              | ormat.                                                              |                 |                                                   |                                                   |              |                                           |                 |
| 42<br>* | setup<br>Setup of command<br>pulse input mode | 1 0 to 3<br><1> | Pr41 setup value<br>(Command pulse<br>rotational<br>direction setup) | Pr42 setup value<br>(Command pulse<br>input mode<br>setup) | Command<br>pulse<br>format                                          | Signal<br>title | CCW                                               | comma                                             | nd           | CW con                                    | nmand           |
|         |                                               |                 |                                                                      | 0 or 2                                                     | 90° phase<br>difference<br>2-phase pulse<br>(A + B-phase)           | PULS<br>SIGN    | A-ph <u>ase</u><br>B-ph <u>ase</u><br>B-phase adv | t1 t1<br>t1 t1<br>t1 t1<br>t1 t1<br>vances to A I |              | t1 t1<br>t1<br>t1<br>t1<br>t1<br>t1<br>t1 | from A by 90°.  |
|         |                                               |                 | <0>                                                                  | <1>                                                        | CW pulse train<br>+<br>CCW pulse train                              | PULS<br>SIGN    |                                                   | +                                                 |              | t2 t2                                     |                 |
|         |                                               |                 |                                                                      | 3                                                          | pulse train<br>+<br>Signal                                          | PULS<br>SIGN    |                                                   | 4 t5<br>" H"                                      |              | t4 t5<br>" L"                             | t6              |
|         |                                               |                 |                                                                      | 0 or 2                                                     | 90° phase<br>difference<br>2-phase pulse<br>(A + B-phase)           | PULS<br>SIGN    | A-phase<br>B-phase<br>B-phase de                  | t1<br>t1<br>t1<br>lays from A I                   | by 90°. B-pl | t1 t1<br>t1 t1<br>t1 t1<br>t1 t1          | es to A by 90°. |
|         |                                               |                 | 1                                                                    | 1                                                          | CW pulse train<br>+<br>CCW pulse train                              | PULS<br>SIGN    | F                                                 | 2 t2                                              |              | +                                         |                 |
|         |                                               |                 |                                                                      | 3                                                          | pulse train<br>+<br>Signal                                          | PULS<br>SIGN    |                                                   | 4 t5<br>" L"                                      | t6 t6        | t4 t5<br>" H"                             |                 |
| •       | Permissible max. input                        | frequency, an   | d min. neces                                                         | sary time w                                                | idth of comm                                                        | and puls        | e input                                           | signal.                                           |              |                                           |                 |
|         |                                               | Pe              | ermissible max.                                                      |                                                            | Min. n                                                              | ecessa          | ry time                                           | width                                             |              |                                           |                 |
|         | Input I/F of PULS/SIGN signal                 |                 |                                                                      |                                                            |                                                                     | t1              | t2                                                | t3                                                | t4           | t5                                        | t6              |
| P       | ulse train interface excl                     | usive to line d | lriver                                                               |                                                            | 2Mpps                                                               | 500ns           | 250ns                                             | 250ns                                             | 250ns        | 250ns                                     | 250ns           |
|         | ulse train interface                          | Line driver     | interface                                                            |                                                            | 500kpps                                                             | 2μs             | 1μs                                               | 1μs                                               | 1μs          | 1μs                                       | 1μs             |
|         | and train internate                           | Open colle      | ctor interface                                                       |                                                            | 200kpps                                                             | 5us             | 2.5us                                             | 2.5us                                             | 2.5us        | 2.5us                                     | 2.5us           |

Make the rising/falling time of the command pulse input signal to  $0.1 \mu s$  or smaller.

Standard default : < >

| PrNo.   | Title                              | Setup<br>range       | Function/Content                                                                                                    |
|---------|------------------------------------|----------------------|----------------------------------------------------------------------------------------------------|
| 43      | Invalidation of<br>command pulse   | 0 to 1<br><1>        | You can select either the validation or the invalidation of the command pulse inhibit input (INH : CN X5 Pin-33).                                                                                                    |
|         | inhibit input                      |                      | Setup value     INH input       0     Valid       <1>     Invalid                                                                                                    |
|         |                                    |                      | Command pulse input will be inhibited by opening the connection of INH input to COM–. When you do not use INH input, set up Pr43 to 1 so that you may not need to connect INH (CN I/F Pin-33) and COM– (Pin-41) outside of the driver.                                                                                                    |
| 44<br>* | Numerator of pulse output division | 1 to 32767<br><2500> | You can set up the pulse counts to be fed out from the pulse output (X5 0A+ : Pin-<br>21, 0A- : Pin-22, 0B+ : Pin-48, 0B- : Pin-49).<br>• Pr45=<0> (Default)                                                                                                    |
|         |                                    |                      | You can set up the output pulse counts per one motor revolution for each OA and OB with the Pr44 setup. Therefore the pulse output resolution after quadruple can be obtained from the formula below.                                                                                                    |
|         |                                    |                      | The pulse output resolution per one revolution<br>= Pr44 (Numerator of pulse output division) X4                                                                                                    |
|         |                                    |                      | • Pr45≠0 :<br>The pulse output resolution per one revolution can be divided by any ration<br>according to the formula below.                                                                                                    |
|         |                                    |                      | Pulse output resolution per one revolution<br>Pr45 (Denominator of pulse output division) × Encoder resolution <cautions></cautions>                                                                                                    |
|         |                                    |                      | • The encoder resolution is 131072 [ P/r] for the 17-bit absolute encoder, and 10000 [ P/r] for the 5-wire 2500P/r incremental encoder.                                                                                                    |
| 45<br>* | Denominator of<br>pulse output     | 0 to 32767<br><0>    | <ul> <li>The pulse output resolution per one revolution cannot be greater than the<br/>encoder resolution.<br/>(In the above setup, the pulse output resolution equals to the encoder resolution.)</li> </ul>                                                                                                    |
|         | division                           |                      | • Z-phase is fed out once per one revolution of the motor.<br>When the pulse output resolution obtained from the above formula is multiple of 4,<br>Z-phase synchronizes with A-phase. In other case, the Z-phase width equals to<br>output with the encoder resolution, and becomes narrower than A-phase, hence<br>does not synchronize with A-phase. |
|         |                                    |                      | when encoder resolution x $\frac{Pr44}{Pr45}$ is multiple of 4 when encoder resolution x $\frac{Pr44}{Pr45}$ is not multiple of 4                                                                                                    |
|         |                                    |                      | A A A A                                                                                                    |
|         |                                    |                      | Z     Synchronized      Z      Not-synchronized                                                                                                    |

#### <Notes>

• For parameters which No. have a suffix of "\*", changed contents will be validated when you turn on the control power.

## **Parameter Setup**

Standard default : < >

| PrNo.   | Title                             | Setup<br>range                          | Function/Content                                                                                                    |
|---------|-----------------------------------|-----------------------------------------|----------------------------------------------------------------------------------------------------|
| 46<br>* | Reversal of pulse<br>output logic | 0 to 3<br><0>                           | You can set up the B-phase logic and the output source of the pulse output (X5 OE : Pin-48, OB- : Pin-49). With this parameter, you can reverse the phase relation between the A-phase pulse and the B-phase pulse by reversing the B-phase logic |
|         |                                   |                                         | at motor CCW rotation at motor CW rotation                                                                                                    |
|         |                                   |                                         | Setup<br>value     A-phase<br>(OA)     at motor controlation                                                                                                    |
|         |                                   |                                         | <0>, 2 B-phase(OB)<br>non-reversal                                                                                                    |
|         |                                   |                                         | 1, 3 B-phase(OB)<br>reversal                                                                                                    |
|         |                                   |                                         | Pr46 B-phase logic Output source                                                                                                    |
|         |                                   |                                         | <0> Non-reversal Encoder position                                                                                                    |
|         |                                   |                                         | 1 Reversal Encoder position                                                                                                    |
|         |                                   |                                         | 2 *1 Non-reversal External scale position                                                                                                    |
|         |                                   |                                         | 3 *1 Reversal External scale position                                                                                                    |
|         |                                   |                                         | *1 The output source of Pr46=2, 3 is valid only at full-closed control.                                                                                                    |
| 48      |                                   | 0.1 40000                               | Electronic gear function-related (Pr48 to 4B)                                                                                                    |
|         | 1st numerator of                  | 0 to 10000                              | Electronic gear (Command pulse division/multiplication) function     Purpose of this function                                                                                                    |
|         | electronic gear                   | < 0>                                    | (1) You can set up any motor revolution and travel per input command unit.                                                                                                    |
| 49      | 2nd numerator of                  | 0 to 10000                              | (2) You can increase the nominal command pulse frequency when you cannot                                                                                                    |
| 10      | electronic gear                   | <0>                                     | obtain the required speed due to the limit of pulse generator of the host controlle                                                                                                    |
|         | g                                 | , i i i i i i i i i i i i i i i i i i i | Block diagram of electronic gear                                                                                                    |
| 4A      | Multiplier of                     | 0 to 17                                 | Command *1 1st numerator (Pr48) Multiplier (Pr4A) Internal                                                                                                    |
|         | electronic gear                   | < 0>                                    | $f \qquad \qquad \qquad \qquad \qquad \qquad \qquad \qquad \qquad \qquad \qquad \qquad \qquad \qquad \qquad \qquad \qquad \qquad \qquad$                                                                                                    |
|         | numerator                         |                                         | Denominator (Pr4B)                                                                                                    |
| 4B      | Denominator of electronic gear    | 0 to 10000<br><10000>                   | pulse / 10000P/r<br>(Resolution) or 170/million                                                                                                    |
|         |                                   |                                         | "Numerator" selection of electronic gear                                                                                                    |
|         |                                   |                                         | *1 : Select the 1st or the 2nd with the command electronic gear input switching (DIV : CN X5, Pin-28)                                                                                                    |
|         |                                   |                                         | DIV input open Selection of 1st numerator (Pr48)                                                                                                    |
|         |                                   |                                         | DIV input connect to COM– Selection of 2nd numerator (Pr49)                                                                                                    |
|         |                                   |                                         | The electronic gear ratio is set with the formula below.                                                                                                    |
|         |                                   |                                         | when the numerator is < 0> (Default) :Numerator (Pr48,49)X2 <sup>Pr4A</sup> ) is automa<br>ically set equal to encoder resolution<br>and you can set command pulse per<br>revolution with Pr4B                                                    |
|         |                                   |                                         |                                                                                                    |
|         |                                   |                                         | Electronic gear ratio =                                                                                                    |
|         |                                   |                                         | Command pulse counts per one revolution (P148)                                                                                                    |
|         |                                   |                                         | when numerator ≠ 0 :         Numerator of command         electronic gear (Pr48,49) × 2 <sup>div/multiple numerator (Pr4A)</sup>                                                                                                    |
|         |                                   |                                         | Electronic gear ratio = Denominator of command electronic gear (Pr4B)                                                                                                    |
|         |                                   |                                         | <caution><br/>In actual calculation of numerator (Pr48, Pr49) X2<sup>Pr4A</sup>, 4194304 (Pr4D setup valu<br/>+1) becomes the max. value.</caution>                                                                                               |
|         |                                   |                                         | (to be continued to next page                                                                                                    |

Standard default : < >

| PrNo.   | Title                                         | Setup<br>range | Function/Content                                                                                                    |                                                                                                    |                                                                |  |  |  |
|---------|-----------------------------------------------|----------------|----------------------------------------------------------------------------------------------------|----------------------------------------------------------------------------------------------------|----------------------------------------------------------------|--|--|--|
|         | -                                             | Electronic (   | gear function-related (Pr48-4B) (c                                                                                                    | continued from the previous                                                                                     | s page)                                                        |  |  |  |
| 48      | 1st numerator of electronic gear              |                | <ul> <li>Setup example when numeral</li> <li>When division/multiplication rather motor turns one revolution</li> </ul>                                                                                                    | tor≠0><br>atio= 1, it is essential to ke<br>ution with the command                                              | ep the relationship in which<br>input (f) of the encoder       |  |  |  |
| 49      | 2nd numerator of electronic gear              |                | Therefore, when the encoder<br>of f= 5000Pulses in case of<br>order to turn the motor by one                                                                                                    | resolution is 10000P/r, it is<br>duplicate, f= 40000Pulse in<br>revolution.                                     | s required to enter the input<br>n case of division of 1/4, in |  |  |  |
| 4A      | Multiplier of<br>electronic gear<br>numerator |                | Set up Pr48, 4A and 4B<br>multiplication may equal to the                                                                                                    | so that the internal com<br>e encoder resolution (10000                                                         | mand (F) after division /<br>) or 2 <sup>17</sup> ).           |  |  |  |
| 4B      | Denominator of<br>electronic gear             |                | $F = \frac{1 \times P146 \times 2^{1.00}}{Pr4B} = 10000$ F : Internal command pulse counts point f : Command pulse counts point f : Comma | or 2 <sup>17</sup><br>ounts per motor one revolu<br>er one motor revolution.                                    | tion                                                           |  |  |  |
|         |                                               |                | Encoder resolution                                                                                                    | 2 <sup>17</sup> (131072)                                                                                        | 10000 (2500P/r x 4)                                            |  |  |  |
|         |                                               |                | Example 1<br>when making the command<br>input (f) as 5000 per one                                                                                                    | Pr4A<br>Pr481 x 2                                                                                               | Pr4A<br>Pr48 10000 x 2 0                                       |  |  |  |
|         |                                               |                | motor revolution                                                                                                    | Pr4B 5000                                                                                                    | Pr4B 5000                                                      |  |  |  |
|         |                                               |                | when making the command<br>input (f) as 40000 per one                                                                                                    | Pr4A<br>Pr481 x 2 15                                                                                            | Pr48 2500 x 2 0                                                |  |  |  |
|         |                                               |                | motor revolution                                                                                                    | Pr4B 10000                                                                                                    | Pr4B 10000                                                     |  |  |  |
| 40      | delay smoothing                               | <1>            | Purpose of smoothing filter<br>• Reduce the step motion of<br>• Actual examples which cau<br>(1) when you set up a high<br>(2) when the command pul                                                                                                    | the motor while the comma<br>se rough command pulse a<br>multiplier ratio (10 times of<br>lse frequency is low. | and pulse is rough.<br>are;<br>r more).                        |  |  |  |
|         |                                               |                | You can set the time constant of                                                                                                    | of the smoothing filter in 8 s                                                                                  | teps with Pr4C                                                 |  |  |  |
|         |                                               |                | Setup value Time co                                                                                                    | onstant                                                                                                    |                                                                |  |  |  |
|         |                                               |                | 0 No filter                                                                                                    | function                                                                                                    |                                                                |  |  |  |
|         |                                               |                | <1> Time cons                                                                                                    | tant small                                                                                                    |                                                                |  |  |  |
|         |                                               |                | 7 Time cons                                                                                                    | tant large                                                                                                    |                                                                |  |  |  |
| 4D<br>* | Setup of FIR<br>smoothing                     | 0 to 31<br><0> | You can set up the moving av<br>pulse. (Setup value + 1) becom                                                                                                    | verage times of the FIR fill<br>ne average travel times.                                                        | ter covering the command                                       |  |  |  |
| 4E      | Counter clear<br>input mode                   | 0 to 2<br><1>  | You can set up the clearing con<br>the deviation counter.                                                                                                    | nditions of the counter clea                                                                                    | r input signal which clears                                    |  |  |  |
|         |                                               |                | Setup value                                                                                                    | Clearing condition                                                                                              | n                                                              |  |  |  |
|         |                                               |                | 0 Clears the deviat                                                                                                    | ion counter at level (shortin                                                                                   | ig for longer than 100μs)*1                                    |  |  |  |
|         |                                               |                | <1> Clears the deviation<br>2 Invalid                                                                                                    | counter at falling edge (open-sh                                                                                | orting for longer than $100\mu s$ )*1                          |  |  |  |
|         |                                               |                | *1 · Min_time width of CL_signs                                                                                                    |                                                                                                    |                                                                |  |  |  |
|         |                                               |                | CL(Pin-30)                                                                                                    | 00μs or longer                                                                                                  |                                                                |  |  |  |

#### <Notes>

• For parameters which No. have a suffix of "\*", changed contents will be validated when you turn on the control power.

Connection and Setup of Position Control Mode

## Parameters for Velocity and Torque Control

Standard default : < >

| PrNo. | Title                     | Setup<br>range           | Unit | Function/Content                                                                                                    |
|-------|---------------------------|--------------------------|------|----------------------------------------------------------------------------------------------------|
| 5E    | 1st torque limit<br>setup | 0 to 500<br>< 500><br>*2 | %    | You can set up the limit value of the motor output torque (Pr5E : 1st torque, Pr5F : 2nd torque). For the torque limit selection, refer to Pr03 (Torque limit selection). This torque limit function limits the max. motor torque inside of the                                                                                                    |
| 5F    | 2nd torque limit<br>setup | 0 to 500<br>< 500><br>*2 | %    | driver with parameter setup. In normal operation, this driver permits approx. 3 times larger torque than the rated torque instantaneously. If this 3 times bigger torque causes any trouble to the load (machine) strength, you can use this function to limit the max. torque. • Setup value is to be given in % against the rated torque. • Right fig. shows example of 150% setup with Pr03=1. • Pr5E limits the max. torque for both CCW and CW directions. <b>Caution&gt;</b> You cannot set up a larger value to this parameter than the default setup value of "Max. output torque setup" of System parameter (which you cannot change through operation with PANATERM <sup>®</sup> or panel). Default value varies depending on the combination of the motor and the driver. For details, refer to P.57, "Setup of Torque Limit" of Preparation. |

#### <Note>

• For parameters which default. has a suffix of "\*2", value varies depending on the combination of the driver and the motor.

## **Parameters for Sequence**

Standard default : < >

| PrNo. | Title                                           | Setup<br>range         | Unit  | Function/Content                                                                                                    |
|-------|-------------------------------------------------|------------------------|-------|----------------------------------------------------------------------------------------------------|
| 60    | Positioning com-<br>plete(In-position)<br>range | 0 to<br>32767<br><131> | Pulse | You can set up the timing to feed out the positioning complete signal (COIN : CN X5, Pin-39).<br>The positioning complete signal (COIN) will be fed out when the deviation counter pulse counts fall within ± (the setup value), after the command pulse entry is completed.<br>The setup unit should be the encoder pulse counts at the position control and the external scale pulse counts at the full-closed control.<br>• Basic unit of deviation pulse is encoder "resolution", and varies per the encoder as below.<br>(1) 17-bit encoder : 2 <sup>17</sup> = 131072<br>(2) 2500P/r encoder : 4 X 2500 = 10000<br>• <b>Cautions&gt;</b><br>1. If you set up too small value to Pr60, the time until the COIN signal is fed might become longer, or cause chattering at output.<br>2. The setup of "Positioning complete range" does not give any effect to the final positioning accuracy. |

## [Connection and Setup of Position Control Mode]

Standard default : < >

| PrNo.   | Title                               | Setup<br>range         | Unit  | Function/Content                                                                                                    |
|---------|-------------------------------------|------------------------|-------|----------------------------------------------------------------------------------------------------|
| 61      | Zero-speed                          | 10 to<br>20000<br><50> | r/min | You can set up the timing to feed out the zero-speed detection output signal (ZSP: CN X5, Pin-12 or TCL: CN X5, Pin-40) in rotational speed [r/min]. The zero-speed detection signal (ZSP) will be fed out when the motor speed falls below the setup of this parameter, Pr61. |
|         |                                     |                        |       | <ul> <li>The setup of P61 is valid for both CCW and CW direction regardless of the motor rotating direction.</li> <li>There is hysteresis of 10 [ r/min] .</li> </ul>                                                                                                    |
|         |                                     |                        |       | CW         (Pr61-10)r/m in           ZSP         ON                                                                                                    |
| 63      | Setup of<br>positioning             | 0 to 3<br><0>          | -     | You can set up the action of the positioning complete signal (COIN : Pin-<br>39 of CN X5) in combination with Pr60 (Positioning complete range).                                                                                                    |
|         | complete                            |                        |       | Setup value Action of positioning complete signal                                                                                                    |
|         | (In-position)<br>output             |                        |       | <0> The signal will turn on when the positional deviation is smaller than Pr60 (Positioning complete range)                                                                                                    |
|         |                                     |                        |       | The signal will turn on when there is no position command and the positional deviation is smaller than Pr60 (Positioning complete range)                                                                                                    |
|         |                                     |                        |       | 2 The signal will turn on when there is no position command, the zero-speed detection signal is ON and the positional deviation is                                                                                                    |
|         |                                     |                        |       | The signal will turn on when there is no position command and the                                                                                                    |
|         |                                     |                        |       | 3 positional deviation is smaller than Pr60 (Positioning complete range).<br>Then holds "ON" status until the next position command is entered.                                                                                                    |
| 65      | LV trip selection at main power OFF | 0 to 1<br><1>          | -     | You can select whether or not to activate Err13 (Main power under-<br>voltage protection) function while the main power shutoff continues for the<br>setup of Pr6D (Main power-OFF detection time).                                                                            |
|         |                                     |                        |       | Setup value Action of main power low voltage protection                                                                                                    |
|         |                                     |                        |       | When the main power is shut off during Servo-ON, Err13 will                                                                                                    |
|         |                                     |                        |       | 0 not be triggered and the driver turns to Servo-OFF. The driver                                                                                                    |
|         |                                     |                        |       | returns to Servo-ON again after the main power resumption.                                                                                                    |
|         |                                     |                        |       | <1> when the main power is shut on during Servo-ON, the driver will trip due to Frr13 (Main power low voltage protection).                                                                                                    |
|         |                                     |                        |       | <caution></caution>                                                                                                    |
|         |                                     |                        |       | This parameter is invalid when Pr6D (Detection time of main power                                                                                                    |
|         |                                     |                        |       | OFF)= 1000. Err13 (Main power under-voltage protection) is triggered when setup of P66D is long and P-N voltage of the main converter falls.                                                                                                    |
|         |                                     |                        |       | below the specified value before detecting the main power shutoff,                                                                                                    |
|         |                                     |                        |       | regardless of the Pr65 setup. Refer to P.42, "Timing Chart-At Power-ON" of Preparation as well.                                                                                                    |
| 66<br>* | Sequence at over-travel inhibit     | 0 to 2<br><0>          | -     | You can set up the running condition during deceleration or after stalling, while over-travel inhibit input (CCWL : Connector CN X5, Pin-9 or CWL : Connector CN X5, Pin-8) is valid                                                                                           |
|         |                                     |                        |       | Setup value During deceleration After stalling Deviation counter content                                                                                                    |
|         |                                     |                        |       | <0> Dynamic brake Torque command= 0 action towards inhibited direction Hold                                                                                                    |
|         |                                     |                        |       | 1         Torque command=0<br>towards inhibited direction         Torque command=0<br>towards inhibited direction         Hold                                                                                                    |
|         |                                     |                        |       | 2 Emergency stop Torque command=0 Clears before/                                                                                                    |
|         |                                     |                        |       | towards inhibited direction after deceleration                                                                                                    |
|         |                                     |                        |       | Caution>                                                                                                    |
|         |                                     |                        |       | limited by the setup value of Pr6E (Torque setup at emergency stop ).                                                                                                    |

<Notes>

<sup>•</sup> For parameters which No. have a suffix of "\*", changed contents will be validated when you turn on the control power.

## **Parameter Setup**

Standard default : < >

| PrNo. | Title                         | Setup<br>range | Unit |                                                                                                    | Function/Content                                                                                                    |                                                                                                    |                                                                                             |  |
|-------|-------------------------------|----------------|------|----------------------------------------------------------------------------------------------------|----------------------------------------------------------------------------------------------------|----------------------------------------------------------------------------------------------------|---------------------------------------------------------------------------------------------|--|
| 67    | Sequence at main<br>power OFF | 0 to 9<br><0>  | _    | <ul><li>When Pr65 (LV trip selection at main power OFF) is 0, you can set up,</li><li>1) the action during deceleration and after stalling</li><li>2) the clearing of deviation counter content</li><li>after the main power is shut off.</li></ul> |                                                                                                    |                                                                                                    |                                                                                             |  |
|       |                               |                |      | Setup                                                                                                    | Act                                                                                                    | ion                                                                                                    | <b>Deviation counter</b>                                                                    |  |
|       |                               |                |      | value                                                                                                    | During deceleration                                                                                                    | After stalling                                                                                             | content                                                                                     |  |
|       |                               |                |      | < 0>                                                                                                    | DB                                                                                                    | DB                                                                                                    | Clear                                                                                       |  |
|       |                               |                |      | 1                                                                                                    | Free-run                                                                                                    | DB                                                                                                    | Clear                                                                                       |  |
|       |                               |                |      | 2                                                                                                    | DB                                                                                                    | Free-run                                                                                                   | Clear                                                                                       |  |
|       |                               |                |      | 3                                                                                                    | Free-run                                                                                                    | Free-run                                                                                                   | Clear                                                                                       |  |
|       |                               |                |      | 4                                                                                                    | DB                                                                                                    | DB                                                                                                    | Hold                                                                                        |  |
|       |                               |                |      | 5                                                                                                    | Free-run                                                                                                    | DB                                                                                                    | Hold                                                                                        |  |
|       |                               |                |      | 6                                                                                                    | DB                                                                                                    | Free-run                                                                                                   | Hold                                                                                        |  |
|       |                               |                |      | 7                                                                                                    | Free-run                                                                                                    | Free-run                                                                                                   | Hold                                                                                        |  |
|       |                               |                |      | 8                                                                                                    | Emergency stop                                                                                                    | DB                                                                                                    | Clear                                                                                       |  |
|       |                               |                |      | 9                                                                                                    | Emergency stop                                                                                                    | Free-run                                                                                                   | Clear                                                                                       |  |
| 68    | Sequence at alarm             | 0 to 3<br><0>  | _    | In case of th<br>limited by the<br>You can set<br>error occurs<br>triggered.                                                                                                    | e setup value of 8 or<br>e setup value of Pr6E<br>up the action during<br>while either one of                                                     | 9, torque limit during<br>(Torque setup at er<br>deceleration or after<br>the protective func              | g deceleration will be<br>nergency stop).<br>r stalling when some<br>tions of the driver is |  |
|       |                               |                |      | Setup                                                                                                    | Act                                                                                                    | ion                                                                                                    | <b>Deviation counter</b>                                                                    |  |
|       |                               |                |      | value                                                                                                    | During deceleration                                                                                                    | After stalling                                                                                             | content                                                                                     |  |
|       |                               |                |      | < 0>                                                                                                    | DB                                                                                                    | DB                                                                                                    | Hold                                                                                        |  |
|       |                               |                |      | 1                                                                                                    | Free-run                                                                                                    | DB                                                                                                    | Hold                                                                                        |  |
|       |                               |                |      | 2                                                                                                    | DB                                                                                                    | Free-run                                                                                                   | Hold                                                                                        |  |
|       |                               |                |      | 3                                                                                                    | Free-run                                                                                                    | Free-run                                                                                                   | Hold                                                                                        |  |
|       |                               |                |      | (DB: Dynam<br><b><caution></caution></b><br>The content<br>alarm. Refe<br>Servo-ON co                                                                                                    | ic Brake action)<br>tof the deviation co<br>r to P.43, "Timing C<br>pmmand status)" of P                                                          | unter will be cleare<br>chart (When an erro<br>reparation.                                                 | ed when clearing the<br>or (alarm) occurs (at                                               |  |
| 69    | Sequence at<br>Servo-Off      | 0 to 9<br><0>  | _    | You can set<br>1) the action<br>2) the clear<br>The relation<br>counter clea<br>Refer to P.4<br>stall" of Prep                                                                                                    | up,<br>n during deceleration<br>treatment of deviation<br>between the setup<br>rance is same as that<br>4, "Timing Chart"-Se<br>paration as well. | and after stalling<br>n counter is set up.<br>value of Pr69 and<br>cof Pr67 (Sequence<br>rvo-ON/OFF action | the action/deviation<br>at Main Power Off)<br>while the motor is at                         |  |

#### <Notes>

• For parameters which No. have a suffix of "\*", changed contents will be validated when you turn on the control power.

Standard default : < >

| PrNo.   | Title                                                | Setup<br>range                      | Unit | Function/Content                                                                                                    |  |  |  |  |  |  |                                                                                                    |
|---------|------------------------------------------------------|-------------------------------------|------|----------------------------------------------------------------------------------------------------|--|--|--|--|--|--|----------------------------------------------------------------------------------------------------|
| 6A      | Setup of<br>mechanical brake<br>action at stalling   | 0 to 100<br><0>                     | 2ms  | You can set up the time from when the brake release signal (BRK-OFF : CN X5, Pin-10 and 11) turns off to when the motor is de-energized (Servo-free), when the motor turns to Servo-OFF while the motor is at stall.                                                                                                    |  |  |  |  |  |  |                                                                                                    |
|         |                                                      |                                     |      | <ul> <li>Set up to prevent a micro-travel/ SRV-ON drop of the motor (work) due to the action delay time (tb) of the brake</li> <li>After setting up Pr6a ≥ tb , then compose the sequence so as</li> </ul>                                                                                                    |  |  |  |  |  |  |                                                                                                    |
|         |                                                      |                                     |      | the brake is actually activated.<br>motor<br>energization energized non-<br>energized energized<br>▲ Pr6A                                                                                                    |  |  |  |  |  |  |                                                                                                    |
|         |                                                      |                                     |      | Refer to P.44, "Timing Chart"-Servo-ON/OFF Action While the Motor Is at Stall" of Preparation as well.                                                                                                    |  |  |  |  |  |  |                                                                                                    |
| 6B      | Setup of<br>mechanical brake<br>action at running    | 0 to 100<br><0>                     | 2ms  | You can set up time from when detecting the off of Servo-ON input signal (SRV-ON : CN X5, Pin-29) is to when external brake release signal (BRK-OFF : CN X5, Pin-10 and 11) turns off, while the motor turns to servo off during the motor in motion.                                                                                                    |  |  |  |  |  |  |                                                                                                    |
|         |                                                      |                                     |      | <ul> <li>Set up to prevent the brake deterioration due to the motor running.</li> <li>At Servo-OFF during the motor is running, tb of the right fig. will be a shorter one of either Pr6B setup time, or time lapse till the motor speed falls below 30r/min.</li> </ul>                                                                                                    |  |  |  |  |  |  |                                                                                                    |
|         |                                                      |                                     |      | Refer to P.45, "Timing Chart"-Servo-ON/OFF action while the motor is in                                                                                                    |  |  |  |  |  |  |                                                                                                    |
| 6C<br>* | Selection of<br>external<br>regenerative<br>resistor | 0 to 3<br>for<br>A, B-frame<br>< 3> | _    | With this parameter, you can select either to use the built-in regenerative resistor of the driver, or to separate this built-in regenerative resistor and externally install the regenerative resistor (between RB1 and RB2 of Connector CN X2 in case of A to D-frame, between P and B2 of terminal block in case of E, F-frame).                                                                                                    |  |  |  |  |  |  |                                                                                                    |
|         |                                                      | for                                 |      | Setup value Regenerative resistor Regenerative processing and regenerative resistor overload                                                                                                    |  |  |  |  |  |  |                                                                                                    |
|         |                                                      | C to F-frame<br>< 0>                |      |                                                                                                    |  |  |  |  |  |  | <ul> <li>&lt;0&gt;</li> <li>(C, D, E and F-frame)</li> <li>Regenerative processing circuit will be activated and regenerative resistor overload protection will be triggered according to the built-in resistor (approx. 1% duty).</li> </ul> |
|         |                                                      |                                     |      | 1 External resistor External resistor External r |  |  |  |  |  |  |                                                                                                    |
|         |                                                      |                                     |      | 2 External resistor but no regenerative over-load protection is triggered.                                                                                                    |  |  |  |  |  |  |                                                                                                    |
|         |                                                      |                                     |      | <3><br>(A, B-frame) No resistor Both regenerative processing circuit and<br>regenerative protection are not activated, and<br>built-in capacitor handles all regenerative<br>power.                                                                                                    |  |  |  |  |  |  |                                                                                                    |
|         |                                                      |                                     |      | <remarks> Install an external protection such as thermal fuse when you use the external regenerative resistor. Otherwise, the regenerative resistor might be heated up abnormally and result in burnout, regardless of validation or invalidation of regenerative over-load protection. <caution> When you use the built-in regenerative resistor, never to set up other value than 0. Don't touch the external regenerative resistor. External regenerative resistor gets very hot, and might cause burning.</caution></remarks>                                                                                                    |  |  |  |  |  |  |                                                                                                    |

## **Parameter Setup**

Standard default : < > Setup PrNo. Title Unit **Function/Content** range 6D Detection time of 35 to 1000 2ms You can set up the time to detect the shutoff while the main power is kept \* <35> shut off continuously. main power off The main power off detection is invalid when you set up this to 1000. % You can set up the torque limit in case of emergency stop as below. 6E Torque setup at 0 to 500 • During deceleration of over-travel inhibit with the setup 2 of Pr66 emergency stop < 0> (Sequence at over-travel inhibit input) • During deceleration with the setup of 8 or 9 of Pr67 (Sequence at main power off) • During deceleration with the setup of 8 or 9 of Pr69 (Sequence at Servo-OFF) Normal torque limit is used by setting this to 0. 70 Setup of position 0 to 32767 256 x • You can set up the excess range of position deviation. deviation excess <25000> resolution · Set up with the encoder pulse counts at the position control and with the external scale pulse counts at the full-closed control. · Err24 (Error detection of position deviation excess) becomes invalid when you set up this to 0. 72 0 to 500 % • You can set up the over-load level. The overload level becomes 115 [ %] Setup of over-load level < 0> by setting up this to 0. · Use this with 0 setup in normal operation. Set up other value only when you need to lower the over-load level. • The setup value of this parameter is limited by 115[%] of the motor rating. 73 Setup of 0 to 20000 r/min • You can set up the over-speed level. The over-speed level becomes 1.2 times of the motor max. speed by setting up this to 0. over-speed level < 0> · Use this with 0 setup in normal operation. Set up other value only when you need to lower the over-speed level. • The setup value of this parameter is limited by 1.2 times of the motor max. speed. <Caution> The detection error against the setup value is  $\pm 3$  [r/min] in case of the 7-wir e absolute encoder, and  $\pm 36$  [ r/min] in case of the 5-wire incremental encoder.

#### <Notes>

• For parameters which No. have a suffix of "\*", changed contents will be validated when you turn on the control power.

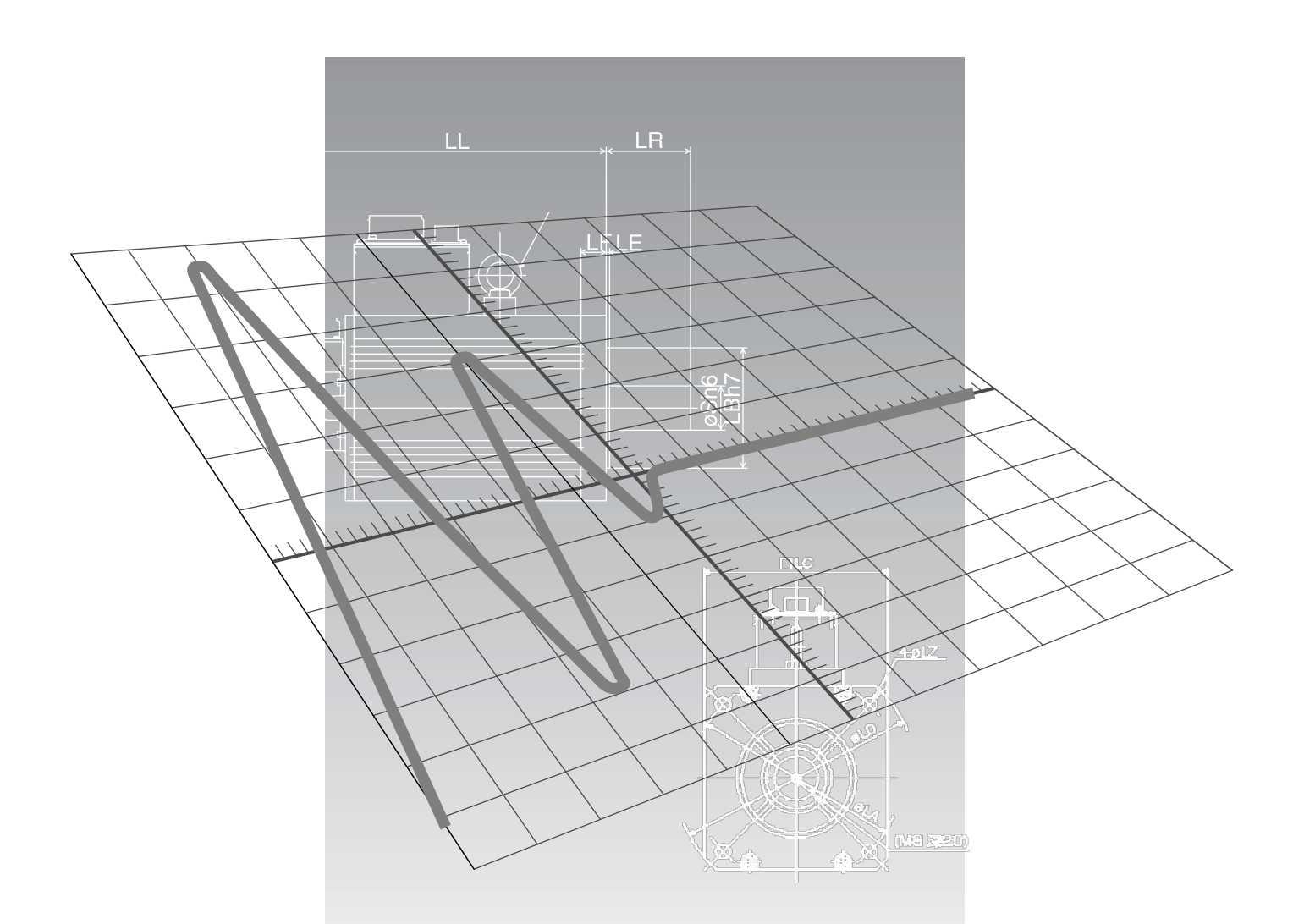

# [Connection and Setup of Velocity Control Mode]

| Control Block Diagram of Velocity Control Mode                  | . 126 |
|-----------------------------------------------------------------|-------|
| Wiring to the Connector, CN X5                                  | . 127 |
| Wiring Example to the Connector, CN X5                          | 127   |
| Interface Circuit                                               | 128   |
| Output Signal and Pin No. of the Connector, CN X5               | 130   |
| Trial Run (JOG Run) at Velocity Control Mode                    | . 138 |
| Inspection Before Trial Run                                     | 138   |
| Trial Run by Connecting the Connector, CN X5                    | 139   |
| Real-Time Auto-Gain Tuning                                      | . 140 |
| Outline                                                         | 140   |
| Applicable Range                                                | 140   |
| How to Operate                                                  | 140   |
| Adaptive Filter                                                 | 141   |
| Parameters Which are Automatically Set                          | 141   |
| Parameter Setup                                                 | . 142 |
| Parameters for Functional Selection                             | 142   |
| Parameters for Adjustment of Time Constant of Gains and Filters | 146   |
| Parameters for Auto-Gain Tuning                                 | 147   |
| Parameters for Adjustment (2nd Gain Switching Function)         | 149   |
| Parameters for Position Control                                 | 151   |
| Parameters for Velocity/ Iorque Control                         | 152   |
| Parameters for Sequence                                         | 155   |

## **Control block diagram of velocity control mode**

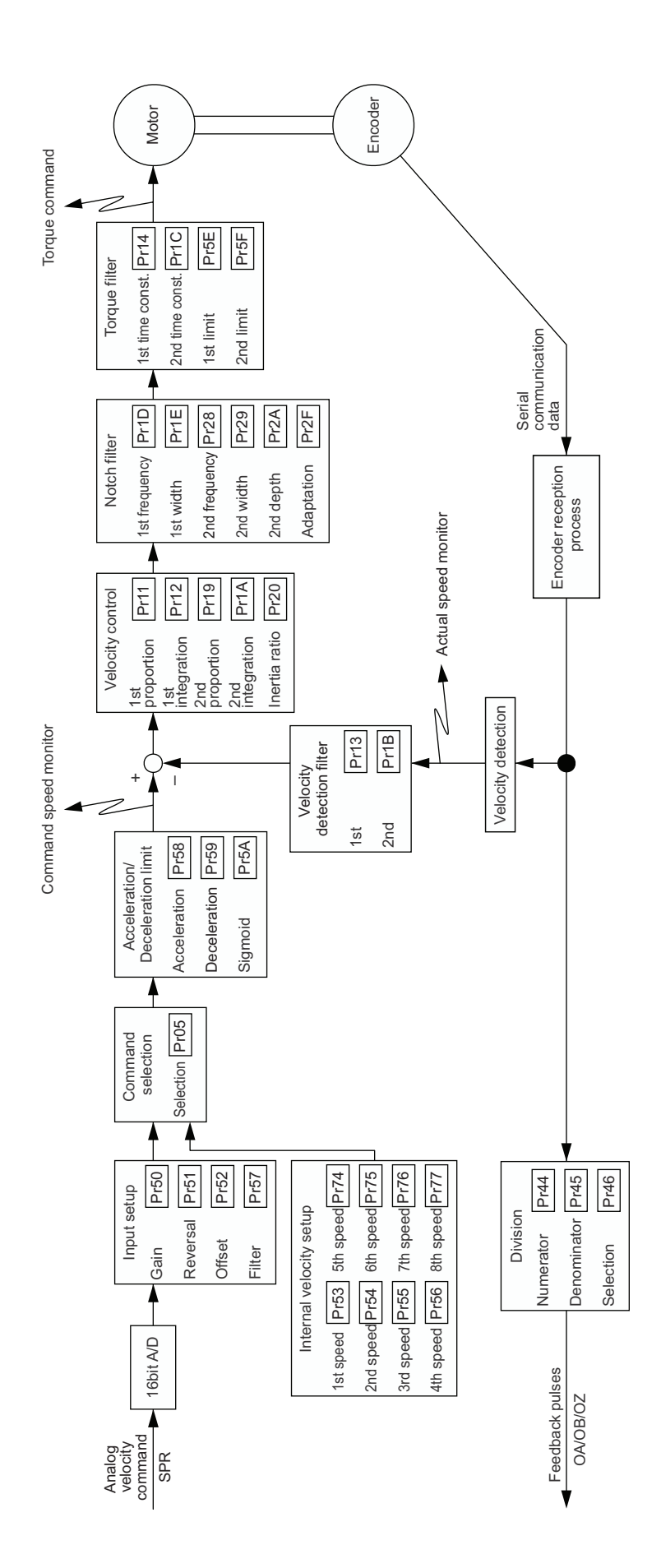

## Wiring Example to the Connector CN X5

## Wiring Example of Velocity Control Mode

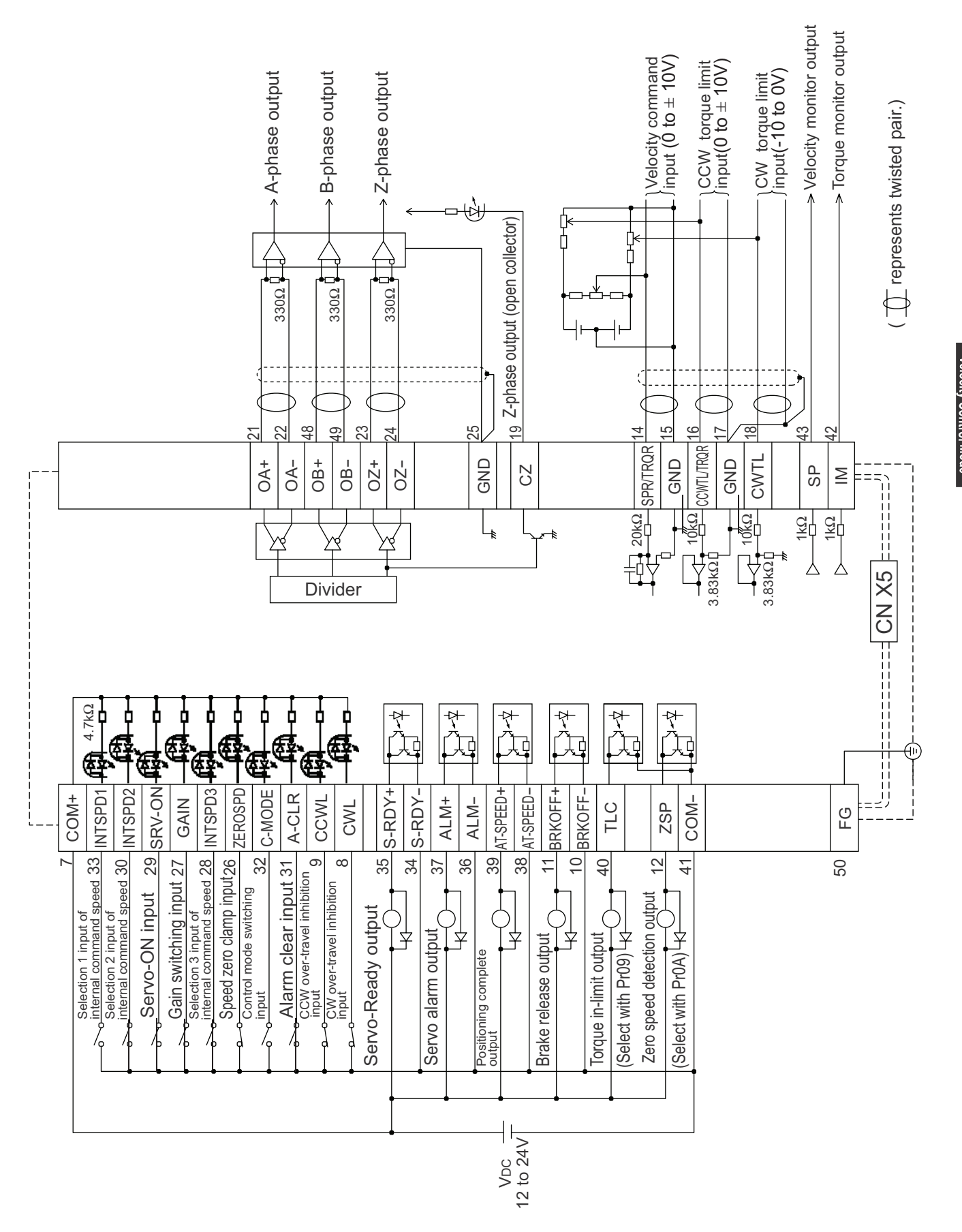

## Wiring to the connector, CN X5

## Interface Circuit

### Input Circuit

#### SI Connection to sequence input signals

- Connect to contacts of switches and relays, or open collector output transistors.
- When you use contact inputs, use the switches and relays for micro current to avoid contact failure.
- Make the lower limit voltage of the power supply (12 to 24V) as 11.4V or more in order to secure the primary current for photo-couplers.

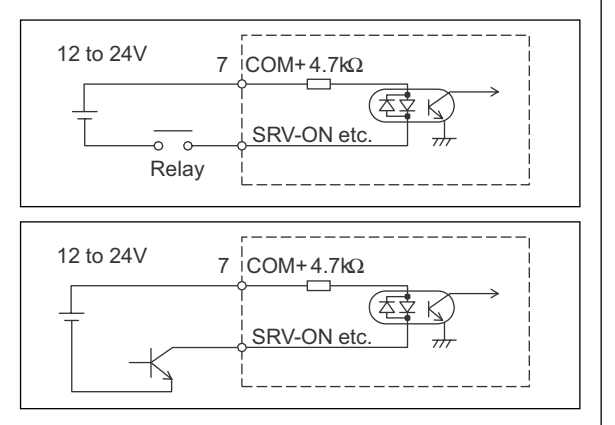

#### AI Analog command input

- The analog command input goes through 3 routes, SPR/TRQR(Pin-14), CCWTL (Pin-16) and CWTL (Pin-18).
- $\bullet$  Max. permissible input voltage to each input is  $\pm 10V.$  For input impedance of each input, refer to the right Fig.
- When you compose a simple command circuit using variable resistor(VR) and register R, connect as the right Fig. shows. When the variable range of each input is made as -10V to +10V, use VR with  $2k\Omega$ , B-characteristics, 1/2W or larger, R with  $200\Omega$ , 1/2W or larger.
- A/D converter resolution of each command input is as follows. (1)ADC1 : 16 bit (SPR/TRQR), (including 1bit for sign),  $\pm$ 10V (2)ADC2 : 10 bit (CCWTL, CWTL), 0 to 3.3V

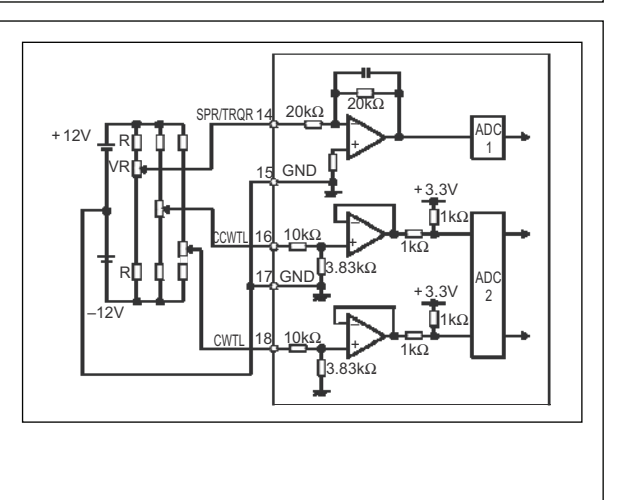

## **Output Circuit**

#### SO1 SO2 Sequence output circuit

- The output circuit is composed of open collector transistor outputs in the Darlington connection, and connect to relays or photo-couplers.
- There exists collector to emitter voltage, VCE (SAT) of approx. 1V at transistor-ON, due to the Darlington connection of the output or. Note that normal TTL IC cannot be directly connected since it does not meet VIL.
- There are two types of output, one which emitter side of the output transistor is independent and is connectable individually, and the one which is common to - side of the control power supply (COM-).
- If a recommended primary current value of the photo-coupler is 10mA, decide the resistor value using the formula of the right Fig.

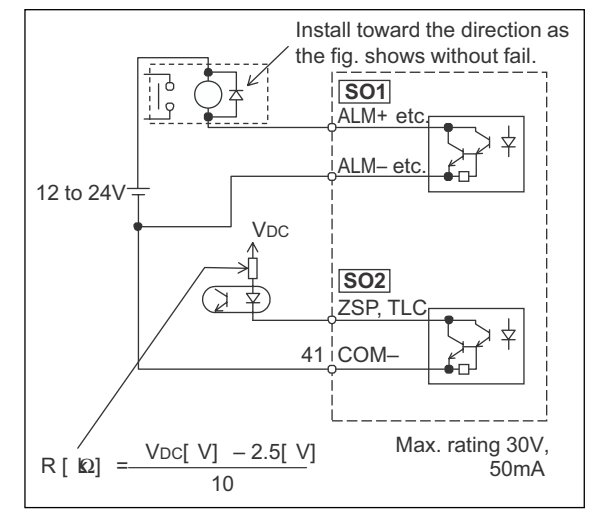

AM26LS32 or equivalent

For the recommended primary current value, refer to the data sheet of apparatus or photo-coupler to be used.

#### **PO1** Line driver (Differential output) output

- Feeds out the divided encoder outputs (A, B and Z-phase) in differential through each line driver.
- · At the host side, receive these in line receiver. Install a terminal resistor (approx.  $330\Omega$ ) between line receiver inputs without fail.
- These outputs are not insulated.

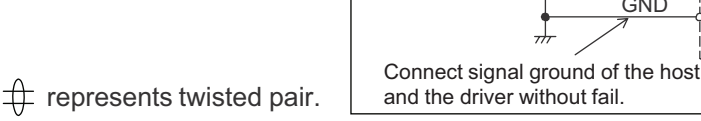

Measuring

instrument or

external

circuit

#### PO2 Open collector output

- Feeds out the Z-phase signal among the encoder signals in open collector. This output is not insulated.
- · Receive this output with high-speed photo couplers at the host side, since the pulse width of the Z-phase signal is narrow.

 $\oplus$  represents twisted pair.

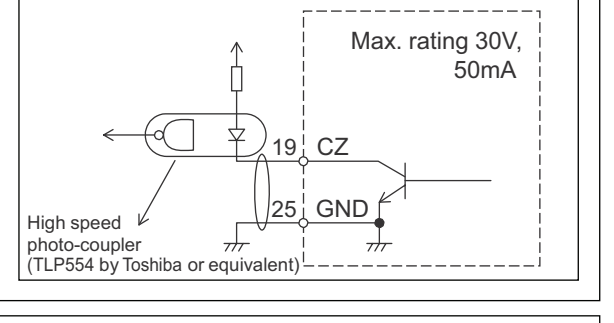

43 SP

42 IM

17

1kΩ

1kΩ

GND

#### AO Analog monitor output

• There are two outputs, the speed monitor signal output (SP) and the torque monitor signal output (IM)

• Output signal width is ±10V.

• The output impedance is  $1k\Omega$ . Pay an attention to the input impedance of the measuring instrument or the external circuit to be connected.

#### <Resolution>

(1) Speed monitor output (SP)

With a setup of 6V/3000r/min (Pr07=3), the resolution converted to speed is 8r/min/16mV. (2) Torque monitor output (IM)

With a relation of 3V/rated torque (100%), the resolution converted to torque is 0.4%/12mV.

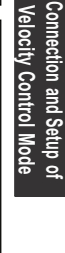

AM26LS31 or

21

22

0 148

49

23

i24

OA+

OA

OB-

OB-

07-OZ

GND

equivalent
# Wiring to the connector, CN X5

## Input Signal and Pin No. of the Connector, CN X5

### Input Signals (common) and Their Functions

| Title of signal                     | Pin No. | Symbol  |                                                                                                    |                                                                                                    |                                                                                                    |                                                               | Fund                                                       | ction                                                                                                    | I/F circuit |  |
|-------------------------------------|---------|---------|----------------------------------------------------------------------------------------------------|----------------------------------------------------------------------------------------------------|----------------------------------------------------------------------------------------------------|---------------------------------------------------------------|------------------------------------------------------------|----------------------------------------------------------------------------------------------------|-------------|--|
| Power supply for control signal (+) | 7       | COM+    | <ul><li>Conne</li><li>Use the</li></ul>                                                                                                    | ect + of                                                                                                    | f the externation f the externation of the externation of the externat | ernal DC<br>y voltage                                         | power s<br>of 12V =                                        | supply (12 to 24V).<br>± 5% − 24V ± 5%                                                                                                    | -           |  |
| Power supply for control signal (-) | 41      | COM-    | <ul> <li>Conne</li> <li>The poor more</li> </ul>                                                                                                    | <ul> <li>Connect – of the external DC power supply (12 to 24V).</li> <li>The power capacity varies depending on a composition of I/O circuit. 0.5A or more is recommended.</li> </ul>                                                                                                    |                                                                                                    |                                                               |                                                            |                                                                                                    |             |  |
| CW over-travel<br>inhibit input     | 8       | CWL     | <ul> <li>Use th</li> <li>Connernation</li> <li>CWL inhibit</li> <li>You constrained of up with dependent of the second second se</li></ul> | <ul> <li>Use this input to inhibit a CW over-travel (CWL).</li> <li>Connect this so as to make the connection to COM- open when the moving portion of the machine over-travels the movable range toward CW.</li> <li>CWL input will be invalidated when you set up Pr04 (Setup of over-travel inhibit input) to 1.Default is "Invalid (1)".</li> <li>You can select the action when the CWL input is validated with the setup of up Pr66 (Sequence at over-travel inhibit). Default is "Emergency stop with dynamic brake". (Pr66=0)</li> </ul> |                                                                                                    |                                                               |                                                            |                                                                                                    |             |  |
| CCW over-travel<br>inhibit input    | 9       | CCWL    | <ul> <li>Use the connection of the connection of the connectio</li></ul>     | <ul> <li>Use this input to inhibit a CCW over-travel (CCWL).</li> <li>Connect this so as to make the connection to COM- open when the moving portion of the machine over-travels the movable range toward CCW.</li> <li>CWL input will be invalidated when you set up Pr04 (Setup of over-travel inhibit input) to 1.Default is "Invalid (1)".</li> <li>You can select the action when the CCWL input is validated with the setup of Pr66 (Sequence at over-travel inhibit). Default is "Emergency stop with dynamic brake".(Pr66=0)</li> </ul> |                                                                                                    |                                                               |                                                            |                                                                                                    |             |  |
| Speed zero clamp                    | 26      | ZEROSPD | <ul> <li>Functi</li> </ul>                                                                                                    | on vari                                                                                                    | es depe                                                                                                    | nding on                                                      | the cont                                                   | trol mode.                                                                                                    | SI          |  |
| input                               |         |         |                                                                                                    |                                                                                                    | Becon                                                                                                    | nes to a s                                                    | speed-ze                                                   | ero clamp input (ZEROSPD).                                                                                                    | P.128       |  |
|                                     |         |         |                                                                                                    |                                                                                                    | <b>Pr06</b>                                                                                                    | Connection                                                    | n to COM-                                                  | Content                                                                                                    |             |  |
|                                     |         |         | Valo                                                                                                    | city/                                                                                                    | 0                                                                                                    | -                                                             | -                                                          | ZEROSPD input is invalid.                                                                                                    |             |  |
|                                     |         |         | Toro                                                                                                    |                                                                                                    | 1                                                                                                    | ор                                                            | en                                                         | Speed command is 0                                                                                                    |             |  |
|                                     |         |         | cont                                                                                                    | rol                                                                                                    |                                                                                                    | CIO                                                           | se                                                         | Normal action                                                                                                    |             |  |
|                                     |         |         |                                                                                                    |                                                                                                    | 2                                                                                                    | op                                                            | en                                                         | Speed command is to CCVV                                                                                                    |             |  |
|                                     |         |         |                                                                                                    |                                                                                                    | • In cas                                                                                                    | e Pr06 is                                                     | 2 at tor                                                   | gue control ZERPSPD is invalid                                                                                                    |             |  |
|                                     |         |         | Posit<br>Full-cl<br>con                                                                                                    | tion/<br>losed<br>trol                                                                                                    | <ul> <li>Becom</li> <li>While<br/>1st da<br/>open<br/>will be</li> </ul>                                                                                                    | nes to an i<br>Pr24 (D<br>Imping fil<br>this inpu<br>validate | input of d<br>amping<br>ter (Pr2l<br>t, and th<br>d when y | damping control switching (VS-SEL).<br>filter switching selection) is 1, the<br>B, Pr2C) will be validated when you<br>he 2nd damping filter (Pr2D, Pr2E)<br>you connect this input to COM–. |             |  |
| Gain switching<br>input             | 27      | GAIN    | <ul> <li>Funct<br/>Pr03 (</li> </ul>                                                                                                    | ion var<br>Selecti                                                                                                    | ies dep<br>on of to                                                                                                    | ending o<br>rque limit                                        | n the se<br>).                                             | etups of Pr30 (2nd gain setup) and                                                                                                    | SI<br>P.128 |  |
| or                                  |         |         | <b>Pr03</b>                                                                                                    | Pr30                                                                                                    | Connectio                                                                                                    | on to COM-                                                    |                                                            | Content                                                                                                    |             |  |
| Torque limit                        |         | TL-SEL  |                                                                                                    | 0                                                                                                    | 0                                                                                                    | pen                                                           | Velocity                                                   | loop : PI (Proportion/Integration) action                                                                                                    |             |  |
| switching input                     |         |         |                                                                                                    | 0                                                                                                    | cl                                                                                                    | ose                                                           | Velocity                                                   | loop : P (Proportion) action                                                                                                    |             |  |
|                                     |         |         |                                                                                                    |                                                                                                    |                                                                                                    | wh                                                            | en the s                                                   | etups of Pr31 and Pr36 are 2                                                                                                    |             |  |
|                                     |         |         | 0-2                                                                                                    |                                                                                                    | 0                                                                                                    | pen                                                           | 1st gail                                                   | n selection (Pr10,11,12,13 and 14)                                                                                                    |             |  |
|                                     |         |         |                                                                                                    |                                                                                                    | wh                                                                                                    | use<br>Ien the se                                             | zilu ga                                                    | Pr31 and Pr36 are other than 2                                                                                                    |             |  |
|                                     |         |         | invalid                                                                                                    |                                                                                                    |                                                                                                    |                                                               |                                                            |                                                                                                    |             |  |
|                                     |         |         | 3                                                                                                    | _                                                                                                    | <ul> <li>Input</li> <li>Pr5E</li> <li>open</li> <li>be value</li> </ul>                                                                                                    | of torque<br>(Setup o<br>this inpu<br>alidated w              | e limit sw<br>of 1st tor<br>ut, and I<br>/hen you          | vitching (TL-SEL)<br>rque limit) will be validated when you<br>Pr5F (Setup of 2nd torque limit) will<br>a connect this input to COM–.                                                        |             |  |
|                                     |         |         | • For de<br>Functi                                                                                                    | etails o<br>on" of <i>i</i>                                                                                                    | f 2nd ga<br>Adjustm                                                                                                    | ain switcl<br>ent.                                            | hing fund                                                  | ction, refer to P.243 "Gain Switching                                                                                                    |             |  |

## [Connection and setup of velocity control mode]

| Title of signal                    | Pin No. | Symbol  | Function                                                                                                    | I/F circuit |
|------------------------------------|---------|---------|----------------------------------------------------------------------------------------------------|-------------|
| Internal                           | 28      | INTSPD3 | <ul> <li>Function varies depending on the control mode.</li> </ul>                                                                                                    | SI          |
| command speed<br>selection 3 input |         |         | <ul> <li>You can switch the numerator of electronic gear.</li> <li>By connecting to COM–, you can switch the numerator of electronic gear from Pr48 (1st numerator of electronic gear) to Pr49 (2nd numerator of electronic gear)</li> <li>For the selection of command division/multiplication, refer to the table of next page, "Numerator selection of command scaling"</li> </ul>                                                                                                    | P.128       |
|                                    |         |         | Velocity       • Input of internal speed selection 3 (INTSPD3).         • You can make up to 8-speed setups combining INH/<br>INTSPD1 and CL/INTSPD2 inputs. For details of setup,<br>refer to the table of P.131, "Selection of Internal Speed".         Torque control       • This input is invalid.                                                                                                    |             |
| Servo-ON input                     | 29      | SRV-ON  | <ul> <li>Turns to Servo-ON status by connecting this input to COM–.</li> <li>Turns to Servo-OFF status by opening connection to COM–, and current to the motor will be shut off.</li> <li>You can select the dynamic brake action and the deviation counter clearing action at Servo-OFF with Pr69 (Sequence at Servo-OFF).</li> <li><caution></caution></li> <li>1.Servo-ON input becomes valid approx. 2 sec after power-on. (see P.42, "Timing Chart" of Preparation.)</li> <li>2.Never run/stop the motor with Servo-ON/OFF.</li> <li>3.After shifting to Servo-ON, allow 100ms or longer pause before entering the pulse command.</li> </ul> |             |

| • | Selection | of | Internal | Speed |
|---|-----------|----|----------|-------|
|---|-----------|----|----------|-------|

| Co                     | nnector Pin No. of    | X5                     | Pr05, Internal/external switching of speed setup |                                    |                                         |                                    |  |
|------------------------|-----------------------|------------------------|--------------------------------------------------|------------------------------------|-----------------------------------------|------------------------------------|--|
| Pin-33<br>INTSPD1(INH) | Pin-30<br>INTSPD2(CL) | Pin-28<br>INTSPD3(DIV) | 0                                                | 1                                  | 2                                       | 3                                  |  |
| open                   | open                  | open                   | Analog speed command<br>(CN X5, Pin-14)          | 1st speed of speed<br>setup (Pr53) | 1st speed of speed<br>setup (Pr53)      | 1st speed of speed<br>setup (Pr53) |  |
| short                  | open                  | open                   | Analog speed command<br>(CN X5, Pin-14)          | 2nd speed of speed<br>setup (Pr54) | 2nd speed of speed<br>setup (Pr54)      | 2nd speed of speed<br>setup (Pr54) |  |
| open                   | short                 | open                   | Analog speed command<br>(CN X5, Pin-14)          | 3rd speed of speed setup (Pr55)    | 3rd speed of speed setup (Pr55)         | 3rd speed of speed<br>setup (Pr55) |  |
| short                  | short                 | open                   | Analog speed command<br>(CN X5, Pin-14)          | 4th speed of speed setup (Pr56)    | Analog speed command<br>(CN X5, Pin-14) | 4th speed of speed setup (Pr56)    |  |
| open                   | open                  | short                  | Analog speed command<br>(CN X5, Pin-14)          | 1st speed of speed<br>setup (Pr53) | 1st speed of speed<br>setup (Pr53)      | 5th speed of speed setup (Pr74)    |  |
| short                  | open                  | short                  | Analog speed command<br>(CN X5, Pin-14)          | 2nd speed of speed<br>setup (Pr54) | 2nd speed of speed<br>setup (Pr54)      | 6th speed of speed<br>setup (P75)  |  |
| open                   | short                 | short                  | Analog speed command<br>(CN X5, Pin-14)          | 3rd speed of speed setup (Pr55)    | 3rd speed of speed setup (Pr55)         | 7th speed of speed setup (Pr76)    |  |
| short                  | short                 | short                  | Analog speed command<br>(CN X5, Pin-14)          | 4th speed of speed<br>setup (Pr56) | Analog speed command<br>(CN X5, Pin-14) | 8th speed of speed<br>setup (Pr77) |  |

# Wiring to the connector, CN X5

| Title of signal                 | Pin No. | Symbol  |                                                                                                    |                                                                                                    | Function                                                                                |                                                                                                    | I/F circuit |           |           |      |  |         |  |
|---------------------------------|---------|---------|----------------------------------------------------------------------------------------------------|----------------------------------------------------------------------------------------------------|-----------------------------------------------------------------------------------------|----------------------------------------------------------------------------------------------------|-------------|-----------|-----------|------|--|---------|--|
| Selection 2 input               | 30      | INTSPD2 | Function vari                                                                                                    | ies depending on tl                                                                                                    | he control mod                                                                          | le.                                                                                                    | SI          |           |           |      |  |         |  |
| of internal<br>command speed    |         |         |                                                                                                    | <ul> <li>Input (CL) whic<br/>and full-closed of<br/>You can clear the<br/>full-closed deviat</li> <li>You can select the<br/>input mode).</li> </ul> | ch clears the<br>deviation count<br>e counter of po<br>tion by connec<br>ne clearing mo | positional deviation counter<br>ter.<br>ositional deviation and<br>ting this to COM–.<br>de with Pr4E (Counter clear   | P.128       |           |           |      |  |         |  |
|                                 |         |         | Position/<br>Full-closed<br>control                                                                                                    | Position/                                                                                                    | Position/                                                                               | Position/                                                                                                    | Position/   | Position/ | Position/ | Pr4E |  | Content |  |
|                                 |         |         |                                                                                                    | 0                                                                                                    | Clears the co<br>tion and full-c<br>connected to                                        | ounter of positional devia-<br>losed deviation while CL is<br>COM–.                                                    |             |           |           |      |  |         |  |
|                                 |         |         |                                                                                                    | 1<br>[ Default]<br>2                                                                                                    | Clears the con<br>and full-close<br>connecting CL<br>CL is invalid                      | unter of positional deviation<br>ed deviation only once by<br>to COM– from open status.                                |             |           |           |      |  |         |  |
|                                 |         |         | Velocity<br>control                                                                                                    | <ul> <li>Input of selection</li> <li>You can make<br/>INTSPD1 and C<br/>refer to the table<br/>Velocity Control</li> </ul>                           | n 2 of internal o<br>e up to 8-spo<br>CL/INTSPD3 ir<br>e in P.131, "Se<br>Mode.         | command speed (INTSPD2)<br>eed setups combining INH/<br>nputs. For details of setup,<br>election of Internal Speed" of |             |           |           |      |  |         |  |
|                                 |         |         | Torque control                                                                                                    | This input is inva                                                                                                    | alid.                                                                                   |                                                                                                    |             |           |           |      |  |         |  |
| Alarm clear input               | 31      | A-CLR   | <ul> <li>You can releted than 120ms.</li> <li>The deviation</li> <li>There are so For details of the the there are so the there are so the the there are so the the the the the the the the the the</li></ul> | ease the alarm stand<br>n counter will be clo<br>me alarms which c<br>refer to P 252 "Pro                                                            | atus by conne<br>eared at alarm<br>annot be relea                                       | cting this to COM– for more<br>clear.<br>used with this input.                                                         | SI<br>P.128 |           |           |      |  |         |  |
| Control mode<br>switching input | 32      | C-MODE  | You can sw<br>mode setup)                                                                                                    | <ul> <li>You can switch the control mode as below by setting up Pr02 (Control mode setup) to 3-5.</li> </ul>                                         |                                                                                         |                                                                                                    |             |           |           |      |  |         |  |
|                                 |         |         | Pr02 setu                                                                                                    | p Open                                                                                                    | i (1st)                                                                                 | Connection to COM- (2nd)                                                                                               | 1.120       |           |           |      |  |         |  |
|                                 |         |         | 3                                                                                                    | Position                                                                                                    | n control                                                                               | Velocity control                                                                                                    |             |           |           |      |  |         |  |
|                                 |         |         | 4                                                                                                    | Position                                                                                                    |                                                                                         | Torque control                                                                                                    |             |           |           |      |  |         |  |
|                                 |         |         | <caution><br/>Depending or<br/>might change<br/>an extra atten</caution>                                                                                                    | how the comman<br>rapidly when swit-<br>tion.                                                                                                    | d is given at e                                                                         | ach control mode, the action<br>rol mode with C-MODE. Pay                                                              |             |           |           |      |  |         |  |
| Selection 1 input               | 33      | INTSPD1 | Function var                                                                                                    | ries depending on t                                                                                                    | the control mod                                                                         | de.                                                                                                    | SI          |           |           |      |  |         |  |
| of internal<br>command speed    |         |         | Position/<br>Full closed                                                                                                    | <ul> <li>Inhibition input o</li> <li>Ignores the po-<br/>connection to CC</li> <li>You can invalid<br/>command pulse</li> </ul>                      | f command pu<br>osition comma<br>DM–<br>date this input<br>inhibition input             | lse input (INH)<br>and pulse by opening the<br>t with Pr43 (Invalidation of<br>t)                                      | P.128       |           |           |      |  |         |  |
|                                 |         |         | control                                                                                                    | Pr43                                                                                                    |                                                                                         | Content                                                                                                    |             |           |           |      |  |         |  |
|                                 |         |         |                                                                                                    | 0<br>1(Default)                                                                                                    |                                                                                         | INH is valid.                                                                                                    |             |           |           |      |  |         |  |
|                                 |         |         | Velocity<br>control                                                                                                    | Selection 1 input     You can make     INH/INTSPD2 a     setup, refer to th     "Selection of Inte     This input is input                           | t of internal col<br>e up to 8-<br>nd CL/INTSPI<br>e table of P.13<br>ernal Speed" c    | mmand speed (INTSPD1)<br>speed setups combining<br>D3 inputs. For details of the<br>1,<br>of Velocity Control Mode.    |             |           |           |      |  |         |  |
|                                 |         |         | Torque control                                                                                                    |                                                                                                    |                                                                                         |                                                                                                    |             |           |           |      |  |         |  |

| Title of signal | Pin No. | Symbol |                              |                                                                                    |                                                                                                    | Function                                                                                                    | I/F circuit |
|-----------------|---------|--------|------------------------------|------------------------------------------------------------------------------------|----------------------------------------------------------------------------------------------------|----------------------------------------------------------------------------------------------------|-------------|
| Speed command   | 14      | SPR    | Funct                        | Function varies depending on control mode.                                         |                                                                                                    |                                                                                                    |             |
| input           |         |        | <b>Pr02</b>                  | Pr02 Control mode Function                                                         |                                                                                                    |                                                                                                    | P.128       |
|                 |         |        | 1<br>3<br>5                  | Velocity<br>control<br>Position/<br><u>Velocity</u><br><u>Velocity</u> /<br>Torque | <ul> <li>Input<br/>velocit</li> <li>Set u<br/>Speec<br/>Pr50<br/>Pr51<br/>Pr52<br/>Pr57</li> </ul> | of external speed command (SPR) when the<br>ty control is selected.<br>p the gain, polarity, offset and filter of the<br>d command with;<br>(Speed command input gain)<br>(Speed command input reversal)<br>(Speed command offset)<br>(Speed command filter setup) |             |
|                 |         |        |                              |                                                                                    | Funct<br>torque                                                                                    | ion varies depending on Pr5B (Selection of command)                                                                                                    |             |
|                 |         |        |                              |                                                                                    | ProB                                                                                               | Content     This input becomes invalid                                                                                                    |             |
|                 |         |        | 5                            | Velocity/<br>Torque                                                                | 1                                                                                                  | <ul> <li>Speed limit (SPL) will be selected.</li> <li>Set up the speed limit (SPL) gain, offset<br/>and filter with;<br/>Pr50 (Speed command input gain)<br/>Pr52 (Speed command offset)<br/>Pr57 (Speed command filter setup)</li> </ul>                          |             |
|                 |         |        | Others                       | Other control mode                                                                 | • This ir                                                                                          | iput is invalid.                                                                                                    |             |
|                 |         |        | •The re<br>(includ<br>± 3270 | solution of the ing 1 bit for signal $(LSB) = \pm$                                 | e A/D cor<br>gn).<br>10[ V] ,                                                                      | nverter used in this input is 16 bit<br>1[ LSB]0.3[ mV]                                                                                                    |             |

### Input Signals (Analog Command) and Their Functions

\*Function becomes valid when the control mode with underline ( \_\_\_\_\_ / \_\_\_\_)

is selected while the switching mode is used in the control mode in table.

### <Remark>

Do not apply voltage exceeding  $\pm 10V$  to analog command input of SPR

# Wiring to the connector, CN X5

| Title of signal  | Pin No. | Symbol |                                       |                                                                                                    | Function                                                                                                    | I/F circuit |
|------------------|---------|--------|---------------------------------------|----------------------------------------------------------------------------------------------------|----------------------------------------------------------------------------------------------------|-------------|
| CCW-Torque limit | 16      | CCWTL  | • Funct                               | ion varies dep                                                                                      | ending on Pr02 (Control mode setup).                                                                                                    | AI          |
| input            |         |        | Pr02                                  | Control mode                                                                                        | Function                                                                                                    | P.128       |
|                  |         |        |                                       |                                                                                                    | <ul> <li>Function varies depending on Pr5B (Selection of torque command)</li> </ul>                                                                                                    |             |
|                  |         |        |                                       |                                                                                                    | Pr5B Content                                                                                                    |             |
|                  |         |        |                                       |                                                                                                    | 0 This input becomes invalid.                                                                                                    |             |
|                  |         |        | 4                                     | Torque Control<br>Position/Torque                                                                   | <ul> <li>Torque command input (TRQR) will be selected.</li> <li>Set up the gain and polarity of the command with;</li> <li>Pr5C (Torque command input gain)</li> <li>Pr5D (Torque command input reversal)</li> <li>Offset and filter cannot be set up.</li> </ul>                                                      |             |
|                  |         |        | 5                                     | Velocity/<br>Torque                                                                                 | <ul> <li>Becomes to the torque command input (TRQR).</li> <li>Set up the gain and polarity of the command with;<br/>Pr5C (Torque command input gain)<br/>Pr5D (Torque command input reversal)</li> <li>Offset and filter cannot be set up.</li> </ul>                                                                  |             |
|                  |         |        | 4<br>5<br>Other                       | Position/Torque<br>Velocity/Torque<br>Other<br>control mode                                         | <ul> <li>Becomes to the analog torque limit input to CCW (CCWTL).</li> <li>Limit the CCW-torque by applying positive voltage (0 to + 10V) (Approx.+ 3V/rated toque)</li> <li>Invalidate this input by setting up Pr03 (Torque limit selection) to other than 0.</li> </ul>                                             |             |
|                  |         |        | • Resol<br>(incluc<br>± 511           | ution of A/D co<br>ding 1 bit for si<br>[ LSB]  ≢ 11.9                                              | onverter used in this input is 16 bit<br>ign).<br>)[ V],1[LS噚23[ mV]                                                                                                    |             |
| CW-Torque limit  | 18      | CWTL   | Funct                                 | ion varies dep                                                                                      | ending on Pr02 (Control mode setup).                                                                                                    | AI          |
| input            |         |        | <b>Pr02</b>                           | Control mode                                                                                        | Function                                                                                                    | P.128       |
|                  |         |        | 2<br>4<br>5                           | Torque control<br>Position <u>/Torque</u><br>Velocity/ <u>Torque</u>                                | <ul> <li>This input becomes invalid when the torque control<br/>is selected.</li> </ul>                                                                                                    |             |
|                  |         |        | 4<br>5<br>Other<br>• Resol<br>(includ | Position/Torque<br>Velocity/Torque<br>Other<br>control mode<br>ution of A/D co<br>ding 1 bit for si | <ul> <li>Becomes to the analog torque limit input to CW (CWTL).</li> <li>Limit the CW-torque by applying negative voltage (0 to -10V) (Approx.+3V/rated toque).<br/>Invalidate this input by setting up Pr03 (Torque limit selection) to other than 0.</li> <li>Driverter used in this input is 16 bit gn).</li> </ul> |             |

\*Function becomes valid when the control mode with underline ( \_\_\_\_\_ / \_\_\_\_)

is selected while the switching mode is used in the control mode in table.

#### <Remark>

Do not apply voltage exceeding  $\pm 10V$  to analog command input of CWTL and CCWTL

### Output signal and Pin No. of the Connector, CN X5

### **Output Signals (Common) and Their Functions**

| Title of signal                          | Pin No     | Symbol                 | Function                                                                                                    | I/F circuit  |  |  |  |
|------------------------------------------|------------|------------------------|----------------------------------------------------------------------------------------------------|--------------|--|--|--|
| External brake<br>release signal         | 11<br>10   | BRKOFF+<br>BRKOFF-     | Feeds out the timing signal which activates the electromagnetic brake of the motor.<br>Turns the output transistor ON at the release timing of the electro-<br>magnetic brake.<br>You can set up the output timing of this signal with Pr6A (Setup of<br>mechanical brake action at stall) and Pr6B (Setup of mechanical brake<br>action at motion). For details, refer to P42, "Timing Chart" of Preparation.) |              |  |  |  |
| Servo-Ready<br>output                    | 35<br>34   | S-RDY+<br>S-RDY-       | <ul> <li>This signal shows that the driver is ready to be activated.</li> <li>Output transistor turns ON when both control and main power are ON but not at alarm status.</li> </ul>                                                                                                    | SO1<br>P.129 |  |  |  |
| Servo-Alarm<br>output                    | 37<br>36   | ALM+<br>ALM-           | <ul><li>This signal shows that the driver is in alarm status</li><li>Output transistor turns ON when the driver is at normal status, and turns OFF at alarm status.</li></ul>                                                                                                    | SO1<br>P.129 |  |  |  |
| Positioning<br>complete<br>(In-position) | 39<br>38   | AT-SPEED+<br>AT-SPEED- | <ul> <li>Function varies depending on the control mode.</li> <li>Output of positioning complete (COIN)</li> <li>The output transistor will turn ON when the absolute value</li> </ul>                                                                                                    | SO1<br>P.129 |  |  |  |
| (m-position)                             |            |                        | Position<br>controlof the position deviation pulse becomes smaller than the<br>setup value of Pr60 (Positioning complete range).<br>• You can select the feeding out method with Pr63 (Setup of<br>positioning complete output).                                                                                                    |              |  |  |  |
|                                          |            |                        | <ul> <li>Output of full-closed positioning complete (EX-COIN)</li> <li>The output transistor will turn ON when the absolute value of full-closed-position deviation pulse becomes smaller than the setup value of Pr60 (Positioning complete range).</li> <li>You can select the feeding out method with Pr63 (Setup of positioning complete output).</li> </ul>                                                |              |  |  |  |
|                                          |            |                        | Velocity/<br>Torque<br>control• Output at-speed (speed arrival) (AT-SPEED)<br>• The output transistor will turn ON when the actual motor<br>speed exceeds the setup value of Pr62 (In-speed).                                                                                                    |              |  |  |  |
| Zero-speed<br>detection<br>output signal | 12<br>(41) | ZSP<br>(COM-)          | <ul> <li>Content of the output signal varies depending on Pr0A (Selection of ZSP output).</li> <li>Default is 1, and feeds out the zero speed detection signal.</li> <li>For details, see the table below, "Selection of TLC,ZSP output".</li> </ul>                                                                                                    | SO2<br>P.129 |  |  |  |
| Torque in-limit<br>signal output         | 40<br>(41) | TLC<br>(COM–)          | <ul> <li>Content of the output signal varies depending on Pr09 (Selection of TLC output).</li> <li>Default is 1, and feeds out the torque in-limit signal.</li> <li>For details, see the table below, "Selection of TLC,ZSP output".</li> </ul>                                                                                                    | SO2<br>P.129 |  |  |  |

#### Selection of TCL and ZSP outputs Value of X5 TLC : Output of Pin-40 X5 ZSP : Output of Pin-12 Pr09 or Pr0A Torque in-limit output (Default of X5 TLC Pr09) 0 The output transistor turns ON when the torque command is limited by the torque limit during Servo-ON. Zero-speed detection output (Default of X5 ZSP Pr0A) 1 The output transistor turns ON when the motor speed falls under the preset value with Pr61. Alarm signal output 2 The output transistor turns ON when either one of the alarms is triggered, over-regeneration alarm, overload alarm, battery alarm, fan-lock alarm or external scale alarm. **Over-regeneration** alarm 3 The output transistor turns ON when the regeneration exceeds 85% of the alarm trigger level of the regenerative load protection. **Over-load alarm** 4 The output transistor turns ON when the load exceeds 85% of the alarm trigger level of the overload alarm. Battery alarm 5 The output transistor turns ON when the battery voltage for absolute encoder falls lower than approx. 3.2V. Fan-lock alarm 6 The output transistor turns ON when the fan stalls for longer than 1s. External scale alarm 7 The output transistor turns ON when the external scale temperature exceeds 65°, or signal intensity is not enough (adjustment on mounting is required). Valid only at the full-closed control. In-speed (Speed coincidence) output The output transistor turns ON when the difference between the actual motor speed and the speed command before 8 acceleration/deceleration reaches within the preset range with Pr61. Valid only at the velocity and torque control.

# Wiring to the connector, CN X5

### Output Signals (Pulse Train) and Their Functions

| Title of signal | Pin No | Symbol | Function                                                                                                    | I/F circuit  |
|-----------------|--------|--------|----------------------------------------------------------------------------------------------------|--------------|
| A-phase output  | 21     | OA +   | • Feeds out the divided encoder signal or external scale signal (A, B, Z-phase) in differential. (equivalent to RS422)                                                                                                    | PO1<br>P.129 |
|                 | 22     | OA –   | <ul> <li>You can set up the division ratio with Pr44 (Numerator of pulse output division) and Pr45 (Denominator of pulse output division)</li> <li>You can select the logic relation between A-phase and B-phase, and the</li> </ul>         |              |
| B-phase output  | 48     | OB +   | <ul> <li>output source with Pr46 (Reversal of pulse output logic).</li> <li>When the external scale is made as an output source, you can set up the interval of Z-phase pulse output with Pr47 (Setup of external scale Z-phase).</li> </ul> |              |
|                 | 49     | OB –   | <ul> <li>Ground for line driver of output circuit is connected to signal ground (GND)<br/>and is not insulated.</li> </ul>                                                                                                    |              |
| Z-phase output  | 23     | OZ +   | <ul> <li>Max. output frequency is 4Mpps (after quadrupled)</li> </ul>                                                                                                    |              |
|                 | 24     | OZ –   |                                                                                                    |              |
| Z-phase output  | 19     | CZ     | <ul> <li>Open collector output of Z-phase signal</li> <li>The emitter side of the transistor of the output circuit is connected to the signal ground (GND) and is not insulated.</li> </ul>                                                  | PO2<br>P.129 |

#### <Note>

### • When the output source is the encoder

• If the encoder resolution X  $\frac{Pr44}{Pr45}$  is multiple of 4, Z-phase will be fed out synchronizing with A-phase.

In other case, the Z-phase width will be equal to the encoder resolution, and will not synchronize with A-phase because of narrower width than that of A-phase.

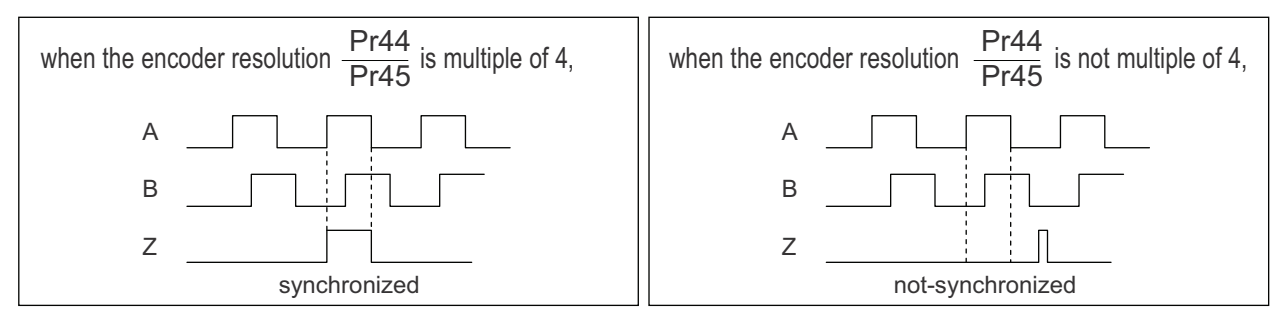

• In case of the 5-wire, 2500P/r incremental encoder, the signal sequence might not follow the above fig. until the first Z-phase is fed out. When you use the pulse output as the control signal, rotate the motor one revolution or more to make sure that the Z-phase is fed out at least once before using.

| Title of signal                 | Pin No | Symbol |                                                           |                                                  | Function                                                                                                    | I/F circuit |
|---------------------------------|--------|--------|-----------------------------------------------------------|--------------------------------------------------|----------------------------------------------------------------------------------------------------|-------------|
| Torque monitor<br>signal output | 42     | IM     | <ul> <li>The c</li> <li>(IM) s</li> <li>You ca</li> </ul> | content of out<br>election).<br>an set up the s  | put signal varies depending on Pr08 (Torque monitor scaling with Pr08 value.                                                                                                    | AO<br>P.129 |
|                                 |        |        | <b>Pr08</b>                                               | Content of signal                                | Function                                                                                                    |             |
|                                 |        |        | 0,<br>11,12                                               | Torque<br>command                                | <ul> <li>Feeds out the voltage in proportion to the motor<br/>torque command with polarity.</li> <li>+ : generates CCW torque</li> <li>- : generates CW torque</li> </ul>                                                                                        |             |
|                                 |        |        | 1 – 5                                                     | Positional deviation                             | <ul> <li>Feeds out the voltage in proportion to the positional<br/>deviation pulse counts with polarity.</li> <li>+ : positional command to CCW of motor position</li> <li>- : positional command to CW of motor position</li> </ul>                             |             |
|                                 |        |        | 6 –10                                                     | Full-closed<br>deviation                         | <ul> <li>Feeds out the voltage in proportion to the full-<br/>closed deviation pulse counts with polarity.</li> <li>+ : positional command to CCW of<br/>external scale position</li> <li>- : positional command to CW of<br/>external scale position</li> </ul> |             |
| Speed monitor<br>signal output  | 43     | SP     | • The co<br>(IM) so<br>• You ca                           | ontent of the c<br>election).<br>an set up the s | output signal varies depending on Pr07 (Speed monitor scaling with Pr07 value.                                                                                                    | AO<br>P.129 |
|                                 |        |        | Pr07                                                      | Control mode                                     | Function                                                                                                    |             |
|                                 |        |        | 0 – 4                                                     | Motor<br>speed                                   | <ul> <li>Feeds out the voltage in proportion to the motor<br/>speed with polarity. + : rotates to CCW         <ul> <li>- : rotates to CW</li> </ul> </li> </ul>                                                                                                  |             |
|                                 |        |        | 5 – 9                                                     | Command<br>speed                                 | <ul> <li>Feeds out the voltage in proportion to the command<br/>speed with polarity.</li> <li>+ : rotates to CCW</li> <li>- : rotates to CW</li> </ul>                                                                                                    |             |

### Output Signals (Analog) and Their Functions

## Output Signals (Others) and Their Functions

| Title of signal | Pin No          | Symbol | Function                                                                                                    | I/F circuit |
|-----------------|-----------------|--------|----------------------------------------------------------------------------------------------------|-------------|
| Signal ground   | 13,15,<br>17,25 | GND    | <ul> <li>Signal ground</li> <li>This output is insulated from the control signal power (COM–) inside of the driver.</li> </ul> | _           |
| Frame ground    | 50              | FG     | • This output is connected to the earth terminal inside of the driver.                                                         | —           |

# Trial Run (JOG run) at Velocity Control Mode

### **Inspection Before Trial Run**

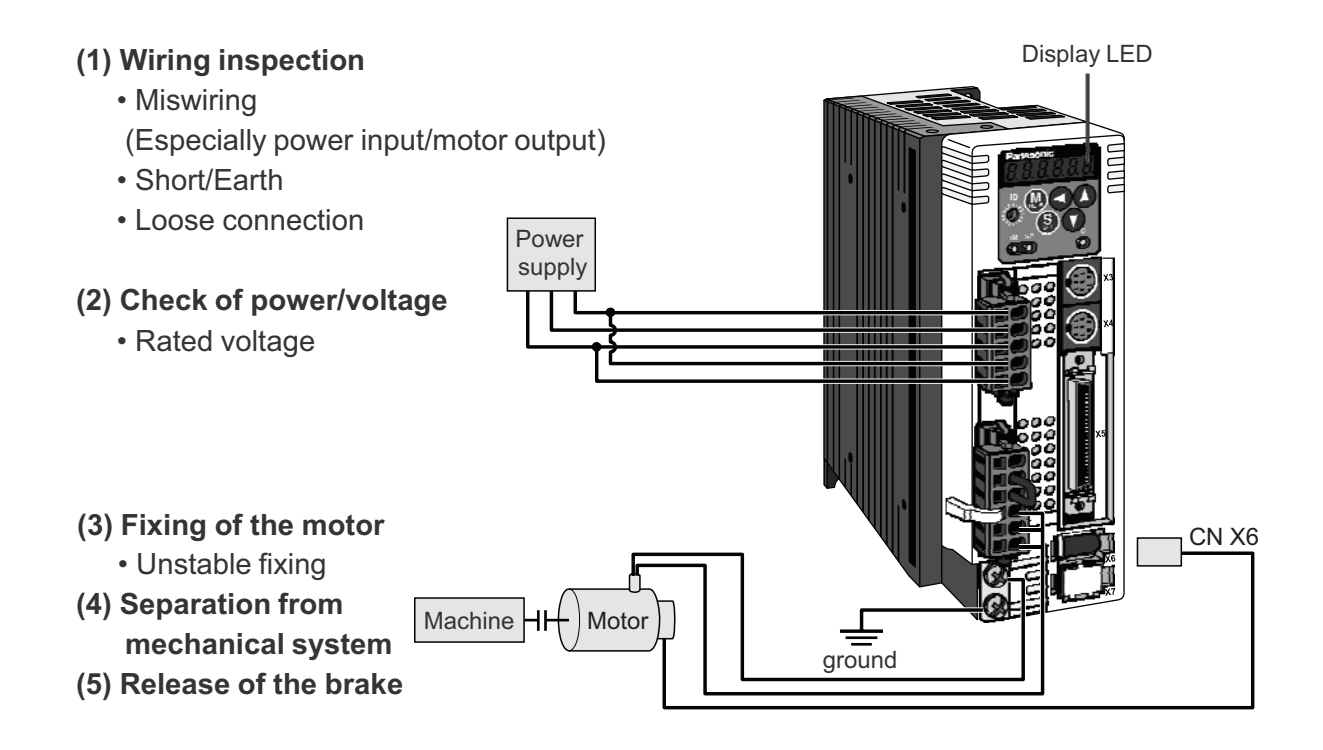

### Trial Run by Connecting the Connector, CN X5

- 1) Connect the CN X5.
- 2) Enter the power (DC12-24V) to control signal (COM+, COM–)
- 3) Enter the power to the driver.
- 4) Confirm the default values of parameters.
- 5) Connect the Servo-ON input (SRV-ON, CN X5, Pin-29) and COM- (CN X5, Pin-14) to turn to Servo-ON and energize the motor.
- 6) Close the speed zero clamp input (ZEROSPD) and apply DC voltage between velocity command input, SPR (CN X5, Pin-14) and GND (CN X5, Pin-15), and gradually increase from 0V to confirm the motor runs.
- 7) Confirm the motor rotational speed in monitor mode.
  - Whether the rotational speed is per the setup or not.
  - Whether the motor stops with zero command or not.
- 8) If the motor does rotate at a micro speed with command voltage of 0, correct the command voltage referring to P.74, "Automatic offset adjustment" of Preparation.
- 9) When you want to change the rotational speed and direction, set up the following parameters again.

Pr50 : Speed command input gain Pr51 : Speed command input reversal

- Refer to P.152, "Parameter Setup"
- (Parameters for Velocity/Torque Control)

Parameter

10) If the motor does not run correctly, refer to P.68, "Display of Factor for No-Motor Running" of Preparation.

### Wiring Diagram

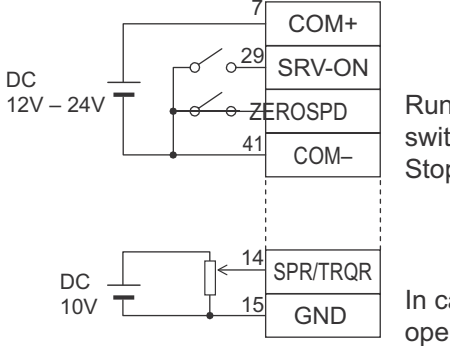

Run with ZEROSPD switch close, and Stop with open

PrNo.

| PrNo. | Title                                     | Setup value |
|-------|-------------------------------------------|-------------|
| 02    | Setup of control mode                     | 1           |
| 04    | Invalidation of over-travel inhibit input | 1           |
| 06    | Selection of ZEROSPD input                | 1           |
| 50    | Velocity command gain                     | 0.1         |
| 51    | Velocity command reversal                 | Set up      |
| 52    | Velocity command offset                   | required    |
| 57    | Setup of velocity command filter          |             |

In case of one-directional operation

In case of bi-directional operation (CW/CCW), provide a bipolar power supply, or use with Pr06 = 3.

### Input signal status

| No. | Title of signal  | Monitor display |
|-----|------------------|-----------------|
| 0   | Servo-ON         | + A             |
| 5   | Speed zero clamp | —               |

# **Real-Time Auto-Gain Tuning**

### Outline

The driver estimates the load inertia of the ma-

optimum gain responding to the result. Also the driver automatically suppress the vibration caused by the resonance with an adaptive filter.

## Applicable Range

• Real-time auto-gain tuning is applicable to all control modes.

## Caution

Real-time auto-gain tuning may not be executed properly under the conditions described in the right table. In these cases, use the normal mode auto-gain tuning (refer to P.236 of Adjustment), or execute a manual gain tuning. (refer to P.240, of Adjustment)

### How to Operate

- (1) Bring the motor to stall (Servo-OFF).
- (2) Set up Pr21 (Real-time auto-gain tuning mode setup) to 1-7. Default is 1.

| Setup<br>value | Real-time auto-gain tuning | Varying degree of load inertia in motion |  |
|----------------|----------------------------|------------------------------------------|--|
| 0              | (not in use)               | -                                        |  |
| < 1>,4,        | 7                          | no change                                |  |
| 2,5            | normal mode                | slow change                              |  |
| 3,6            |                            | rapid change                             |  |

• When the varying degree of load inertia is large, set up 3 or 6.

• When resonance might give some effect, validate the setup of Pr23 (Setup of adaptive filter mode).

- (3) Set up Pr22 (Machine stiffness at real-time auto-gain tuning) to 0 or smaller value.
- (4) Turn to Servo-ON to run the machine normally.
- (5) Gradually increase Pr22 (Machine stiffness at real-time auto-gain tuning) when you want to obtain better response. Lower the value (0 to 3) when you experience abnormal noise or oscillation.
- (6) Write to EEPROM when you want to save the result.

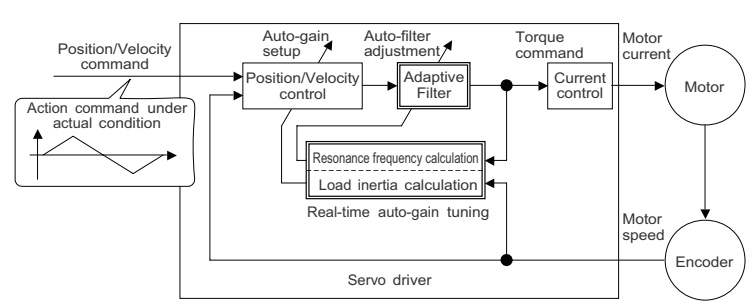

|                   | Conditions which obstruct<br>real-time auto-gain tuning                                                                                                    |
|-------------------|----------------------------------------------------------------------------------------------------|
| Load<br>inertia   | Load is too small or large compared to rotor inertia.<br>(less than 3 times or more than 20 times)                                                                                                    |
| Load              | Machine stiffness is extremely low.     Chattering such as backlash exists.                                                                                                    |
| Action<br>pattern | <ul> <li>Motor is running continuously at low speed of 100 [ r/min] or lower</li> <li>Acceleration/deceleration is slow (2000[ r/min] per 1[ s] or low</li> <li>Acceleration/deceleration torque is smaller than<br/>unbalanced weighted/viscous friction torque.</li> <li>When speed condition of 100[ r/min] or more and<br/>acceleration/deceleration condition of 2000[ r/min] per<br/>1[ s] are not maintained for 50[ ms] .</li> </ul> |

| Insert the console connector to<br>CN X6 of the driver, then turn<br>on the driver power. | r []                                    |
|-------------------------------------------------------------------------------------------|-----------------------------------------|
| Setup of parameter, Pr21                                                                  |                                         |
| Press (S).                                                                                | $dP_{-}SPd$                             |
| Press M.                                                                                  | PR_ 00                                  |
| Match to the parameter No. to be set up with $(\bigstar)$ (Here matc                      | <i>₽<u>₽</u>]</i><br>h to Pr21.)        |
| Press (S).                                                                                |                                         |
| Change the setup with $(\blacktriangle)$ $(\checkmark)$ .                                 |                                         |
| Press (S).                                                                                | PR_ 21                                  |
| Setup of parameter, Pr22                                                                  |                                         |
| Match to Pr22 with (▲).                                                                   | <u> </u>                                |
| Press (S).                                                                                | 4                                       |
| Numeral increases with (),                                                                | (default values)                        |
| and decreases with 文.                                                                     |                                         |
| Press (S).                                                                                |                                         |
| Writing to EEPROM                                                                         |                                         |
| Press (M).                                                                                | $EE_{-}SEE$                             |
| Press (S).                                                                                | <u>EEP</u> -                            |
| Bars increase as the right fig. shows                                                     | EEP]                                    |
| by keep pressing (approx. 5sec).                                                          | +                                       |
| _                                                                                         | <u></u>                                 |
| Writing starts (temporary display).                                                       | <u>SEAre</u>                            |
|                                                                                           |                                         |
| Finish Finish ESE                                                                         | Error                                   |
| Writing completes                                                                         | Writing error<br>occurs                 |
| Return to SELECTION display after writin<br>to "Structure of each mode" (P.60 and 61      | ng finishes, referring of Preparation). |

## **Adaptive Filters**

The adaptive filter is validated by setting up Pr23 (Setup of adaptive filter mode) to other than 0.

The adaptive filter automatically estimates a resonance frequency out of vibration component presented in the motor speed in motion, then removes the resonance components from the torque command by setting up the notch filter coefficient automatically, hence reduces the resonance vibration.

The adaptive filter may not operate property under the following conditions. In these cases, use 1st notch filter (Pr1D and 1E) and 2nd notch filter (Pr28-2A) to make measures against resonance according to the manual adjusting procedures. For details of notch filters, refer to P.246, "Suppression of Machine Resonance" of Adjustment.

|                 | Conditions which obstruct adaptive filter action                                                                                                    |
|-----------------|----------------------------------------------------------------------------------------------------|
| Resonance point | <ul> <li>When resonance frequency is lower than 300[Hz].</li> <li>While resonance peak is low or control gain is small and when no affect from these condition is given to the motor speed.</li> <li>When multiple resonance points exist.</li> </ul> |
| Load            | • When the motor speed variation with high frequency factor is generated due to non-linear factor such as backlash.                                                                                                    |
| Command pattern | • When acceleration/deceleration is very extreme such as more than 30000 [r/min] per 1 [s].                                                                                                    |

#### <Note>

Even though Pr23 is set up to other than 0, there are other cases when adaptive filter is automatically invalidated. Refer to P.235, "Invalidation of adaptive filter" of Adjustment.

### Parameters Which Are Automatically Set Up.

Following parameters are automatically adjusted. Also following parameters are automatically set up.

| PrNo. | Title                                          | PrNo. | Title                                 | Setup value |
|-------|------------------------------------------------|-------|---------------------------------------|-------------|
| 11    | 1st gain of velocity loop                      | 27    | Setup of instantaneous speed observer | 0           |
| 12    | 1st time constant of velocity loop integration | 30    | 2nd gain setup                        | 1           |
| 13    | 1st filter of velocity detection               | 31    | 1st mode of control switching         | 0           |
| 14    | 1st time constant of torque filter             | 32    | 1st delay time of control switching   | 30          |
| 19    | 2nd gain of velocity loop                      | 33    | 1st level of control switching        | 50          |
| 1A    | 2nd time constant of velocity loop integration | 34    | 1st hysteresis of control switching   | 33          |
| 1B    | 2nd filter of speed detection                  | 36    | 2nd mode of control switching         | 0           |
| 1C    | 2nd time constant of torque filter             |       |                                       |             |
| 20    | Inertia ratio                                  |       |                                       |             |
| 2F    | Adaptive filter frequency                      |       |                                       |             |

#### <Notes>

- When the real-time auto-gain tuning is valid, you cannot change parameters which are automatically adjusted.
- Pr31 becomes 10 at position or full closed control and when Pr21 (Setup of Real-Time Auto-Gain Tuning Mode) is 1 to 6, and becomes 0 in other cases.

### Cautions

- (1) After the start-up, you may experience abnormal noise and oscillation right after the first Servo-ON, or when you increase the setup of Pr22 (Selection of machine stiffness at real-time auto-gain tuning), until load inertia is identified (estimated) or adaptive filter is stabilized, however, these are not failures as long as they disappear immediately. If they persist over 3 reciprocating operations, take the following measures in possible order.
  - 1) Write the parameters which have given the normal operation into EEPROM.
  - 2) Lower the setup of Pr22 (Selection of machine stiffness at real-time auto-gain tuning).

3) Set up both Pr21 (Setup of real-time auto-gain tuning) and Pr23 (Setup of adaptive filter mode) to 0, then set up other value than 0. (Reset of inertia estimation and adaptive action)

4) Invalidate the adaptive filter by setting up Pr23 (Setup of adaptive filter mode setup) to 0, and set up notch filter manually.

- (2) When abnormal noise and oscillation occur, Pr20 (Inertia ratio) or Pr2F (Adaptive filter frequency) might have changed to extreme values. Take the same measures as the above in these cases.
- (3) Among the results of real-time auto-gain tuning, Pr20 (Inertia ratio) and Pr2F (Adaptive filter frequency) will be written to EEPROM every 30 minutes. When you turn on the power again, auto-gain tuning will be executed using the latest data as initial values.

(4) When you validate the real-time auto-gain tuning, Pr27 (Setup of instantaneous speed observer) will be invalidated automatically.

- (5) The adaptive filter is normally invalidated at torque control, however, when you select torque control while you set up Pr02 (Control mode setup) to 4 and 5, the adaptive filter frequency before mode switching will be held.
- (6) During the trial run and frequency characteristics measurement of "PANATERM®", the load inertia estimation will be invalidated.

## Parameters for Functional Selection

| PrNo.   | Title                                                                                                    | Setup<br>range                                                                                                    |                                                                                                    | Funct                       | ion/Content                                                                                                    |  |
|---------|----------------------------------------------------------------------------------------------------|----------------------------------------------------------------------------------------------------|----------------------------------------------------------------------------------------------------|-----------------------------|----------------------------------------------------------------------------------------------------|--|
| 00<br>* | Address                                                                                                    | ess 0 to 15 In the communication with the host via RS232/485 for multi-axes application,<br><1> necessary to identify which axis the host is communicating. Use this parameter<br>confirm the address of the axis in numbers. |                                                                                                    |                             |                                                                                                    |  |
|         | <ul> <li>The address i<br/>front panel at</li> <li>This value bee</li> <li>The setup val</li> <li>You cannot ch</li> </ul> | s determined<br>power-on.<br>comes the ax<br>ue of this part<br>nange the se                                                                                                    | d by the setup value of rota<br>xis number at serial commu<br>rameter has no effect to the<br>tup of Pr00 with other mea | switch.                     |                                                                                                    |  |
| 01<br>* | LED initial status                                                                                                    | 0 to 17<br><1>                                                                                                    | You can select the type of at the initial status after po                                                                | of data to be d<br>ower-on. | lisplayed on the front panel LED (7 segment)                                                                                                    |  |
|         |                                                                                                    |                                                                                                    |                                                                                                    | Setup value                 | Content                                                                                                    |  |
|         |                                                                                                    |                                                                                                    |                                                                                                    | 0                           | Positional deviation                                                                                                    |  |
|         |                                                                                                    | Power -                                                                                                    | ON                                                                                                    | < 1>                        | Motor rotational speed                                                                                                    |  |
|         |                                                                                                    |                                                                                                    |                                                                                                    | 2                           | Torque output                                                                                                    |  |
|         |                                                                                                    |                                                                                                    |                                                                                                    | 3                           | Control mode                                                                                                    |  |
|         | <u>\</u>                                                                                                    | \   ♥                                                                                                    |                                                                                                    | 4                           | I/O signal status                                                                                                    |  |
|         |                                                                                                    |                                                                                                    |                                                                                                    | 5                           | Error factor/history                                                                                                    |  |
|         | - 0.                                                                                                    | 0.0.0                                                                                                    |                                                                                                    | 6                           | Software version                                                                                                    |  |
|         |                                                                                                    | ///                                                                                                    |                                                                                                    | 7                           | Alarm                                                                                                    |  |
|         |                                                                                                    |                                                                                                    | -lasnes (for approx. 2 sec)                                                                                              | 8                           | Regenerative load factor                                                                                                    |  |
|         |                                                                                                    |                                                                                                    |                                                                                                    | 9                           | Over-load factor                                                                                                    |  |
|         |                                                                                                    |                                                                                                    | 5 0.04                                                                                                    | 10                          | Inertia ratio                                                                                                    |  |
|         |                                                                                                    | etup value o                                                                                                    | of Pru1                                                                                                    | 11                          | Sum of feedback pulses                                                                                                    |  |
|         |                                                                                                    |                                                                                                    |                                                                                                    | 12                          | Sum of command pulses                                                                                                    |  |
|         |                                                                                                    |                                                                                                    |                                                                                                    | 13                          | External scale deviation                                                                                                    |  |
|         |                                                                                                    |                                                                                                    |                                                                                                    | 14                          | Sum of external scale feedback pulses                                                                                                    |  |
|         |                                                                                                    |                                                                                                    |                                                                                                    | 15                          | Motor automatic recognizing function                                                                                                    |  |
|         | For dataile of d                                                                                                    | lianlay rafar                                                                                                    | to D E1 "Cotup of                                                                                                    | 16                          | Analog input value                                                                                                    |  |
|         | Parameter and                                                                                                    | Mode" of Pr                                                                                                    | reparation                                                                                                    | 17                          | Factor of "No-Motor Running"                                                                                                    |  |
|         |                                                                                                    |                                                                                                    | opulation.                                                                                                    |                             |                                                                                                    |  |
| 02<br>* | Setup of control mode                                                                                                    | 0 to 6<br><1>                                                                                                    | You can set up the contro                                                                                                | l mode to be ι              | used.                                                                                                    |  |
|         | Setup                                                                                                    | Co                                                                                                    | ontrol mode                                                                                                    | **1) When v                 | you set up the combination mode of 3, 4 or                                                                                                    |  |
|         | value                                                                                                    | 1st mode                                                                                                    | 2nd mode                                                                                                    | 5, you                      | can select either the 1st or the 2nd with                                                                                                    |  |
|         | 0 Posit                                                                                                    | ion                                                                                                    | _                                                                                                    | control                     | mode switching input (C-MODE).                                                                                                    |  |
|         | <1> Veloc                                                                                                    | ity                                                                                                    | _                                                                                                    | selecte                     | ed.                                                                                                    |  |
|         | 2 Torqu                                                                                                    | le                                                                                                    | -                                                                                                    | When                        | C-MODE is shorted, the 2nd mode will be                                                                                                    |  |
|         | 3**1 Posit                                                                                                    | 3**1 Position Velocity                                                                                                    |                                                                                                    | selecte                     | ed.                                                                                                    |  |
|         | 4**1 Posit                                                                                                    | ion                                                                                                    | Torque                                                                                                    | Donter                      |                                                                                                    |  |
|         | 5**1 Veloc                                                                                                    | city                                                                                                    | Torque                                                                                                    | C-MOE                       | E open close open                                                                                                    |  |
|         | 6 Full-c                                                                                                    | losed                                                                                                    | -                                                                                                    |                             | $1st \longrightarrow \longleftarrow 2nd \longrightarrow \longleftarrow 1st$ $\longrightarrow \longrightarrow \longrightarrow \longrightarrow \longrightarrow \longrightarrow$ |  |
|         |                                                                                                    |                                                                                                    |                                                                                                    |                             | 10ms or longer 10ms or longer                                                                                                    |  |

Standard default : < >

| PrNo. | Title         | Setup<br>range | Function/Content                                                                          |                      |                       |                                           |
|-------|---------------|----------------|-------------------------------------------------------------------------------------------|----------------------|-----------------------|-------------------------------------------|
| 03    | Selection of  | 0 to 3         | You can set up                                                                            | p the torque limiti  | ng method for CC      | W/CW direction.                           |
|       | torque limit  | < 1>           | Setup value                                                                               | CC                   | W                     | CW                                        |
|       |               |                | 0                                                                                         | X5 CCWT              | L : Pin-16            | X5 CWTL : Pin-18                          |
|       |               |                | < 1>                                                                                      | Pr5E is              | a limit value for bo  | th CCW and CW direction                   |
|       |               |                | 2                                                                                         | Set wit              | h Pr5E                | Set with Pr5F                             |
|       |               |                | When GAIN/TL-SEL input is open, set with Pr5E                                             |                      |                       | open, set with Pr5E                       |
|       |               |                | When GAIN/TL-SEL input is shorted, set with Pr5F                                          |                      |                       | shorted, set with Pr5F                    |
|       |               |                | When the set                                                                              | up value is 0, C     | CWTL and CWTL         | will be limited by Pr5E (1st torque       |
|       |               |                | limit setup). At the torque control, Pr5E becomes the limiting value for CCW/             |                      |                       | nes the limiting value for CCW/CW         |
|       |               |                | direction regar                                                                           | dless of the setu    | p of this paramete    | r.                                        |
| 04    | Setup of      | 0 to 2         | In linear drive                                                                           | application, you     | can use this over-f   | travel inhibiting function to inhibit the |
| *     | over-travel   | <1>            | motor to run to                                                                           | the direction spe    | ecified by limit swit | ches which are installed at both ends     |
|       | inhibit input |                | of the axis, so that you can prevent the work load from damaging the machine due to       |                      |                       |                                           |
|       |               |                | the over-travel. With this input, you can set up the action of over-travel inhibit input. |                      |                       |                                           |
|       |               |                |                                                                                           |                      |                       | tion                                      |
|       |               |                |                                                                                           |                      |                       | Driver                                    |
|       |               |                |                                                                                           | Servo motor          | Limit Limit           |                                           |
|       |               |                |                                                                                           | s                    | switch switch CCV     |                                           |
|       |               |                |                                                                                           | L                    | CWI                   |                                           |
|       | Setup         | CCWL/CWL       |                                                                                           |                      |                       | Action                                    |
|       | value         | input          | Input                                                                                     | Connection to COM-   |                       | Action                                    |
|       |               |                | CCWL                                                                                      | Close                | Normal status while   | e CCW-side limit switch is not activated. |
|       | 0             | Valid          | (CN X5,Pin-9)                                                                             | Open                 | Inhibits CCW dir      | ection, permits CW direction.             |
|       |               | V GING         | CWL                                                                                       | Close                | Normal status whil    | e CW-side limit switch is not activated.  |
|       |               |                | (CN X5,Pin-9)                                                                             | Open                 | Inhibits CW direc     | ction, CCW direction permitted.           |
|       | <1>           | Invalid        | Both CCWL ar                                                                              | nd CWL inputs wi     | ll be ignored, and    | over-travel inhibit function will be      |
|       |               |                | invalidated.                                                                              |                      |                       |                                           |
|       | 2             | Valid          | Err38 (Over-tra                                                                           | avel inhibit input p | protection) is trigge | ered when either one                      |
|       |               |                | of the connecti                                                                           | ion of CVV or CCV    | v inhibit input to C  | ,OIM– become open.                        |
|       |               |                | <cautions></cautions>                                                                     |                      |                       |                                           |
|       |               |                | 1. When Pr04                                                                              | is set to 0 and      | over-travel inhibit   | input is entered, the motor deceler-      |
|       |               |                | travel inhibit                                                                            | tion) For details    | refer to the explan   | nation of Pr66                            |
|       |               |                | 2. When both of CCWL and CWL inputs are opened while Pr04 is set to 0. the driver         |                      |                       |                                           |
|       |               |                | trips with Err38 (Overtravel inhibit input error) judging that this is an error.          |                      |                       |                                           |
|       |               |                | 3. When you turn off the limit switch on upper side of the work at vertical axis applica- |                      |                       |                                           |
|       |               |                | tion, the wo                                                                              | ork may repeat u     | ip/down movemer       | nt because of the loosing of upward       |
|       |               |                | torque. In th                                                                             | nis case, set up F   | 2r66 to 2, or limit v | with the host controller instead of us-   |
|       |               |                | ing this fund                                                                             | cuon.                |                       |                                           |

<Notes>

• For parameters which No. have a suffix of "\*", changed contents will be validated when you turn on the control power.

| PrNo. | Title                                                                                                    | Setup<br>range                | Function/Content        |                       |                              |                                     |                                    |                                    |
|-------|----------------------------------------------------------------------------------------------------|-------------------------------|-------------------------|-----------------------|------------------------------|-------------------------------------|------------------------------------|------------------------------------|
| 05    | Speed setup,                                                                                                   | 0 to 3                        | This driver is e        | quipped w             | ith interna                  | l speed setup fu                    | nction so that yo                  | ou can control the                 |
|       | Internal/External                                                                                              | <0>                           | speed with con          |                       | ; only.                      | <b>•</b> • • •                      |                                    |                                    |
|       | Switching                                                                                                    |                               | Setup value             |                       | Speed setup method           |                                     |                                    |                                    |
|       |                                                                                                    |                               |                         | nternal spe           | ed comma                     | and 1st to 4th sp                   | eed (Pr53 to Pr5                   | 6)                                 |
|       |                                                                                                    |                               | 2 In                    | nternal speed         | command 1s                   | st to 3rd speed (Pr53               | -Pr55), External spe               | ed command (SPR)                   |
|       |                                                                                                    |                               | 3 Ir                    | nternal spe           | ed comma                     | and 1st to 8th sp                   | eed (Pr53 to Pr5                   | 6, Pr74 to Pr77)                   |
|       | • You can selec                                                                                                | t a speed co                  | mmand at velo           | city contro           |                              |                                     |                                    |                                    |
|       | When the setu                                                                                                  | ip value is 1                 | or 2, switch 4          | kinds of ir           | ۱- • Whe                     | en the setup valu                   | e is 3, switch 8 k                 | kinds of internal                  |
|       | ternal speed o                                                                                                 | command wi                    | th 2 kinds of co        | ontact inpu           | t. spee                      | ed command with                     | n 3 kinds of conta                 | act input.                         |
|       | (1) INH (CN X<br>Selection                                                                                     | 5, Pin-33) :<br>1 input of in | ternal comman           | d sneed               | (1)                          | INH (CN X5, Pin<br>Selection 1 inpu | -33) :<br>it of internal com       | mand speed                         |
|       | (2) INH (CN X                                                                                                  | 5, Pin-30) :                  | tornar comman           | a speca               | (2)                          | INH (CN X5, Pin                     | -30) :                             | inana speca                        |
|       | Selection                                                                                                    | 2 input of in                 | ternal command          | d speed               | (0)                          | Selection 2 inpu                    | it of internal com                 | nmand speed                        |
|       | DIV input is igno                                                                                              | ored.                         |                         |                       | (3)                          | INH (CN X5, Pin<br>Selection 3 innu | -28) :<br>it of internal corr      | mand speed                         |
|       | Selection of in                                                                                                | nternal spee                  | eed                     |                       |                              |                                     |                                    |                                    |
|       | Cor<br>Din 22                                                                                                  | nnector Pin N                 | o. of X5                |                       | Pr05,                        | Internal/external s                 | witching of speed                  | setup                              |
|       | INTSPD1(INH)                                                                                                   | INTSPD2(C                     | L) INTSPD3(D            | DIV)                  | 0                            | 1                                   | 2                                  | 3                                  |
|       | open                                                                                                    | open                          | open                    | Analog<br>(CN         | speed command<br>X5, Pin-14) | 1st speed of speed<br>setup (Pr53)  | 1st speed of speed<br>setup (Pr53) | 1st speed of speed<br>setup (Pr53) |
|       | short                                                                                                    | open                          | open                    | Analog<br>(CN         | Speed command X5, Pin-14)    | setup (Pr54)                        | setup (Pr54)                       | setup (Pr54)                       |
|       | open                                                                                                    | short                         | open                    | Analog                | speed command                | 3rd speed of speed                  | 3rd speed of speed                 | 3rd speed of speed                 |
|       | short                                                                                                    | short                         | open                    | Analog                | x5, Pin-14)<br>speed command | 4th speed of speed                  | Analog speed command               | 4th speed of speed                 |
|       | 0000                                                                                                    | 0000                          | chart                   | Analog                | speed command                | 1st speed of speed                  | 1st speed of speed                 | 5th speed of speed                 |
|       | open                                                                                                    | open                          | SHOIL                   | (CN<br>Analog         | X5, Pin-14)                  | setup (Pr53)                        | setup (Pr53)                       | setup (Pr74)                       |
|       | short                                                                                                    | open                          | short                   | (CN                   | X5, Pin-14)                  | setup (Pr54)                        | setup (Pr54)                       | setup (P75)                        |
|       | open                                                                                                    | short                         | short                   | Analog<br>(CN         | speed command X5, Pin-14)    | 3rd speed of speed<br>setup (Pr55)  | 3rd speed of speed<br>setup (Pr55) | 7th speed of speed<br>setup (Pr76) |
|       | short                                                                                                    | short                         | short                   | Anaiog<br>(CN         | speed command X5, Pin-14)    | setup (Pr56)                        | (CN X5, Pin-14)                    | setup (Pr77)                       |
|       | Example of 4 speed comma                                                                                       | -speed run v<br>ind.          | with internal           | SRV-ON inp            | ut                           | Servo-ON                            |                                    |                                    |
|       | In addition to                                                                                                 | CL/INH inp                    | uts, use the Z          | ZROSPD inp            | out Stop                     | Run                                 |                                    |                                    |
|       | and Servo-O                                                                                                    | N input (S                    | (ZERUSPD)<br>SRV-ON) to | NH input              |                              | Open                                | Close Open                         | Close                              |
|       | control the mo                                                                                                 | otor stop and                 | l start. (              | CL input              |                              | Open (                              | Open Close                         | Close                              |
|       | <caution< td=""><td>&gt;</td><td></td><td></td><td>] ,</td><td></td><td>2nd<br/>speed</td><td></td></caution<> | >                             |                         |                       | ] ,                          |                                     | 2nd<br>speed                       |                                    |
|       | You can i                                                                                                    | ndividually s                 | set up accelerat        | tion time,            | speed                        | 1st                                 | 3rd<br>Speed                       | 1                                  |
|       | decelerati                                                                                                    | on time, an                   | id sigmoid acc          | eleration/            |                              | speed                               |                                    | 4th<br>speed                       |
|       | Pr58 : A                                                                                                    | Acceleration                  | time setup              |                       |                              |                                     |                                    |                                    |
|       | Pr59 : D                                                                                                    | Deceleration                  | time setup              |                       |                              |                                     |                                    | time                               |
|       | Pr5A : S                                                                                                    | Sigmoid acce                  | celeration/             |                       |                              |                                     |                                    |                                    |
|       | decelerati                                                                                                    | on time setu                  |                         | 51.                   |                              |                                     |                                    |                                    |
| 06    | Selection of                                                                                                   | 0 to 2                        | You can set up          | the functio           | n of the sp                  | eed zero clamp ir                   | nput (ZEROSPD                      | : CN X5, Pin-26)                   |
|       | ZEROSPD input                                                                                                  | <0>                           | Setup value             |                       | Fu                           | nction of ZERC                      | SPD (Pin-26)                       |                                    |
|       |                                                                                                    |                               | < 0>                    | ZEROSPL<br>speed zer  | ) input is ig<br>o clamp st  | nored and the d<br>atus.            | river judge that i                 | t is not in                        |
|       |                                                                                                    |                               | 1                       | ZEROSPI<br>opening th | ) input bec<br>ie connect    | omes valid. Spe                     | ed command is t                    | taken as 0 by                      |
|       |                                                                                                    |                               | 2                       | Becomes<br>CCW by c   | speed com                    | nmand sign. You<br>connection to C  | can set comma<br>OM–, and CW b     | nd direction to<br>by closing.     |

| PrNo. | Title               | Setup<br>range | Function/Content |                    |                                                     |                             |
|-------|---------------------|----------------|------------------|--------------------|-----------------------------------------------------|-----------------------------|
| 07    | Selection of speed  | 0 to 9         | You can set      | up the content     | of analog speed monitor signal ou                   | itput (SP: CN X5,           |
|       | monitor (SP)        | <3>            | Pin43) and th    | ne relation betwee | en the output voltage level and the s               | peed.                       |
|       |                     |                | Setup value      | Signal of SP       | Relation between the output voltage                 | level and the speed         |
|       |                     |                | 0                |                    | 6V / 47 r/min                                       |                             |
|       |                     |                | 1                | Motor actual       | 6V / 188 r/min                                      |                             |
|       |                     |                | 2                | speed              | 6V / 750 r/min                                      |                             |
|       |                     |                | < 3>             |                    | 6V / 3000 r/min                                     | 1                           |
|       |                     |                | 4                |                    | 1.5V / 3000 r/min                                   | 1                           |
|       |                     |                | 5                |                    | 6\//188 r/min                                       |                             |
|       |                     |                | 7                | Command            | 6\/ / 750 r/min                                     |                             |
|       |                     |                | 8                | speed              | 6V / 3000 r/min                                     | 1                           |
|       |                     |                | 9                |                    | 1.5V / 3000 r/min                                   | 1                           |
| 00    | Selection of torque | 0 to 12        | Vou con oct u    | the content of the | analog torque monitor of the signal out             | tout (IM · CN V5. Din       |
| 00    | monitor (IM)        | <01012         | 42), and the re  | lation between the | output voltage level and torque or devia            | tion pulse counts.          |
|       |                     |                | Setup value      | Signal of IM       | Relation between the output voltage level and torqu | e or deviation pulse counts |
|       |                     |                | < 0>             | Torque command     | 3V/rated (100%) to                                  | orque                       |
|       |                     |                | 1                |                    | 3V / 31Pulse                                        | -                           |
|       |                     |                | 2                | Position           | 3V / 125Pulse                                       |                             |
|       |                     |                | 3                | deviation          | 3V / 500Pulse                                       |                             |
|       |                     |                | 4                | deviation          | 3V / 2000Pulse                                      |                             |
|       |                     |                | 5                |                    | 3V / 8000Pulse                                      |                             |
|       |                     |                | 6                |                    | 3V / 31Pulse                                        |                             |
|       |                     |                | 7                | Full-closed        | 3V / 125Pulse                                       |                             |
|       |                     |                | 8                | deviation          | 3V / 500Pulse                                       |                             |
|       |                     |                | 10               |                    | 3V / 2000Pulse                                      |                             |
|       |                     |                | 11               | Torque             | 3V / 200% torque                                    |                             |
|       |                     |                | 12               | command            | 3V / 400% torque                                    |                             |
| 09    | Selection of        | 0 to 8         | You can assi     | gn the function of | f the torque in-limit output (TLC : CN              | I X5 Pin-40).               |
|       | TLC output          | <0>            | Setup value      |                    | Function                                            | Note                        |
|       |                     |                | < 0>             | Torque in-limit    | output                                              |                             |
|       |                     |                | 1                | Zero speed dete    | ection output                                       | For details of              |
|       |                     |                | 2                | Alarm output of    | f either one of Over-regeneration                   | function of each            |
|       |                     |                |                  | /Over-load/Abso    | lute battery/Fan lock/External scale                | output of the               |
|       |                     |                | 3                | Over-regenerat     | ion alarm trigger output                            | tends of D125               |
|       |                     |                | 5                |                    |                                                     | "Selection of               |
|       |                     |                | 6                | Fan lock alarm     |                                                     | TCL and ZSP                 |
|       |                     |                | 7                | External scale a   | alarm output                                        | outputs".                   |
|       |                     |                | 8                | In-speed (Spee     | d coincidence) output                               |                             |
| 0A    | Selection of        | 0 to 8         | You can assi     | gn the function of | the zero speed detection output (ZS                 | P: CN X5 Pin-12).           |
|       | ZSP output          | <1>            | Setup value      |                    | Function                                            | Note                        |
|       |                     |                | 0                | Torque in-limit    | output                                              |                             |
|       |                     |                | < 1>             | Zero speed dete    | ection output                                       | For details of              |
|       |                     |                | 2                | Alarm output o     | f either one of Over-regeneration                   | function of each            |
|       |                     |                |                  | /Over-load/Abso    | lute battery/Fan lock/External scale                | output of the               |
|       |                     |                | 3                | Over-regenerati    | ion alarm trigger output                            | left, refer to the          |
|       |                     |                | 4                | Overload alarm     | output                                              | table of P.135,             |
|       |                     |                | 5                | Absolute battery   | y alarm output                                      | Selection of                |
|       |                     |                | 7                | External scale of  | alarm output                                        | outpute"                    |
|       |                     |                | 2                | In-speed (Speed    | d coincidence) output                               |                             |
|       |                     |                |                  | m-sheer (shee      | a comolaence/ output                                |                             |

Standard default : < >

| PrNo. | Title              | Setup<br>range | Function/Content                                            |                                                            |                                 |                                         |
|-------|--------------------|----------------|-------------------------------------------------------------|------------------------------------------------------------|---------------------------------|-----------------------------------------|
| 0B    | Setup of           | 0 to 2         | You can set up the using method of 17-bit absolute encoder. |                                                            |                                 |                                         |
| *     | absolute encoder   | <1>            | Setup value                                                 |                                                            | Content                         |                                         |
|       |                    |                | 0                                                           | Use as an absolute encoder.                                |                                 |                                         |
|       |                    |                | < 1>                                                        | Use as an incremental encod                                | der.                            |                                         |
|       |                    |                | 2                                                           | Use as an absolute encoder,                                | , but ignore th                 | e multi-turn counter over.              |
|       |                    |                | <caution></caution>                                         |                                                            |                                 |                                         |
|       |                    |                | This paramet                                                | er will be invalidated when 5-w                            | vire, 2500P/r ir                | ncremental encoder is used.             |
| 0C    | Baud rate setup of | 0 to 5         | You can set u                                               | up the communication speed of                              | of RS232.                       | • Error of baud rate is $\pm 0.5\%$ .   |
|       | RS232              | < _>           | Setup value                                                 | Baud rate                                                  | Setup value                     | Baud rate                               |
|       | communication      |                | 0                                                           | 2400bps                                                    | 3                               | 19200bps                                |
|       |                    |                | 1                                                           | 4800bps                                                    | 4                               | 38400bps                                |
|       |                    |                | <2>                                                         | 9600bps                                                    | 5                               | 57600bps                                |
| 0D    | Baud rate setup of | 0 to 5         | You can set i                                               | up the communication speed of                              | of RS485.                       | • Error of baud rate is ±0.5%.          |
| ^     | RS485              | <2>            | Setup value                                                 | Baud rate                                                  | Setup value                     | Baud rate                               |
|       | communication      |                | 0                                                           | 2400bps                                                    | 3                               | 19200bps                                |
|       |                    |                | 1                                                           | 4800bps                                                    | 4                               | 38400bps                                |
|       |                    |                | <2>                                                         | 9600bps                                                    | 5                               | 57600bps                                |
| 0E    | Setup of front     | 0 to 1         | You can limit                                               | the operation of the front pan                             | el to the Se                    | tup value Content                       |
| *     | panel lock         | <0>            | monitor mode                                                | e only.                                                    |                                 | <0> Valid to all                        |
|       |                    |                | ted paramete                                                | er change.                                                 | inexpec-                        | 1 Monitor mode only                     |
|       |                    |                | <note></note>                                               | 2                                                          |                                 |                                         |
|       |                    |                | You can still<br>To return this                             | change parameters via comm<br>parameter to 0, use the cons | unication eve<br>ole or the "PA | n though this setup is 1.<br>\NATERM®". |

## Parameters for Adjustment of Time Constants of Gains and Filters

| PrNo. | Title                | Setup<br>range      | Unit   | Function/Content                                                              |
|-------|----------------------|---------------------|--------|-------------------------------------------------------------------------------|
| 11    | 1st gain of          | 1 to 3500           | Hz     | You can determine the response of the velocity loop.                          |
|       | velocity loop        | A to C-frame:<35>*  |        | In order to increase the response of overall servo system by setting high     |
|       |                      | D to F-frame:<18>*  |        | position loop gain, you need higher setup of this velocity loop gain as well. |
|       |                      |                     |        | However, too high setup may cause oscillation.                                |
|       |                      |                     |        | <caution></caution>                                                           |
|       |                      |                     |        | When the inertia ratio of Pr20 is set correctly, the setup unit of Pr11       |
|       |                      |                     |        | becomes (Hz).                                                                 |
| 12    | 1st time constant    | 1 to 1000           | ms     | You can set up the integration time constant of velocity loop.                |
|       | of velocity loop     | A to C-frame:<16>*  |        | Smaller the setup, faster you can dog-in deviation at stall to 0.             |
|       | integration          | D to F-frame:<31>*  |        | The integration will be maintained by setting to "999".                       |
|       |                      |                     |        | The integration effect will be lost by setting to "1000".                     |
| 13    | 1st filter of        | 0 to 5              | -      | You can set up the time constant of the low pass filter (LPF) after the       |
|       | speed detection      | < 0>*               |        | Higher the setup, larger the time constant you can obtain so that you can     |
|       |                      |                     |        | decrease the motor noise, however, response becomes slow. Use with a          |
|       |                      |                     |        | default value of 0 in normal operation.                                       |
| 14    | 1st time constant of | 0 to 2500           | 0.01ms | You can set up the time constant of the 1st delay filter inserted in the      |
|       | torque filter        | A to C-frame:<65>*  |        | torque command portion. You might expect suppression of oscillation           |
|       |                      | D to F-frame:<126>* |        | caused by distortion resonance.                                               |

Standard default : < >

| PrNo. | Title                     | Setup<br>range      | Unit   | Function/Content                                                                          |
|-------|---------------------------|---------------------|--------|-------------------------------------------------------------------------------------------|
| 19    | 2nd gain of velocity      | 1 to 3500           | Hz     | Position loop, velocity loop, speed detection filter and torque command                   |
|       | loop                      | A to C-frame:<35>*  |        | filter have their 2 pairs of gain or time constant (1st and 2nd).                         |
|       |                           | D to F-frame:<18>*  |        | For details of switching the 1st and the 2nd gain or the time constant, refer             |
| 1A    | 2nd time constant of      | 1 to 1000           | ms     | to P.226, "Adjustment".                                                                   |
|       | velocity loop integration | <1000>*             |        | The function and the content of each parameter is as same as that of the                  |
| 1B    | 2nd filter of velocity    | 0 to 5              | -      | 1st gain and time constant.                                                               |
|       | detection                 | < 0> *              |        |                                                                                           |
| 1C    | 2nd time constant         | 0 to 2500           | 0.01ms |                                                                                           |
|       | of torque filter          | A to C-frame:<65>*  |        |                                                                                           |
|       |                           | D to F-frame:<126>* |        |                                                                                           |
| 1D    | 1st notch                 | 100 to 1500         | Hz     | You can set up the frequency of the 1st resonance suppressing notch filter.               |
|       | frequency                 | <1500>              |        | The notch filter function will be invalidated by setting up this parameter to             |
|       |                           |                     |        | "1500".                                                                                   |
| 1E    | 1st notch width           | 0 to 4              | -      | You can set up the notch filter width of the 1st resonance suppressing filter in 5 steps. |
|       | selection                 | <2>                 |        | Higher the setup, larger the notch width you can obtain.                                  |
|       |                           |                     |        | Use with default setup in normal operation.                                               |

## Parameters for Auto-Gain Tuning

|       |                                        |                |      |                                                                                                    |                                                                                                    | Standard default : < 3                                                                                                    |  |
|-------|----------------------------------------|----------------|------|----------------------------------------------------------------------------------------------------|----------------------------------------------------------------------------------------------------|----------------------------------------------------------------------------------------------------|--|
| PrNo. | Title                                  | Setup<br>range | Unit |                                                                                                    | Function/Conte                                                                                                    | ent                                                                                                    |  |
| 20    | Inertia ratio                          | 0 to 10000     | %    | You can set up the                                                                                                    | ratio of the load inertia agains                                                                                                    | st the rotor (of the motor) inertia.                                                                                                    |  |
|       |                                        | <250>*         |      | Pr20=(load i                                                                                                    | nertia/rotor inertia) X 100 [                                                                                                    | %]                                                                                                    |  |
|       |                                        |                |      | When you exect<br>automatically est<br>reflected in this p<br>The inertia ratio<br>tuning is valid, ar<br><b><caution></caution></b><br>If the inertia ratio<br>becomes (Hz). W<br>setup unit of the<br>ratio of Pr20 is s<br>gain becomes sm    | the the normal auto-gain to<br>imated after the preset a<br>arameter.<br>will be estimated at all time<br>d its result will be saved to<br>to is correctly set, the s<br>/hen the inertia ratio of Pr2<br>velocity loop gain become<br>maller than the actual, the<br>naller. | Ining, the load inertial will be<br>iction, and this result will be<br>while the real-time auto-gain<br>EEPROM every 30 min.<br>U is larger than the actual, the<br>larger, and when the inertia<br>setup unit of the velocity loop |  |
| 21    | Setup of real-time<br>auto-gain tuning | 0 to 7<br><1>  | -    | <ul> <li>You can set up the action mode of the real-time auto-gain tuning.</li> <li>With higher setup such as 3, the driver respond quickly to the change the inertia during operation, however it might cause an unstable operation.</li> </ul> |                                                                                                    |                                                                                                    |  |
|       |                                        |                |      | Setup value                                                                                                    | Real-time                                                                                                    | Varying degree of                                                                                                    |  |
|       |                                        |                |      | Setup value                                                                                                    | auto-gain tuning                                                                                                    | load inertia in motion                                                                                                    |  |
|       |                                        |                |      | 0                                                                                                    | Invalid                                                                                                    | _                                                                                                    |  |
|       |                                        |                |      | <1>, 4, 7                                                                                                    |                                                                                                    | Little change                                                                                                    |  |
|       |                                        |                |      | 2, 5                                                                                                    | Normal mode                                                                                                    | Gradual change                                                                                                    |  |
|       | 1                                      | 1              |      |                                                                                                    |                                                                                                    |                                                                                                    |  |

#### <Notes>

- · For parameters which No. have a suffix of "\*", changed contents will be validated when you turn on the control power.
- · Parameters which default values have a suffix of "\*" will be automatically set up during real time auto-gain tuning. When you change manually, invalidate the real-time auto-gain tuning first then set, referring to P.239, "Release of Automatic Gain Adjusting Function" of Adjustment.

|       | •                                 |                          |             |                                    |                              | Standard default : < >                           |
|-------|-----------------------------------|--------------------------|-------------|------------------------------------|------------------------------|--------------------------------------------------|
| PrNo. | Title                             | Setup<br>range           | Unit        |                                    | Fu                           | nction/Content                                   |
| 22    | Selection of<br>machine stiffness | 0 to 15<br>A to C-frame: | _           | You can set gain tuning is         | up the machine s<br>s valid. | tiffness in 16 steps while the real-time auto-   |
|       | at real-time                      | <4>                      |             |                                    | low ←                        | machine stiffness→high                           |
|       | auto-gain tuning                  | D to F-frame:            |             |                                    | low←                         | servo gain →high                                 |
|       |                                   | <1>                      |             |                                    | Pr22 0,                      | 1 14, 15                                         |
|       |                                   |                          |             |                                    | IOW ←                        | response → nign                                  |
|       |                                   |                          |             | <caution><br/>When you c</caution> | hange the setup              | value rapidly the gain changes rapidly as        |
|       |                                   |                          |             | well, and th                       | is may give imp              | pact to the machine. Increase the setup          |
|       |                                   |                          |             | gradually wa                       | tching the mover             | ent of the machine.                              |
| 23    | Setup of adaptive                 | 0 to 2                   | -           | You can set                        | up the action of th          | ne adaptive filter.                              |
|       | filter mode                       | < 1>                     |             | 0 : Invalid                        |                              |                                                  |
|       |                                   |                          |             | 2 : Hold (ho                       | olds the adaptive filt       | er frequency when this setup is changed to 2.)   |
|       |                                   |                          |             | <caution></caution>                |                              |                                                  |
|       |                                   |                          |             | When you se                        | et up the adaptive           | filter to invalid, the adaptive filter frequency |
|       |                                   |                          |             | of Pr2F will                       | be reset to 0.               | The adaptive filter is always invalid at the     |
| 0.5   |                                   | 0.1.7                    |             | torque contro                      | n mode.                      |                                                  |
| 25    | Setup of an action                | 0 to 7                   | _           | You can set                        | up the action patt           | ern at the normal mode auto-gain tuning.         |
|       | auto-gain tuning                  | <02                      |             | Setup value                        | Number of revolution         |                                                  |
|       | auto gain taning                  |                          |             | 1                                  |                              | $CW \rightarrow CCW$                             |
|       |                                   |                          |             | 2                                  | 2 [ revolution]              | CCW → CCW                                        |
|       |                                   |                          |             | 3                                  |                              | CW → CW                                          |
|       |                                   |                          |             | 4                                  |                              | CCW → CW                                         |
|       |                                   |                          |             | 5                                  | 1 [ revolution]              | CW → CCW                                         |
|       |                                   |                          |             | 6                                  | 1 [ Tevolution]              | CCW → CCW                                        |
|       |                                   |                          |             | 7                                  |                              | CW → CW                                          |
|       |                                   |                          |             | e.g.) When t                       | the setup is 0, th<br>CW     | e motor turns 2 revolutions to CCW and 2         |
| 27    | Setup of                          | 0 to 1                   | _           | With a high                        | stiffness machine            | e, you can achieve both high response and        |
|       | instantaneous                     | < 0> *                   |             | reduction of                       | vibration at stall, b        | by using this instantaneous speed observer.      |
|       | speed observer                    |                          |             | Setup value                        | Instan                       | taneous speed observer setup                     |
|       |                                   |                          |             | < 0> *                             |                              | Invalid                                          |
|       |                                   |                          |             | 1                                  |                              | Valid                                            |
|       | You need to set up                | o the inertia            | ratio of Pr | 20 correctly to                    | use this function            |                                                  |
|       | If you set up Pr21                | , real-time a            | auto-gain t | uning mode se                      | etup, to other than          | 0 (valid), Pr27 becomes 0 (invalid)              |
| 28    | 2nd notch                         | 100 to 1500              | Hz          | You can set                        | up the 2nd notch             | width of the resonance suppressing filter in     |
|       | frequency                         | <1500>                   |             | 5 steps. The                       | notch filter funct           | on is invalidated by setting up this parame-     |
|       | Colortion of                      | 0.4- 4                   |             | ter to "1500".                     |                              |                                                  |
| 29    | Selection of                      | U TO 4                   | -           | steps Higher                       | up the notch with            | a in or $2$ no resonance suppressing filter in 5 |
|       | ∠nu noton wiutn                   | ~ 2 >                    |             | Use with def                       | ault setup, larger           | al operation                                     |
| 2A    | Selection of                      | 0 to 99                  | _           | You can set u                      | up the 2nd notch d           | epth of the resonance suppressing filter. Higher |
|       | 2nd notch depth                   | < 0>                     |             | the setup, sha                     | llower the notch de          | oth and smaller the phase delay you can obtain.  |

#### <Notes>

<sup>•</sup> Parameters which default values have a suffix of "\*" will be automatically set up during real time auto-gain tuning. When you change manually, invalidate the real-time auto-gain tuning first then set, referring to P.239, "Release of Automatic Gain Adjusting Function" of Adjustment.

Standard default : < >

| PrNo. | Title                        | Setup<br>range | Unit | Function/Content                                                                                                    |
|-------|------------------------------|----------------|------|----------------------------------------------------------------------------------------------------|
| 2F    | Adaptive filter<br>frequency | 0 to 64<br><0> | _    | Displays the table No. corresponding to the adaptive filter frequency.<br>(Refer to P.234 of Adjustment.) This parameter will be automatically set<br>and cannot be changed while the adaptive filter is valid. (when Pr23<br>(Setup of adaptive filter mode) is other than 0.)<br>0 to 4 Filter is invalid.<br>5 to 48 Filter is valid.<br>49 to 64 Filter validity changes according to Pr22.<br>This parameter will be saved to EEPROM every 30 minutes while the<br>adaptive filter is valid, and when the adaptive filter is valid at the next<br>power-on, the adaptive action starts taking the saved data in EEPROM as<br>an initial value.<br><b><caution></caution></b><br>When you need to clear this parameter to reset the adaptive action while<br>the action is not normal, invalidate the adaptive filter (Pr23, "Setup of<br>adaptive filter mode" to 0) once, then validate again.<br>Refer to P.239, "Release of Automatic Gain Adjusting Function" of<br>Adjustment as well. |

## Parameters for Adjustment (2nd Gain Switching Function)

| PrNo. | Title                                                                                   | Setup                  | Unit        | Func                                                                                                    | tion/Content                                                                                              |  |  |
|-------|-----------------------------------------------------------------------------------------|------------------------|-------------|----------------------------------------------------------------------------------------------------|----------------------------------------------------------------------------------------------------|--|--|
| 30    | Setup of 2nd gain                                                                       | 0 to 1                 | _           | You can select the PI/P action switchin                                                                 | g of the velocity control or 1st/2nd gain switching                                                       |  |  |
|       |                                                                                         | <1>*                   |             | Setup value Gai                                                                                         | n selection/switching                                                                                     |  |  |
|       |                                                                                         |                        |             | 0 1st gair                                                                                              | (PI/P switching enabled) *1                                                                               |  |  |
|       |                                                                                         |                        |             | <1>* 1st/2nd                                                                                            | gain switching enabled *2                                                                                 |  |  |
|       |                                                                                         |                        |             | *1 Switch the PI/P action with th                                                                       | e gain switching input (GAIN CN X5, Pin-                                                                  |  |  |
|       |                                                                                         |                        |             | 27). PI is fixed when Pr03 (To                                                                          | rque limit selection) is 3.                                                                               |  |  |
|       |                                                                                         |                        |             | GAIN input                                                                                              | Action of velocity loop                                                                                   |  |  |
|       |                                                                                         |                        |             | Open with COM-                                                                                          | PI action                                                                                                 |  |  |
|       |                                                                                         |                        |             | Connect to COM-                                                                                         | P action                                                                                                  |  |  |
|       |                                                                                         |                        |             | *2 For switching condition of th                                                                        | e 1st and the 2nd, refer to P.243, "Gain                                                                  |  |  |
|       |                                                                                         |                        |             | Switching Function" of Adjust                                                                           | nent.                                                                                                    |  |  |
| 31    | 1st mode of                                                                             | 0 to 10                | _           | You can select the switching cor                                                                        | dition of 1st gain and 2nd gain while Pr30                                                                |  |  |
|       | control switching                                                                       | < 0>*                  |             | is set to 1.                                                                                            |                                                                                                    |  |  |
|       | Setup value                                                                             | •                      |             | Gain switching cond                                                                                     | ition                                                                                                    |  |  |
|       | <0>*, 6to 10                                                                            | Fixed to the           | e 1st gain. |                                                                                                    |                                                                                                    |  |  |
|       | 1                                                                                       | Fixed to the           | e 2nd gain  | I.                                                                                                    |                                                                                                    |  |  |
|       | 2 *1                                                                                    | 2nd gain so            | election wl | hen the gain switching input is turn                                                                    | ed on. (Pr30 setup must be 1.)                                                                            |  |  |
|       | 3 *2                                                                                    | 2nd gain s             | election wi | hen the toque command variation                                                                         | s larger than the setups of                                                                               |  |  |
|       | 4 *2                                                                                    | Fixed to th            | ever or cor | itrol switching) and Pr34 (1st hyste                                                                    | resis of control switching).                                                                              |  |  |
|       | 4 2                                                                                     | Fixed to the TSL gain. |             |                                                                                                    |                                                                                                    |  |  |
|       | 5 Pr33 (1st level of control switching) and Pr34 (1st hysteresis at control switching). |                        |             |                                                                                                    |                                                                                                    |  |  |
|       |                                                                                         |                        |             | *1 Fixed to the 1st gain regardl<br>and Pr03 (Torque limit selecti<br>*2 For the switching level and th | ess of GAIN input, when Pr31 is set to 2<br>on) is set to 3.<br>e timing, refer to P.243, "Gain Switching |  |  |

Standard default : < >

| PrNo. | Title                         | Setup<br>range                          | Unit    | Function/Content                                                                                                    |
|-------|-------------------------------|-----------------------------------------|---------|----------------------------------------------------------------------------------------------------|
| 32    | 1st delay time of             | 0 to                                    | x 166µs | You can set up the delay time when returning from the 2nd to the 1st gain,                                                                                                    |
|       | control switching             | 10000                                   |         | while Pr31 is set to 3 or 5 to 10.                                                                                                    |
|       |                               | < 30> *                                 |         |                                                                                                    |
| 33    | 1st level of                  | 0 to 20000                              | -       | You can set up the switching (judging) level of the 1st and the 2nd gains,                                                                                                    |
|       | control switching             | < 50>*                                  |         | while Pr31 is set to 3, 5, 6. 9 and 10.                                                                                                    |
|       |                               |                                         |         | Unit varies depending on the setup of Pr31 (1st mode of control switching)                                                                                                    |
| 34    | 1st hysteresis                | 0 to 20000                              | -       | You can set up hysteresis width to be                                                                                                    |
|       | of control switching          | <33>*                                   |         | implemented above/below the<br>judging level which is set up with<br>Pr33. Unit varies depending on the<br>setup of Pr31 (1st control switching<br>mode). Definitions of Pr32 (Delay),<br>Pr33 (Level) and Pr34 (Hysteresis)<br>are explained in the fig. below.<br><b>Caution&gt;</b><br>The setup of Pr33 (Level) and Pr34 (Hysteresis) are valid as absolute<br>values (positive/negative). |
| 36    | 2nd mode of control switching | 0 to 5<br><0>*                          | -       | You can select the switching condition of the 1st and 2nd gain while Pr30 is set to 1 and when the 2nd control mode is velocity control.                                                                                                    |
|       | oona or on a sing             | , i i i i i i i i i i i i i i i i i i i |         | Setup value Gain switching condition                                                                                                    |
|       |                               |                                         |         | <0>* Fixed to the 1st gain                                                                                                    |
|       |                               |                                         |         | 1 Fixed to the 2nd gain                                                                                                    |
|       |                               |                                         |         | 2 *1 2nd gain selection when gain switching input is turned on                                                                                                    |
|       |                               |                                         |         | 2 (GAIN : CN X5, Pin-27) (Pr30 setup must be 1.)                                                                                                    |
|       |                               |                                         |         | 3 *2 2nd gain selection when the torque command variation is larger.                                                                                                    |
|       |                               |                                         |         | <sup>*2</sup> 2nd gain selection when the speed command variation                                                                                                    |
|       |                               |                                         |         | (acceleration) is larger.                                                                                                    |
|       |                               |                                         |         | 5 *2 2nd gain selection when the command speed is larger.                                                                                                    |
|       |                               |                                         |         | *1 Fixed to the 1st gain regardless of the GAIN input, when Pr31 is set to                                                                                                    |
|       |                               |                                         |         | 2 and Pr03 (Torque limit selection) is set to 3.                                                                                                    |
|       |                               |                                         |         | Switching Condition" of Adjustment.                                                                                                    |
| 37    | 2nd delay time of             | 0 to 10000                              | x 166µs | You can set up the delay time when returning from 2nd to 1st gain, while                                                                                                    |
|       | control switching             | <0>                                     |         | Pr36 is set to 3 to 5.                                                                                                    |
| 38    | 2nd level of control          | 0 to 20000                              | -       | You can set up the switching (judging) level of the 1st and the 2nd gains,                                                                                                    |
|       | switching                     | <0>                                     |         | Unit varies depending on the setup of Pr36 (2nd mode of control                                                                                                    |
|       |                               |                                         |         | switching).                                                                                                    |
| 39    | 2nd hysteresis of             | 0 to 20000                              | _       | You can set up the hysteresis width                                                                                                    |
|       | control switching             | < 0>                                    |         | to be implemented above/below the                                                                                                    |
|       |                               |                                         |         | judging level which is set up with                                                                                                    |
|       |                               |                                         |         | Unit varies depending on the setup                                                                                                    |
|       |                               |                                         |         | of Pr36 (2nd mode of control 0                                                                                                    |
|       |                               |                                         |         | switching).Definition of Pr37 (Delay),                                                                                                    |
|       |                               |                                         |         | Pr38 (Level) and Pr39 (Hysteresis)                                                                                                    |
|       |                               |                                         |         | are explained in the lig. below.                                                                                                    |
|       |                               |                                         |         | Setup of Pr38 (Level) and Pr39 (Hysteresis) are valid as absolute value                                                                                                    |
|       |                               |                                         |         | (positive/negative).                                                                                                    |
| 3D    | JOG speed setup               | 0 to 500                                | r/min   | You can setup the JOG speed.                                                                                                    |
|       |                               | <300>                                   |         | Refer to P.75, "Trial Run"of Preparation.                                                                                                    |

#### <Notes>

• Parameters which default values have a suffix of "\*" will be automatically set up during real time auto-gain tuning. When you change manually, invalidate the real-time auto-gain tuning first then set, referring to P.239, "Release of Automatic Gain Adjusting Function" of Adjustment.

## **Parameters for Position Control**

Standard default : < >

| PrNo.   | Title                              | Setup<br>range       | Function/Content                                                                                                    |
|---------|------------------------------------|----------------------|----------------------------------------------------------------------------------------------------|
| 44<br>* | Numerator of pulse output division | 1 to 32767<br><2500> | You can set up the pulse counts to be fed out from the pulse output (X5 0A+ : Pin-<br>21, 0A- : Pin-22, 0B+ : Pin-48, 0B- : Pin-49).                                                                                                    |
|         |                                    |                      | • Pr45=<0> (Default)<br>You can set up the output pulse counts per one motor revolution for each OA<br>and OB with the Pr44 setup. Therefore the pulse output resolution after<br>quadruple can be obtained from the formula below.                                                                                                    |
|         |                                    |                      | <ul> <li>= Pr44 (Numerator of pulse output division) X4</li> <li>• Pr45≠0 :</li> </ul>                                                                                                    |
|         |                                    |                      | The pulse output resolution per one revolution can be divided by any ration according to the formula below.                                                                                                    |
| 45      | Denominator of                     | 0 to 32767           | <ul> <li>Pulse output resolution per one revolution<br/>Pr44 (Numerator of pulse output division)<br/>Pr45 (Denominator of pulse output division)</li> <li>Cautions&gt;</li> <li>The encoder resolution is 131072 [ P/r] for the 17-bit absolute encoder, and<br/>10000 [ P/r] for the 5-wire 2500P/r incremental encoder.</li> <li>The pulse output resolution per one revolution cannot be greater than the<br/>encoder resolution</li> </ul>                              |
| *       | pulse output<br>division           | < 0>                 | <ul> <li>(In the above setup, the pulse output resolution equals to the encoder resolution.)</li> <li>Z-phase is fed out once per one revolution of the motor.</li> <li>When the pulse output resolution obtained from the above formula is multiple of 4,</li> <li>Z-phase synchronizes with A-phase. In other case, the Z-phase width equals to output with the encoder resolution, and becomes narrower than A-phase, hence does not synchronize with A-phase.</li> </ul> |
|         |                                    |                      | when encoder resolution x $\frac{Pr44}{Pr45}$ is multiple of 4 when encoder resolution x $\frac{Pr44}{Pr45}$ is not multiple of 4                                                                                                    |
|         |                                    |                      | А А А А /<br>В В В В                                                                                                    |
|         |                                    |                      | Z      Z                                                                                                    |

#### <Notes>

• For parameters which No. have a suffix of "\*", changed contents will be validated when you turn on the control power.

Connection and Setup of Velocity Control Mode

Standard default : < >

| PrNo. | Title             | Setup<br>range |              | Function/Content            |                           |           |                               |  |
|-------|-------------------|----------------|--------------|-----------------------------|---------------------------|-----------|-------------------------------|--|
| 46    | Reversal of pulse | 0 to 3         | You can set  | up the B-pha                | se logic and the output   | source    | e of the pulse output (X5 OB+ |  |
| *     | output logic      | < 0>           | : Pin-48, OB | 8– : Pin-49).               | With this parameter, y    | you ca    | n reverse the phase relation  |  |
|       |                   |                | between the  | A-phase puls                | se and the B-phase puls   | e by re   | eversing the B-phase logic.   |  |
|       |                   |                | Sotup        | A_nhasa                     | at motor CCW rotat        | ion       | at motor CW rotation          |  |
|       |                   |                | value        | (OA)                        |                           |           |                               |  |
|       |                   |                | <0>, 2       | B-phase(OB)<br>non-reversal |                           |           |                               |  |
|       |                   |                | 1, 3         | B-phase(OB)<br>reversal     |                           |           |                               |  |
|       |                   |                | Pr46         | B                           | -phase logic              |           | Output source                 |  |
|       |                   |                | < 0>         | ١                           | lon-reversal              |           | Encoder position              |  |
|       |                   |                | 1            |                             | Reversal                  |           | Encoder position              |  |
|       |                   |                | 2 *1         | ٩                           | Ion-reversal              |           | External scale position       |  |
|       |                   |                | 3 *1         |                             | Reversal                  |           | External scale position       |  |
|       |                   |                | *1 The outp  | ut source of F              | Pr46=2, 3 is valid only a | t full-cl | osed control.                 |  |

## Parameters for Velocity and Torque Control

Standard default : < >

| PrNo. | Title                          | Setup<br>range       | Unit      | Function/Content                                                                                                    |
|-------|--------------------------------|----------------------|-----------|----------------------------------------------------------------------------------------------------|
| 50    | Input gain of<br>speed command | 10 to 2000<br>< 500> | (r/min)/V | <ul> <li>You can set up the relation between the voltage applied to the speed command input (SPR : CN X5, Pin-14) and the motor speed.</li> <li>You can set up a "slope" of the relation between the command input voltage and the motor speed, with Pr50.</li> <li>Default is set to Pr50=500 [ r/min] , hence input of 6V becomes 3000r/min.</li> <li>Cautions&gt; <ol> <li>Do not apply more than ±10V to the speed command input (SPR).</li> <li>When you compose a position loop outside of the driver while you use the driver in velocity control mode, the setup of Pr50 gives larger variance to the overall servo system.</li> <li>Pay an extra attention to oscillation caused by larger setup of Pr50.</li> </ol> </li> </ul> |

<Notes>

• For parameters which No. have a suffix of "\*", changed contents will be validated when you turn on the control power.

| PrNo. | Title                           | Setup<br>range           | Unit   | Function/Content                                                                                                    |
|-------|---------------------------------|--------------------------|--------|----------------------------------------------------------------------------------------------------|
| 51    | Reversal of speed command input | 0 to 1<br><1>            | _      | You can reverse the polarity of the speed command input signal (SPR:CN X5, Pin-14). Use this function when you want to change the motor rotational direction without changing the polarity of the command signal from the host.                                                                                                    |
|       |                                 |                          |        | Setup value Motor rotating direction                                                                                                    |
|       |                                 |                          |        | 0 CCW direction with (+) command (viewed from the motor shaft end                                                                                                    |
|       |                                 |                          |        | <1> CW direction with (+) command (viewed from the motor shaft end                                                                                                    |
|       |                                 |                          |        | <b>Notes&gt;</b> <ul> <li>Default of this parameter is 1, and the motor turns to CW with (+) signal, this has compatibility to existing MINAS series driver.</li> <li>When Pr06 (ZEROSPD) is set to 2, this parameter becomes invalid.</li> </ul>                                                                                                    |
|       |                                 |                          |        | <b>Caution&gt;</b> When you compose the servo drive system with this driver set to velocity control mode and external positioning unit, the motor might perform an abnormal action if the polarity of the speed command signal from the unit and the polarity of this parameter setup does not match.                                                                                                    |
| 52    | Speed command<br>offset         | -2047 to<br>2047<br>< 0> | 0.3mV  | <ul> <li>You can make an offset adjustment of analog speed command (SPR :<br/>CN X5, Pin-14) with this parameter.</li> <li>The offset volume is 0.3mV per setup value of "1".</li> <li>There are 2 offset methods, (1) Manual adjustment and (2) Automatic<br/>adjustment.</li> </ul>                                                                                                    |
|       |                                 |                          |        | <ol> <li>Manual adjustment         <ul> <li>When you make an offset adjustment with the driver alone,<br/>Enter 0 V exactly to the speed command input (SPR/TRQR), (or<br/>connect to the signal ground), then set this parameter up so that<br/>the motor may not turn.</li> <li>when you compose a position loop with the host,</li> <li>Set this parameter up so that the deviation pulse may be reduced<br/>to 0 at the Servo-Lock status.</li> </ul> </li> <li>Automatic adjustment         <ul> <li>For the details of operation method at automatic offset adjustment<br/>mode, refer to P.73, "Auxiliary Function Mode" of Preparation.</li> <li>Result after the execution of the automatic offset function will be<br/>reflected in this parameter, Pr52.</li> </ul> </li> </ol> |
| 53    | 1st speed of                    | –20000 to                | r/min  | When the internal speed setup is validated with parameter Pr05, "Switching                                                                                                    |
|       | speed setup                     | 20000                    |        | of internal or external speed setup", you can set up 1st to 4th speed into<br>Pr53 to 56. 5th to 8th speed into Pr74 to 77 in direct unit of [ r/min]                                                                                                    |
| 54    | 2nd speed of                    | <0>                      |        | <pre><caution></caution></pre>                                                                                                    |
|       | speed setup                     | _                        |        | • The polarity of the setup value represents that of the internal command                                                                                                    |
| 55    | 3rd speed of                    |                          |        | speed.                                                                                                    |
| 56    | Ath speed of                    | -                        |        | + Command to CCW (viewed from the motor shaft end)                                                                                                    |
| 00    | speed setup                     |                          |        | <ul> <li>Command to CW (viewed from the motor shaft end)</li> </ul>                                                                                                    |
| 74    | 5th speed of                    | -20000 to                | r/min  | • The absolute value of the parameter setup is limited with Pr73 (Setup of                                                                                                    |
|       | speed setup                     | 20000                    | .,     | over-speed level)                                                                                                    |
| 75    | 6th speed of                    | < 0>                     |        |                                                                                                    |
|       | speed setup                     |                          |        |                                                                                                    |
| 76    | 7th speed of                    | 1                        |        |                                                                                                    |
|       | speed setup                     |                          |        |                                                                                                    |
| 77    | 8th speed of                    | 1                        |        |                                                                                                    |
| -     | speed setup                     |                          |        |                                                                                                    |
| 57    | Setup of speed                  | 0 to 6400                | 0.01ms | You can set up the time constant of the primary delay filter to the analog                                                                                                    |
|       | command filter                  | < 0>                     |        | speed command/analog torque command/analog velocity control (SPR : CN X5, Pin-14)                                                                                                    |

|       |                                                        |                          |                     | Standard default : < >                                                                                                    |
|-------|--------------------------------------------------------|--------------------------|---------------------|----------------------------------------------------------------------------------------------------|
| PrNo. | Title                                                  | Setup<br>range           | Unit                | Function/Content                                                                                                    |
| 58    | Acceleration time setup                                | 0 to 5000<br><0>         | 2ms/<br>(1000r/min) | You can make the velocity control while adding acceleration and deceleration command to the speed command inside of the driver. With this function, you can make a soft-start when you enter the step-speed                                                                                                    |
|       | setup                                                  | <0>                      | (1000r/min)         | Speed       ta       Pr58       x 2ms/(1000r/min)         Speed       td       Pr59       x 2ms/(1000r/min)         td       Pr59       x 2ms/(1000r/min) <caution>       Do not use these acceleration/deceleration time setup when you use the external position loop. (Set up both Pr58 and Pr59 to 0.)</caution>                                                                                                    |
| 5A    | Sigmoid<br>acceleration/<br>deceleration time<br>setup | 0 to 500<br><0>          | 2ms                 | In order to obtain a smooth operation, you can set up the quasi sigmoid acceleration/deceleration in such application as linear acceleration/ deceleration where acceleration variation is large at starting/stopping to cause a strong shock.<br>1. Set up acceleration/deceleration for basic linear portion with Pr58 and Pr59<br>2. Set up sigmoid time with time width centering the inflection point of linear acceleration/deceleration with Pr5A. (unit : 2ms)<br>ta : Pr58 Use with the setup of td : Pr59 ta 2 > ts, ts, and $\frac{td}{2}$ > ts                                                                                                    |
| 5E    | 1st torque limit<br>setup                              | 0 to 500<br><500><br>*2  | %                   | You can set up the limit value of the motor output torque (Pr5E : 1st torque, Pr5F : 2nd torque). For the torque limit selection, refer to Pr03 (Torque limit selection).                                                                                                    |
| 5F    | 2nd torque limit<br>setup                              | 0 to 500<br>< 500><br>*2 | %                   | Inis torque limit function limits the max. motor torque inside of the driver with parameter setup. In normal operation, this driver permits approx. 3 times larger torque than the rated torque instantaneously. If this 3 times bigger torque causes any trouble to the load (machine) strength, you can use this function to limit the max. torque. • Setup value is to be given in % against the rated torque. • Right fig. shows example of 150% setup with Pr03=1. • Pr5E limits the max. torque for both CCW and CW directions. • Caution> You cannot set up a larger value to this parameter than the default setup value of "Max. output torque setup" of System parameter (which you cannot change through operation with PANATERM® or panel). Default value varies depending on the combination of the motor and the driver. For details, refer to P.57, "Setup of Torque Limit" of Preparation. |

#### <Notes>

- For parameters which No. have a suffix of "\*", changed contents will be validated when you turn on the control power.
- For parameters which default. has a suffix of "\*2", value varies depending on the combination of the driver and the motor.

## Parameters for Sequence

| PrNo. | Title                               | Setup<br>range          | Unit  | Function/Content                                                                                                    |
|-------|-------------------------------------|-------------------------|-------|----------------------------------------------------------------------------------------------------|
| 61    | Zero-speed                          | 10 to<br>20000<br>< 50> | r/min | You can set up the timing to feed out the zero-speed detection output signal<br>(ZSP : CN X5, Pin-12 or TCL : CN X5, Pin-40) in rotational speed [ r/min] .<br>The zero-speed detection signal (ZSP) will be fed out when the motor<br>speed falls below the setup of this parameter, Pr61.<br>In-speed (Speed coincidence) signal (V-COIN) will be fed out when the<br>difference between the speed<br>command and the motor speed falls<br>below the setup of this parameter,<br>Pr61.<br>• The setup of P61 is valid for both<br>CCW and CW direction regardless<br>of the motor rotating direction.<br>• There is hysteresis of 10 [ r/min] . ZSP ON                                                                                                    |
| 62    | At-speed<br>(Speed arrival)         | 10 to<br>20000<br>< 50> | r/min | You can set up the timing to feed out the At-speed signal (COIN+ : CN<br>X5, Pin-39, COIN- : CN X5, Pin-38)<br>At-speed (Speed arrival) (COIN) will be fed out when the motor speed<br>exceeds the setup speed of this parameter, Pr62<br>• The setup of P62 is valid for both<br>CCW and CW direction regardless<br>of the motor rotational direction.<br>• There is hysteresis of 10 [ r/min] .<br>• There is hysteresis of 10 [ r/min] .<br>• There is hysteresis of 0 [ r/min] .                                                                                                    |
| 65    | LV trip selection at main power OFF | 0 to 1<br><1>           | -     | You can select whether or not to activate Err13 (Main power under-<br>voltage protection) function while the main power shutoff continues for the<br>setup of Pr6D (Main power-OFF detection time).<br><u>Setup value</u> <u>Action of main power low voltage protection</u><br>When the main power is shut off during Servo-ON, Err13 will<br>not be triggered and the driver turns to Servo-OFF. The driver<br>returns to Servo-ON again after the main power resumption.<br><u>&lt;1&gt;</u> When the main power is shut off during Servo-ON, the driver<br>will trip due to Err13 (Main power low voltage protection).<br><u><caution></caution></u><br>This parameter is invalid when Pr6D (Detection time of main power<br>OFF)= 1000. Err13 (Main power under-voltage protection) is triggered<br>when setup of P66D is long and P-N voltage of the main converter falls<br>below the specified value before detecting the main power shutoff,<br>regardless of the Pr65 setup. Refer to P.42, "Timing Chart-At Power-ON" |

Standard default : < >

| PrNo.   | Title                           | Setup<br>range | Unit | Function/Content                                                                                                    |                                                                     |                                               |                                        |  |  |  |
|---------|---------------------------------|----------------|------|----------------------------------------------------------------------------------------------------|---------------------------------------------------------------------|-----------------------------------------------|----------------------------------------|--|--|--|
| 66<br>* | Sequence at over-travel inhibit | 0 to 2<br><0>  | -    | You can set up the running condition during deceleration or after stalling, while over-travel inhibit input (CCWL : Connector CN X5, Pin-9 or CWL : Connector CN X5, Pin-8) is valid                                                                     |                                                                     |                                               |                                        |  |  |  |
|         |                                 |                |      | Setup value                                                                                                    | During deceleration                                                 | After stalling                                | Deviation counter content              |  |  |  |
|         |                                 |                |      | <0>                                                                                                    | Dynamic brake                                                       | Torque command=0                              | Hold                                   |  |  |  |
|         |                                 |                |      |                                                                                                    | action                                                              | towards inhibited direction                   |                                        |  |  |  |
|         |                                 |                |      | 1                                                                                                    | I orque command= 0                                                  | I orque command=0                             | Hold                                   |  |  |  |
|         |                                 |                |      |                                                                                                    |                                                                     | Torque command=0                              | Clears before/                         |  |  |  |
|         |                                 |                |      | 2                                                                                                    | Emergency stop                                                      | towards inhibited direction                   | after deceleration                     |  |  |  |
|         |                                 |                |      | <caution></caution>                                                                                                    |                                                                     |                                               | ·                                      |  |  |  |
|         |                                 |                |      | In case of the setup value of 2, torque limit during deceleration limited by the setup value of Pr6E (Torque setup at emergency s                                                                                                    |                                                                     |                                               |                                        |  |  |  |
| 67      | Sequence at main power OFF      | 0 to 9<br><0>  | _    | <ul> <li>When Pr65 (LV trip selection at main power OFF) is 0, you can set up,</li> <li>1) the action during deceleration and after stalling</li> <li>2) the clearing of deviation counter content</li> <li>after the main power is shut off.</li> </ul> |                                                                     |                                               |                                        |  |  |  |
|         |                                 |                |      | Setup                                                                                                    | Act                                                                 | tion                                          | <b>Deviation counter</b>               |  |  |  |
|         |                                 |                |      | value                                                                                                    | During deceleration                                                 | After stalling                                | content                                |  |  |  |
|         |                                 |                |      | < 0>                                                                                                    | DB                                                                  | DB                                            | Clear                                  |  |  |  |
|         |                                 |                |      | 1                                                                                                    | Free-run                                                            | DB                                            | Clear                                  |  |  |  |
|         |                                 |                |      | 2                                                                                                    | DB                                                                  | Free-run                                      | Clear                                  |  |  |  |
|         |                                 |                |      | 3                                                                                                    | Free-run                                                            | Free-run                                      | Clear                                  |  |  |  |
|         |                                 |                |      | 4                                                                                                    | DB                                                                  | DB                                            | Hold                                   |  |  |  |
|         |                                 |                |      | 5                                                                                                    | Free-run                                                            | DB                                            | Hold                                   |  |  |  |
|         |                                 |                |      | 6                                                                                                    |                                                                     | Free-run                                      | Hold                                   |  |  |  |
|         |                                 |                |      | 2                                                                                                    | Emorgonov stop                                                      |                                               | Cloar                                  |  |  |  |
|         |                                 |                |      | 0                                                                                                    | Emergency stop                                                      | Eree_run                                      | Clear                                  |  |  |  |
|         |                                 |                |      | (DB: Dynam<br><caution><br/>In case of th<br/>limited by the</caution>                                                                                                    | ic Brake action)<br>le setup value of 8 or<br>e setup value of Pr6E | 9, torque limit during<br>(Torque setup at er | g deceleration will be nergency stop). |  |  |  |
| 68      | Sequence at alarm               | 0 to 3<br><0>  | -    | You can set up the action during deceleration or after stalling when some<br>error occurs while either one of the protective functions of the driver is<br>triggered.                                                                                    |                                                                     |                                               |                                        |  |  |  |
|         |                                 |                |      | Setup                                                                                                    | Act                                                                 | tion                                          | Deviation counter                      |  |  |  |
|         |                                 |                |      | value                                                                                                    | During deceleration                                                 | After stalling                                | content                                |  |  |  |
|         |                                 |                |      | <0>                                                                                                    | DB                                                                  | DB                                            | Hold                                   |  |  |  |
|         |                                 |                |      |                                                                                                    | Free-run                                                            | DB                                            | Hold                                   |  |  |  |
|         |                                 |                |      | 2                                                                                                    | DB<br>Eree run                                                      | Free-run                                      | Hold                                   |  |  |  |
|         |                                 |                |      |                                                                                                    |                                                                     | Free-run                                      | ΠΟΙΟ                                   |  |  |  |
|         |                                 |                |      | <ul> <li>Caution&gt;</li> <li>Caution&gt;</li> <li>The content of the deviation counter will be cleared when clearing the alarm. Refer to P.43, "Timing Chart (When an error (alarm) occurs (at Servo-ON command status)" of Preparation.</li> </ul>     |                                                                     |                                               |                                        |  |  |  |

#### <Notes>

• For parameters which No. have a suffix of "\*", changed contents will be validated when you turn on the control power.

| Sequence at<br>Servo-Off                           | 0 to 9                                                                                                  | _                                                                                                    | You can set up                                                                                                    |
|----------------------------------------------------|----------------------------------------------------------------------------------------------------|----------------------------------------------------------------------------------------------------|----------------------------------------------------------------------------------------------------|
|                                                    | < ()>                                                                                                   |                                                                                                    | <ol> <li>the action during deceleration and after stalling</li> <li>the clear treatment of deviation counter is set up.</li> <li>The relation between the setup value of Pr69 and the action/deviation counter clearance is same as that of Pr67 (Sequence at Main Power Off)</li> <li>Refer to P.44, "Timing Chart"-Servo-ON/OFF action while the motor is at stall" of Preparation as well.</li> </ol> |
| Setup of<br>mechanical brake<br>action at stalling | 0 to 100<br>< 0>                                                                                        | 2ms                                                                                                    | You can set up the time from when the brake release signal (BRK-OFF : CN X5, Pin-10 and 11) turns off to when the motor is de-energized (Servo-free), when the motor turns to Servo-OFF while the motor is at stall.                                                                                                    |
|                                                    |                                                                                                    |                                                                                                    | • Set up to prevent a micro-travel/ SRV-ON<br>drop of the motor (work) due to the<br>action delay time (tb) of the brake<br>• After setting up Pr6a $\geq$ tb<br>then compose the sequence so as actual brake<br>actual brake                                                                                                    |
|                                                    |                                                                                                    |                                                                                                    | the brake is actually activated.                                                                                                    |
|                                                    |                                                                                                    |                                                                                                    | Refer to P.44, "Timing Chart"-Servo-ON/OFF Action While the Motor Is at Stall" of Preparation as well.                                                                                                    |
| Setup of<br>mechanical brake<br>action at running  | 0 to 100<br>< 0>                                                                                        | 2ms                                                                                                    | You can set up time from when detecting the off of Servo-ON input signal (SRV-ON : CN X5, Pin-29) is to when external brake release signal (BRK-OFF : CN X5, Pin-10 and 11) turns off, while the motor turns to servo off during the motor in motion.                                                                                                    |
|                                                    |                                                                                                    |                                                                                                    | <ul> <li>Set up to prevent the brake deterioration due to the motor running.</li> <li>At Servo-OFF during the motor is running, tb of the right fig. will be a shorter one of either Pr6B setup time, or time lapse till the motor speed falls below 30r/min.</li> <li>Refer to P.45, "Timing Chart"-Servo-ON/OFF action while the motor is in</li> </ul>                                                |
|                                                    | Setup of<br>mechanical brake<br>action at stalling<br>Setup of<br>mechanical brake<br>action at running | Setup of 0 to 100<br>mechanical brake<br>action at stalling 0 to 100<br>< 0><br>Setup of 0 to 100<br>mechanical brake<br>action at running 0 to 100<br>< 0> | Setup of mechanical brake action at stalling       0 to 100        2ms         Setup of action at stalling       < 0>       0         Setup of mechanical brake action at running       0 to 100        2ms         Setup of mechanical brake action at running       0 to 100        2ms                                                                                                    |

Standard default : < >

| PrNo.   | Title                                                | Setup<br>range                      | Unit                | Function/Content                                                                                                    |  |  |  |  |  |
|---------|------------------------------------------------------|-------------------------------------|---------------------|----------------------------------------------------------------------------------------------------|--|--|--|--|--|
| 6C<br>* | Selection of<br>external<br>regenerative<br>resistor | 0 to 3<br>for<br>A, B-frame<br>< 3> | -                   | With this parameter, you can select either to use the built-in regenerative resistor of the driver, or to separate this built-in regenerative resistor and externally install the regenerative resistor (between RB1 and RB2 c Connector CN X2 in case of A to D-frame, between P and B2 of termina block in case of E, F-frame).                                                                                                    |  |  |  |  |  |
|         |                                                      | for                                 |                     | Setup value Regenerative resistor Regenerative processing and                                                                                                    |  |  |  |  |  |
|         |                                                      | C to F-frame<br>< 0>                |                     | Council of the beam of the beam of th                  |  |  |  |  |  |
|         |                                                      |                                     |                     | 1 External resistor External resistor External r |  |  |  |  |  |
|         |                                                      |                                     |                     | 2 External resistor Regenerative processing circuit is activated,<br>but no regenerative over-load protection is<br>triggered.                                                                                                    |  |  |  |  |  |
|         |                                                      |                                     |                     | <3><br>(A, B-frame) No resistor Both regenerative processing circuit and regenerative protection are not activated, and built-in capacitor handles all regenerative power.                                                                                                    |  |  |  |  |  |
|         |                                                      |                                     |                     | <pre><remarks> Install an external protection such as thermal fuse when you use the external regenerative resistor. Otherwise, the regenerative resistor might be heated up abnormally and result in burnout, regardless of validation or invalidation of regenerative over-load protection. <caution> When you use the built-in regenerative resistor, never to set up other value than 0. Don't touch the external regenerative resistor. External regenerative resistor gets very hot, and might cause burning.</caution></remarks></pre>                                                                                                    |  |  |  |  |  |
| 6D      | Detection time of                                    | 35 to 1000                          | 2ms                 | You can set up the time to detect the shutoff while the main power is kept                                                                                                    |  |  |  |  |  |
| *       | main power off                                       | < 35>                               | 21110               | shut off continuously.<br>The main power off detection is invalid when you set up this to 1000.                                                                                                    |  |  |  |  |  |
| 6E      | Torque setup at<br>emergency stop                    | 0 to 500<br><0>                     | %                   | <ul> <li>You can set up the torque limit in case of emergency stop as below.</li> <li>During deceleration of over-travel inhibit with the setup 2 of Pr66 (Sequence at over-travel inhibit input)</li> <li>During deceleration with the setup of 8 or 9 of Pr67 (Sequence at main power off)</li> <li>During deceleration with the setup of 8 or 9 of Pr69 (Sequence at Servo-OFF) Normal torque limit is used by setting this to 0.</li> </ul>                                                                                                    |  |  |  |  |  |
| 70      | Setup of position deviation excess                   | 0 to 32767<br><25000>               | 256 x<br>resolution | <ul> <li>You can set up the excess range of position deviation.</li> <li>Set up with the encoder pulse counts at the position control and with the external scale pulse counts at the full-closed control.</li> <li>Err24 (Error detection of position deviation excess) becomes invalid when you set up this to 0.</li> </ul>                                                                                                    |  |  |  |  |  |
| 72      | Setup of<br>over-load level                          | 0 to 500<br><0>                     | %                   | <ul> <li>You can set up the over-load level. The overload level becomes 115 [ %] by setting up this to 0.</li> <li>Use this with 0 setup in normal operation. Set up other value only when you need to lower the over-load level.</li> <li>The setup value of this parameter is limited by 115[ %] of the motor rating.</li> </ul>                                                                                                    |  |  |  |  |  |
| 73      | Setup of<br>over-speed level                         | 0 to 20000<br>< 0>                  | r/min               | <ul> <li>You can set up the over-speed level. The over-speed level becomes 1.2 times of the motor max. speed by setting up this to 0.</li> <li>Use this with 0 setup in normal operation. Set up other value only when you need to lower the over-speed level.</li> <li>The setup value of this parameter is limited by 1.2 times of the motor max. speed.</li> <li><caution></caution></li> <li>The detection error against the setup value is ±3 [ r/min] in case of the 7-wir absolute encoder, and ±36 [ r/min] in case of the 5-wire incremental encoder.</li> </ul>                                                                                                    |  |  |  |  |  |

#### <Notes>

• For parameters which No. have a suffix of "\*", changed contents will be validated when you turn on the control power.

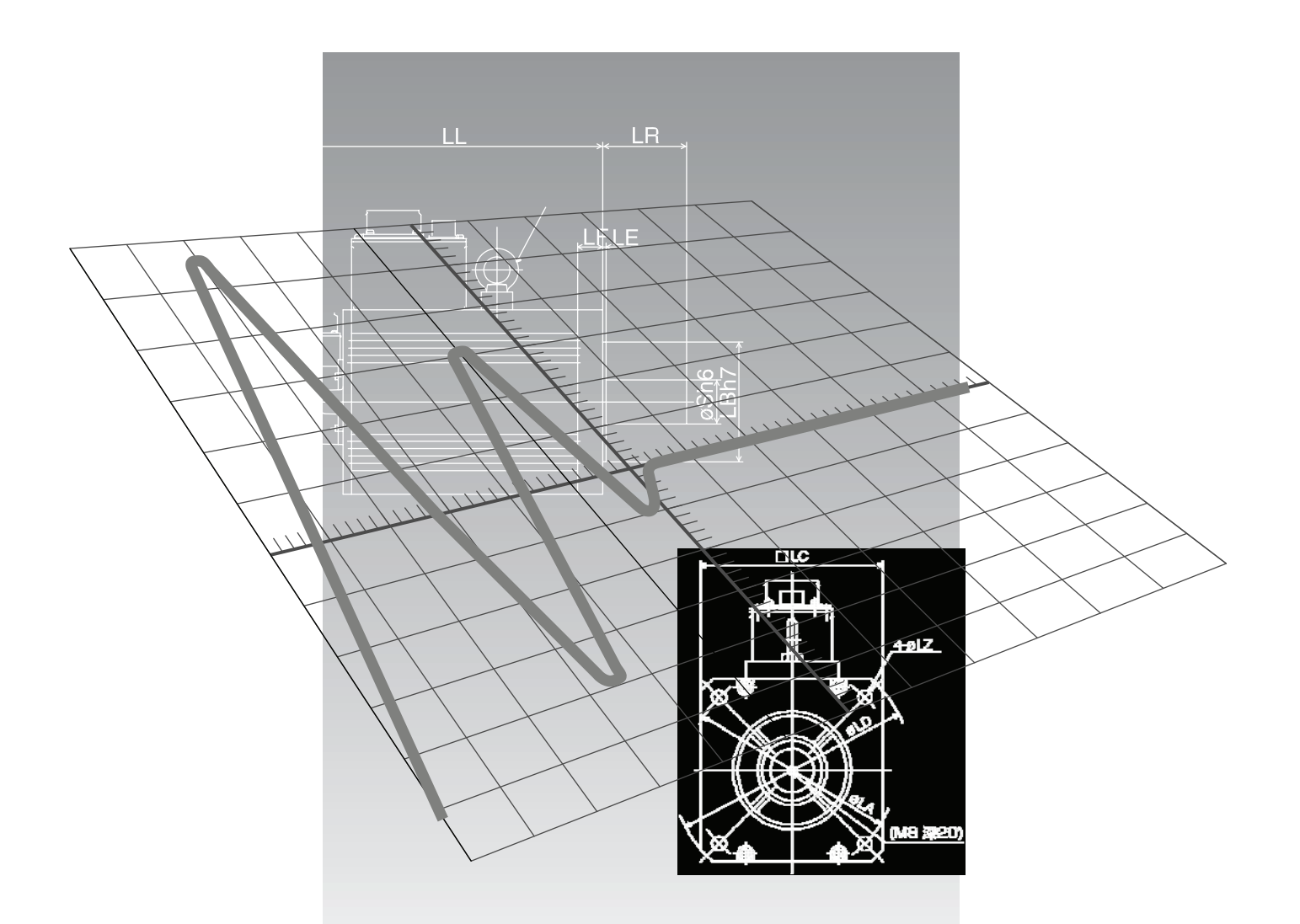

## [Connection and Setup of Torque Control Mode]

| Wiring to the Connector. CN X5                                  | 16 |
|-----------------------------------------------------------------|----|
| Wiring Example to the Connector, CN X5                          | 10 |
| Interface Circuit                                               | 10 |
| Input Signal and Pin No. of the Connector, CN X5                | 16 |
| Output Signal and Pin No. of the Connector, CN X5               | 10 |
| Trial Run (JOG Run) at Torque Control Mode                      | 17 |
| Inspection Before Trial Run                                     | 1  |
| Trial Run by Connecting the Connector, CN X5                    | 1  |
| Real-Time Auto-Gain Tuning                                      | 17 |
| Outline                                                         | 1  |
| Applicable Range                                                | 1  |
| How to Operate                                                  | 1  |
| Parameters Which are Automatically Set up                       | 1  |
| Parameter Setup                                                 | 17 |
| Parameters for Functional Selection                             | 1  |
| Parameters for Adjustment of Time Constant of Gains and Filters | 1  |
| Parameters for Auto-Gain Tuning                                 | 1  |
| Parameters for Adjustment (2nd Gain Switching Function)         | 1  |
| Parameters for Position Control                                 | 1  |
| Parameters for Velocity/ Iorque Control                         | 1  |
| Parameters for Sequence                                         | 1  |

# **Control Block Diagram of Torque Control Mode**

• when Pr5B (Torque command selection) is  $oldsymbol{0}$ 

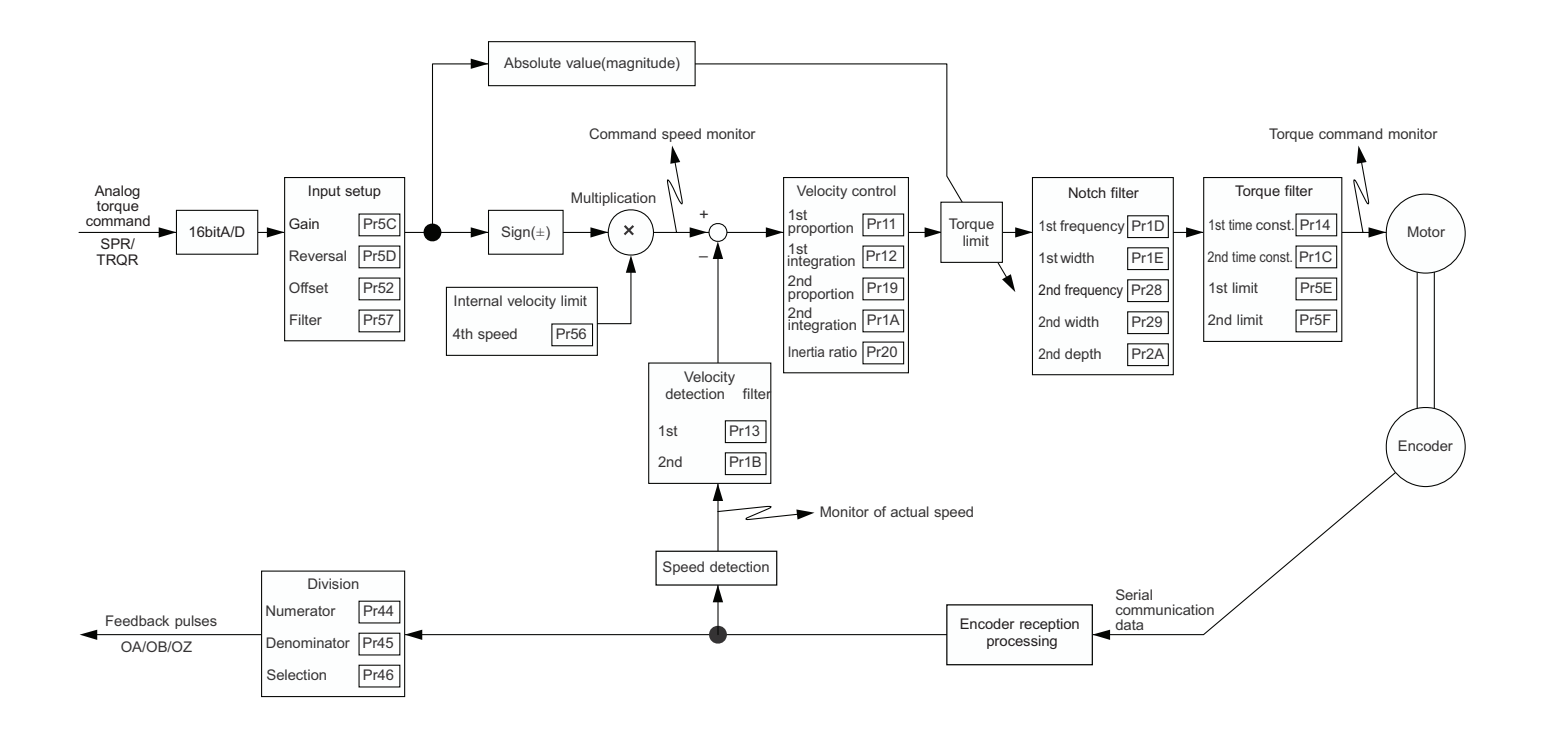

• when Pr5B (Torque command selection) is 1

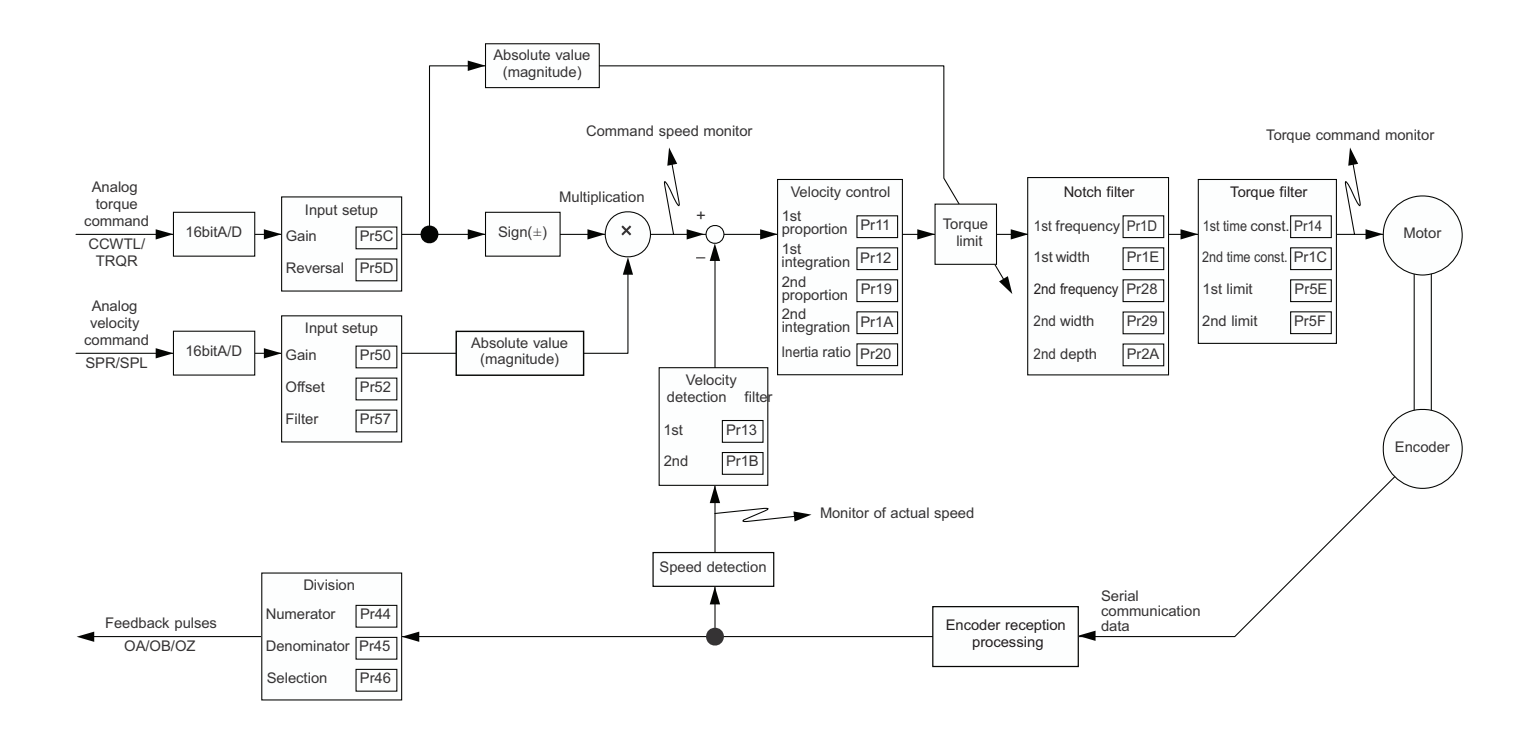

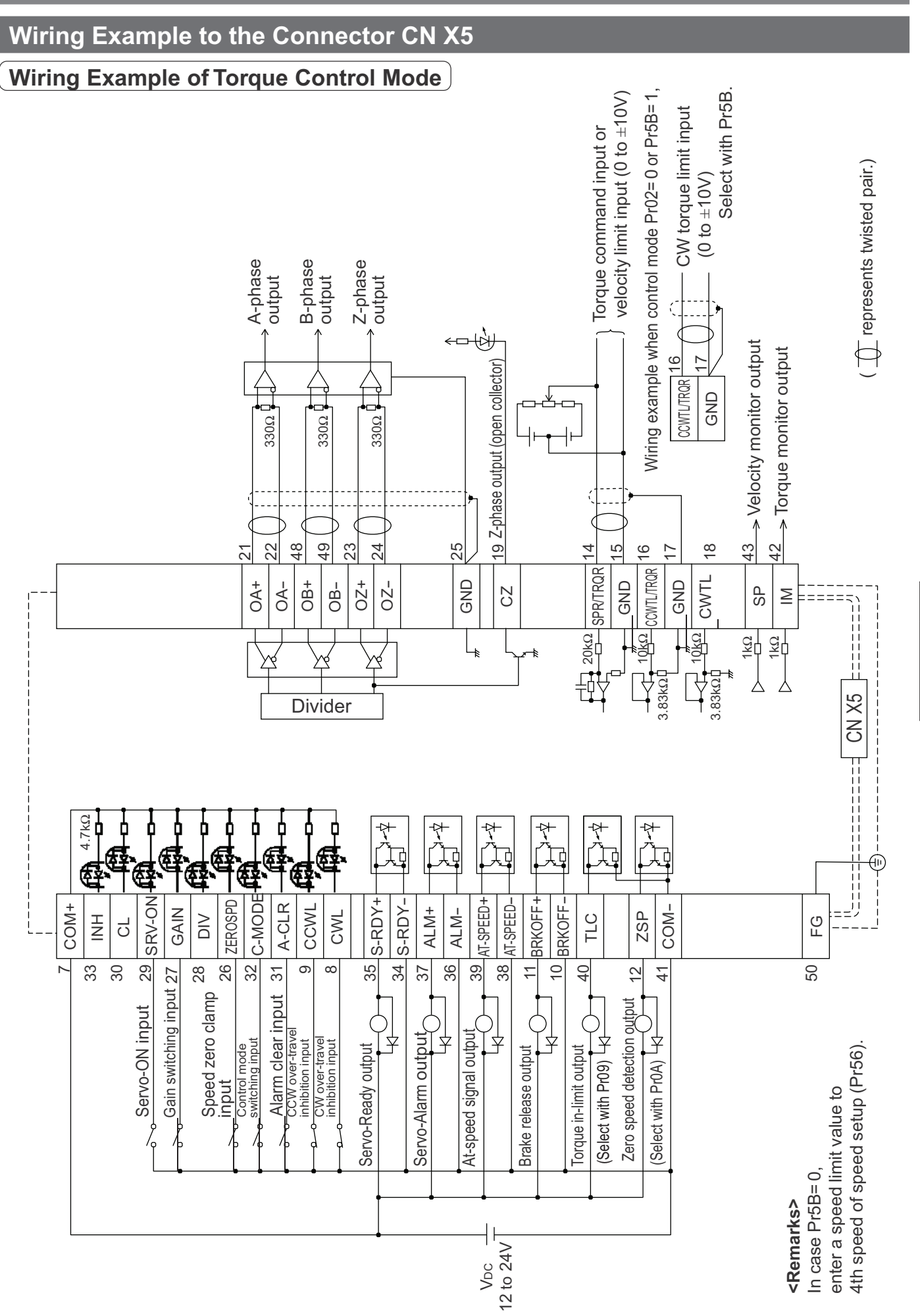

Connection and Setup of Torque Control Mode

# Wiring to the connector, CN X5

### Interface Circuit

### Input Circuit

#### SI Connection to sequence input signals

- Connect to contacts of switches and relays, or open collector output transistors.
- When you use contact inputs, use the switches and relays for micro current to avoid contact failure.
- Make the lower limit voltage of the power supply (12 to 24V) as 11.4V or more in order to secure the primary current for photo-couplers.

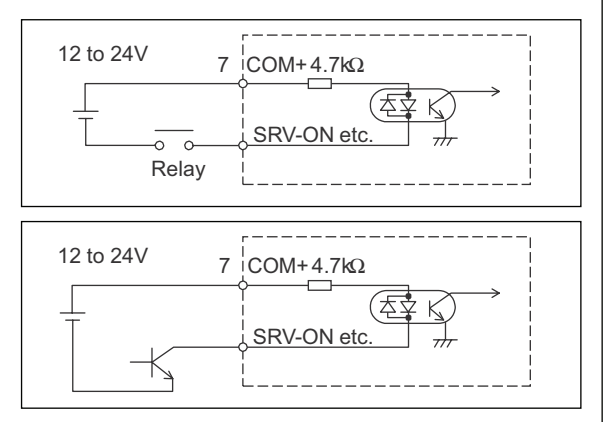

### AI Analog command input

- The analog command input goes through 3 routes, SPR/TRQR(Pin-14), CCWTL (Pin-16) and CWTL (Pin-18).
- $\bullet$  Max. permissible input voltage to each input is  $\pm 10V.$  For input impedance of each input, refer to the right Fig.
- When you compose a simple command circuit using variable resistor(VR) and register R, connect as the right Fig. shows. When the variable range of each input is made as -10V to +10V, use VR with  $2k\Omega$ , B-characteristics, 1/2W or larger, R with  $200\Omega$ , 1/2W or larger.
- A/D converter resolution of each command input is as follows. (1)ADC1 : 16 bit (SPR/TRQR), (including 1bit for sign), ±10V (2)ADC2 : 10 bit (CCWTL, CWTL), 0 to 3.3V

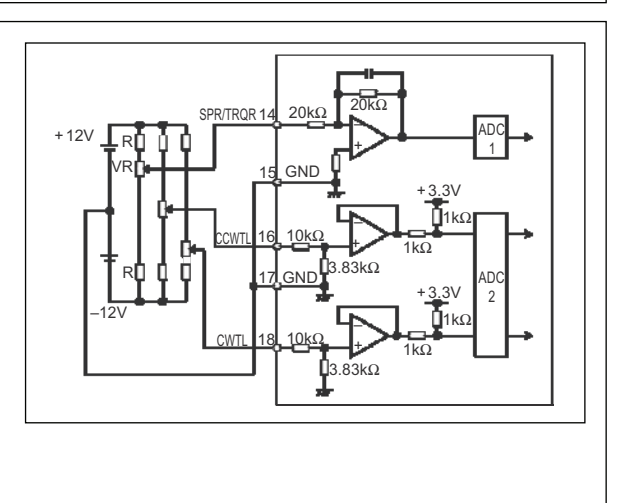

### Output Circuit

#### **SO1 SO2** Sequence output circuit

- The output circuit is composed of open collector transistor outputs in the Darlington connection, and connect to relays or photo-couplers.
- There exists collector to emitter voltage, VcE (SAT) of approx. 1V at transistor-ON, due to the Darlington connection of the output or. Note that normal TTL IC cannot be directly connected since it does not meet VIL.
- There are two types of output, one which emitter side of the output transistor is independent and is connectable individually, and the one which is common to – side of the control power supply (COM–).
- If a recommended primary current value of the photo-coupler is 10mA, decide the resistor value using the formula of the right Fig.

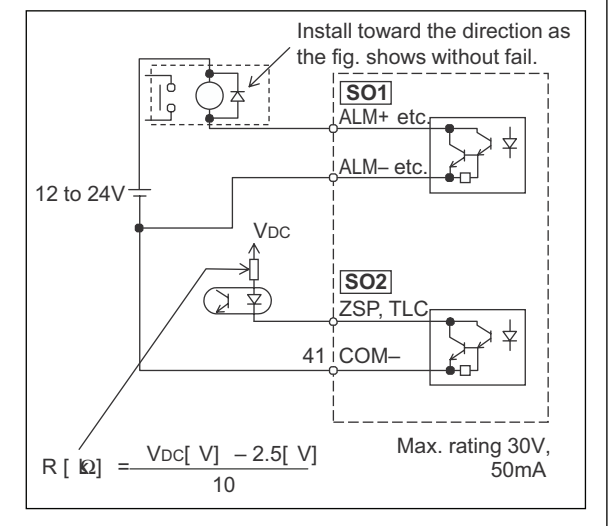

AM26LS31 or

21

22

0 48

49

23

24

25

OAH

OA-

OB-

OB-

07-

ΟZ

GND

equivalent

E

For the recommended primary current value, refer to the data sheet of apparatus or photo-coupler to be used.

#### **PO1** Line driver (Differential output) output

- Feeds out the divided encoder outputs (A, B and Z-phase) in differential through each line driver.
- At the host side, receive these in line receiver. Install a terminal resistor (approx.  $330\Omega$ ) between line receiver inputs without fail.
- These outputs are not insulated.

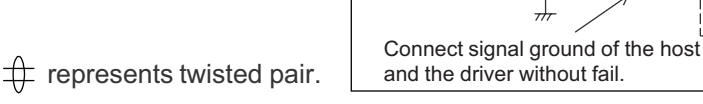

Measuring

instrument or

external

circuit

AM26LS32 or equivalent

#### **PO2** Open collector output

- Feeds out the Z-phase signal among the encoder signals in open collector. This output is not insulated.
- Receive this output with high-speed photo couplers at the host side, since the pulse width of the Z-phase signal is narrow.

# represents twisted pair.

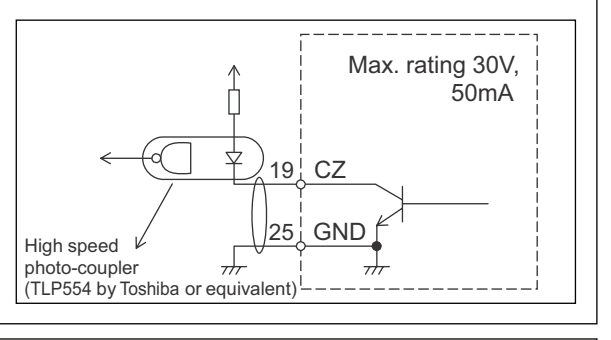

43 SP

42 ! IM

17

1kQ

1kΩ

GND

#### **AO** Analog monitor output

• There are two outputs, the speed monitor signal output (SP) and the torque monitor signal output (IM)

 $\bullet$  Output signal width is  $\pm 10 V.$ 

• The output impedance is  $1k\Omega$ . Pay an attention to the input impedance of the measuring instrument or the external circuit to be connected.

#### <Resolution>

- (1) Speed monitor output (SP)
- With a setup of 6V/3000r/min (Pr07=3), the resolution converted to speed is 8r/min/16mV. (2) Torque monitor output (IM)

With a relation of 3V/rated torque (100%), the resolution converted to torque is 0.4%/12mV.

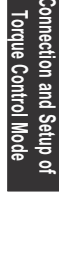

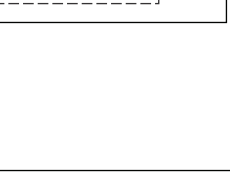

# Wiring to the connector, CN X5

## Input Signal and Pin No. of the Connector, CN X5

### Input Signals (common) and Their Functions

| Title of signal                                                                                      | Pin No. | Symbol                      | Function I/F                                                                                                    |                                                                                                    |                                                                                                    |                                                                    |                                     | I/F circuit                               |             |  |
|----------------------------------------------------------------------------------------------------|---------|-----------------------------|----------------------------------------------------------------------------------------------------|----------------------------------------------------------------------------------------------------|----------------------------------------------------------------------------------------------------|--------------------------------------------------------------------|-------------------------------------|-------------------------------------------|-------------|--|
| Power supply for control signal (+)                                                                  | 7       | COM+                        | <ul> <li>Connect + of the external DC power supply (12 to 24V).</li> <li>Use the power supply voltage of 12V ± 5% - 24V ± 5%</li> </ul>                                                                                                    |                                                                                                    |                                                                                                    |                                                                    |                                     |                                           |             |  |
| Power supply for control signal (-)                                                                  | 41      | COM-                        | Conne     The period     or more                                                                                                    | <sup>7</sup> Connect – of the external DC power supply (12 to 24V).<br><sup>7</sup> The power capacity varies depending on a composition of I/O circuit. 0.5A<br>or more is recommended.                                                                                                    |                                                                                                    |                                                                    |                                     |                                           |             |  |
| CW over-travel<br>inhibit input                                                                      | 8       | CWL                         | <ul> <li>Use th</li> <li>Conn<br/>movin</li> <li>CWL<br/>inhibit</li> <li>You c<br/>of up<br/>with dy</li> </ul>                                                                                                    | <ul> <li>Use this input to inhibit a CW over-travel (CWL).</li> <li>Connect this so as to make the connection to COM- open when the moving portion of the machine over-travels the movable range toward CW.</li> <li>CWL input will be invalidated when you set up Pr04 (Setup of over-travel inhibit input) to 1.Default is "Invalid (1)".</li> <li>You can select the action when the CWL input is validated with the setup of up Pr66 (Sequence at over-travel inhibit). Default is "Emergency stop with dynamic brake".(Pr66=0)</li> </ul>  |                                                                                                    |                                                                    |                                     |                                           |             |  |
| CCW over-travel<br>inhibit input                                                                     | 9       | CCWL                        | <ul> <li>Use the Conner portion</li> <li>CWL inhibit</li> <li>You ca of Pr6 dynam</li> </ul>                                                                                                    | <ul> <li>Use this input to inhibit a CCW over-travel (CCWL).</li> <li>Connect this so as to make the connection to COM- open when the moving portion of the machine over-travels the movable range toward CCW.</li> <li>CWL input will be invalidated when you set up Pr04 (Setup of over-travel inhibit input) to 1.Default is "Invalid (1)".</li> <li>You can select the action when the CCWL input is validated with the setup of Pr66 (Sequence at over-travel inhibit). Default is "Emergency stop with dynamic brake".(Pr66=0)</li> </ul> |                                                                                                    |                                                                    |                                     |                                           | SI<br>P.162 |  |
| Speed zero clamp         26         ZEROSPD         • Function varies depending on the control mode. |         |                             |                                                                                                    |                                                                                                    | trol mode.                                                                                                    | SI                                                                 |                                     |                                           |             |  |
| input                                                                                                |         |                             |                                                                                                    |                                                                                                    | • Becon                                                                                                    | <ul> <li>Becomes to a speed-zero clamp input (ZEROSPD).</li> </ul> |                                     |                                           | P.162       |  |
|                                                                                                    |         |                             |                                                                                                    |                                                                                                    | <b>Pr06</b>                                                                                                    | Connectio                                                          | n to COM-                           | Content                                   |             |  |
|                                                                                                    |         |                             |                                                                                                    |                                                                                                    | 0                                                                                                    | -                                                                  | -                                   | ZEROSPD input is invalid.                 |             |  |
|                                                                                                    |         |                             | Velo                                                                                                    | city/                                                                                                    | 1                                                                                                    | ор                                                                 | en                                  | Speed command is 0                        |             |  |
|                                                                                                    |         |                             | Torq<br>cont                                                                                                    | que<br>trol                                                                                                    |                                                                                                    | clo                                                                | se                                  | Normal action                             |             |  |
|                                                                                                    |         |                             |                                                                                                    |                                                                                                    | 2                                                                                                    | ор                                                                 | en                                  | Speed command is to CCW                   |             |  |
|                                                                                                    |         |                             |                                                                                                    |                                                                                                    |                                                                                                    | clo                                                                | se                                  | Speed command is to CW.                   |             |  |
|                                                                                                    |         |                             |                                                                                                    |                                                                                                    | <ul> <li>In cas</li> </ul>                                                                                                    | e Pr06 is                                                          | 2 at tore                           | que control, ZERPSPD is invalid.          |             |  |
|                                                                                                    |         |                             | <ul> <li>Becomes to an input of damping control switching</li> <li>While Pr24 (Damping filter switching selection<br/>1st damping filter (Pr2B, Pr2C) will be validate<br/>open this input, and the 2nd damping filter (F<br/>will be validated when you connect this input to</li> </ul> |                                                                                                    | lamping control switching (VS-SEL).<br>filter switching selection) is 1, the<br>B, Pr2C) will be validated when you<br>he 2nd damping filter (Pr2D, Pr2E)<br>you connect this input to COM–. |                                                                    |                                     |                                           |             |  |
| Gain switching input                                                                                 | 27      | GAIN                        | • Funct<br>Pr03 (                                                                                                    | ion vai<br>Selecti                                                                                                    | ries dep<br>ion of to                                                                                                    | ending c<br>rque limit                                             | n the se                            | etups of Pr30 (2nd gain setup) and        | SI<br>P.162 |  |
| or                                                                                                   |         |                             | Pr03                                                                                                    | Pr03 Pr30 Connection to COM-                                                                                                    |                                                                                                    |                                                                    |                                     | Content                                   |             |  |
| Torque limit                                                                                         |         | TL-SEL                      |                                                                                                    | 0                                                                                                    | 0                                                                                                    | ben                                                                | Velocity                            | loop : PI (Proportion/Integration) action |             |  |
| switching input                                                                                      |         |                             |                                                                                                    | 0                                                                                                    | cl                                                                                                    | ose                                                                | Velocity                            | loop : P (Proportion) action              |             |  |
|                                                                                                    |         |                             |                                                                                                    |                                                                                                    |                                                                                                    | wh                                                                 | en the s                            | etups of Pr31 and Pr36 are 2              |             |  |
|                                                                                                    |         |                             | 0 – 2                                                                                                    |                                                                                                    | 0                                                                                                    | ben                                                                | 1st gair                            | n selection (Pr10,11,12,13 and 14)        |             |  |
|                                                                                                    |         |                             |                                                                                                    |                                                                                                    | close 2nd gain selection (Pr18,19,1A,1B and                                                                                                    |                                                                    | in selection (Pr18,19,1A,1B and 1C) |                                           |             |  |
|                                                                                                    |         |                             |                                                                                                    |                                                                                                    |                                                                                                    | when the setups of Pr31 and Pr36 are other than 2                  |                                     |                                           |             |  |
|                                                                                                    |         |                             |                                                                                                    |                                                                                                    | Invalid                                                                                                    |                                                                    |                                     |                                           |             |  |
|                                                                                                    |         |                             | 3                                                                                                    | -                                                                                                    | Pr5E (Setup of 1st torque limit) will be validated when you                                                                                                    |                                                                    |                                     |                                           |             |  |
|                                                                                                    |         |                             |                                                                                                    |                                                                                                    | open this input, and Pr5F (Setup of 2nd torque limit) will                                                                                                    |                                                                    |                                     |                                           |             |  |
| De validated when you connect this input to COM                                                      |         | i connect this input to COM |                                                                                                    |                                                                                                    |                                                                                                    |                                                                    |                                     |                                           |             |  |
| Function" of Adjustment.                                                                             |         |                             |                                                                                                    | cuon, refer to P.243 "Gain Switching                                                                                                    |                                                                                                    |                                                                    |                                     |                                           |             |  |

## [Connection and Setup of Torque Control Mode]

| Title of signal                 | Pin No. | Symbol |                                                                                                    | Function I/                                                                                                    |                                                                                                    |             |  |  |  |  |  |
|---------------------------------|---------|--------|----------------------------------------------------------------------------------------------------|----------------------------------------------------------------------------------------------------|----------------------------------------------------------------------------------------------------|-------------|--|--|--|--|--|
| Servo-ON input                  | 29      | SRV-ON | <ul> <li>Turns to Servo-ON status by connecting this input to COM–.</li> <li>Turns to Servo-OFF status by opening connection to COM–, and current to the motor will be shut off.</li> <li>You can select the dynamic brake action and the deviation counter clearing action at Servo-OFF with Pr69 (Sequence at Servo-OFF).</li> <li><caution></caution></li> <li>1.Servo-ON input becomes valid approx. 2 sec after power-on. (see P.42, "Timing Chart" of Preparation.)</li> <li>2.Never run/stop the motor with Servo-ON/OFF.</li> <li>3.After shifting to Servo-ON, allow 100ms or longer pause before entering the pulse command.</li> </ul> |                                                                                                    |                                                                                                    |             |  |  |  |  |  |
| Alarm clear input               | 31      | A-CLR  | <ul> <li>You can release the alarm status by connecting this to COM- for more than 120ms.</li> <li>The deviation counter will be cleared at alarm clear.</li> <li>There are some alarms which cannot be released with this input. For details, refer to P.252, "Protective Function" of When in Trouble.</li> </ul>                                                                                                    |                                                                                                    |                                                                                                    |             |  |  |  |  |  |
| Control mode<br>switching input | 32      | C-MODE | You can switch<br>mode setup) to 3     Pr02 setup     3     4     5      Caution>     Depending on horizontal                                                                                                    | the control mode as below<br>3-5.<br><b>Open (1st)</b><br>Position control<br>Position control<br>Velocity control<br>w the command is given at e | r by setting up Pr02 (Control         Connection to COM- (2nd)         Velocity control         Torque control         Torque control         ach control mode, the action | SI<br>P.162 |  |  |  |  |  |
|                                 |         |        | might change rapidly when switching the control mode with C-MODE. Pay an extra attention.                                                                                                    |                                                                                                    |                                                                                                    |             |  |  |  |  |  |
# Wiring to the connector, CN X5

| Title of signal         | Pin No. | Symbol |                                                                                                    |                                          |                                  | Function                                                                                                    | I/F circuit |
|-------------------------|---------|--------|----------------------------------------------------------------------------------------------------|------------------------------------------|----------------------------------|----------------------------------------------------------------------------------------------------|-------------|
| Torque command          | 14      | TRQR   | • Functi                                                                                                    | on varies dep                            | ending c                         | n control mode.                                                                                                    | AI          |
| input,                  |         |        | <b>Pr02</b>                                                                                                    | Control mode                             |                                  | Function                                                                                                    | P.162       |
| or<br>Speed limit input |         | SPL    |                                                                                                    |                                          | <ul> <li>Funct torque</li> </ul> | ion varies depending on Pr5B (Selection of command)                                                                                                    |             |
|                         |         |        |                                                                                                    |                                          | Pr5B                             | Content                                                                                                    |             |
|                         |         |        | 2 4                                                                                                    | Torque<br>control<br>Position/<br>Torque | 0                                | <ul> <li>Torque command (TRQR) will be selected.</li> <li>Set up the torque (TRQR) gain, polarity offset and filter with;<br/>Pr5C (Torque command input gain)<br/>Pr5D (Torque command input reversal)<br/>Pr52 (Speed command offset)<br/>Pr57 (Speed command filter setup)</li> </ul> |             |
|                         |         |        |                                                                                                    |                                          | 1                                | <ul> <li>Speed limit (SPL) will be selected.</li> <li>Set up the speed limit (SPL) gain, offset and filter with;<br/>Pr50 (Speed command input gain)<br/>Pr52 (Speed command offset)<br/>Pr57 (Speed command filter setup)</li> </ul>                                                    |             |
|                         |         |        | Function varies depending on Pr5B (Selection of torque command)                                                                               |                                          |                                  |                                                                                                    |             |
|                         |         |        |                                                                                                    |                                          | Pr5B                             | Content                                                                                                    |             |
|                         |         |        |                                                                                                    |                                          | 0                                | This input becomes invalid.                                                                                                    |             |
|                         |         |        | 5                                                                                                    | Velocity/<br>Torque                      | 1                                | <ul> <li>Speed limit (SPL) will be selected.</li> <li>Set up the speed limit (SPL) gain, offset<br/>and filter with;<br/>Pr50 (Speed command input gain)<br/>Pr52 (Speed command offset)<br/>Pr57 (Speed command filter setup)</li> </ul>                                                |             |
|                         |         |        | Others Other control mode • This input is invalid.                                                                                            |                                          |                                  |                                                                                                    |             |
|                         |         |        | •The resolution of the A/D converter used in this input is 16 bit<br>(including 1 bit for sign).<br>± 32767 (LSB) = ± 10[ V] , 1[ LSBD.3[ mV] |                                          |                                  |                                                                                                    |             |

### Input Signals (Analog Command) and Their Functions

\*Function becomes valid when the control mode with underline ( \_\_\_\_\_ / \_\_\_\_) is selected while the switching mode is used in the control mode in table.

## [Connection and Setup of Torque Control Mode]

])

| Title of signal | Pin No. | Symbol |                                                                                                    |                                                             |                                                                                                | Function                                                                                                    | I/F circuit |
|-----------------|---------|--------|----------------------------------------------------------------------------------------------------|-------------------------------------------------------------|------------------------------------------------------------------------------------------------|----------------------------------------------------------------------------------------------------|-------------|
| Torque command  | 16      | TRQR   | Funct                                                                                                    | on varies dep                                               | ending o                                                                                       | n Pr02 (Control mode setup).                                                                                                    | AI          |
| input           |         |        | <b>Pr02</b>                                                                                                    | Control mode                                                |                                                                                                | Function                                                                                                    | P.162       |
|                 |         |        |                                                                                                    |                                                             | <ul> <li>Funct torque</li> </ul>                                                               | ion varies depending on Pr5B (Selection of ecommand)                                                                                                    |             |
|                 |         |        |                                                                                                    |                                                             | Pr5B                                                                                           | Content                                                                                                    |             |
|                 |         |        |                                                                                                    |                                                             | 0                                                                                              | This input becomes invalid.                                                                                                    |             |
|                 |         |        | 2 4                                                                                                    | Torque Control<br>Position/Torque                           | 1                                                                                              | <ul> <li>Torque command input (TRQR) will be selected.</li> <li>Set up the gain and polarity of the command with;<br/>Pr5C (Torque command input gain)<br/>Pr5D (Torque command input reversal)</li> <li>Offset and filter cannot be set up.</li> </ul> |             |
|                 |         |        | 5                                                                                                    | Velocity/<br>Torque                                         | <ul> <li>Becon</li> <li>Set up</li> <li>Pr5C</li> <li>Pr5D</li> <li>Offset</li> </ul>          | nes to the torque command input (TRQR).<br>the gain and polarity of the command with;<br>(Torque command input gain)<br>(Torque command input reversal)<br>and filter cannot be set up.                                                                 |             |
|                 |         |        | 4<br>5<br>Other                                                                                                    | Position/Torque<br>Velocity/Torque<br>Other<br>control mode | <ul> <li>Becon<br/>(CCW</li> <li>Limit 1<br/>(0 to +</li> <li>Invalid<br/>selection</li> </ul> | nes to the analog torque limit input to CCW<br>TL).<br>the CCW-torque by applying positive voltage<br>10V) (Approx.+3V/rated torque)<br>late this input by setting up Pr03 (Torque limit<br>ton) to other than 0.                                       |             |
|                 |         |        | Resolution of A/D converter used in this input is 16 bit<br>(including 1 bit for sign).<br>± 511 [ LSB] ≢ 11.9[ V] , 1 [ LSB]23[ mV] |                                                             |                                                                                                |                                                                                                    |             |

\*Function becomes valid when the control mode with underline (  $\hfill \hfill \hfill$ 

is selected while the switching mode is used in the control mode in table.

### <Remark>

Do not apply more than  $\pm 10V$  to analog command inputs of SPR/TRQR/SPL

Do not apply more than  $\pm 10V$  to analog command input of TRQR.

## Output signal and Pin No. of the Connector, CN X5

## Output Signals (Common) and Their Functions

| Title of signal                          | Pin No     | Symbol             |                                                                                                 | Function                                                                                                    | I/F circuit  |  |
|------------------------------------------|------------|--------------------|-------------------------------------------------------------------------------------------------|----------------------------------------------------------------------------------------------------|--------------|--|
| External brake<br>release signal         | 11<br>10   | BRKOFF+<br>BRKOFF- | <ul> <li>Feeds out the</li> <li>Turns the</li> <li>magnetic bra</li> <li>You can see</li> </ul> | Feeds out the timing signal which activates the electromagnetic brake of the motor.<br>Turns the output transistor ON at the release timing of the electro-<br>magnetic brake.<br>You can set up the output timing of this signal with Pr6A (Setup of                                                                                                    |              |  |
|                                          |            |                    | mechanical<br>action at mo                                                                      | brake action at stall) and Pr6B (Setup of mechanical brake tion). For details, refer to P42, "Timing Chart" of Preparation.)                                                                                                    |              |  |
| Servo-Ready<br>output                    | 35<br>34   | S-RDY+<br>S-RDY–   | <ul> <li>This signal s</li> <li>Output trans<br/>not at alarm</li> </ul>                        | shows that the driver is ready to be activated.<br>sistor turns ON when both control and main power are ON but<br>status.                                                                                                    | SO1<br>P.163 |  |
| Servo-Alarm<br>output                    | 37<br>36   | ALM+<br>ALM–       | <ul> <li>This signal s</li> <li>Output trans</li> <li>OFF at alarr</li> </ul>                   | shows that the driver is in alarm status<br>sistor turns ON when the driver is at normal status, and turns<br>n status.                                                                                                    | SO1<br>P.163 |  |
| Speed arrival                            | 39         | AT-SPEED+          | Function var                                                                                    | ies depending on the control mode.                                                                                                    | SO1          |  |
| output                                   | 38         | AT-SPEED-          | Position<br>control                                                                             | <ul> <li>Output of positioning complete (COIN)</li> <li>The output transistor will turn ON when the absolute value of the position deviation pulse becomes smaller than the setup value of Pr60 (Positioning complete range).</li> <li>You can select the feeding out method with Pr63 (Setup of positioning complete output).</li> </ul>                        | P.163        |  |
|                                          |            |                    | Full-closed<br>control                                                                          | <ul> <li>Output of full-closed positioning complete (EX-COIN)</li> <li>The output transistor will turn ON when the absolute value of full-closed-position deviation pulse becomes smaller than the setup value of Pr60 (Positioning complete range).</li> <li>You can select the feeding out method with Pr63 (Setup of positioning complete output).</li> </ul> |              |  |
|                                          |            |                    | Velocity/<br>Torque<br>control                                                                  | <ul> <li>Output at-speed (speed arrival) (AT-SPEED)</li> <li>The output transistor will turn ON when the actual motor speed exceeds the setup value of Pr62 (In-speed).</li> </ul>                                                                                                    |              |  |
| Zero-speed<br>detection<br>output signal | 12<br>(41) | ZSP<br>(COM-)      | <ul> <li>Content of the</li> <li>Default is 1,</li> <li>For details, s</li> </ul>               | e output signal varies depending on Pr0A (Selection of ZSP output).<br>and feeds out the zero speed detection signal.<br>see the table below, "Selection of TLC,ZSP output".                                                                                                    | SO2<br>P.163 |  |
| Torque in-limit<br>signal output         | 40<br>(41) | TLC<br>(COM–)      | <ul> <li>Content of the</li> <li>Default is 1,</li> <li>For details, s</li> </ul>               | e output signal varies depending on Pr09 (Selection of TLC output).<br>and feeds out the torque in-limit signal.<br>see the table below, "Selection of TLC,ZSP output".                                                                                                    | SO2<br>P.163 |  |

| <ul> <li>Selection</li> </ul> | n of TCL and ZSP outputs                                                                                                    |                                                                                                    |  |  |  |  |
|-------------------------------|----------------------------------------------------------------------------------------------------|----------------------------------------------------------------------------------------------------|--|--|--|--|
| Value of<br>Pr09 or Pr0A      | X5 TLC : Output of Pin-40                                                                                                    | X5 ZSP : Output of Pin-12                                                                                       |  |  |  |  |
| 0                             | • Torque in-limit output (Default of X5 TLC Pr09)<br>The output transistor turns ON when the torque command is limited by the torque limit during Servo-ON.                                            |                                                                                                    |  |  |  |  |
| 1                             | • Zero-speed detection output (Default of X5 ZSP Pr0A)<br>The output transistor turns ON when the motor speed falls                                                                                    | under the preset value with Pr61.                                                                               |  |  |  |  |
| 2                             | Alarm signal output     The output transistor turns ON when either one of the alarms is triggered, over-regeneration alarm, overload alarm,     battery alarm, fan-lock alarm or external scale alarm. |                                                                                                    |  |  |  |  |
| 3                             | Over-regeneration alarm The output transistor turns ON when the regeneration exceeds 8                                                                                                    | 5% of the alarm trigger level of the regenerative load protection.                                              |  |  |  |  |
| 4                             | <ul> <li>Over-load alarm</li> <li>The output transistor turns ON when the load exceeds 85<sup>o</sup></li> </ul>                                                                                       | % of the alarm trigger level of the overload alarm.                                                             |  |  |  |  |
| 5                             | • Battery alarm<br>The output transistor turns ON when the battery voltage for                                                                                                    | r absolute encoder falls lower than approx. 3.2V.                                                               |  |  |  |  |
| 6                             | • Fan-lock alarm<br>The output transistor turns ON when the fan stalls for long                                                                                                    | er than 1s.                                                                                                    |  |  |  |  |
| 7                             | <ul> <li>External scale alarm         The output transistor turns ON when the external scale to         (adjustment on mounting is required). Valid only at the full     </li> </ul>                   | emperature exceeds 65°, or signal intensity is not enough -closed control.                                      |  |  |  |  |
| 8                             | <ul> <li>In-speed (Speed coincidence) output</li> <li>The output transistor turns ON when the difference betwee<br/>acceleration/deceleration reaches within the preset range v</li> </ul>             | en the actual motor speed and the speed command before ith Pr61. Valid only at the velocity and torque control. |  |  |  |  |

| Title of signal | Pin No | Symbol | Function                                                                                                    | I/F circuit |
|-----------------|--------|--------|----------------------------------------------------------------------------------------------------|-------------|
| A-phase output  | 21     | OA +   | • Feeds out the divided encoder signal or external scale signal (A, B, Z-                                                                                                    | PO1         |
|                 |        |        | <ul> <li>phase) in differential. (equivalent to RS422)</li> <li>You can set up the division ratio with Pr44 (Numerator of pulse output</li> </ul>                                        | P.163       |
|                 | 22     | OA –   | division) and Pr45 (Denominator of pulse output division)                                                                                                    |             |
| B-phase output  | 48     | OB +   | • You can select the logic relation between A-phase and B-phase, and the output source with Pr46 (Reversal of pulse output logic).                                                       |             |
| D-phase output  | -10    | 00.    | • When the external scale is made as an output source, you can set up the                                                                                                    |             |
|                 | 49     | OB –   | <ul> <li>interval of Z-phase pulse output with Pr47 (Setup of external scale Z-phase).</li> <li>Ground for line driver of output circuit is connected to signal ground (GND).</li> </ul> |             |
|                 |        |        | and is not insulated.                                                                                                    |             |
| Z-phase output  | 23     | OZ +   | <ul> <li>Max. output frequency is 4Mpps (after quadrupled)</li> </ul>                                                                                                    |             |
|                 |        |        |                                                                                                    |             |
|                 | 24     | OZ –   |                                                                                                    |             |
| Z-phase output  | 19     | C7     | Open collector output of Z-phase signal                                                                                                    | PO2         |
|                 |        |        | • The emitter side of the transistor of the output circuit is connected to the signal ground (GND) and is not insulated.                                                                 | P.163       |

### **Output Signals (Pulse Train) and Their Functions**

#### <Note>

#### • When the output source is the encoder

• If the encoder resolution X  $\frac{Pr44}{Pr45}$  is multiple of 4, Z-phase will be fed out synchronizing with A-phase.

In other case, the Z-phase width will be equal to the encoder resolution, and will not synchronize with A-phase because of narrower width than that of A-phase.

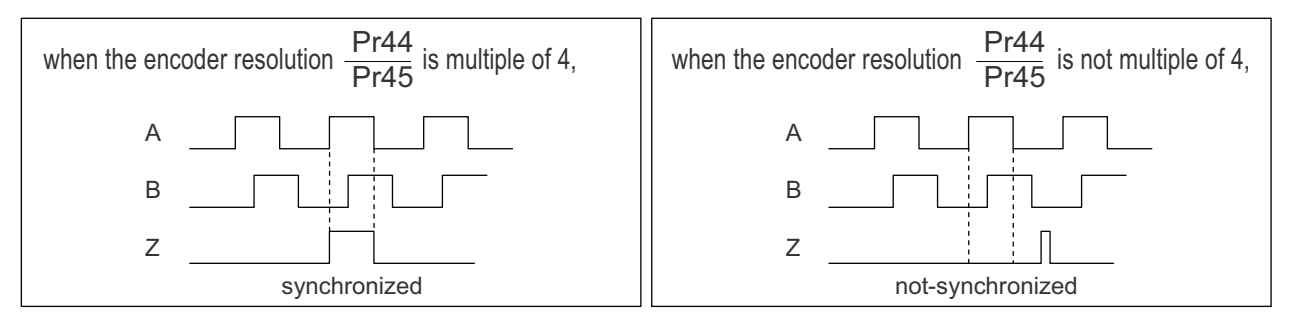

• In case of the 5-wire, 2500P/r incremental encoder, the signal sequence might not follow the above fig. until the first Z-phase is fed out. When you use the pulse output as the control signal, rotate the motor one revolution or more to make sure that the Z-phase is fed out at least once before using.

# Wiring to the connector, CN X5

## Output Signals (Analog) and Their Functions

| Title of signal                 | Pin No | Symbol |                                                      |                                                                                                    | Function                                                                                                    | I/F circuit |
|---------------------------------|--------|--------|------------------------------------------------------|----------------------------------------------------------------------------------------------------|----------------------------------------------------------------------------------------------------|-------------|
| Torque monitor<br>signal output | 42     | IM     | <ul> <li>The c<br/>(IM) s</li> <li>You ca</li> </ul> | <ul> <li>The content of output signal varies depending on Pr08 (Torque monitor (IM) selection).</li> <li>You can set up the scaling with Pr08 value.</li> </ul> |                                                                                                    |             |
|                                 |        |        | <b>Pr08</b>                                          | Content of signal                                                                                                    | Function                                                                                                    |             |
|                                 |        |        | 0,<br>11,12                                          | Torque<br>command                                                                                                    | <ul> <li>Feeds out the voltage in proportion to the motor<br/>torque command with polarity.</li> <li>+ : generates CCW torque</li> <li>- : generates CW torque</li> </ul>                                                                                        |             |
|                                 |        |        | 1 – 5                                                | Positional deviation                                                                                                    | <ul> <li>Feeds out the voltage in proportion to the positional<br/>deviation pulse counts with polarity.</li> <li>+ : positional command to CCW of motor position</li> <li>- : positional command to CW of motor position</li> </ul>                             |             |
|                                 |        |        | 6 –10                                                | Full-closed deviation                                                                                                    | <ul> <li>Feeds out the voltage in proportion to the full-<br/>closed deviation pulse counts with polarity.</li> <li>+ : positional command to CCW of<br/>external scale position</li> <li>- : positional command to CW of<br/>external scale position</li> </ul> |             |
| Speed monitor<br>signal output  | 43     | SP     | • The c<br>(IM) s<br>• You ca                        | ontent of the c<br>election).<br>an set up the s                                                                                                    | output signal varies depending on Pr07 (Speed monitor scaling with Pr07 value.                                                                                                    | AO<br>P.163 |
|                                 |        |        | <b>Pr07</b>                                          | Control mode                                                                                                    | Function                                                                                                    |             |
|                                 |        |        | 0-4                                                  | Motor<br>speed                                                                                                    | <ul> <li>Feeds out the voltage in proportion to the motor<br/>speed with polarity. + : rotates to CCW         <ul> <li>-: rotates to CW</li> </ul> </li> </ul>                                                                                                   |             |
|                                 |        |        | 5 – 9                                                | Command<br>speed                                                                                                    | <ul> <li>Feeds out the voltage in proportion to the command<br/>speed with polarity.</li> <li>+ : rotates to CCW</li> <li>- : rotates to CW</li> </ul>                                                                                                    |             |
|                                 | 1      |        |                                                      |                                                                                                    |                                                                                                    | 1           |

## Output Signals (Others) and Their Functions

| Title of signal | Pin No          | Symbol | Function                                                                                                    | I/F circuit |
|-----------------|-----------------|--------|----------------------------------------------------------------------------------------------------|-------------|
| Signal ground   | 13,15,<br>17,25 | GND    | <ul> <li>Signal ground</li> <li>This output is insulated from the control signal power (COM–) inside of the driver.</li> </ul> | _           |
| Frame ground    | 50              | FG     | • This output is connected to the earth terminal inside of the driver.                                                         | —           |

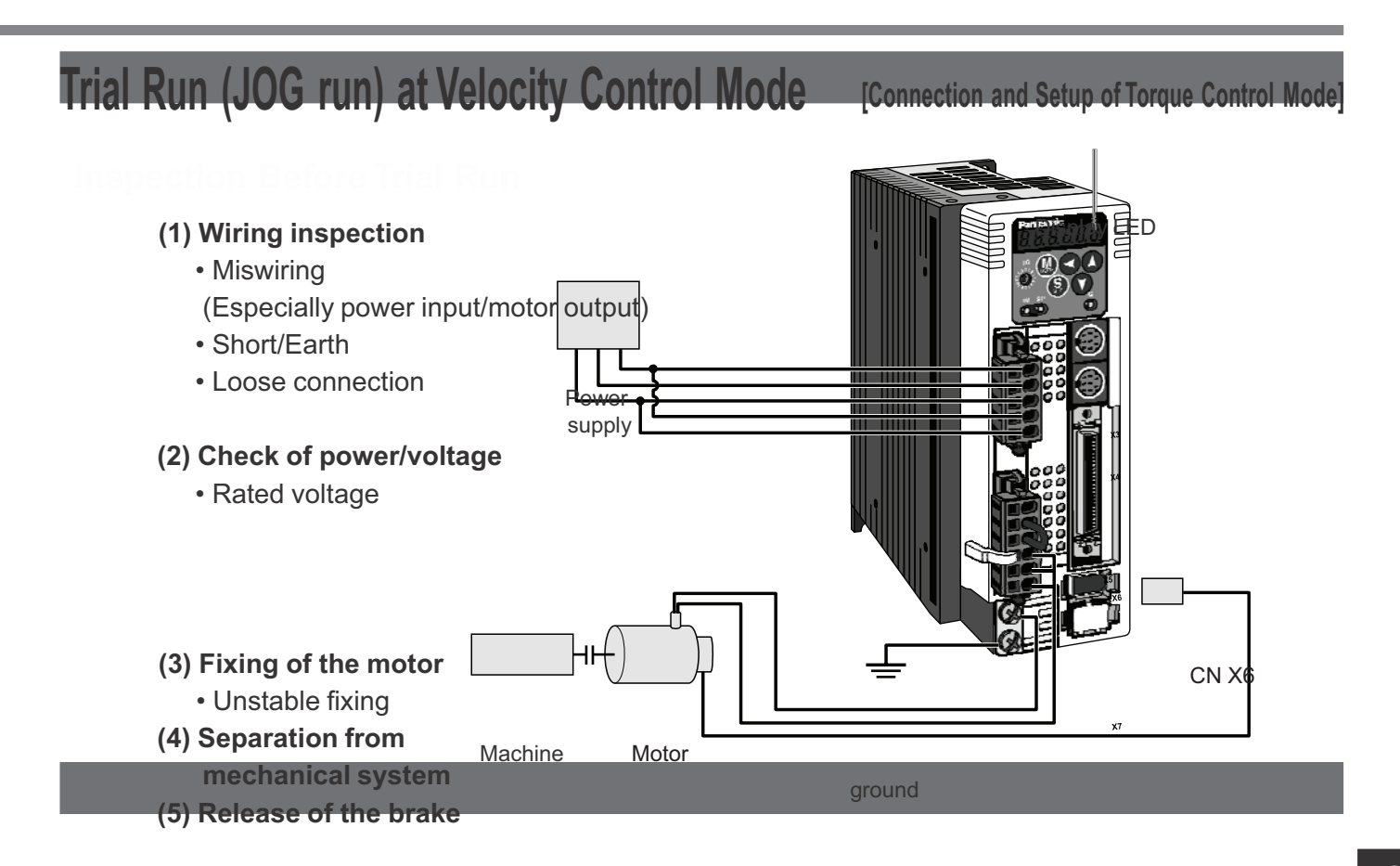

#### 1) Connect the CN X5.

- 2) Enter the power (DC12-24V) to control signal (COM+, COM-)
- 3) Enter the power to the driver.
- 4) Confirm the default values of parameters.
- 5) Set a lower value to Pr56 (4th speed of speed setup).
- Energize the motor by connecting the Servo-ON input (SRV-ON, CN X5, Pin-29) and COM
   – (Pin-41 of CN X5) to turn to Servo-ON status.
- 7) Confirm that the motor runs as per the setup of Pr56 by applying DC voltage (positive/negative) between the torque command input (Pin-14 of CN X5) and GND (Pin-41 of CN X5).
- 8) If you want to change the torque magnitude, direction and velocity limit value against the command voltage, set up the following parameters.

Pr56 : 4th speed of speed setup

Pr5C : Torque command input gain

Pr5D : Torque command input reversal

Refer to P.183, "Parameter Setup-Parameters for Velocity and Torque Control".

9) If the motor does not run correctly, refer to P.68, "Display of factor for No-motor running" of Preparation.

#### (Wiring Diagram)

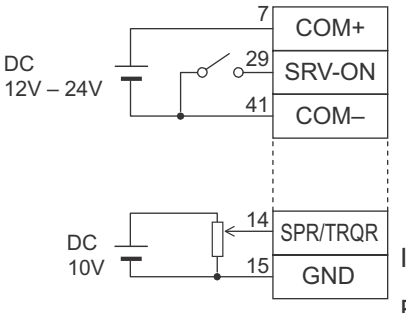

In case of one way running

For bi-directional running (CW/CCW), provide a bipolar power supply.

### Parameter

| PrNo. | Title                                     | Setup value |
|-------|-------------------------------------------|-------------|
| 02    | Setup of control mode                     | 2           |
| 04    | Invalidation of over-travel inhibit input | 1           |
| 06    | Selection of ZEROSPD                      | 0           |
| 56    | 4th speed of speed setup                  | lower value |
| 5B    | Selection of torque command               | 0           |
| 5C    | Torque command input gain                 | Set up      |
| 5D    | Torque command input reversal             | required    |

#### (Input signal status)

| No. | Title of signal  | Monitor display |
|-----|------------------|-----------------|
| 0   | Servo-ON         | +A 17           |
| 5   | Speed zero clamp | _               |

# **Real-Time Auto-Gain Tuning**

## Outline

The driver estimates the load inertia of the ma-

optimum gain responding to the result. Also the driver automatically suppress the vibration caused by the resonance with an adaptive filter.

## Applicable Range

• Real-time auto-gain tuning is applicable to all control modes.

## Caution

Real-time auto-gain tuning may not be executed properly under the conditions described in the right table. In these cases, use the normal mode auto-gain tuning (refer to P.236 of Adjustment), or execute a manual gain tuning. (refer to P.240, of Adjustment)

## How to Operate

- (1) Bring the motor to stall (Servo-OFF).
- (2) Set up Pr21 (Real-time auto-gain tuning mode setup) to 1-7. Default is 1.

| Setup<br>value | Real-time auto-gain tuning | Varying degree of load inertia in motion |
|----------------|----------------------------|------------------------------------------|
| 0              | (not in use)               | —                                        |
| <1>,4,         | 7                          | no change                                |
| 2, 5           | normal mode                | slow change                              |
| 3, 6           |                            | rapid change                             |

• When the varying degree of load inertia is large, set up 3.

- (3) Set up Pr22 (Machine stiffness at real-time auto-gain tuning) to 0 or smaller value.
- (4) Turn to Servo-ON to run the machine normally.
- (5) Gradually increase Pr22 (Machine stiffness at real-time auto-gain tuning) when you want to obtain better response. Lower the value (0 to 3) when you experience abnormal noise or oscillation.
- (6) Write to EEPROM when you want to save the result.

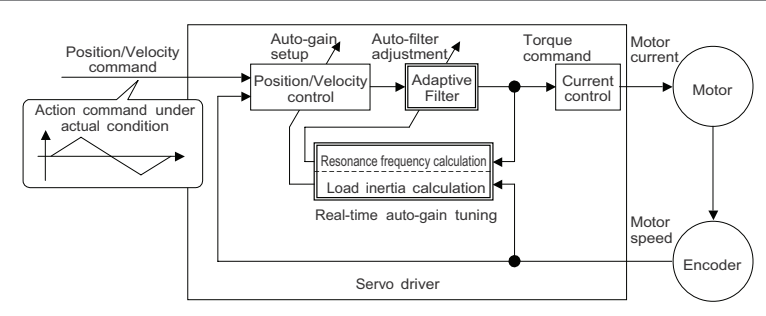

|         | Conditions which obstruct<br>real-time auto-gain tuning                                 |
|---------|-----------------------------------------------------------------------------------------|
| 1       | Load is too small or large compared to rotor inertia.                                   |
| Load    | (less than 3 times or more than 20 times)                                               |
| inertia | <ul> <li>Load inertia change too quickly. (10 [ s] or less)</li> </ul>                  |
| Lood    | Machine stiffness is extremely low.                                                     |
| Load    | <ul> <li>Chattering such as backlash exists.</li> </ul>                                 |
|         | <ul> <li>Motor is running continuously at low speed of 100 [ r/min] or lower</li> </ul> |
|         | • Acceleration/deceleration is slow (2000[ r/min] per 1[ s] or low                      |
| Action  | <ul> <li>Acceleration/deceleration torque is smaller than</li> </ul>                    |
| pattern | unbalanced weighted/viscous friction torque.                                            |
|         | <ul> <li>When speed condition of 100[ r/min] or more and</li> </ul>                     |
|         | acceleration/deceleration condition of 2000[ r/min] per                                 |
|         | 1[s] are not maintained for 50[ms].                                                     |
|         |                                                                                         |

| Insert the console connector to<br>CN X6 of the driver, then turn<br>on the driver power. | r 0                                       |
|-------------------------------------------------------------------------------------------|-------------------------------------------|
| Setup of parameter, Pr21                                                                  |                                           |
| Press (S).                                                                                | dP_SPd                                    |
| Press M.                                                                                  | P A 0 O.                                  |
| Match to the parameter No. to be set up with $\bigcirc \mathbf{V}$ . (Here match          | <i>₽Я21</i><br>n to Pr21.)                |
| Press (S).                                                                                | <u> </u>                                  |
| Change the setup with (A) (V).                                                            |                                           |
| Press (S).                                                                                | PR_ 21                                    |
| Setup of parameter, Pr22                                                                  |                                           |
| Match to Pr22 with (▲).                                                                   | <u> </u>                                  |
| Press S.                                                                                  | 4                                         |
| Numeral increases with (A),                                                               | (default values)                          |
| and decreases with 💌.                                                                     |                                           |
| Press (S).                                                                                |                                           |
| Writing to EEPROM                                                                         |                                           |
| Press (M).                                                                                | <u> </u>                                  |
| Press (S).                                                                                | <u> EEP -</u>                             |
| Bars increase as the right fig. shows                                                     | EEP                                       |
| by keep pressing (approx. 5sec).                                                          |                                           |
| Writing starts (temporary display).                                                       | <u>Start</u>                              |
| + +                                                                                       |                                           |
| Finish Finish FESEL                                                                       | Error.                                    |
| Writing completes                                                                         | Writing error                             |
| Return to SELECTION display after writin<br>to "Structure of each mode" (P.60 and 61 of   | g finishes, referring<br>of Preparation). |

## Parameters Which Are Automatically Set Up.

Following parameters are automatically adjusted. Also following parameters are automatically set up.

| PrNo. | Title                                          |
|-------|------------------------------------------------|
| 11    | 1st gain of velocity loop                      |
| 12    | 1st time constant of velocity loop integration |
| 13    | 1st filter of velocity detection               |
| 14    | 1st time constant of torque filter             |
| 19    | 2nd gain of velocity loop                      |
| 1A    | 2nd time constant of velocity loop integration |
| 1B    | 2nd filter of speed detection                  |
| 1C    | 2nd time constant of torque filter             |
| 20    | Inertia ratio                                  |

| PrNo. | Title                               | Setup value |
|-------|-------------------------------------|-------------|
| 30    | 2nd gain setup                      | 1           |
| 31    | 1st mode of control switching       | 0           |
| 32    | 1st delay time of control switching | 30          |
| 33    | 1st level of control switching      | 50          |
| 34    | 1st hysteresis of control switching | 33          |
| 36    | 2nd mode of control switching       | 0           |

#### <Notes>

- When the real-time auto-gain tuning is valid, you cannot change parameters which are automatically adjusted.
- Pr31 becomes 10 at position or full closed control and when Pr21 (Setup of Real-Time Auto-Gain Tuning Mode) is 1 to 6, and becomes 0 in other cases.

### Cautions

- (1) After the start-up, you may experience abnormal noise and oscillation right after the first Servo-ON, or when you increase the setup of Pr22 (Selection of machine stiffness at real-time auto-gain tuning), until load inertia is identified (estimated) or adaptive filter is stabilized, however, these are not failures as long as they disappear immediately. If they persist over 3 reciprocating operations, take the following measures in possible order.
  - 1)Write the parameters which have given the normal operation into EEPROM.
  - 2) Lower the setup of Pr22 (Selection of machine stiffness at real-time auto-gain tuning).
  - 3) Set up both Pr21 (Setup of real-time auto-gain tuning) and Pr23 (Setup of adaptive filter mode) to 0, then set up other value than 0. (Reset of inertia estimation and adaptive action)

4) Invalidate the adaptive filter by setting up Pr23 (Setup of adaptive filter mode setup) to 0, and set up notch filter manually.

- (2) When abnormal noise and oscillation occur, Pr20 (Inertia ratio) or Pr2F (Adaptive filter frequency) might have changed to extreme values. Take the same measures as the above in these cases.
- (3) Among the results of real-time auto-gain tuning, Pr20 (Inertia ratio) and Pr2F (Adaptive filter frequency) will be written to EEPROM every 30 minutes. When you turn on the power again, auto-gain tuning will be executed using the latest data as initial values.
- (4) When you validate the real-time auto-gain tuning, Pr27 (Setup of instantaneous speed observer) will be invalidated automatically.
- (5) The adaptive filter is normally invalidated at torque control, however, when you select torque control while you set up Pr02 (Control mode setup) to 4 and 5, the adaptive filter frequency before mode switching will be held.
- (6) During the trial run and frequency characteristics measurement of "PANATERM®", the load inertia estimation will be invalidated.

## **Parameters for Functional Selection**

Standard default : < >

| PrNo.   | Title                                                                                                    | Setup<br>range                                                                 |                                                                                                    | Funct                                              | ion/Content                                                                                     |  |  |  |  |
|---------|----------------------------------------------------------------------------------------------------|--------------------------------------------------------------------------------|----------------------------------------------------------------------------------------------------|----------------------------------------------------|-------------------------------------------------------------------------------------------------|--|--|--|--|
| 00<br>* | Address                                                                                                    | 0 to 15<br><1>                                                                 | In the communication winecessary to identify which confirm the address of the                                                                                                    | th the host vi<br>ich axis the h<br>e axis in numb | ia RS232/485 for multi-axes application, it is ost is communicating. Use this parameter to ers. |  |  |  |  |
|         | <ul> <li>The address<br/>front panel a</li> <li>This value be</li> <li>The setup va</li> <li>You cannot o</li> </ul> | is determine<br>t power-on.<br>ecomes the a<br>lue of this pa<br>change the se | ed by the setup value of rotary switch (0 to F) of the axis number at serial communication. arameter has no effect to the servo action. setup of Pr00 with other means than rotary switch. |                                                    |                                                                                                 |  |  |  |  |
| 01      | LED initial status                                                                                                   | 0 to 17<br><1>                                                                 | You can select the type of at the initial status after po                                                                                                    | of data to be d<br>ower-on.                        | lisplayed on the front panel LED (7 segment)                                                    |  |  |  |  |
|         |                                                                                                    |                                                                                |                                                                                                    | Setup value                                        | Content                                                                                         |  |  |  |  |
|         |                                                                                                    |                                                                                |                                                                                                    | 0                                                  |                                                                                                 |  |  |  |  |
|         |                                                                                                    | (Power -                                                                       | ON)                                                                                                    | < 1>                                               | Motor rotational speed                                                                          |  |  |  |  |
|         |                                                                                                    |                                                                                |                                                                                                    | 2                                                  | I orque output                                                                                  |  |  |  |  |
|         |                                                                                                    |                                                                                |                                                                                                    | 3                                                  |                                                                                                 |  |  |  |  |
|         |                                                                                                    |                                                                                |                                                                                                    | 4                                                  | I/O signal status                                                                               |  |  |  |  |
|         |                                                                                                    | RRA                                                                            |                                                                                                    | 5                                                  | Error factor/history                                                                            |  |  |  |  |
|         |                                                                                                    |                                                                                |                                                                                                    | 6                                                  | Software version                                                                                |  |  |  |  |
|         |                                                                                                    |                                                                                | Flashes (for approx. 2 sec)                                                                                                    | 7                                                  | Alarm                                                                                           |  |  |  |  |
|         |                                                                                                    |                                                                                | during initialization                                                                                                    | 8                                                  | Regenerative load factor                                                                        |  |  |  |  |
|         |                                                                                                    |                                                                                |                                                                                                    | 9                                                  | Over-load factor                                                                                |  |  |  |  |
|         |                                                                                                    | Setup value (                                                                  | of Pr01                                                                                                    | 10                                                 | Inertia ratio                                                                                   |  |  |  |  |
|         |                                                                                                    |                                                                                |                                                                                                    | 11                                                 | Sum of feedback pulses                                                                          |  |  |  |  |
|         |                                                                                                    | $\sim$                                                                         |                                                                                                    | 12                                                 | Sum of command pulses                                                                           |  |  |  |  |
|         |                                                                                                    |                                                                                |                                                                                                    | 13                                                 | External scale deviation                                                                        |  |  |  |  |
|         |                                                                                                    |                                                                                |                                                                                                    | 14                                                 | Sum of external scale feedback pulses                                                           |  |  |  |  |
|         |                                                                                                    |                                                                                |                                                                                                    | 15                                                 | Motor automatic recognizing function                                                            |  |  |  |  |
|         | For details of                                                                                                    | display refer                                                                  | to P 51 "Setup of                                                                                                    | 16                                                 | Analog input value                                                                              |  |  |  |  |
|         | Parameter an                                                                                                    | d Mode" of P                                                                   | reparation.                                                                                                    | 17                                                 | Factor of "No-Motor Running"                                                                    |  |  |  |  |
|         |                                                                                                    |                                                                                | -                                                                                                    |                                                    |                                                                                                 |  |  |  |  |
| 02<br>* | Setup of control mode                                                                                                | 0 to 6<br><1>                                                                  | You can set up the contro                                                                                                    | l mode to be u                                     | used.                                                                                           |  |  |  |  |
|         | Setup                                                                                                    | Сс                                                                             | ontrol mode                                                                                                    | **1) When y                                        | ou set up the combination mode of 3, 4 or                                                       |  |  |  |  |
|         | value                                                                                                    | 1st mode                                                                       | 2nd mode                                                                                                    | 5, you                                             | can select either the 1st or the 2nd with                                                       |  |  |  |  |
|         | 0 Pos                                                                                                    | tion                                                                           | -                                                                                                    | Control<br>When                                    | C-MODE is open the 1st mode will be                                                             |  |  |  |  |
|         | <1> Velo                                                                                                    | city                                                                           | -                                                                                                    | selecte                                            | ed.                                                                                             |  |  |  |  |
|         | 2 Toro                                                                                                    | lue                                                                            | -                                                                                                    | When                                               | C-MODE is shorted, the 2nd mode will be                                                         |  |  |  |  |
|         | 3**1 Pos                                                                                                    | tion                                                                           | Velocity                                                                                                    | Selecte                                            | d.<br>hter commands 10ms before/after switching                                                 |  |  |  |  |
|         | 4**1 Pos                                                                                                    | tion                                                                           | Torque                                                                                                    | Dontel                                             |                                                                                                 |  |  |  |  |
|         | 5 <sup>**1</sup> Velo                                                                                                | city                                                                           | Torque                                                                                                    | C-MOE                                              | DE open close open                                                                              |  |  |  |  |
|         | 6 Full-                                                                                                    | closed                                                                         | -                                                                                                    |                                                    |                                                                                                 |  |  |  |  |
|         |                                                                                                    |                                                                                |                                                                                                    |                                                    |                                                                                                 |  |  |  |  |
|         |                                                                                                    |                                                                                |                                                                                                    |                                                    |                                                                                                 |  |  |  |  |
|         |                                                                                                    |                                                                                |                                                                                                    |                                                    | 10ms or longer 10ms or longer                                                                   |  |  |  |  |
|         |                                                                                                    |                                                                                |                                                                                                    |                                                    |                                                                                                 |  |  |  |  |

#### <Notes>

• For parameters which No. have a suffix of "\*", changed contents will be validated when you turn on the control power.

| PrNo.   | -               | Title                              | Setup<br>range | Function/Content                                                                                                    |                                                                                                 |                                                             |  |  |
|---------|-----------------|------------------------------------|----------------|----------------------------------------------------------------------------------------------------|-------------------------------------------------------------------------------------------------|-------------------------------------------------------------|--|--|
| 04<br>* | Se<br>ov<br>inł | tup of<br>er-travel<br>nibit input | 0 to 2<br><1>  | motor to run to the direction specified by limit switches which are installed at both ends<br>of the axis, so that you can prevent the work load from damaging the machine due to<br>the over-travel. With this input, you can set up the action of over-travel inhibit input.                                                                                                    |                                                                                                 |                                                             |  |  |
|         |                 | Sotup                              |                |                                                                                                    |                                                                                                 |                                                             |  |  |
|         |                 | value                              | input          | Input                                                                                                    | Connection to COM-                                                                              | Action                                                      |  |  |
|         |                 | Value                              | mpar           | CCWL                                                                                                    | Close                                                                                           | Normal status while CCW-side limit switch is not activated. |  |  |
|         |                 |                                    |                | (CN X5,Pin-9)                                                                                                    | Open                                                                                            | Inhibits CCW direction, permits CW direction.               |  |  |
|         |                 | 0                                  | Valid          | CWL                                                                                                    | Close                                                                                           | Normal status while CW-side limit switch is not activated.  |  |  |
|         |                 |                                    |                | (CN X5,Pin-9)                                                                                                    | Open                                                                                            | Inhibits CW direction, CCW direction permitted.             |  |  |
|         |                 | <1>                                | Invalid        | Both CCWL ar invalidated.                                                                                                    | Both CCWL and CWL inputs will be ignored, and over-travel inhibit function will be invalidated. |                                                             |  |  |
|         |                 | 2                                  | Valid          | Err38 (Over-travel inhibit input protection) is triggered when either one of the connection of CW or CCW inhibit input to COM– become open.                                                                                                    |                                                                                                 |                                                             |  |  |
|         |                 |                                    |                | <ol> <li>When Pr04 is set to 0 and over-travel inhibit input is entered, the motor deceler-<br/>ates and stops according to the preset sequence with Pr66 (Sequence at over-<br/>travel inhibition). For details, refer to the explanation of Pr66.</li> <li>When both of CCWL and CWL inputs are opened while Pr04 is set to 0, the driver<br/>trips with Err38 (Overtravel inhibit input error) judging that this is an error.</li> <li>When you turn off the limit switch on upper side of the work at vertical axis applica-<br/>tion, the work may repeat up/down movement because of the loosing of upward<br/>torque. In this case, set up Pr66 to 2, or limit with the host controller instead of us-<br/>ing this function.</li> </ol> |                                                                                                 |                                                             |  |  |
| 06      | Se              | lection of                         | 0 to 2         | You can set up                                                                                                    | o the function of th                                                                            | e speed zero clamp input (ZEROSPD : CN X5, Pin-26)          |  |  |
|         | ZE              | ROSPD inpt                         | ut <0>         | Setup value         Function of ZEROSPD (Pin-26)           <0>, 2         ZEROSPD input is ignored and the driver judge that it Is not in speed zero clamp status.           1         ZEROSPD input becomes valid. Speed command is taken as 0 by opening the connection to COM-                                                                                                    |                                                                                                 |                                                             |  |  |
| 07      | Se              | lection of spe                     | eed 0 to 9     | You can set                                                                                                    | up the content of                                                                               | f analog speed monitor signal output (SP : CN X5,           |  |  |
|         | m               | onitor (SP)                        | < 3>           | Pin43) and the                                                                                                    | e relation betwee                                                                               | n the output voltage level and the speed.                   |  |  |
|         |                 |                                    |                | Setup value                                                                                                    | Signal of SP                                                                                    | Relation between the output voltage level and the speed     |  |  |
|         |                 |                                    |                | 0                                                                                                    |                                                                                                 | 6V / 47 r/min                                               |  |  |
|         |                 |                                    |                | 1                                                                                                    | Motor actual                                                                                    | 6V / 188 r/min                                              |  |  |
|         |                 |                                    |                | 2                                                                                                    | speed                                                                                           | 6V / 750 r/min                                              |  |  |
|         |                 |                                    |                | < 3>                                                                                                    | speed                                                                                           | 6V / 3000 r/min                                             |  |  |
|         |                 |                                    |                | 4                                                                                                    |                                                                                                 | 1.5V / 3000 r/min                                           |  |  |
|         |                 |                                    |                | 5                                                                                                    |                                                                                                 | 6V / 47 r/min                                               |  |  |
|         |                 |                                    |                | 6                                                                                                    | Command                                                                                         | 6V / 188 r/min                                              |  |  |
|         |                 |                                    |                | 7                                                                                                    | speed                                                                                           | 6V / 750 r/min                                              |  |  |
|         |                 |                                    |                | 8                                                                                                    |                                                                                                 | 6V / 3000 r/min                                             |  |  |
|         |                 |                                    |                | 9                                                                                                    |                                                                                                 | 1.5V / 3000 r/min                                           |  |  |

| PrNo. | Title               | Setup<br>range | Function/Content                                                             |                                                                     |                      |                       |                   |                             |  |
|-------|---------------------|----------------|------------------------------------------------------------------------------|---------------------------------------------------------------------|----------------------|-----------------------|-------------------|-----------------------------|--|
| 08    | Selection of torque | 0 to 12        | You can set up                                                               | o the content of the                                                | analog torqu         | e monitor of the      | signal out        | put (IM : CN X5, Pin-       |  |
|       | monitor (IM)        | <0>            | 42), and the re                                                              | lation between the                                                  | output voltage       | e level and torqu     | ie or devia       | tion pulse counts.          |  |
|       |                     |                | Setup value                                                                  | Signal of IM                                                        | Relation between     | the output voltage le | evel and torqu    | e or deviation pulse counts |  |
|       |                     |                | < 0>                                                                         | Torque command                                                      |                      | 3V/rated              | (100%) to         | orque                       |  |
|       |                     |                | 1                                                                            |                                                                     |                      | 3V / 31Pı             | ulse              |                             |  |
|       |                     |                | 2                                                                            | 2 Position 3V / 125Pulse                                            |                      | Pulse                 |                   |                             |  |
|       |                     |                | 3                                                                            | deviation                                                           |                      | 3V / 500F             | Pulse             | lse                         |  |
|       |                     |                | 4                                                                            |                                                                     |                      | 3V / 2000             | Pulse             |                             |  |
|       |                     |                | 6                                                                            |                                                                     |                      | 31// 31Pi             |                   |                             |  |
|       |                     |                | 7                                                                            |                                                                     |                      | 3V / 125F             | Pulse             |                             |  |
|       |                     |                | 8                                                                            | Full-closed                                                         |                      | 3V / 500F             | Pulse             |                             |  |
|       |                     |                | 9                                                                            | deviation                                                           |                      | 3V / 2000             | Pulse             |                             |  |
|       |                     |                | 10                                                                           |                                                                     |                      | 3V / 8000             | )Pulse            |                             |  |
|       |                     |                | 11                                                                           | Torque                                                              |                      | 3V / 2009             | % torque          |                             |  |
|       |                     |                | 12                                                                           | command                                                             |                      | 3V / 400%             | 3V / 400% torque  |                             |  |
| 09    | Selection of        | 0 to 8         | You can assi                                                                 | u can assign the function of the torque in-limit output (TLC : CN ) |                      |                       |                   | l X5 Pin-40).               |  |
|       | TLC output          | <0>            | Setup value                                                                  | etup value Function                                                 |                      |                       |                   | Note                        |  |
|       |                     |                | < 0>                                                                         | Torque in-limit                                                     | output               |                       |                   |                             |  |
|       |                     |                | 1                                                                            | Zero speed dete                                                     | ection output        |                       |                   | For details of              |  |
|       |                     |                | 2                                                                            | Alarm output of                                                     | either one           | of Over-rege          | neration          | function of each            |  |
|       |                     |                |                                                                              | /Over-load/Absol                                                    | ute battery/F        | an lock/Externa       | al scale          | output of the               |  |
|       |                     |                | 3                                                                            | Over-regenerati                                                     | on alarm trig        | ger output            |                   | left, refer to the          |  |
|       |                     |                | 4                                                                            | Absolute batter                                                     | ulpul<br>alarm outou | ıt                    |                   | "Selection of               |  |
|       |                     |                | 6                                                                            | Fan lock alarm                                                      |                      |                       |                   | TCL and ZSP                 |  |
|       |                     |                | 7                                                                            | External scale a                                                    | larm output          |                       |                   | outputs".                   |  |
|       |                     |                | 8                                                                            | In-speed (Speed                                                     | d coincidenc         | e) output             |                   |                             |  |
| 0A    | Selection of        | 0 to 8         | You can assign the function of the zero speed detection output (ZSP: CN X5 I |                                                                     |                      |                       | P: CN X5 Pin-12). |                             |  |
|       | ZSP output          | <1>            | Setup value                                                                  |                                                                     | Functio              | n                     |                   | Note                        |  |
|       |                     |                | 0                                                                            | Torque in-limit                                                     | output               |                       |                   |                             |  |
|       |                     |                | < 1>                                                                         | Zero speed dete                                                     | ection output        |                       |                   | For details of              |  |
|       |                     |                | 2                                                                            | Alarm output of                                                     | either one           | of Over-rege          | neration          | function of each            |  |
|       |                     |                |                                                                              | /Over-load/Absol                                                    | ute battery/F        | an lock/Extern        | al scale          | output of the               |  |
|       |                     |                | 3                                                                            | Over-regenerati                                                     | on alarm trig        | ger output            |                   | table of D 169              |  |
|       |                     |                | 5                                                                            | Absolute batter                                                     | valarm outou         | ıt                    |                   | "Selection of               |  |
|       |                     |                | 6                                                                            | Fan lock alarm                                                      | output               |                       |                   | TCL and ZSP                 |  |
|       |                     |                | 7                                                                            | External scale a                                                    | larm output          |                       |                   | outputs".                   |  |
|       |                     |                | 8                                                                            | In-speed (Speed                                                     | d coincidenc         | e) output             |                   |                             |  |
| 0B    | Setup of            | 0 to 2         | You can set                                                                  | up the using meth                                                   | od of 17-bit         | absolute enco         | der.              |                             |  |
| *     | absolute encoder    | <1>            | Setup value                                                                  |                                                                     |                      | Content               |                   |                             |  |
|       |                     |                | 0                                                                            | Use as an abso                                                      | lute encoder         |                       |                   |                             |  |
|       |                     |                | < 1>                                                                         | Use as an incre                                                     | mental enco          | der.                  |                   |                             |  |
|       |                     |                | 2 Use as an absolute encoder, but ignore the multi-turn counter over.        |                                                                     |                      |                       | rn counter over.  |                             |  |
|       |                     |                | <caution></caution>                                                          |                                                                     |                      |                       |                   |                             |  |
|       |                     |                | This paramet                                                                 | er will be invalidat                                                | ed when 5-w          | /ire, 2500P/r ir      | icrementa         | l encoder is used.          |  |
| 0C    | Baud rate setup of  | 0 to 5         | You can set                                                                  | up the communica                                                    | ation speed of       | of RS232.             | • Error of        | baud rate is $\pm 0.5\%$ .  |  |
| *     | RS232               | <2>            | Setup value                                                                  | Baud ra                                                             | ate                  | Setup value           |                   | Baud rate                   |  |
|       | communication       |                | 0                                                                            | 2400bp                                                              | os                   | 3                     |                   | 19200bps                    |  |
|       |                     |                | 1                                                                            | 4800bp                                                              | DS                   | 4                     |                   | 38400bps                    |  |
|       |                     |                | <2>                                                                          | 9600bp                                                              | DS                   | 5                     |                   | 57600bps                    |  |

| Standard default : < | > |
|----------------------|---|
|----------------------|---|

| PrNo.    | Title              | Setup<br>range | Function/Content                                                                                                    |                               |   |          |           |  |
|----------|--------------------|----------------|----------------------------------------------------------------------------------------------------|-------------------------------|---|----------|-----------|--|
| 0D       | Baud rate setup of | 0 to 5         | You can set up the communication speed of RS485.<br>$\bullet$ Error of baud rate is $\pm 0.5\%.$                                                     |                               |   |          |           |  |
| <u>^</u> | RS485              | <'2>           | Setup value Baud rate Setup value Baud rate                                                                                                    |                               |   |          | Baud rate |  |
|          | communication      |                | 0                                                                                                    | 2400bps                       | 3 |          | 19200bps  |  |
|          |                    |                | 1                                                                                                    | 4800bps                       | 4 |          | 38400bps  |  |
|          |                    |                | <2>                                                                                                    | 9600bps                       |   | 57600bps |           |  |
| 05       | Sotup of front     | 0 to 1         | You can limit t                                                                                                    | he operation of the front pan |   |          |           |  |
| *        |                    |                | monitor mode only Content                                                                                                    |                               |   |          |           |  |
|          | рапет юск          | < 0>           | Monitor mode only.     <0>     Valid to all                                                                                                    |                               |   |          |           |  |
|          |                    |                | ted parameter change                                                                                                    |                               |   |          |           |  |
|          |                    |                | <nota></nota>                                                                                                    |                               |   |          |           |  |
|          |                    |                | You can still change parameters via communication even though this setup is 1.<br>To return this parameter to 0, use the console or the "PANATERM®". |                               |   |          |           |  |

## Parameters for Adjustment of Time Constants of Gains and Filters

Standard default : < >

| PrNo. | Title                                                | Setup<br>range                                               | Unit   | Function/Content                                                                                                    |
|-------|------------------------------------------------------|--------------------------------------------------------------|--------|----------------------------------------------------------------------------------------------------|
| 11    | 1st gain of<br>velocity loop                         | 1 to 3500<br>A to C-frame:<35>*<br>D to F-frame:<18>*        | Hz     | You can determine the response of the velocity loop.<br>In order to increase the response of overall servo system by setting high<br>position loop gain, you need higher setup of this velocity loop gain as well.<br>However, too high setup may cause oscillation.<br><b><caution></caution></b><br>When the inertia ratio of Pr20 is set correctly, the setup unit of Pr11<br>becomes (Hz). |
| 12    | 1st time constant<br>of velocity loop<br>integration | <b>1 to 1000</b><br>A to C-frame:<16>*<br>D to F-frame:<31>* | ms     | You can set up the integration time constant of velocity loop.<br>Smaller the setup, faster you can dog-in deviation at stall to 0.<br>The integration will be maintained by setting to "999".<br>The integration effect will be lost by setting to "1000".                                                                                                    |
| 13    | 1st filter of speed detection                        | 0 to 5<br><0>*                                               | _      | You can set up the time constant of the low pass filter (LPF) after the speed detection, in 6 steps.<br>Higher the setup, larger the time constant you can obtain so that you can decrease the motor noise, however, response becomes slow. Use with a default value of 0 in normal operation.                                                                                                 |
| 14    | 1st time constant of torque filter                   | O to 2500<br>A to C-frame:<65>*<br>D to F-frame:<126>*       | 0.01ms | You can set up the time constant of the 1st delay filter inserted in the torque command portion. You might expect suppression of oscillation caused by distortion resonance.                                                                                                    |
| 19    | 2nd gain of velocity<br>loop                         | <b>1 to 3500</b><br>A to C-frame:<35>*<br>D to F-frame:<18>* | Hz     | Position loop, velocity loop, speed detection filter and torque command filter have their 2 pairs of gain or time constant (1st and 2nd). For details of switching the 1st and the 2nd gain or the time constant, refer                                                                                                    |
| 1A    | 2nd time constant of velocity loop integration       | 1 to 1000<br><1000>*                                         | ms     | to P.226, "Adjustment".<br>The function and the content of each parameter is as same as that of the                                                                                                    |
| 1B    | 2nd filter of velocity detection                     | 0 to 5<br>< 0> *                                             | -      | 1st gain and time constant.                                                                                                    |
| 1C    | 2nd time constant of torque filter                   | 0 to 2500<br>A to C-frame:<65>*<br>D to F-frame:<126>*       | 0.01ms |                                                                                                    |
| 1D    | 1st notch<br>frequency                               | 100 to 1500<br>< 1500>                                       | Hz     | You can set up the frequency of the 1st resonance suppressing notch filter.<br>The notch filter function will be invalidated by setting up this parameter to "1500".                                                                                                    |

#### <Notes>

• For parameters which No. have a suffix of "\*", changed contents will be validated when you turn on the control power.

• Parameters which default values have a suffix of "\*" will be automatically set up during real time auto-gain tuning. When you change manually, invalidate the real-time auto-gain tuning first then set, referring to P.239, "Release of Automatic Gain Adjusting Function" of Adjustment.

Standard default : < >

| PrNo. | Title           | Setup<br>range | Unit | Function/Content                                                                          |
|-------|-----------------|----------------|------|-------------------------------------------------------------------------------------------|
| 1E    | 1st notch width | 0 to 4         | -    | You can set up the notch filter width of the 1st resonance suppressing filter in 5 steps. |
|       | selection       | <2>            |      | Higher the setup, larger the notch width you can obtain.                                  |
|       |                 |                |      | Use with default setup in normal operation.                                               |

## Parameters for Auto-Gain Tuning

| iction/Content                                                                                                    |  |  |  |  |
|----------------------------------------------------------------------------------------------------|--|--|--|--|
| d inertia against the rotor (of the motor) inertia.                                                                                                    |  |  |  |  |
| ertia) X 100 [ %]                                                                                                    |  |  |  |  |
| When you execute the normal auto-gain tuning, the load inertial will be automatically estimated after the preset action, and this result will be reflected in this parameter.<br>The inertia ratio will be estimated at all time while the real-time auto-gain tuning is valid, and its result will be saved to EEPROM every 30 min.<br><b><caution></caution></b><br>If the inertia ratio is correctly set, the setup unit of Pr11 and Pr19 becomes (Hz). When the inertia ratio of Pr20 is larger than the actual, the setup unit of the velocity loop gain becomes larger, and when the inertia ratio of Pr20 is smaller than the actual, the setup unit of the velocity loop gain becomes smaller. |  |  |  |  |
| You can set up the action mode of the real-time auto-gain tuning.<br>With higher setup such as 3, the driver respond quickly to the change of<br>the inertia during operation, however it might cause an unstable operation.<br>Use 1for normal operation.                                                                                                    |  |  |  |  |
| time Varying degree of                                                                                                    |  |  |  |  |
| n tuning load inertia in motion                                                                                                    |  |  |  |  |
| /alid –                                                                                                    |  |  |  |  |
| Little change                                                                                                    |  |  |  |  |
| mode Gradual change                                                                                                    |  |  |  |  |
| Rapid change                                                                                                    |  |  |  |  |
| iffness in 16 steps while the real-time auto-                                                                                                    |  |  |  |  |
| nachine stiffness → high                                                                                                    |  |  |  |  |
| servo gain →high                                                                                                    |  |  |  |  |
| 14, 15                                                                                                    |  |  |  |  |
| low ← response → high                                                                                                    |  |  |  |  |
| <caution></caution>                                                                                                    |  |  |  |  |
| When you change the setup value rapidly, the gain changes rapidly as                                                                                                    |  |  |  |  |
| value rapidly, the gain changes rapidly as                                                                                                    |  |  |  |  |
|                                                                                                    |  |  |  |  |

Standard default : < >

| PrNo. | Title              | Setup<br>range | Unit | Function/Content                                                                         |                                                                                |                                                 |  |  |
|-------|--------------------|----------------|------|------------------------------------------------------------------------------------------|--------------------------------------------------------------------------------|-------------------------------------------------|--|--|
| 25    | Setup of an action | 0 to 7         | -    | You can set up the action pattern at the normal mode auto-gain tuning.                   |                                                                                |                                                 |  |  |
|       | at normal mode     | < 0>           |      | Setup value                                                                              | Number of revolution                                                           | Rotational direction                            |  |  |
|       | auto-gain tuning   |                |      | < 0>                                                                                     |                                                                                | CCW→CW                                          |  |  |
|       |                    |                |      | 1                                                                                        | 2 [ royalution]                                                                | CW → CCW                                        |  |  |
|       |                    |                |      | 2                                                                                        |                                                                                | CCW → CCW                                       |  |  |
|       |                    |                |      | 3                                                                                        |                                                                                | CW→CW                                           |  |  |
|       |                    |                |      | 4                                                                                        |                                                                                | CCW → CW                                        |  |  |
|       |                    |                |      | 5                                                                                        | 1 [ revolution]                                                                | CW → CCW                                        |  |  |
|       |                    |                |      | 6                                                                                        |                                                                                | CCW → CCW                                       |  |  |
|       |                    |                |      | 7                                                                                        |                                                                                | CW→CW                                           |  |  |
|       |                    |                |      | e.g.) When the setup is 0, the motor turns 2 revolutions to CCW and 2 revolutions to CW. |                                                                                |                                                 |  |  |
| 28    | 2nd notch          | 100 to 1500    | Hz   | You can set up the 2nd notch width of the resonance suppressing filter in                |                                                                                |                                                 |  |  |
|       | frequency          | <1500>         |      | 5 steps. The                                                                             | notch filter functi                                                            | on is invalidated by setting up this parame-    |  |  |
|       |                    |                |      | ter to "1500".                                                                           |                                                                                |                                                 |  |  |
| 29    | Selection of       | 0 to 4         | -    | You can set                                                                              | up the notch wid                                                               | Ith of 2nd resonance suppressing filter in 5    |  |  |
|       | 2nd notch width    | <2>            |      | steps. Higher the setup, larger the notch width you can obtain.                          |                                                                                |                                                 |  |  |
|       |                    |                |      | Use with default setup in normal operation.                                              |                                                                                |                                                 |  |  |
| 2A    | Selection of       | 0 to 99        | -    | You can set u                                                                            | You can set up the 2nd notch depth of the resonance suppressing filter. Higher |                                                 |  |  |
|       | 2nd notch depth    | < 0>           |      | the setup, sha                                                                           | llower the notch dep                                                           | oth and smaller the phase delay you can obtain. |  |  |

## Parameters for Adjustment (2nd Gain Switching Function)

|       |                   |                                                                                       |             |                                                                            | Standard default : < >                          |  |  |  |
|-------|-------------------|---------------------------------------------------------------------------------------|-------------|----------------------------------------------------------------------------|-------------------------------------------------|--|--|--|
| PrNo. | Title             | Setup<br>range                                                                        | Unit        | Function/Content                                                           |                                                 |  |  |  |
| 30    | Setup of 2nd gain | 0 to 1                                                                                | -           | You can select the PI/P action switching of                                | the velocity control or 1st/2nd gain switching. |  |  |  |
|       |                   | <1>*                                                                                  |             | Setup value Gain s                                                         | election/switching                              |  |  |  |
|       |                   |                                                                                       |             | 0 1st gain (F                                                              | PI/P switching enabled) *1                      |  |  |  |
|       |                   |                                                                                       |             | <1>* 1st/2nd gain switching enabled *2                                     |                                                 |  |  |  |
|       |                   |                                                                                       |             | *1 Switch the PI/P action with the gain switching input (GAIN CN X5, Pin-  |                                                 |  |  |  |
|       |                   |                                                                                       |             | 27). PI is fixed when Pr03 (Torque limit selection) is 3.                  |                                                 |  |  |  |
|       |                   |                                                                                       |             | GAIN input Action of velocity loop                                         |                                                 |  |  |  |
|       |                   |                                                                                       |             | Open with COM– PI action                                                   |                                                 |  |  |  |
|       |                   |                                                                                       |             | Connect to COM– P action                                                   |                                                 |  |  |  |
|       |                   |                                                                                       |             | *2 For switching condition of the 1st and the 2nd, refer to P.243, "Gain   |                                                 |  |  |  |
|       |                   |                                                                                       |             | Switching Function" of Adjustment.                                         |                                                 |  |  |  |
| 31    | 1st mode of       | 0 to 10                                                                               | _           | You can select the switching condition of 1st gain and 2nd gain while Pr30 |                                                 |  |  |  |
|       | control switching | < 0> *                                                                                |             | is set to 1.                                                               |                                                 |  |  |  |
|       | Setup value       |                                                                                       |             | Gain switching condition                                                   | n                                               |  |  |  |
|       | <0>*, 4to 10      | Fixed to the                                                                          | e 1st gain. |                                                                            |                                                 |  |  |  |
|       | 1                 | Fixed to the                                                                          | e 2nd gain  |                                                                            |                                                 |  |  |  |
|       | 2 *1              | 2nd gain se                                                                           | election wh | nen the gain switching input is turned                                     | on. (Pr30 setup must be 1.)                     |  |  |  |
|       | 3 *2              | 2nd gain se                                                                           | election wh | ten the toque command variation is la                                      | rger than the setups of                         |  |  |  |
|       |                   | Pr33 (1st level of control switching) and Pr34 (1st hysteresis of control switching). |             |                                                                            |                                                 |  |  |  |
|       |                   |                                                                                       |             | *1 Fixed to the 1st gain regardless of GAIN input, when Pr31 is set to 2   |                                                 |  |  |  |
|       |                   |                                                                                       |             | *2 For the switching level and the t                                       | ming refer to P 243 "Gain Switching             |  |  |  |
|       |                   |                                                                                       |             | Function" of Adjustment.                                                   |                                                 |  |  |  |

#### <Notes>

• Parameters which default values have a suffix of "\*" will be automatically set up during real time auto-gain tuning. When you change manually, invalidate the real-time auto-gain tuning first then set, referring to P.239, "Release of Automatic Gain Adjusting Function" of Adjustment.

| PrNo. | Title                                  | Setup<br>range      | Unit                            | Function/Content                                                                                                    |  |
|-------|----------------------------------------|---------------------|---------------------------------|----------------------------------------------------------------------------------------------------|--|
| 32    | 1st delay time of<br>control switching | 0 to 10000<br><30>* | x 166μs                         | You can set up the delay time when returning from the 2nd to the 1st gain, while Pr31 is set to 3.                                                                                                    |  |
| 33    | 1st level of<br>control switching      | 0 to 20000<br><50>* | -                               | You can set up the switching (judging) level of the 1st and the 2nd gains,<br>while Pr31 is set to 3.<br>Unit varies depending on the setup of Pr31 (1st mode of control switching)                                                                                                    |  |
| 34    | 1st hysteresis<br>of control switching | 0 to 20000<br><33>* | _                               | You can set up hysteresis width to be<br>implemented above/below the<br>judging level which is set up with<br>Pr33. Unit varies depending on the<br>setup of Pr31 (1st control switching<br>mode). Definitions of Pr32 (Delay),<br>Pr33 (Level) and Pr34 (Hysteresis)<br>are explained in the fig. below.<br><b>Caution&gt;</b><br>The setup of Pr33 (Level) and Pr34 (Hysteresis) are valid as absolute<br>values (positive/negative).    |  |
| 35    | Switching time of position gain        | 0 to 10000<br><20>* | (setup<br>value + 1)<br>x 166μs | You can setup the<br>step-by-step switching<br>time to the position<br>loop gain only at gain<br>switching while the 1st<br>and the 2nd gain<br>switching is valid.<br>Caution><br>The switching time is only valid when switching from small position gain to<br>large position                                                                                                    |  |
| 37    | 2nd delay time of control switching    | 0 to 10000<br>< 0>  | x 166µs                         | You can set up the delay time when returning from 2nd to 1st gain, while Pr36 is set to 3 to 5                                                                                                    |  |
| 38    | 2nd level of control<br>switching      | 0 to 20000<br>< 0>  | _                               | You can set up the switching (judging) level of the 1st and the 2nd gains, while Pr36 is set to 3 to 5<br>Unit varies depending on the setup of Pr36 (2nd mode of control switching).                                                                                                    |  |
| 39    | 2nd hysteresis of<br>control switching | 0 to 20000<br>< 0>  | _                               | You can set up the hysteresis width<br>to be implemented above/below the<br>judging level which is set up with<br>Pr38.<br>Unit varies depending on the setup<br>of Pr36 (2nd mode of control<br>switching).Definition of Pr37 (Delay),<br>Pr38 (Level) and Pr39 (Hysteresis)<br>are explained in the fig. below.<br><b>Caution&gt;</b><br>Setup of Pr38 (Level) and Pr39 (Hysteresis) are valid as absolute value<br>(positive/negative). |  |
| 3D    | JOG speed setup                        | 0 to 500<br>< 300>  | r/min                           | You can setup the JOG speed.<br>Refer to P.75, "Trial Run"of Preparation.                                                                                                    |  |

## **Parameters for Position Control**

Standard default : < >

| PrNo.   | Title                                      | Setup<br>range       | Function/Content                                                                                                    |  |  |  |
|---------|--------------------------------------------|----------------------|----------------------------------------------------------------------------------------------------|--|--|--|
| 44<br>* | Numerator of pulse output division         | 1 to 32767<br><2500> | You can set up the pulse counts to be fed out from the pulse output (X5 0A+ : Pin-<br>21, 0A- : Pin-22, 0B+ : Pin-48, 0B- : Pin-49).                                                                                                    |  |  |  |
|         |                                            |                      | • <b>Pr45=&lt;0&gt; (Default)</b><br>You can set up the output pulse counts per one motor revolution for each OA<br>and OB with the Pr44 setup. Therefore the pulse output resolution after<br>quadruple can be obtained from the formula below.                                                                                                    |  |  |  |
|         |                                            |                      | The pulse output resolution per one revolution<br>= Pr44 (Numerator of pulse output division) X4                                                                                                    |  |  |  |
|         |                                            |                      | • <b>Pr45</b> ≠0 :<br>The pulse output resolution per one revolution can be divided by any ration according to the formula below.                                                                                                    |  |  |  |
|         |                                            |                      | <ul> <li>Pulse output resolution per one revolution<br/>Pr44 (Numerator of pulse output division)<br/>Pr45 (Denominator of pulse output division)<br/>× Encoder resolution<br/>• The encoder resolution is 131072 [ P/r] for the 17-bit absolute encoder, an d<br/>10000 [ P/r] for the 5-wire 2500P/r incremental encoder.     </li> </ul>                                                                                                    |  |  |  |
| 45<br>* | Denominator of<br>pulse output<br>division | 0 to 32767<br>< 0>   | <ul> <li>The pulse output resolution per one revolution cannot be greater than the encoder resolution.<br/>(In the above setup, the pulse output resolution equals to the encoder resolution.)</li> <li>Z-phase is fed out once per one revolution of the motor.</li> <li>When the pulse output resolution obtained from the above formula is multiple of 4, Z-phase synchronizes with A-phase. In other case, the Z-phase width equals to output with the encoder resolution, and becomes narrower than A-phase, hence does not synchronize with A-phase.</li> </ul> |  |  |  |
|         |                                            |                      | when encoder resolution x        Pr44<br>Pr45       is multiple of 4<br>A<br>Z<br>Synchronized      when encoder resolution x        Pr44<br>Pr45       is not multiple of 4<br>A<br>Synchronized                                                                                                    |  |  |  |

#### <Notes>

- For parameters which No. have a suffix of "\*", changed contents will be validated when you turn on the control power.
- Parameters which default values have a suffix of "\*" will be automatically set up during real time auto-gain tuning. When you change manually, invalidate the real-time auto-gain tuning first then set, referring to P.239, "Release of Automatic Gain Adjusting Function" of Adjustment.

Standard default : < >

| PrNo. | Title             | Setup<br>range | Function/Content                          |                             |                           |           |                               |
|-------|-------------------|----------------|-------------------------------------------|-----------------------------|---------------------------|-----------|-------------------------------|
| 46    | Reversal of pulse | 0 to 3         | You can set                               | up the B-pha                | se logic and the output   | source    | e of the pulse output (X5 OB+ |
| *     | output logic      | < 0>           | : Pin-48, OE                              | 8– : Pin-49).               | With this parameter, y    | you ca    | n reverse the phase relation  |
|       |                   |                | between the                               | A-phase puls                | se and the B-phase puls   | e by re   | eversing the B-phase logic.   |
|       |                   |                | Sotup                                     | A-phase                     | at motor CCW rotat        | ion       | at motor CW rotation          |
|       |                   |                | value                                     | (OA)                        |                           |           |                               |
|       |                   |                | <0>, 2                                    | B-phase(OB)<br>non-reversal |                           |           |                               |
|       |                   |                | 1, 3                                      | B-phase(OB)<br>reversal     |                           |           |                               |
|       |                   |                | Pr46                                      | В                           | -phase logic              |           | Output source                 |
|       |                   |                | < 0>                                      | 1                           | lon-reversal              |           | Encoder position              |
|       |                   |                | 1                                         |                             | Reversal                  |           | Encoder position              |
|       |                   |                | 2 *1 Non-reversal External scale position |                             |                           |           |                               |
|       |                   |                | 3 *1                                      |                             | Reversal                  |           | External scale position       |
|       |                   |                | *1 The outp                               | ut source of F              | Pr46=2, 3 is valid only a | t full-cl | losed control.                |

#### <Notes>

• For parameters which No. have a suffix of "\*", changed contents will be validated when you turn on the control power.

## Parameters for Velocity and Torque Control

| PrNo. | Title                         | Setup<br>range            | Unit      | Function/Content                                                                                                    |  |
|-------|-------------------------------|---------------------------|-----------|----------------------------------------------------------------------------------------------------|--|
| 50    | Input gain of speed command   | 10 to 2000<br><500>       | (r/min)/V | You can set up the relation between the voltage applied to the speed command input (SPR : CN X5, Pin-14) and the motor speed.                                                                                                    |  |
|       |                               |                           |           | <ul> <li>You can set up a "slope" of the relation between the command input voltage and the motor speed, with Pr50.</li> <li>Default is set to Pr50=500 [ r/min] , hence input of 6V becomes 3000r/min.</li> <li>Cautions&gt; <ol> <li>Do not apply more than ±10V to the speed command input (SPR).</li> <li>When you compose a position loop outside of the driver while you use the driver in velocity control mode, the setup of Pr50 gives larger variance to the overall servo system.</li> <li>Pay an extra attention to oscillation caused by larger setup of Pr50.</li> </ol> </li> </ul>                                                                                                    |  |
| 52    | Speed command<br>offset       | -2047 to<br>2047<br><0>   | 0.3mV     | <ul> <li>You can make an offset adjustment of analog speed command (SPR : CN X5, Pin-14) with this parameter.</li> <li>The offset volume is 0.3mV per setup value of "1".</li> <li>There are 2 offset methods, (1) Manual adjustment and (2) Automatic adjustment.</li> </ul>                                                                                                    |  |
|       |                               |                           |           | <ol> <li>Manual adjustment         <ul> <li>When you make an offset adjustment with the driver alone,<br/>Enter 0 V exactly to the speed command input (SPR/TRQR), (or<br/>connect to the signal ground), then set this parameter up so that<br/>the motor may not turn.</li> <li>when you compose a position loop with the host,</li> <li>Set this parameter up so that the deviation pulse may be reduced<br/>to 0 at the Servo-Lock status.</li> </ul> </li> <li>Automatic adjustment         <ul> <li>For the details of operation method at automatic offset adjustment<br/>mode, refer to P.73, "Auxiliary Function Mode" of Preparation.</li> <li>Result after the execution of the automatic offset function will be<br/>reflected in this parameter, Pr52.</li> </ul> </li> </ol> |  |
| 56    | 4th speed of speed setup      | -20000 to<br>20000<br><0> | r/min     | You can set up the speed limit value in unit of [ r/min] .<br><b>Caution&gt;</b><br>The absolute value of the parameter setup is limited by Pr73 (Set up of over-speed level).                                                                                                    |  |
| 57    | Setup of speed command filter | 0 to 6400<br><0>          | 10µs      | You can set up the time constant of the primary delay filter to the analog speed command/analog torque command/analog velocity control (SPR : CN X5, Pin-14)                                                                                                    |  |
| 5B    | Selection of                  | 0 to 1                    | _         | You can select the input of the torque command and the speed limit.                                                                                                    |  |
|       | torque command                | <0>                       |           | Pr5B Torque command Velocity limit                                                                                                    |  |
|       |                               |                           |           | <0> SPR/TRQR/SPL Pr56                                                                                                    |  |
|       |                               |                           |           | 1 CCWTL/TRQR SPR/TRQR/SPL                                                                                                    |  |

Standard default : < >

| PrNo. | Title                            | Setup<br>range           | Unit          | Function/Content                                                                                                    |
|-------|----------------------------------|--------------------------|---------------|----------------------------------------------------------------------------------------------------|
| 5C    | Input gain of<br>torque command  | 10 to 100<br>< 30>       | 0.1V/<br>100% | You can set the relation between the voltage applied to the torque<br>command input (SPR/TRQR : CN X5, Pin-14 or CCWTL/TRQR : CN X5,<br>Pin-16) and the motor output torque.<br>• Unit of the setup value is [ 0 1V/100%1 torque<br>and set up input voltage necessary to<br>produce the rated torque.<br>• Default setup of 30 represents<br>3V/100%.<br>CCW<br>100<br>100<br>100<br>100<br>100<br>100<br>100<br>10                                                                                                    |
| 5D    | Input reversal of torque command | 0 to 1<br><0>            | -             | You can reverse the polarity of the torque command input (SPR/TRQR :<br>CN X5, Pin-14 or CCWTL/TRQR : CN X5, Pin-16)  Setup value Direction of motor output torque COW direction (viewed from motor shoft) with (+) command                                                                                                    |
|       |                                  |                          |               | 1         CW direction (viewed from motor shaft) with (+) command                                                                                                    |
| 5E    | 1st torque limit<br>setup        | 0 to 500<br>< 500><br>*2 | %             | <ul> <li>You can limit the max torque for both CCW and CW direction with Pr5E.</li> <li>Pr03 setup and Pr5F are ignored.</li> <li>This torque limit function limits the max. motor torque with the parameter setup.</li> <li>In normal operation, this driver permits approx. 3 times larger torque than the rated torque instantaneously. If this 3 times bigger torque causes any trouble to the load (machine) strength, you can use this function to limit the max. torque.</li> <li>Setup value is to be given in % against the rated torque.</li> <li>Right fig. shows example of 150% setup with Pr03=1.</li> <li>Pr5E limits the max. torque for both CCW and CW directions.</li> <li>CCW and CW directions.</li> <li>CCW and CW directions.</li> <li>CCW and cW directions.</li> <li>CCW and cW directions.</li> <li>You cannot set up a larger value to this parameter than the default setup value of "Max. output torque setup" of System parameter (which you cannot change through operation with PANATERM® or panel). Default value varies depending on the combination of the motor and the driver. For details, refer to P.57, "Setup of Torque Limit" of Preparation.</li> </ul> |

#### <Notes>

• For parameters which default. has a suffix of "\*2", value varies depending on the combination of the driver and the motor.

## Parameters for Sequence

| PrNo. | Title                               | Setup<br>range          | Unit  | Function/Content                                                                                                    |
|-------|-------------------------------------|-------------------------|-------|----------------------------------------------------------------------------------------------------|
| 61    | Zero-speed                          | 10 to<br>20000<br>< 50> | r/min | You can set up the timing to feed out the zero-speed detection output signal<br>(ZSP : CN X5, Pin-12 or TCL : CN X5, Pin-40) in rotational speed [ r/min] .<br>The zero-speed detection signal (ZSP) will be fed out when the motor<br>speed falls below the setup of this parameter, Pr61.<br>In-speed (Speed coincidence) signal (V-COIN) will be fed out when the<br>difference between the speed<br>command and the motor speed falls<br>below the setup of this parameter,<br>Pr61.<br>• The setup of P61 is valid for both<br>CCW and CW direction regardless<br>of the motor rotating direction.<br>• There is hysteresis of 10 [ r/min] . ZSP ON |
| 62    | At-speed<br>(Speed arrival)         | 10 to<br>20000<br><50>  | r/min | You can set up the timing to feed out the At-speed signal (COIN+ : CN X5, Pin-39, COIN- : CN X5, Pin-38)<br>At-speed (Speed arrival) (COIN) will be fed out when the motor speed exceeds the setup speed of this parameter, Pr62                                                                                                    |
|       |                                     |                         |       | <ul> <li>The setup of P62 is valid for both<br/>CCW and CW direction regardless<br/>of the motor rotational direction.</li> <li>There is hysteresis of 10 [ r/min] .</li> </ul>                                                                                                    |
| 65    | LV trip selection at main power OFF | 0 to 1<br><1>           | _     | You can select whether or not to activate Err13 (Main power under-<br>voltage protection) function while the main power shutoff continues for the<br>setup of Pr6D (Main power-OFF detection time).                                                                                                    |
|       |                                     |                         |       | Setup value Action of main power low voltage protection                                                                                                    |
|       |                                     |                         |       | 0 When the main power is shut off during Servo-ON, Err13 will<br>not be triggered and the driver turns to Servo-OFF. The driver<br>returns to Servo-ON again after the main power resumption.                                                                                                    |
|       |                                     |                         |       | <1>When the main power is shut off during Servo-ON, the driver                                                                                                    |
|       |                                     |                         |       | will trip due to Err 13 (Main power low Voltage protection).                                                                                                    |
|       |                                     |                         |       | This parameter is invalid when Pr6D (Detection time of main power OFF)= 1000. Err13 (Main power under-voltage protection) is triggered when setup of P66D is long and P-N voltage of the main converter falls below the specified value before detecting the main power shutoff, regardless of the Pr65 setup. Refer to P.42, "Timing Chart-At Power-ON" of Preparation as well.                                                                                                    |

Standard default : < >

| PrNo.   | Title                           | Setup<br>range | Unit |                                                                                        | Funct                                                                                              | tion/Content                                                           |                                                |
|---------|---------------------------------|----------------|------|----------------------------------------------------------------------------------------|----------------------------------------------------------------------------------------------------|------------------------------------------------------------------------|------------------------------------------------|
| 66<br>* | Sequence at over-travel inhibit | 0 to 2<br>< 0> | -    | You can set<br>while over-tr<br>Connector C                                            | up the running cond<br>avel inhibit input (CC<br>N X5, Pin-8) is valid                             | lition during decelera<br>CWL : Connector CN                           | ation or after stalling,<br>X5, Pin-9 or CWL : |
|         |                                 |                |      | Setup value                                                                            | During deceleration                                                                                | After stalling                                                         | Deviation counter content                      |
|         |                                 |                |      | < ()>                                                                                  | Dynamic brake                                                                                      | Torque command=0                                                       | Hold                                           |
|         |                                 |                |      |                                                                                        | action                                                                                             | towards inhibited direction                                            |                                                |
|         |                                 |                |      | 1                                                                                      | Torque command=0                                                                                   | Torque command=0                                                       | Hold                                           |
|         |                                 |                |      |                                                                                        |                                                                                                    |                                                                        | Clears before/                                 |
|         |                                 |                |      | 2                                                                                      | Emergency stop                                                                                     | towards inhibited direction                                            | after deceleration                             |
|         |                                 |                |      | <caution></caution>                                                                    |                                                                                                    |                                                                        |                                                |
|         |                                 |                |      | In case of the limited by the                                                          | he setup value of 2,<br>e setup value of Pr6E                                                      | torque limit during<br>(Torque setup at en                             | deceleration will be nergency stop ).          |
| 67      | Sequence at main power OFF      | 0 to 9<br><0>  | _    | When Pr65 (<br>1) the action<br>2) the clean<br>after the main                         | LV trip selection at m<br>on during deceleration<br>ring of deviation cour<br>n power is shut off. | nain power OFF) is 0<br>n and after stalling<br>nter content           | , you can set up,                              |
|         |                                 |                |      | Setup                                                                                  | Act                                                                                                | tion                                                                   | <b>Deviation counter</b>                       |
|         |                                 |                |      | value                                                                                  | During deceleration                                                                                | After stalling                                                         | content                                        |
|         |                                 |                |      | < 0>                                                                                   | DB                                                                                                 | DB                                                                     | Clear                                          |
|         |                                 |                |      | 1                                                                                      | Free-run                                                                                           | DB                                                                     | Clear                                          |
|         |                                 |                |      | 2                                                                                      | DB                                                                                                 | Free-run                                                               | Clear                                          |
|         |                                 |                |      | 3                                                                                      | Free-run                                                                                           | Free-run                                                               | Clear                                          |
|         |                                 |                |      | 4                                                                                      | DB                                                                                                 | DB                                                                     | Hold                                           |
|         |                                 |                |      | 5                                                                                      | Free-run                                                                                           | DB                                                                     | Hold                                           |
|         |                                 |                |      | 6                                                                                      | DB                                                                                                 | Free-run                                                               | Hold                                           |
|         |                                 |                |      | /                                                                                      | Free-run                                                                                           | Free-run                                                               | Hold                                           |
|         |                                 |                |      | 8                                                                                      | Emergency stop                                                                                     | DB                                                                     | Clear                                          |
|         |                                 |                |      | 9                                                                                      | Emergency stop                                                                                     | Free-run                                                               | Clear                                          |
| 68      | Sequence at alarm               | 0 to 3         | _    | <caution><br/>In case of th<br/>limited by the<br/>You can set</caution>               | e setup value of 8 or<br>e setup value of Pr6E<br>up the action during                             | 9, torque limit during<br>(Torque setup at er<br>deceleration or after | g deceleration will be<br>nergency stop).      |
|         |                                 | < 0>           |      | error occurs<br>triggered.                                                             | while either one of                                                                                | the protective func                                                    | tions of the driver is                         |
|         |                                 |                |      | Setup                                                                                  | Act                                                                                                | tion                                                                   | Deviation counter                              |
|         |                                 |                |      | value                                                                                  | During deceleration                                                                                | After stalling                                                         | content                                        |
|         |                                 |                |      | < 0>                                                                                   | DB                                                                                                 | DB                                                                     | Hold                                           |
|         |                                 |                |      |                                                                                        | Free-run                                                                                           | DB                                                                     | Hold                                           |
|         |                                 |                |      | 2                                                                                      | DB                                                                                                 | Free-run                                                               | Hold                                           |
|         |                                 |                |      | (DD: D:                                                                                |                                                                                                    | ⊢ree-run                                                               | Hold                                           |
|         |                                 |                |      | (DB: Dynam<br><b><caution></caution></b><br>The content<br>alarm. Refer<br>Servo-ON co | ic Brake action)<br>of the deviation co<br>r to P.43, "Timing Co<br>ommand status)" of P           | ounter will be cleare<br>Chart (When an erro<br>Preparation.           | ed when clearing the<br>or (alarm) occurs (at  |

#### <Notes>

• For parameters which No. have a suffix of "\*", changed contents will be validated when you turn on the control power.

| PrNo. | Title                                              | Setup<br>range   | Unit | Function/Content                                                                                                    |
|-------|----------------------------------------------------|------------------|------|----------------------------------------------------------------------------------------------------|
| 69    | Sequence at<br>Servo-Off                           | 0 to 9<br><0>    | _    | You can set up,<br>1) the action during deceleration and after stalling<br>2) the clearing of deviation counter content,<br>after turning to Servo-OFF (SRV-ON signal : CN X5, Pin-29 is turned from<br>ON to OFF)<br>The relation between the setup value of Pr69 and the action/deviation<br>counter clearance is same as that of Pr67 (Sequence at Main Power Off)<br>Refer to P.44, "Timing Chart"-Servo-ON/OFF action while the motor is at<br>stall" of Preparation as well.                                                                                                    |
| 6A    | Setup of<br>mechanical brake<br>action at stalling | 0 to 100<br>< 0> | 2ms  | You can set up the time from when the brake release signal (BRK-OFF :<br>CN X5, Pin-10 and 11) turns off to when the motor is de-energized<br>(Servo-free), when the motor turns to Servo-OFF while the motor is at<br>stall.<br>• Set up to prevent a micro-travel/<br>drop of the motor (work) due to the<br>action delay time (tb) of the brake<br>• After setting up Pr6a ≧ tb<br>then compose the sequence so as<br>the brake is actually activated.<br>Refer to P.44, "Timing Chart"-Servo-ON/OFF Action While the Motor Is at                                                                                                    |
| 6B    | Setup of<br>mechanical brake<br>action at running  | 0 to 100<br>< 0> | 2ms  | You can set up time from when detecting the off of Servo-ON input signal<br>(SRV-ON : CN X5, Pin-29) is to when external brake release signal<br>(BRK-OFF : CN X5, Pin-10 and 11) turns off, while the motor turns to<br>servo off during the motor in motion.         • Set up to prevent the brake<br>deterioration due to the motor<br>running.       • SRV-ON<br>• At Servo-OFF during the motor is<br>running, tb of the right fig. will be<br>a shorter one of either Pr6B<br>setup time, or time lapse till the<br>motor speed falls below 30r/min.       • N       ON       OFF<br>release       • hold<br>actual<br>brake         Refer to P.45, "Timing Chart"-Servo-ON/OFF action while the motor is in<br>motion" of Preparation as well       • ON       • Perparation as well |

Standard default : < >

| PrNo.   | Title                                                | Setup<br>range                      | Unit  | Function/Content                                                                                                    |  |
|---------|------------------------------------------------------|-------------------------------------|-------|----------------------------------------------------------------------------------------------------|--|
| 6C<br>* | Selection of<br>external<br>regenerative<br>resistor | 0 to 3<br>for<br>A, B-frame<br>< 3> | -     | With this parameter, you can select either to use the built-in regenerative resistor of the driver, or to separate this built-in regenerative resistor and externally install the regenerative resistor (between RB1 and RB2 of Connector CN X2 in case of A to D-frame, between P and B2 of terminal block in case of E. F-frame).                                                                                                    |  |
|         |                                                      | for<br>C to F-frame<br>< 0>         |       | Setup value       Regenerative resistor to be used       Regenerative processing and regenerative resistor overload         <0>       (C, D, E and F-frame)       Built-in resistor       Regenerative processing circuit will be activated and regenerative resistor overload protection will be triggered according to the built-in resistor (approx, 1% duty).                                                                                                    |  |
|         |                                                      |                                     |       | 1 External resistor<br>External resistor<br>External resistor<br>The driver trips due to regenerative overload<br>protection (Err18), when regenerative<br>processing circuit is activated and its active<br>ratio exceeds 10%,                                                                                                    |  |
|         |                                                      |                                     |       | 2 External resistor Regenerative processing circuit is activated,<br>but no regenerative over-load protection is<br>triggered.                                                                                                    |  |
|         |                                                      |                                     |       | <3><br>(A, B-frame) No resistor Both regenerative processing circuit and regenerative protection are not activated, and built-in capacitor handles all regenerative power.                                                                                                    |  |
|         |                                                      |                                     |       | <remarks><br/>Install an external protection such as thermal fuse when you use the<br/>external regenerative resistor.<br/>Otherwise, the regenerative resistor might be heated up abnormally and<br/>result in burnout, regardless of validation or invalidation of regenerative<br/>over-load protection.<br/><caution><br/>When you use the built-in regenerative resistor, never to set up other<br/>value than 0. Don't touch the external regenerative resistor.<br/>External regenerative resistor gets very hot, and might cause burning.</caution></remarks>        |  |
| 6D<br>* | Detection time of main power off                     | 35 to 1000<br><35>                  | 2ms   | You can set up the time to detect the shutoff while the main power is kept shut off continuously.<br>The main power off detection is invalid when you set up this to 1000.                                                                                                    |  |
| 6E      | Torque setup at<br>emergency stop                    | 0 to 500<br><0>                     | %     | <ul> <li>You can set up the torque limit in case of emergency stop as below.</li> <li>During deceleration of over-travel inhibit with the setup 2 of Pr66 (Sequence at over-travel inhibit input)</li> <li>During deceleration with the setup of 8 or 9 of Pr67 (Sequence at main power off)</li> <li>During deceleration with the setup of 8 or 9 of Pr69 (Sequence at Servo-OFF)</li> </ul>                                                                                                    |  |
| 71      | Setup of analog<br>input excess                      | 0 to 100<br><0>                     | 0.1V  | <ul> <li>You can set up the excess detection judgment level of analog velocity command (SPR : CN X5, Pin-14) with voltage after offset correction.</li> <li>Err39 (Analog input excess protective function ) becomes invalid when you set up this to 0.</li> </ul>                                                                                                    |  |
| 72      | Setup of<br>over-load level                          | 0 to 500<br><0>                     | %     | <ul> <li>You can set up the over-load level. The overload level becomes 115 [%] by setting up this to 0.</li> <li>Use this with 0 setup in normal operation. Set up other value only when you need to lower the over-load level.</li> <li>The setup value of this parameter is limited by 115[%] of the motor rating.</li> </ul>                                                                                                    |  |
| 73      | Setup of<br>over-speed level                         | 0 to 20000<br>< 0>                  | r/min | <ul> <li>You can set up the over-speed level. The over-speed level becomes 1.2 times of the motor max. speed by setting up this to 0.</li> <li>Use this with 0 setup in normal operation. Set up other value only when you need to lower the over-speed level.</li> <li>The setup value of this parameter is limited by 1.2 times of the motor max. speed.</li> <li><caution></caution></li> <li>The detection error against the setup value is ±3 [ r/min] in case of the 7-wir or absolute encoder, and ±36 [ r/min] in case of the 5-wire incremental encoder.</li> </ul> |  |

<Notes>

• For parameters which No. have a suffix of "\*", changed contents will be validated when you turn on the control power.

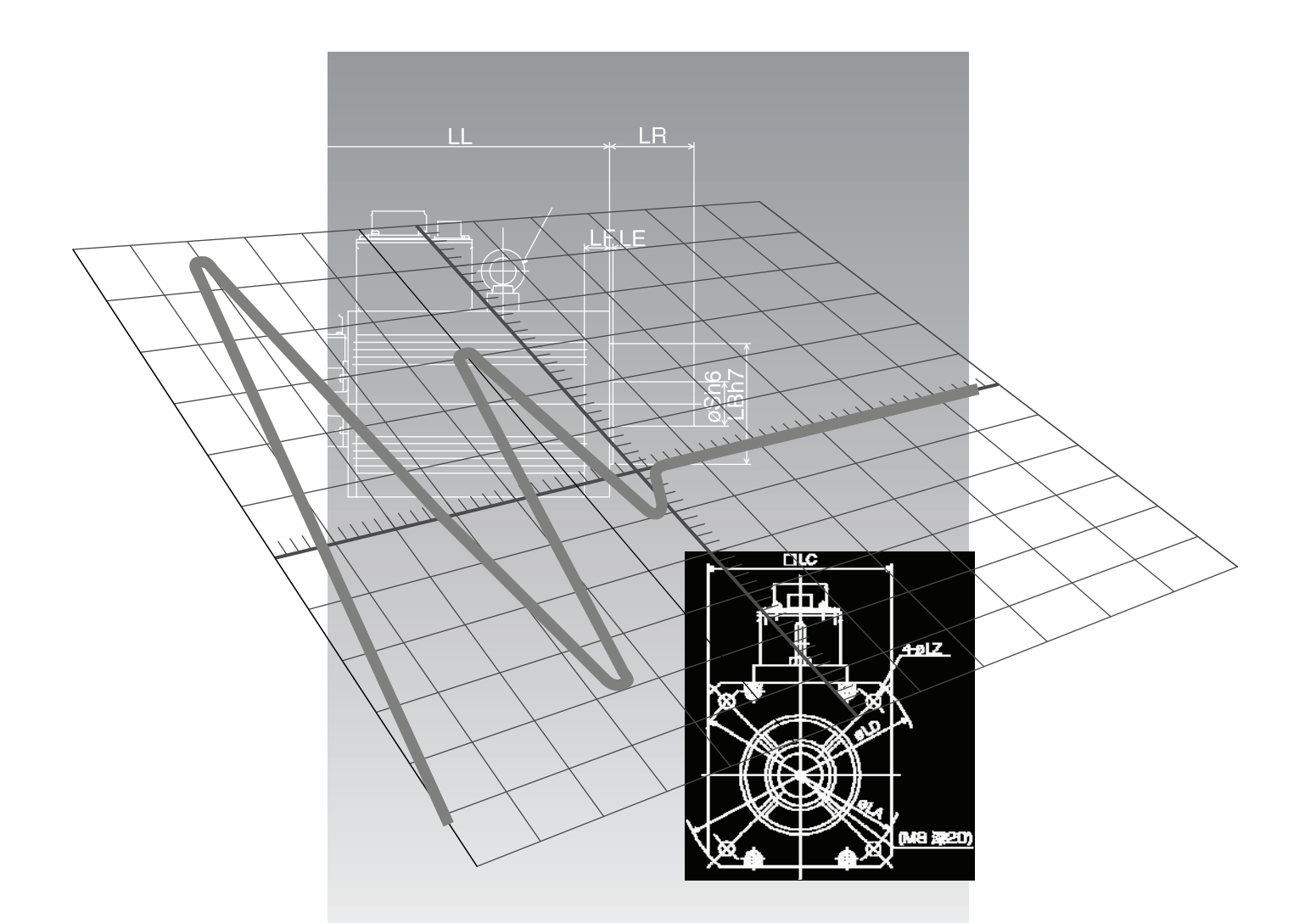

# [When in Trouble]

|                                                              | page  |
|--------------------------------------------------------------|-------|
| When in Trouble                                              | 252   |
| What to Check ?                                              | . 252 |
| Protective Function (What is Error Code ?)                   | . 252 |
| Protective Function (Details of Error Code)                  | . 253 |
| Troubleshooting                                              | 260   |
| Motor Does Not Run                                           | . 260 |
| Unstable Rotation (Not Smooth)/Motor Runs Slowly Even with   | า     |
| Speed Zero at Velocity Control Mode                          | . 261 |
| Positioning Accuracy Is Poor                                 | . 262 |
| Origin Point Slips                                           | . 263 |
| Abnormal Noise or Vibration                                  | . 263 |
| Overshoot/Undershoot, Overheating of the Motor               |       |
| (Motor Burn-Out)                                             | . 264 |
| Motor Speed Does Not Reach to the Setup/Motor Revolution     |       |
| (Travel) Is Too Large or Small                               | . 264 |
| Parameter Returns to Previous Setup                          | . 264 |
| Display of "Communication port or driver cannot be detected" | 264   |
| Appears on the Screen while using the PANALERM <sup>®</sup>  | . 204 |

# When in Trouble

### What to Check ?

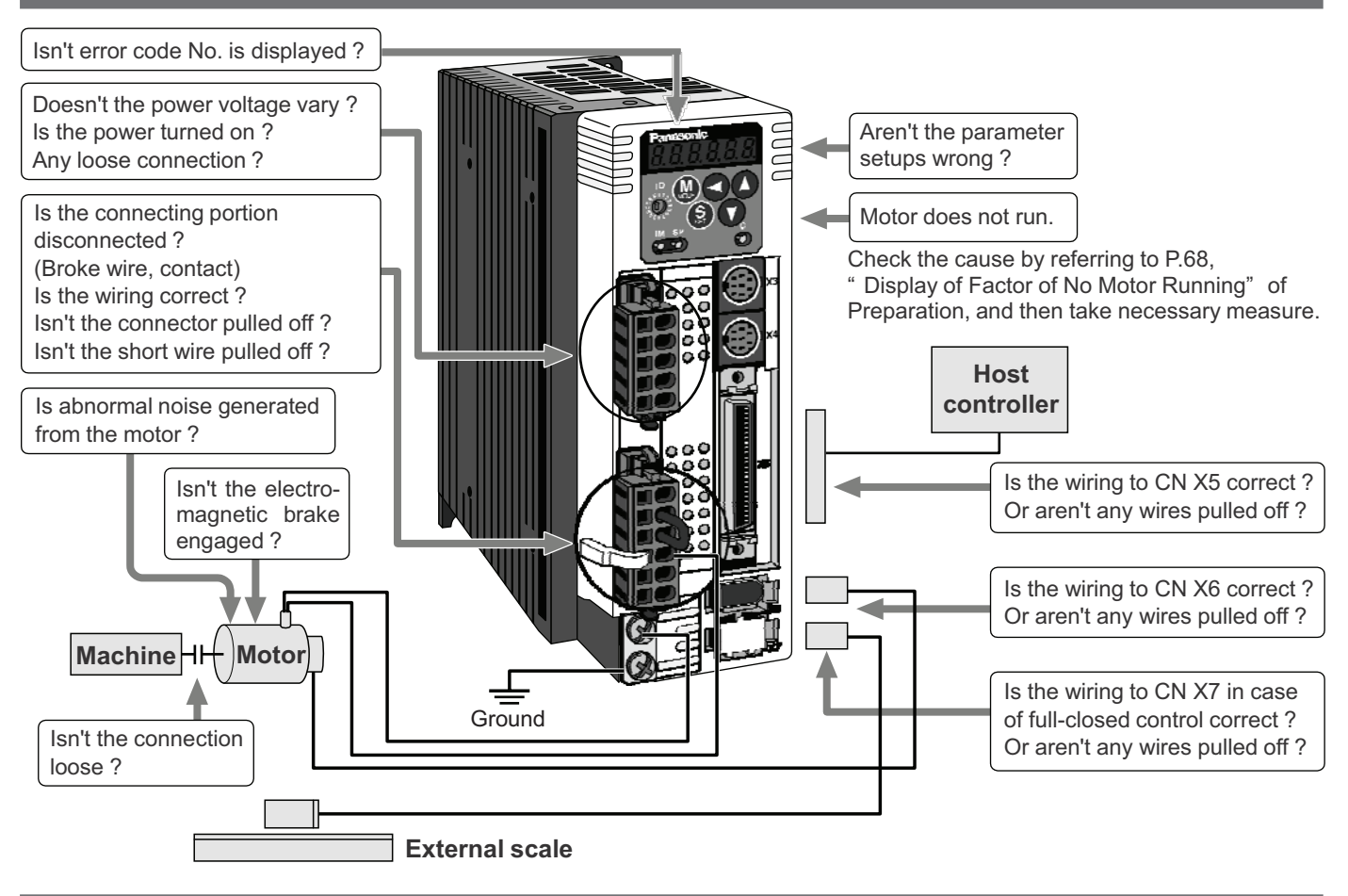

## Protective Function (What is Error Code ?)

- Various protective functions are equipped in the driver. When these are triggered, the motor will stall due to error, according to P.43, "Timing Chart (When error occurs)" of Preparation, and the driver will turn the Servo-Alarm output (ALM) to off (open).
- Error status ands their measures
  - During the error status, the error code No. will be displayed on the front panel LED, and you cannot turn Servo-ON.
  - You can clear the error status by turning on the alarm clear input (A-CLR) for 120ms or longer.
  - When overload protection is triggered, you can clear it by turning on the alarm clear signal (A-CLR) 10 sec or longer after the error occurs. You can clear the time characteristics by turning off the connection between L1C and L2C or r and t of the control power supply of the driver.
  - You can clear the above error by operating the front panel keys. (Refer to P.73, "Alarm Clear Mode" of Preparation.)
  - You can also clear the above error by operating the "PANATERM®".

#### <Remarks>

• When the protective function with a prefix of "\*" in the protective function table is triggered, you cannot clear with alarm clear input (A-CLR). For resumption, shut off the power to remove the cause of the error and re-enter the power.

| • | Following errors will not be stored in the error h | istory.            |
|---|----------------------------------------------------|--------------------|
|   | Control power supply under-voltage protection      | (Error code No. 11 |
|   | Main power supply under-voltage protection         | (Error code No. 13 |
|   | EEPROM parameter error protection                  | (Error code No. 36 |
|   | EEPROM check code error protection                 | (Error code No. 37 |
|   | Over-travel prohibition input protection           | (Error code No. 38 |
|   | Motor self-recognition error protection            | (Error code No. 95 |
|   |                                                    |                    |

# Protective Function (Detail of Error Code)

| Protective<br>function                                        | Error<br>code No. | Causes                                                                                                    | Measures                                                                                                    |
|---------------------------------------------------------------|-------------------|----------------------------------------------------------------------------------------------------|----------------------------------------------------------------------------------------------------|
| Control<br>power<br>supply<br>under-<br>voltage<br>protection | 11                | Voltage between P and N of the converter portion of the<br>control power supply has fallen below the specified value.<br>1)Power supply voltage is low. Instantaneous power<br>failure has occurred<br>2)Lack of power capacityPower supply voltage has<br>fallen down due to inrush current at the main power-on.<br>3)Failure of servo driver (failure of the circuit)                                                                                                    | <ul> <li>Measure the voltage between lines of connector (L1C and L2C) and terminal block (r and t).</li> <li>1)Increase the power capacity. Change the power supply.</li> <li>2)Increase the power capacity.</li> <li>3)Replace the driver with a new one.</li> </ul>                                                                                                    |
| Over-<br>voltage<br>protection                                | 12                | <ul> <li>Voltage between P and N of the converter portion of the control power supply has exceeded the specified value 1)Power supply voltage has exceeded the permissible input voltage. Voltage surge due to the phase-advancing capacitor or UPS (Uninterruptible Power Supply) have occurred.</li> <li>2)Disconnection of the regeneration discharge resistor</li> <li>3)External regeneration discharge resistor is not appropriate and could not absorb the regeneration energy.</li> <li>4)Failure of servo driver (failure of the circuit)</li> </ul>                                                                                                    | <ul> <li>Measure the voltage between lines of connector (L1, L2 and L3).</li> <li>1)Enter correct voltage. Remove a phase-advancing capacitor.</li> <li>2)Measure the resistance of the external resistor connected between terminal P and B of the driver. Replace the external resistor if the value is ∞.</li> <li>3)Change to the one with specified resistance and wattage.</li> <li>4)Replace the driver with a new one.</li> </ul>                                                                                                    |
| Main power<br>supply<br>under-<br>voltage<br>protection       | 13                | <ul> <li>Instantaneous power failure has occurred between L1 and L3 for longer period than the preset time with Pr6D (Main power off detecting time) while Pr65 (LV trip selection at the main power-off) is set to 1. Or the voltage between P and N of the converter portion of the main power supply has fallen below the specified value during Servo-ON.</li> <li>1)Power supply voltage is low. Instantaneous power failure has occurred</li> <li>2)Instantaneous power failure has occurred.</li> <li>3)Lack of power capacityPower supply voltage has fallen down due to inrush current at the main power-on.</li> <li>4)Phase lack3-phase input driver has been operated with single phase input.</li> </ul> | <ul> <li>Measure the voltage between lines of connector (L1, L2 and L3).</li> <li>1)Increase the power capacity. Change the power supply. Remove the causes of the shutdown of the magnetic contactor or the main power supply, then re-enter the power.</li> <li>2)Set up the longer time to Pr6D (Main power off detecting time). Set up each phase of the power correctly.</li> <li>3)Increase the power capacity. For the capacity, refer to P.32, "Driver and List of Applicable Peripheral Equipments" of Preparation.</li> <li>4)Connect each phase of the power supply (L1, L2 and L3) correctly. For single phase, 100V and 200V driver, use L1 and L3.</li> <li>5)Replace the driver with a new one.</li> </ul>                                                                                                    |
| * Over-<br>current<br>protection                              | 14                | <ul> <li>Current through the converter portion has exceeded the specified value.</li> <li>1)Failure of servo driver (failure of the circuit, IGBT or other components)</li> <li>2)Short of the motor wire (U, V and W)</li> <li>3)Earth fault of the motor wire</li> <li>4)Burnout of the motor</li> <li>5)Poor contact of the motor wire.</li> <li>6)Melting of the relays for dynamic brake due to frequent Servo-ON/OFF operation</li> <li>7)The motor is not applicable to the driver.</li> <li>8)Timing of pulse input is same as or earlier than Servo-ON.</li> <li>9)Overheating of the dynamic brake circuit (F-frame only)</li> </ul>                                                                        | <ol> <li>1)Turn to Servo-ON, while disconnecting the motor. If<br/>error occurs immediately, replace with a new driver.</li> <li>2)Check that the motor wire (U, V and W) is not<br/>shorted, and check the branched out wire out of the<br/>connector. Make a correct wiring connection.</li> <li>3)Measure the insulation resistance between motor<br/>wires, U, V and W and earth wire. In case of poor<br/>insulation, replace the motor.</li> <li>4)Check the balance of resister between each motor<br/>line, and if unbalance is found, replace the motor.</li> <li>5)Check the loose connectors. If they are, or pulled<br/>out, fix them securely.</li> <li>6)Replace the driver. Prohibit the run/stop operation<br/>with Servo-ON/OFF.</li> <li>7)Check the name plate and capacity of the motor and<br/>driver, and replace with motor applicable to the driver.</li> <li>8)Enter the pulses 100ms or longer after Servo-ON.</li> <li>9)Discontinue the run/stop operation with Servo ON-OFF.<br/>Allow approx. 3 minutes pause when the dynamic<br/>brake is activated during high-speed running.</li> </ol> |
| * Over-heat<br>protection                                     | 15                | <ul><li>Temperature of the heat sink or power device has been risen over the specified temperature.</li><li>1)Ambient temperature has risen over the specified temperature.</li><li>2)Over-load</li></ul>                                                                                                    | <ol> <li>Improve the ambient temperature and cooling<br/>condition.</li> <li>Increase the capacity of the driver and motor.<br/>Set up longer acceleration/deceleration time.<br/>Lower the load.</li> </ol>                                                                                                    |

# When in Trouble

| Protective<br>function                                      | Error<br>code No. | Causes                                                                                                    | Measures                                                                                                    |
|-------------------------------------------------------------|-------------------|----------------------------------------------------------------------------------------------------|----------------------------------------------------------------------------------------------------|
| Over-load<br>protection                                     | 16                | Torque command value has exceeded the over-load<br>level set with Pr72 (Setup of over-load level) and<br>resulted in overload protection according to the time<br>characteristics (described later)<br>1)Load was heavy and actual torque has exceeded the<br>rated torque and kept running for a long time.<br>2)Oscillation and hunching action due to poor<br>adjustment.                                                                                                    | <ul> <li>Check that the torque (current) does not oscillates nor fluctuate up an down very much on the graphic screen of the PANATERM<sup>®</sup>. Check the over-load alarm display and load factor with the PANATERM<sup>®</sup>.</li> <li>1)Increase the capacity of the driver and motor. Set up longer acceleration/deceleration time. Lower the load.</li> <li>2)Make a re-adjustment.</li> </ul>                                                                                                    |
|                                                             |                   | <ul> <li>Motor vibration, abnormal noise. Inertia ratio (Pr20) setup error.</li> <li>3)Miswiring, disconnection of the motor.</li> <li>4)Machine has collided or the load has gotten heavy. Machine has been distorted.</li> <li>5)Electromagnetic brake has been kept engaged.</li> <li>6)While wiring multiple axes, miswiring has occurred by connecting the motor cable to other axis.</li> <li>7)Pr72 setup has been low.</li> </ul>                                                                                                    | <ul> <li>3)Make a wiring as per the wiring diagram. Replace the cables.<br/>Connect the black (W phase), white (V phase) and red (U phase) cables in sequence from the bottom at the CN X2 connector.</li> <li>4)Remove the cause of distortion. Lower the load.</li> <li>5)Measure the voltage between brake terminals.<br/>Release the brake</li> <li>6)Make a correct wiring by matching the correct motor and encoder wires.</li> <li>7)Set up Pr72 to 0. (Set up to max. value of 115% of the driver)</li> </ul>                                                                                                    |
| * Over-<br>regeneration<br>load<br>protection               | 18                | <ul> <li>Regenerative energy has exceeded the capacity of regenerative resistor.</li> <li>1)Due to the regenerative energy during deceleration caused by a large load inertia, converter voltage has risen, and the voltage is risen further due to the lack of capacity of absorbing this energy of the regeneration discharge resistor.</li> <li>2)Regenerative energy has not been absorbed in the specified time due to a high motor rotational speed.</li> <li>3)Active limit of the external regenerative resistor has been limited to 10% duty.</li> </ul> | <ul> <li>Check the load factor of the regenerative resistor on the monitor screen of the PANATERM®. Do not use in the continuous regenerative brake application.</li> <li>1)Check the running pattern (velocity monitor). Check the load factor of the regenerative resistor and overregeneration warning display. Increase the capacity of the driver and the motor, and loosen the deceleration time. Use the external regenerative resistor.</li> <li>2)Check the running pattern (speed monitor). Check the load factor of the regenerative resistor. Increase the capacity of the driver and the motor, and loosen the deceleration time. Lower the motor, and loosen the deceleration time. Lower the motor, and loosen the deceleration time. Lower the motor, and loosen the deceleration time. Lower the motor, and loosen the deceleration time. Lower the motor, and loosen the deceleration time. Lower the motor, and loosen the deceleration time. Lower the motor, and loosen the deceleration time. Lower the motor, and loosen the deceleration time. Lower the motor, and loosen the deceleration time. Lower the motor rotational speed. Use an external regenerative resistor.</li> <li>3)Set up Pr6C to 2.</li> </ul> |
|                                                             |                   | <remarks><br/>Install an external protection such as thermal fuse<br/>regenerative resistor loses the protection and it may b</remarks>                                                                                                    | without fail when you set up Pr6C to 2. Otherwise,<br>e heated up extremely and may burn out.                                                                                                    |
| * Encoder<br>communi-<br>cation error<br>protection         | 21                | Communication between the encoder and the driver<br>has been interrupted in certain times, and<br>disconnection detecting function has been triggered.                                                                                                    | <ul> <li>Make a wiring connection of the encoder as per the wiring diagram. Correct the miswiring of the connector pins. Note that the encoder cable to be connected to CN X6.</li> <li>Secure the power supply for the encoder of</li> </ul>                                                                                                    |
| * Encoder<br>communi-<br>cation<br>data error<br>protection | 23                | Communication error has occurred in data from the<br>encoder. Mainly data error due to noise. Encoder<br>cables are connected, but communication data has<br>some errors.                                                                                                    | <ul> <li>DC5V±5% (4.75-5.25V)pay an attention especially when the encoder cables are long.</li> <li>Separate the encoder cable and the motor cable if they are bound together.</li> <li>Connect the shield to FGRefer to P.38, "Wiring to the Connector, CN X6" of Preparation.</li> </ul>                                                                                                    |
| Position<br>deviation<br>excess<br>protection               | 24                | <ul> <li>Deviation pulses have exceeded the setup of Pr70 (Setup of position deviation excess).</li> <li>1)The motor movement has not followed the command.</li> <li>2)Setup value of Pr70 (Setup of position deviation excess) is small.</li> </ul>                                                                                                    | <ol> <li>Check that the motor follows to the position<br/>command pulses. Check that the output toque has<br/>not saturated in torque monitor. Make a gain<br/>adjustment. Set up maximum value to Pr5E (Setup of<br/>1st torque limit) and Pr5F (2nd torque limit setup).<br/>Make a encoder wiring as per the wiring diagram.<br/>Set up the longer acceleration/deceleration time.<br/>Lower the load and speed.</li> <li>Set up a larger value to Pr70, or set up 0 (invalid).</li> </ol>                                                                                                    |

| Protective<br>function                                             | Error<br>code No. | Causes                                                                                                    | Measures                                                                                                    |  |
|--------------------------------------------------------------------|-------------------|----------------------------------------------------------------------------------------------------|----------------------------------------------------------------------------------------------------|--|
| * Hybrid<br>deviation<br>excess<br>error<br>protection             | 25                | Position of load by the external scale and position of<br>the motor by the encoder slips larger than the setup<br>pulses with Pr7B (Setup of hybrid deviation excess) at<br>full-closed control.                                                                                                    | <ul> <li>Check the connection between the motor and the load.</li> <li>Check the connection between the external scale and the driver.</li> <li>Check that the variation of the motor position (encoder feedback value) and the load position (external scale feedback value) is the same sign when you move the load.</li> <li>Check that the numerator and denominator of the external scale division (Pr78, 79 and 7A) and reversal of external scale direction (Pr7C) are correctly set.</li> </ul> |  |
| Over-speed<br>protection                                           | 26                | The motor rotational speed has exceeded the setup value of Pr73 (Over-speed level setup)                                                                                                    | <ul> <li>Do not give an excessive speed command.</li> <li>Check the command pulse input frequency and division/multiplication ratio.</li> <li>Make a gain adjustment when an overshoot has occurred due to a poor gain adjustment.</li> <li>Make a wiring connection of the encoder as per the wiring diagram.</li> <li>Set up Pr73 to 0 (Set up to motor max. speed x 1.2.)</li> </ul>                                                                                                    |  |
| Electronic<br>gear error<br>protection                             | 27                | Division and multiplication ratio which are set up with<br>the 1st and the 2nd numerator/denominator of the<br>electronic gear (Pr48 to 4B) are not appropriate.                                                                                                    | <ul> <li>Check the setup values of Pr48 to 4B.</li> <li>Set up the division/multiplication ratio so that the command pulse frequency after division. multiplication may become less than 80Mpps at deviation counter input portion, and 3Mpps at command input portion.</li> </ul>                                                                                                    |  |
| * External<br>scale com-<br>munication<br>data error<br>protection | 28                | Communication error has occurred in data from the<br>encoder. Mainly data error due to noise. Encoder<br>cables are connected, but communication date has<br>some error.                                                                                                    | <ul> <li>Secure the power supply for the encoder of DC5±5% (4.75-5.25V)pay attention especially when the encoder cables are long.</li> <li>Separate the encoder cable and the motor cable if they are bound together.</li> <li>Connect the shield to FGrefer to wiring diagram.</li> </ul>                                                                                                    |  |
| Deviation<br>counter<br>overflow<br>protection                     | 29                | Deviation counter value has exceeded 2 <sup>27</sup> (134217728).                                                                                                    | <ul> <li>Check that the motor runs as per the position command pulses.</li> <li>Check that the output toque has not saturated in torque monitor.</li> <li>Make a gain adjustment.</li> <li>Set up maximum value to Pr5E (1st torque limit setup) and Pr5F (2nd torque limit setup).</li> <li>Make a wiring connection of the encoder as per the wiring diagram.</li> </ul>                                                                                                    |  |
| Software<br>limit<br>protection                                    | 34                | The motor position has exceeded the range set with<br>software limit.<br>1)Gain has not matched up.<br>2)Setup value of Pr26 (Software limit setup) is small.                                                                                                    | <ul><li>Refer to P.258,"Software Limit Function" before using this.</li><li>1)Check the gain (balance of position loop gain and velocity loop gain) and the inertia ratio.</li><li>2)Setup a larger value to Pr26.</li></ul>                                                                                                    |  |
| * External<br>scale com-<br>munication<br>error<br>protection      | 35                | Communication between the external scale and the driver has been interrupted in certain times, and disconnection detecting function has been triggered.                                                                                                    | <ul> <li>Make a wiring connection of the external scale as per<br/>the wiring diagram.</li> <li>Correct the miswiring of the connector pins.</li> </ul>                                                                                                    |  |
| * EEPROM<br>parameter<br>error<br>protection                       | 36                | Data in parameter storage area has been damaged<br>when reading the data from EEPROM at power-on.                                                                                                    | <ul> <li>Set up all parameters again.</li> <li>If the error persists, replace the driver (it may be a failure.) Return the product to the dealer or manufacturer.</li> </ul>                                                                                                    |  |
| * EEPROM<br>check code<br>error<br>protection                      | 37                | Data for writing confirmation to EEPROM has been damaged when reading the data from EEPROM at power-on.                                                                                                    | Replace the driver. (it may be a failure). Return the product to a dealer or manufacturer.                                                                                                    |  |
| Over-travel<br>inhibit<br>input<br>protection                      | 38                | Connection of both CW and CCW over-travel inhibit<br>input (CWL, Pin-8/CCW, Pin-9) to COM- have been<br>opened, while Pr04 (Over-travel inhibit input setup) is 0.<br>Or either one of the connection of CW or CCW over-<br>travel inhibit input to COM- has been opened, while<br>Pr04 is set to 2. | <ul> <li>Check that there are not any errors in switches, wires<br/>or power supply which are connected to CW/CCW<br/>over-travel inhibit input. Check that the rising time of<br/>the control power supply (DC12-24V) is not slow.</li> </ul>                                                                                                    |  |

# When in Trouble

| Protective<br>function                                      | Error<br>code No. | Causes                                                                                                    | Measures                                                                                                    |
|-------------------------------------------------------------|-------------------|----------------------------------------------------------------------------------------------------|----------------------------------------------------------------------------------------------------|
| Analog<br>input<br>excess<br>protection                     | 39                | <ul> <li>Higher voltage has been applied to the analog command input (SPR : CN X5, Pin-14) than the value that has been set by Pr71 (Analog input excess setup)</li> <li>This protective function is validated when SPR/TRQR/SPL is valid such cases as,</li> <li>1)Velocity control</li> <li>when Pr02 (Control mode setup) is set to 1, 3 or 5 and Pr05 (Velocity setup internal/external switching) is set to 0 or 2, and when analog velocity command is selected and speed zero clamp is invalidated. (velocity command is not zero).</li> <li>2)Torque control</li> <li>when Pr02 (Control mode setup) is set to 2 or 4 and Pr5B (Torque command selection) is set to 0. 3)Torque control</li> <li>when Pr02 (Control mode setup) is set to 2, 4 or 5 and Pr5B (Torque command selection) is set to 1, and speed zero clamp is invalidated (Velocity command is not zero.)</li> </ul> | <ul> <li>Set up Pr71 (Setup of analog input excess) correctly.<br/>Check the connecting condition of the connector, CN X5.</li> <li>Set up a larger value to Pr57 (Filter setup of Velocity command).</li> <li>Set up Pr71 to 0 and invalidate the protective function.</li> </ul> |
| Absolute<br>system<br>down error<br>protection              | 40                | Voltage of the built-in capacitor has fallen below the specified value because the power supply or battery for the 17-bit absolute encoder has been down.                                                                                                    | After connecting the power supply for the battery, clear<br>the absolute encoder. (Refer to P.271, "Setup<br>(Initialization) of Absolute Encoder" of Supplement.)<br>You cannot clear the alarm unless you clear the<br>absolute encoder.                                         |
| * Absolute<br>counter<br>over error<br>protection           | 41                | Multi-turn counter of the 17-bit absolute encoder has exceeded the specified value.                                                                                                    | <ul> <li>Set up an appropriate value to Pr0B (Absolute encoder setup).</li> <li>Limit the travel from the machine origin within 32767 revolutions.</li> </ul>                                                                                                    |
| Absolute<br>over-speed<br>error<br>protection               | 42                | The motor speed has exceeded the specified value<br>when only the supply from the battery has been<br>supplied to 17-bit encoder during the power failure.                                                                                                    | <ul> <li>Check the supply voltage at the encoder side (5V±5%)</li> <li>Check the connecting condition of the connector, CN X6.</li> <li>You cannot clear the alarm unless you clear the absolute encoder.</li> </ul>                                                               |
| * Absolute<br>single turn<br>counter<br>error<br>protection | 44                | Single turn counter error of 17-bit absolute encoder<br>has been detected.<br>Single turn counter error of 2500[ P/r], 5-wire seria<br>encoder has been detected.                                                                                                    | Replace the motor.                                                                                                    |
| * Absolute<br>multi-turn<br>counter<br>error<br>protection  | 45                | Multi turn counter error of 17-bit absolute encoder has<br>been detected.<br>Multi turn counter error of 2500[ P/r] , 5-wire seria<br>encoder has been detected.                                                                                                    | Replace the motor.                                                                                                    |
| Absolute<br>status error<br>protection                      | 47                | 17-bit absolute encoder has been running at faster speed than the specified value at power-on.                                                                                                    | Arrange so as the motor does not run at power-on.                                                                                                    |
| * Encoder<br>Z-phase<br>error<br>protection                 | 48                | Missing pulse of Z-phase of 2500[ P/r] , 5-wire seria encoder has been detected                                                                                                    | The encoder might be a failure. Replace the motor.                                                                                                    |
| * Encoder<br>CS signal<br>error<br>protection               | 49                | CS signal logic error of 2500[ P/r] , 5-wire serial encode has been detected                                                                                                    | The encoder might be a failure. Replace the motor.                                                                                                    |

| Protective<br>function                                     | Error<br>code No. | Causes                                                                                                    | Measures                                                                                                    |
|------------------------------------------------------------|-------------------|----------------------------------------------------------------------------------------------------|----------------------------------------------------------------------------------------------------|
| * External<br>scale<br>status 0<br>error<br>protection     | 50                | Bit 0 of the external scale error code (ALMC) has been<br>turned to 1.<br>Check the specifications of the external scale.                                                                                                    | Remove the causes of the error, then clear the external<br>scale error from the front panel.<br>And then, shut off the power to reset.                                                                                                    |
| * External<br>scale<br>status 1<br>error<br>protection     | 51                | Bit 1 of the external scale error code (ALMC) has been<br>turned to 1.<br>Check the specifications of the external scale.                                                                                                    |                                                                                                    |
| * External<br>scale<br>status 2<br>error<br>protection     | 52                | Bit 2 of the external scale error code (ALMC) has been<br>turned to 1.<br>Check the specifications of the external scale.                                                                                                    |                                                                                                    |
| * External<br>scale<br>status 3<br>error<br>protection     | 53                | Bit 3 of the external scale error code (ALMC) has been<br>turned to 1.<br>Check the specifications of the external scale.                                                                                                    |                                                                                                    |
| * External<br>scale<br>status 4<br>error<br>protection     | 54                | Bit 4 of the external scale error code (ALMC) has been<br>turned to 1.<br>Check the specifications of the external scale.                                                                                                    |                                                                                                    |
| * External<br>scale<br>status 5<br>error<br>protection     | 55                | Bit 5 of the external scale error code (ALMC) has been<br>turned to 1.<br>Check the specifications of the external scale.                                                                                                    |                                                                                                    |
| CCWTL<br>input<br>excess<br>protection                     | 65                | <ul> <li>Higher voltage than ±10V has been applied to the analog command input (CCWTL : CN X5, Pin-16)</li> <li>This protective function is validated when CCWTL is valid such cases as,</li> <li>1) Torque control</li> <li>when Pr02 (Control mode setup) is 5, or Pr02 is2 or 4 and when Pr5B (Torque command selection) is 1.</li> <li>2) Position control, Velocity control and Full-closed control when Pr03 (Torque limit selection) is 0.</li> </ul> | Check the connecting condition of connector, CN X5.     Set the CCWTL voltage within ±10V.                                                                                                    |
| CWTL input<br>excess<br>protection                         | 66                | <ul> <li>Higher voltage than ±10V has been applied to the analog command input (CCWTL : CN X5, Pin-18)</li> <li>This protective function is validated when CCWTL is valid such case as,</li> <li>1) Position control, Velocity control and Full-closed control when Pr03 (Torque limit selection) is 0.</li> </ul>                                                                                                    | <ul> <li>Check the connecting condition of connector, CN X5.</li> <li>Set the CWTL voltage within ±10V.</li> </ul>                                                                                                    |
| * Motor<br>automatic<br>recognition<br>error<br>protection | 95                | The motor and the driver has not been matched.                                                                                                    | Replace the motor which matches to the driver.                                                                                                    |
| * Other error                                              | Other<br>No.      | Control circuit has malfunctioned due to excess noise<br>or other causes.<br>Some error has occurred inside of the driver while<br>triggering self-diagnosis function of the driver.                                                                                                    | <ul> <li>Turn off the power once, then re-enter.</li> <li>If error repeats, this might be a failure.<br/>Stop using the products, and replace the motor and<br/>the driver. Return the products to the dealer or<br/>manufacturer.</li> </ul> |

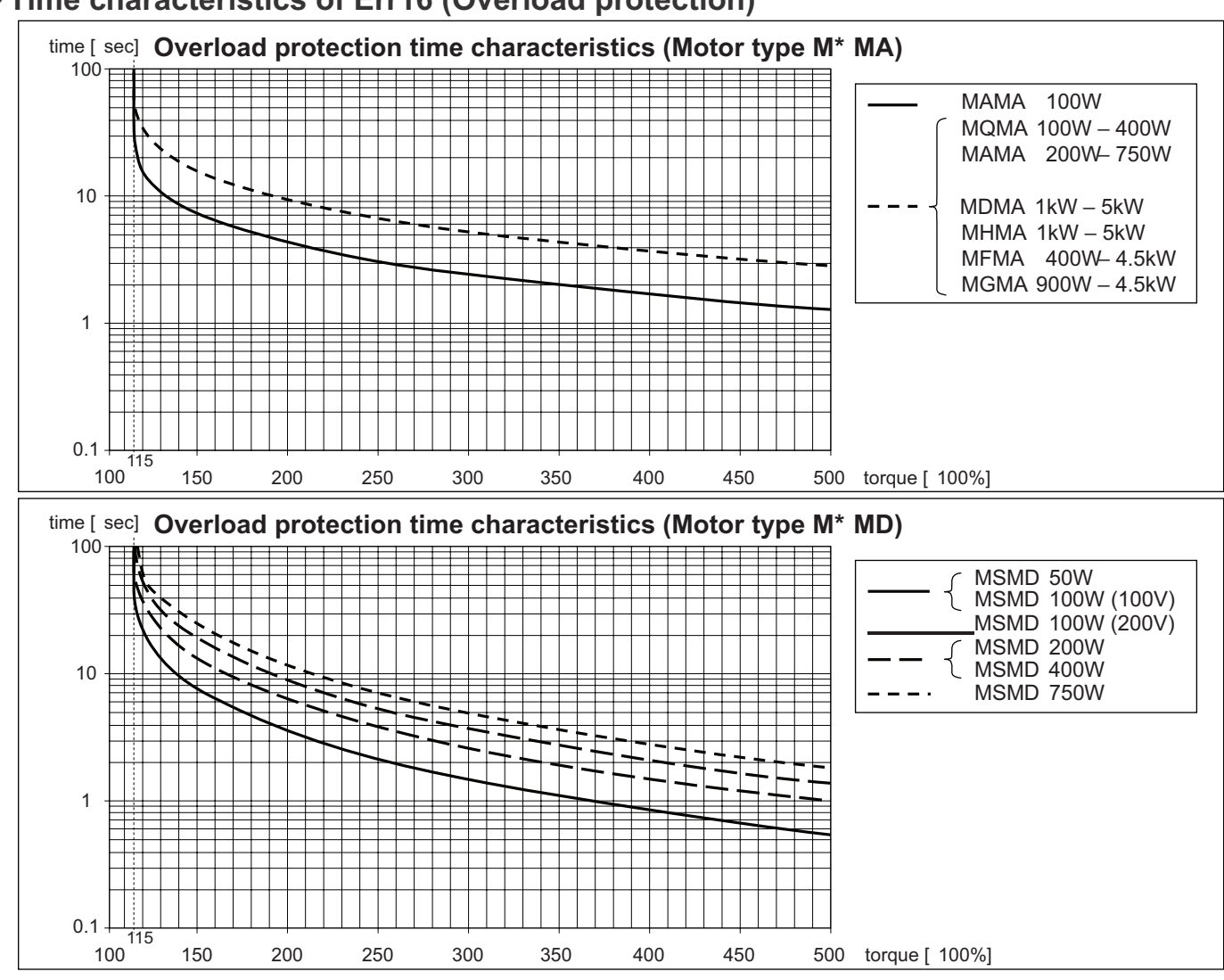

### • Time characteristics of Err16 (Overload protection)

### Software Limit Function

#### 1)Outline

You can make an alarm stop of the motor with software limit protection (Error code No.34) when the motor travels exceeding the movable range which is set up with Pr26 (Set up of software limit) against the position command input range.

You can prevent the work from colliding to the machine end caused by motor oscillation.

#### 2) Applicable range

This function works under the following conditions.

|              | Conditions under which the software limit works                                                                                                    |  |
|--------------|----------------------------------------------------------------------------------------------------|--|
| Control mode | <ul> <li>Either at position control mode or full-closed control mode</li> <li>Pr02 = 0 : Position control</li> <li>Pr02 = 3 : 1st control mode of Position control/Velocity control</li> <li>Pr02 = 4 : 1st control mode of Position control/torque control</li> <li>Pr02 = 6 : Full-closed control</li> </ul>                                                                                                    |  |
| Others       | <ul> <li>(1) at Servo-ON</li> <li>(2) when Pr26 (Software limit setup) is other than 0.</li> <li>(3) After the last clearance of the position command input range (0 clearance), the movable ran of the motor is within 2147483647 for both CCW and CW direction.</li> <li>Once the motor gets out of the (3) condition, the software limit protection will be invalid until the later mentioned "5) Condition under which the position command input range cleared" is satisfied. The position command input range will be 0-cleared when the motor out of the conditions of (1) and (2)</li> </ul> |  |

### 3) Cautions

- This function is not a protection against the abnormal position command.
- When this software limit protection is activated, the motor decelerates and stops according to Pr68 (Sequence at alarm).

The work (load) may collide to the machine end and be damaged depending on the load during this deceleration, hence set up the range of Pr26 including the deceleration movement.

 This software limit protection will be invalidated during the trial run and frequency characteristics functioning of the PANATERM<sup>®</sup>.

### 4) Example of movement

### (1) When no position command is entered (Servo-ON status),

The motor movable range will be the travel range which is set at both sides of the motor with Pr26 since no position command is entered. When the load enters to the Err34 occurrence range (oblique line range), software limit protection will be activated.

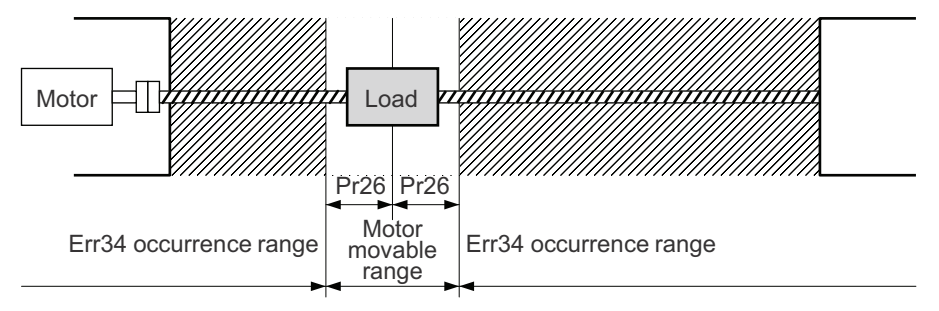

### (2) When the load moves to the right (at Servo-ON),

When the position command to the right direction is entered, the motor movable range will be expanded by entered position command, and the movable range will be the position command input range + Pr26 setups in both sides.

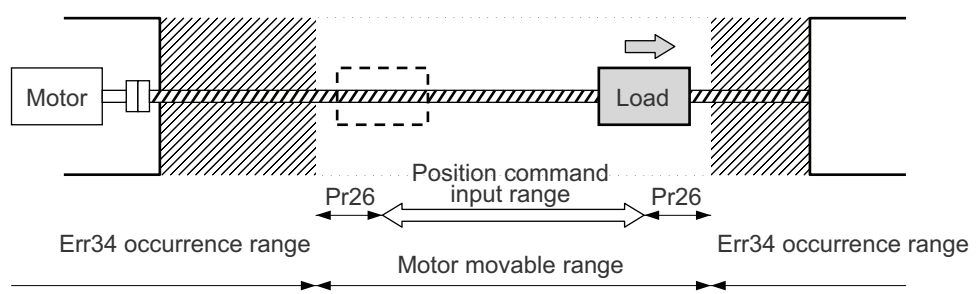

### (3) When the load moves to the left (at Servo-ON),

When the position command to the left direction, the motor movable range will be expanded further.

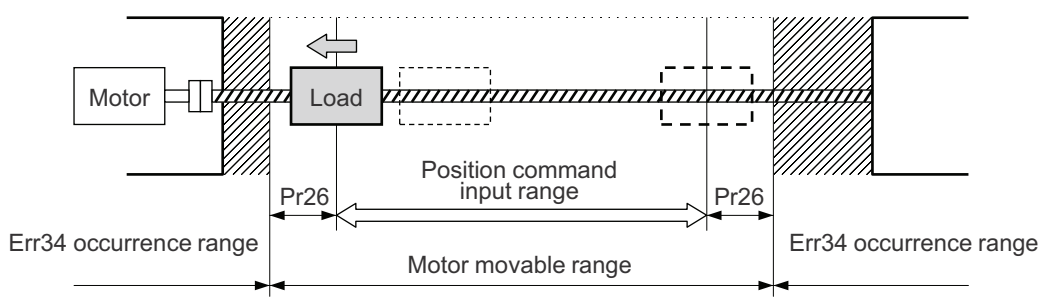

### 5) Condition under which the position command input range is cleared

The position command input range will be 0-cleared under the following conditions.

- when the power is turned on.
- while the position deviation is being cleared (Deviation counter clear is valid, Pr66 (Sequence at overtravel inhibition) is 2 and over-travel inhibition input is valid.)
- At the starting and the finishing of the normal auto-gain tuning.

# Motor Does Not Run When the motor does not run, refer to P.68, "Display of Factor of No-Motor Running" of Preparation as well.

| Classification |                                                                                         | Causes                                                                                                    | Measures                                                                                                    |
|----------------|-----------------------------------------------------------------------------------------|----------------------------------------------------------------------------------------------------|----------------------------------------------------------------------------------------------------|
| Parameter      | Setup of the control<br>mode is not correct                                             | Check that the present control<br>mode is correct with monitor<br>mode of the front panel.                                                                                                    | <ul> <li>1)Set up Pr02 (Setup of control mode) again.</li> <li>2)Check that the input to control mode switching (C-MODE) of the CN X5 is correct, when Pr03 is set to 3-5.</li> </ul>                                                                                                    |
|                | Selection of torque<br>limit is not correct                                             | Check that the external analog<br>input (CWTL/CCWTL) is not<br>used for the torque limit.                                                                                                    | <ol> <li>Set up Pr03 (Selection of torque limit) to 0 and apply -9 [V] to<br/>CWTL and +9 [V] to CCWTL when you use the external input.</li> <li>Set up Pr03 (Selection of torque limit) to 1 and set up the max. value<br/>to Pr5E (Setup of 1st torque limit) when you use the parameter value.</li> </ol>                                                         |
|                | Setup of electronic<br>gear is not correct.<br>(Position/Full-closed)                   | Check that the motor moves by expected revolution against the command pulses.                                                                                                    | <ol> <li>Check the setups of Pr48-4B again.</li> <li>Connect the electronic gear switching input (DIV) of CN X5 to<br/>COM–, or invalidate the division/multiplication switching by<br/>setting up the same value to Pr48 and Pr49.</li> </ol>                                                                                                    |
| Wiring         | Servo-ON input of CN<br>X5 (SRV-ON) is open.<br>CW/CCW over-travel                      | Check that the input signal No.0<br>or No.03 does not show "-", with<br>monitor mode of the front panel.<br>Check that the input signal                                                                                                    | Check and make a wiring so as to connect the SRV-ON input to COM–.                                                                                                    |
|                | inhibit input of CN X5<br>(CWTL/CCWTL) is<br>open.                                      | No.02 or No.03 does not show<br>"A", with monitor mode of the<br>front panel.                                                                                                    | <ol> <li>Check and make a wiring so as to connect both CWL and<br/>CCWL inputs to COM–.</li> <li>Set up Pr04 (Setup of over-travel inhibit input) to 1 (invalid)</li> </ol>                                                                                                    |
|                | Command pulse input<br>setup is incorrect.<br>(Position/Full-closed)                    | Check that the input pulse<br>counts and variation of com-<br>mand pulse sum does not slips,<br>with monitor mode of the front<br>panel.                                                                                                    | <ul> <li>and reset the power.</li> <li>1)Check that the command pulses are entered correctly to the direction selected with Pr40 (Selection of command pulse input).</li> <li>2)Check that the command pulses are entered correctly in the format selected with Pr42 (Setup of command pulse input mode).</li> </ul>                                                 |
|                | Command pulse input<br>inhibition (INH) of CN<br>X5 is open.<br>(Position/Full-closed)  | Check that the input signal<br>No.08 does not show "A", with<br>monitor mode of the front panel.                                                                                                    | <ol> <li>Check and make a wiring so as to connect the INH input to<br/>COM</li> <li>Set up Pr43 (Invalidation of command pulse inhibition input) to<br/>1 (invalid).</li> </ol>                                                                                                    |
|                | Counter clear input<br>(CL) of CN X5 is<br>connected to COM–.<br>(Position/Full-closed) | Check that the input signal<br>No.0A does not show "A" , with<br>monitor mode of the front panel.                                                                                                    | 1)Check and make wiring so as to open the CL input 2)Set up<br>Pr4E (Counter clear input mode) to 2 (invalid).                                                                                                    |
|                | Speed command is invalid (Velocity)                                                     | Check that the velocity com-<br>mand input method (external<br>analog command/internal veloci-<br>ty command) is correct.                                                                                                    | <ol> <li>Check the setups of Pr50-52 again by setting up Pr05<br/>(Internal or external switching of speed setup) to 0, when you<br/>use the external analog command.</li> <li>Set up Pr53-56 and Pr74-77 by setting up Pr05 (Internal or<br/>external switching of speed setup) to either one of 1, 2 or 3,<br/>when you use the internal speed command.</li> </ol> |
|                | Speed zero clamp<br>input (ZEROSPD) of<br>CN X5 is open.<br>(Velocity/Torque)           | Check that the input signal<br>No.05 does not show "A" , with<br>monitor mode of the front panel.                                                                                                    | <ul><li>1)Check and make wiring so as to connect speed zero clamp input to COM–.</li><li>2)Set up Pr06 (Selection of ZEROSPD input) to 0 (invalid).</li></ul>                                                                                                    |
|                | Torque command is<br>invalid (Torque)                                                   | Check that the torque command<br>input method (SPR/TRQR input,<br>CCWTL/TRQR input) is correct.                                                                                                    | <ol> <li>Check that the input voltage is applied correctly by setting up<br/>Pr5B (Selection of torque command) to 0, when you use<br/>SPR/TRQR input.</li> <li>Check that the input voltage is applied correctly by setting up<br/>Pr5B (Selection of torque command) to 1, when you use the<br/>CCWTL/CWTL input.</li> </ol>                                       |
|                | Velocity control is<br>invalid (Torque)                                                 | Check that the velocity limit input<br>method (internal velocity, SPR/<br>TRQR/SPL input) is correct.                                                                                                    | <ol> <li>Set up the desired value to Pr56 (Speed setup/4th speed) by<br/>setting up Pr5B (Selection of torque command) to 0, when<br/>you use the internal speed.</li> <li>Check that the input voltage is applied correctly by setting up<br/>Pr5B Selection of torque command) to 1, when you use the<br/>SPR/TRQR/SPL input.</li> </ol>                           |
| Installation   | Main power is shut off.                                                                 | Check that the output signal<br>No.0 does not show "-", with<br>monitor mode of the front panel.                                                                                                    | Check the wiring/voltage of main power of the driver (L1, L2 and L3).                                                                                                    |
|                | The motor shaft drags,<br>the motor does not<br>run.                                    | <ol> <li>Check that you can turn the motor<br/>shaft, after turning off the power<br/>and separate it from the machine.</li> <li>Check that you can turn the motor<br/>shaft while applying DC24V to the<br/>brake in case of the motor with<br/>electromagnetic brake.</li> </ol> | If you cannot turn the motor shaft, consult with the dealer for repair.                                                                                                    |

## Unstable Rotation (Not Smooth)

## Motor Runs Slowly Even with Speed Zero at Velocity Control Mode

| Classification | Causes                                                          | Measures                                                                                                    |
|----------------|-----------------------------------------------------------------|----------------------------------------------------------------------------------------------------|
| Parameter      | Setup of the control mode is not correct.                       | If you set up Pr02 to 1(Velocity control mode) by mistake at position control mode, the motor runs slowly at servo-ON due to speed command offset. Change the setup of Pr02 to 0.                                                                               |
| Adjustment     | Gain adjustment is not proper.                                  | Increase the setup of Pr11, 1st velocity loop gain. Enter torque filter of Pr14 and increase the setup of Pr11 again.                                                                                                    |
|                | Velocity and position command are not stable.                   | Check the motor movement with check pin of the front panel or the waveform graphic function of the PANATERM <sup>®</sup> . Review the wiring, connector contact failure and controller.                                                                         |
| Wiring         | Each input signal of CN X5 is chattering.<br>1) Servo-ON signal | 1)Check the wiring and connection between Pin29 and 41 of the connector, CN X5 using the display function of I/O signal status. Correct the wiring and connection so that the Servo-ON signal can be turned on normally. Review the controller.                 |
|                | 2) CW/CCW torque limit input signal                             | 2)Check the wiring and connection between Pin-18 and 17, 16 and 17 of<br>the connector, CN X5 using tester or oscilloscope. Correct the wiring<br>and connection so that CW/CCW torque limit input can be entered<br>normally.                                  |
|                | 3) Deviation counter input signal                               | 3)Check the wiring and connection between Pin-30 and 41, 16 and 17 of the connector, CN X5 using display function of I/O signal status. Correct the wiring and connection so that the deviation counter input can be turned on normally. Review the controller. |
|                | 4) Speed zero clamp signal                                      | 4)Check the wiring and connection between Pin-26 and 41of the connector, CN X5 using Display function of I/O signal status. Correct the wiring and connection so that the speed zero clamp input can be entered normally. Review the controller.                |
|                | 5) Command pulse inhibition input                               | 5)Check the wiring and connection between Pin-33 and 41of the connector, CN X5 using display function of I/O signal status. Correct the wiring and connection so that the command pulse inhibition input can be entered normally. Review the controller.        |
|                | Noise is on the velocity command.                               | Use a shield cable for connecting cable to the connector, CN X5.<br>Separate the power line and signal line (30cm or longer) in the separate duct.                                                                                                    |
|                | Slip of offset                                                  | Check the voltage between Pin-14 and 15 (speed command input) using a tester or an oscilloscope. Adjust the Pr52 value so that the motor stops.                                                                                                    |

### Positioning Accuracy Is Poor

| Classification | Causes                                                                                                    | Measures                                                                                                    |
|----------------|----------------------------------------------------------------------------------------------------|----------------------------------------------------------------------------------------------------|
| System         | Position command is not correct.                                                                                | Count the feedback pulses with a monitor function of the PANATERM <sup>®</sup> or feedback pulse monitor mode of the console while repeating the movement of the same distance. If the value does not return to the same value, review the controller. Make a noise measure to command pulse.            |
|                | Captures the positioning complete signal at the edge.                                                           | Monitor the deviation at positioning complete signal reception with a check pin (IM) or the waveform graphic function of the PANATERM <sup>®</sup> . Make the controller capture the signal not at the edge but with some time allowance.                                                                |
|                | Shape or width of the command pulse is<br>not per the specifications.<br>Noise is superposed on deviation coun- | If the shape of the command pulse is broken or narrowed, review the<br>pulse generating circuit. Make a noise measure.<br>Make a noise measure to external DC power supply and make no wiring                                                                                                    |
|                | ter clear input CL (CN X5, Pin-5).                                                                              | of the unused signal lines.                                                                                                    |
| Adjustment     | Position loop gain is small.                                                                                    | Check the position deviation with the monitor function of the PANATERM® or at the monitor mode of the console.                                                                                                    |
| Parameter      | Setup of the positioning complete range is large.                                                               | Lower the setup of Pr60 within the range where no chattering of complete signal occurs.                                                                                                    |
|                | Command pulse frequency have exceeded 500kpps or 2Mpps.                                                         | Lower the command pulse frequency. Change the division/multiplication ratio of 1st and 2nd numerator of command division/multiplication, Pr48 and Pr4B. Use a pulse line interface exclusive to line driver when pulse line interface is used.                                                           |
|                | Setup of the division/multiplication is not correct.                                                            | Check if the repetition accuracy is same or not. If it does not change, use a larger capacity motor and driver.                                                                                                    |
|                | Velocity loop gain is proportion action at motor in stall.                                                      | <ul> <li>Set up Pr12 and Pr1A of time constant of velocity loop integration to 999 or smaller.</li> <li>Review the wiring and connection so that the connection between Pin-27 and 41 of the gain switching input connector, CN X5 becomes off while you set up Pr30 of 2nd gain setup, to 1.</li> </ul> |
| Wiring         | Each input signal of CN X5 is chattering.<br>1) Servo-ON signal                                                 | 1)Check the wiring and connection between Pin29 and 41 of the connector, CN X5 using the display function of I/O signal status. Correct the wiring and connection so that the servo-On signal can be turned on normally. Review the controller.                                                          |
|                | 2) Deviation counter clear input signal                                                                         | 2)Check the wiring and connection between Pin-30 and 41, 16 and 17 of<br>the connector, CN X5 using display function of I/O signal status.<br>Correct the wiring and connection so that the deviation counter clear<br>input can be turned on normally. Review the controller.                           |
|                | 3) CW/CCW torque limit input signal                                                                             | 3 Check the wiring and connection between Pin-18 and 17, 16 and 17 of the connector, CN X5 using tester or oscilloscope. Correct the wiring and connection so that CW/CCW torque limit input can be entered normally.                                                                                    |
|                | 4) Command pulse inhibition input                                                                               | 4)Check the wiring and connection between Pin-33 and 41of the<br>connector, CN X5 using display function of I/O signal status. Correct<br>the wiring and connection so that the command pulse inhibition input<br>can be entered normally. Review the controller.                                        |
| Installation   | Load inertia is large.                                                                                          | Check the overshoot at stopping with graphic function of the PANATERM <sup>®</sup> . If no improvement is obtained, increase the driver and motor capacity.                                                                                                    |

## Origin Point Slips

| Classification | Causes                                    | Measures                                                                      |
|----------------|-------------------------------------------|-------------------------------------------------------------------------------|
| System         | Z-phase is not detected.                  | Check that the Z-phase matches to the center of proximity dog. Execute        |
|                |                                           | the homing matching to the controller correctly.                              |
|                | Homing creep speed is fast                | Lower the homing speed at origin proximity. Or widen the origin sensor.       |
| Wiring         | Chattering of proximity sensor (proximity | Check the dog sensor input signal of the controller with oscilloscope.        |
|                | dog sensor) output                        | Review the wiring near to proximity dog and make a noise measure or           |
|                |                                           | reduce noise.                                                                 |
|                | Noise is on the encoder line.             | Reduce noise (installation of noise filter or ferrite core), shield treatment |
|                |                                           | of I/F cables, use of a twisted pair or separation of power and signal        |
|                |                                           | lines.                                                                        |
|                | No Z-phase signal output                  | Check the Z-phase signal with oscilloscope. Check that the Pin-13 of the      |
|                |                                           | connector, CN X5 is connected to the earth of the controller. Connect the     |
|                |                                           | earth of the controller because the open collector interface is not           |
|                |                                           | insulated. Replace the motor and driver. Request for repair.                  |
|                | Miswiring of Z-phase output               | Check the wiring to see only one side of the line driver is connected or      |
|                |                                           | not. Use a CZ output (open collector if the controller is not differential    |
|                |                                           | input.                                                                        |

# Abnormal Motor Noise or Vibration

| Classification | Causes                                                                                                    | Measures                                                                                                    |
|----------------|----------------------------------------------------------------------------------------------------|----------------------------------------------------------------------------------------------------|
| Wiring         | Noise is on the speed command.                                                                                     | Measure the speed command inputs of Pin-14 and 15 of the connector,<br>CN X5 with an oscilloscope. Reduce noise (installation of noise filter or<br>ferrite core), shield treatment of I/F cables, use of a twisted pair,<br>separation of power and signal lines. |
| Adjustment     | Gain setup is large.                                                                                               | Lower the gain by setting up lower values to Pr11 and 19, of velocity loop gain and Pr10 and 18 of position loop gain.                                                                                                    |
| Installation   | Velocity detection filter is changed.                                                                              | Enlarge the setup of Pr13 and 1B, velocity detection filter within the range where noise level is acceptable, or return to default value.                                                                                                    |
|                | Resonance of the machine and the motor.                                                                            | Re-adjust Pr14 and 1C (Torque filter). Check if the machine resonance exists or not with frequency characteristics analyzing function of the PANATERM <sup>®</sup> . Set up the notch frequency to Pr1D or Pr28 if resonance exists.                               |
|                | Motor bearing                                                                                                    | Check the noise and vibration near the bearing of the motor while<br>running the motor with no load. Replace the motor to check. Request for<br>repair.                                                                                                    |
|                | Electro-magnetic sound, gear noise,<br>rubbing noise at brake engagement, hub<br>noise or rubbing noise of encoder | Check the noise of the motor while running the motor with no load.<br>Replace the motor to check. Request for repair.                                                                                                    |
## Overshoot/Undershoot) (Overheating of the Motor (Motor Burn-Out))

| Classification | Causes                                        | Measures                                                                 |
|----------------|-----------------------------------------------|--------------------------------------------------------------------------|
| Adjustment     | Gain adjustment is not proper.                | Check with graphic function of PANATERM® or velocity monitor (SP) or     |
|                |                                               | torque monitor (IM). Make a correct gain adjustment. Refer to P.226 of   |
|                |                                               | Adjustment.                                                              |
| Installation   | Load inertia is large.                        | Check with graphic function of PANATERM® or velocity monitor (SP) or     |
|                |                                               | torque monitor (IM). Make an appropriate adjustment. Increase the motor  |
|                |                                               | and driver capacity and lower the inertia ratio. Use a gear reducer.     |
|                | Looseness or slip of the machine              | Review the mounting to the machine.                                      |
|                |                                               |                                                                          |
|                | Ambient temperature, environment              | Lower the temperature with cooling fan if the ambient temperature        |
|                |                                               | exceeds the predications.                                                |
|                | Stall of cooling fan, dirt of fan ventilation | Check the cooling fans of the driver and the machine. Replace the driver |
|                | duct                                          | fan or request for repair.                                               |
|                | Mismatching of the driver and the motor       | Check the name plates of the driver and the motor. Select a correct      |
|                |                                               | combination of them referring to the instruction manual or catalogue.    |
|                | Failure of motor bearing                      | Check that the motor does not generate rumbling noise while turning it   |
|                |                                               | by hand after shutting off the power. Replace the motor and request for  |
|                |                                               | repair if the noise is heard.                                            |
|                | Electromagnetic brake is kept engaged         | Check the voltage at brake terminals. Apply the power (DC24V) to         |
|                | (left un-released).                           | release the brake.                                                       |
|                | Motor failure (oil, water or others)          | Avoid the installation place where the motor is subject to high          |
|                |                                               | temperature, humidity, oil, dust or iron particles.                      |
|                | Motor has been turned by external force       | Check the running pattern, working condition and operating status, and   |
|                | while dynamic brake has been engaged.         | inhibit the operation under the condition of the left.                   |

## Motor Speed Does Not Reach to the Setup Motor Revolutions (Travel) Is Too Large or Small

| Classification | Causes                                      | Measures                                                                                                    |
|----------------|---------------------------------------------|----------------------------------------------------------------------------------------------------|
| Parameter      | Velocity command input gain is not correct. | Check that the setup of Pr50, speed command input gain, is made so as to make the setup of 500 makes 3000 r/min.                                                                            |
| Adjustment     | Position loop gain is low.                  | Set up Pr10, position loop gain to approx. 100.                                                                                                    |
|                | Division/Multiplication is not proper.      | Set up correct values to Pr48, 1st numerator of electronic gear, 4A, numerator multiplier of electronic gear and 4B, denominator of electronic gear. Refer to parameter setup at each mode. |

## Parameter Returns to Previous Setup

| Classification | Causes                                                                  | Measures                                                       |
|----------------|-------------------------------------------------------------------------|----------------------------------------------------------------|
| Parameter      | No writing to EEPROM has been carried out before turning off the power. | Refer to P.70, "How to Operate-EEPROM Writing" of Preparation. |

## Display of "Communication port or driver cannot be detected" Appears on the Screen While Using the PANATERM®.

| Classification | Causes                                                                 | Measures                                                          |
|----------------|------------------------------------------------------------------------|-------------------------------------------------------------------|
| Wiring         | Communication cable (for RS232C) is connected to the connector, CN X3. | Connect the communication cable (for RS232C) to connector, CN X4. |